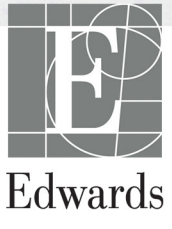

# Εγχειρίδιο χρήσης

Προηγμένο μόνιτορ HemoSphere

### Εγχειρίδιο χρήσης του προηγμένου μόνιτορ Hemosphere της Edwards Lifesciences

Για λόγους συνεχούς βελτίωσης των προϊόντων, οι τιμές και οι προδιαγραφές ενδέχεται να αλλάξουν χωρίς προειδοποίηση. Οι αλλαγές σε αυτό το εγχειρίδιο, είτε σε απόκριση στα σχόλια των χρηστών είτε με στόχο τη συνεχή βελτίωση των προϊόντων, πραγματοποιούνται μέσω επανέκδοσης. Εάν κατά τη φυσιολογική χρήση του παρόντος εγχειριδίου εντοπίσετε σφάλματα, παραλείψεις ή λανθασμένα δεδομένα, παρακαλούμε να επικοινωνήσετε με το Τμήμα Τεχνικής Υποστήριξης της Edwards ή με τον τοπικό αντιπρόσωπο της Edwards.

### Τμήμα Τεχνικής Υποστήριξης Edwards

| Ηνωμένες Πολιτείες και Καναδάς (24 ώρες)      | .800.822.9837 ή tech_support@edwards.com      |
|-----------------------------------------------|-----------------------------------------------|
| Εκτός Ηνωμένων Πολιτειών και Καναδά (24 ώρες) | .949.250.2222                                 |
| Ευρώπη                                        | .+8001.8001.801 ή techserv_europe@edwards.com |
| Στο Ηνωμένο Βασίλειο                          | .0870 606 2040 - Επιλογή 4                    |
| Στην Ιφλανδία                                 | .01 8211012 - Επιλογή 4                       |

| ΠΡΟΣΟΧΗ              | Η ομοσπονδιακή νομοθεσία των Η.Π.Α. επιτρέπει την πώληση της συσκευής<br>αυτής μόνον από ιατρό ή κατόπιν εντολής ιατρού.                                                                                                    |
|----------------------|----------------------------------------------------------------------------------------------------|
| Κατασκευάστηκε από   | Edwards Lifesciences LLC<br>One Edwards Way<br>Irvine, CA 92614<br>Κατασκευάζεται στις Η.Π.Α.                                                                                                    |
| Οι επωνυμίες         | Edwards και Edwards Lifesciences, το τυποποιημένο λογότυπο E,<br>καθώς και οι επωνυμίες CCOmbo, CCOmbo V, CO-Set, CO-Set+,<br>HemoSphere, PediaSat, Swan και Swan-Ganz είναι εμπορικά σήματα<br>της Edwards Lifesciences Corporation. |
|                      | Όλα τα άλλα εμπορικά σήματα αποτελούν ιδιοκτησία των αντίστοιχων<br>κατόχων τους.                                                                                                    |
| Copyright ©2017 Edwa | ards Lifesciences LLC. Με την επιφύλαξη παντός δικαιώματος.                                                                                                    |

Έκδοση 1.1 - Ημερομηνία έκδοσης: 3/31/2017

Ημερομηνία πρώτης έκδοσης: 9/30/2016

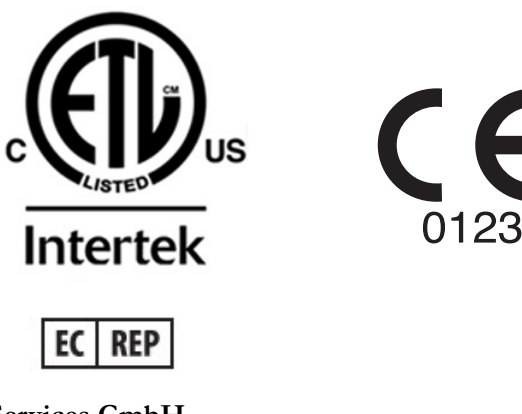

**Edwards Lifesciences Services GmbH** Edisonstrasse 6 85716 Unterschleissheim, Γερμανία

## Χρήση αυτού του εγχειριδίου

Το εγχειρίδιο χρήσης του προηγμένου μόνιτορ Hemosphere της Edwards Lifesciences περιλαμβάνει έντεκα κεφάλαια, οκτώ παραρτήματα και ένα ευρετήριο. Οι εικόνες στο εγχειρίδιο αυτό παρέχονται αποκλειστικά για σκοπούς αναφοράς και ενδέχεται να μην αποτυπώνουν ακριβώς τις οθόνες ως αποτέλεσμα της διαρκούς βελτίωσης του λογισμικού.

| ΠΡΟΕΙΔΟΠΟΙΗΣΗ | Διαβάστε προσεκτικά αυτό το εγχειρίδιο χρήσης πριν επιχειρήσετε<br>να χρησιμοποιήσετε το προηγμένο μόνιτορ HemoSphere της<br>Edwards Lifesciences.                                                                                                    |
|---------------|----------------------------------------------------------------------------------------------------|
|               | Ανατρέξτε στις οδηγίες χρήσης που παρέχονται με κάθε συμβατό<br>βοηθητικό εξοπλισμό προτού τον χρησιμοποιήσετε με το προηγμένο<br>μόνιτορ HemoSphere.                                                                                                    |
|               |                                                                                                    |
| ΠΡΟΣΟΧΗ       | Ελέγξτε όλον τον βοηθητικό και λοιπό εξοπλισμό για ζημιές προτού<br>τον χρησιμοποιήσετε με το προηγμένο μόνιτορ HemoSphere.<br>Στις ζημιές μπορεί να περιλαμβάνονται ρωγμές, γρατσουνιές,<br>βαθουλώματα, εκτεθειμένες ηλεκτρικές επαφές ή οποιαδήποτε<br>σημάδια υποδεικνύουν πως το περίβλημα μπορεί να έχει επηρεαστεί. |
| ΠΡΟΕΙΔΟΠΟΙΗΣΗ | Προκειμένου να αποτραπεί το ενδεχόμενο τραυματισμού του ασθενούς<br>ή του χρήστη, πρόκλησης ζημιάς στην πλατφόρμα ή ανακριβών<br>μετρήσεων, μη χρησιμοποιείτε βοηθητικό εξοπλισμό, εξαρτήματα<br>ή καλώδια πλατφόρμας που έχουν υποστεί ζημιά ή δεν είναι συμβατά.                                                         |

| Κεφάλαιο | Περιγραφή                                                                                                    |
|----------|----------------------------------------------------------------------------------------------------|
| 1        | Εισαγωγή: Παρέχει μια επισκόπηση του προηγμένου μόνιτορ HemoSphere                                                                                                    |
| 2        | <b>Ασφάλεια και σύμβολα</b> : Περιλαμβάνει ΠΡΟΕΙΔΟΠΟΙΗΣΕΙΣ, ΕΠΙΣΗΜΑΝΣΕΙΣ<br>ΠΡΟΣΟΧΗΣ και ΣΗΜΕΙΩΣΕΙΣ που βρίσκονται στο εγχειρίδιο, καθώς και<br>απεικονίσεις ετικετών που βρίσκονται επάνω στο προηγμένο μόνιτορ και στον<br>βοηθητικό εξοπλισμό HemoSphere                                                             |
| 3        | <b>Εγκατάσταση και αρχική ρύθμιση</b> : Παρέχει πληροφορίες για την πρώτη<br>ρύθμιση του προηγμένου μόνιτορ HemoSphere και των συνδέσεών του                                                                                                    |
| 4        | <b>Γρήγορη έναρξη του προηγμένου μόνιτορ HemoSphere</b> : Παρέχει στους<br>έμπειρους κλινικούς ιατρούς και χρήστες παρακλίνιων μόνιτορ οδηγίες για την<br>άμεση χρήση του μόνιτορ                                                                                                    |
| 5        | Πλοήγηση στο προηγμένο μόνιτορ HemoSphere: Παρέχει πληροφορίες για τις προβολές οθόνης παρακολούθησης                                                                                                    |
| 6        | <b>Ρυθμίσεις διεπαφής χρήστη</b> : Παρέχει πληροφορίες για τις διάφορες ρυθμίσεις<br>προβολής, όπου περιλαμβάνονται οι πληροφορίες ασθενούς, η γλώσσα και οι<br>διεθνείς μονάδες, η ένταση συναγερμού, η ώρα συστήματος και η ημερομηνία<br>συστήματος. Παρέχει επίσης οδηγίες για την επιλογή της εμφάνισης της οθόνης |
| 7        | Προηγμένες ρυθμίσεις: Παρέχει πληροφορίες για τις προηγμένες ρυθμίσεις,<br>όπου περιλαμβάνονται τα όρια συναγερμών, οι κλίμακες γραφημάτων, η ρύθμιση<br>σειριακής θύρας και η λειτουργία επίδειξης.                                                                                                    |

| Κεφάλαιο | Περιγραφή                                                                                                    |
|----------|----------------------------------------------------------------------------------------------------|
| 8        | <b>Εξαγωγή δεδομένων και συνδεσιμότητα</b> : Παρέχει πληροφορίες για τη<br>συνδεσιμότητα του μόνιτορ για τη μεταφορά δεδομένων ασθενούς και κλινικών<br>δεδομένων                                                                                                    |
| 9        | Παρακολούθηση με τη μονάδα HemoSphere Swan-Ganz: Περιγράφει τις<br>διαδικασίες για τη ρύθμιση και λειτουργία της παρακολούθησης συνεχούς<br>καρδιακής παροχής, διαλείπουσας καρδιακής παροχής και τελοδιαστολικού<br>όγκου δεξιάς κοιλίας με χρήση της μονάδας Swan-Ganz |
| 10       | Παρακολούθηση οξυμετρίας: Περιγράφει τις διαδικασίες για τη βαθμονόμηση και λειτουργία της μέτρησης οξυμετρίας (κορεσμού οξυγόνου)                                                                                                    |
| 11       | <b>Βοήθεια και αντιμετώπιση προβλημάτων</b> : Περιγράφει το μενού βοήθειας<br>και παρέχει μια λίστα βλαβών, συναγερμών και μηνυμάτων με αιτίες και<br>προτεινόμενες ενέργειες.                                                                                           |

| Παράρτ | ημα Περιγραφή                                        |
|--------|------------------------------------------------------|
| Α      | Προδιαγραφές                                         |
| В      | Βοηθητικός εξοπλισμός                                |
| С      | Εξισώσεις για υπολογιζόμενες<br>παραμέτρους ασθενούς |
| D      | Ρυθμίσεις και προεπιλογές μόνιτορ                    |
| E      | Σταθερές υπολογισμού θερμοαραίωσης                   |
| F      | Φροντίδα, σέρβις και τεχνική<br>υποστήριξη μόνιτορ   |
| G      | Καθοδήγηση και δήλωση κατασκευαστή                   |
| н      | Γλωσσάρι                                             |
| Ευρετ  | ήριο                                                 |

# Περιεχόμενα

| 1 Εισαγωγή          |                                                                                           |        |
|---------------------|-------------------------------------------------------------------------------------------|--------|
|                     | 1.1 Επιδιωκόμενος σκοπός του παρόντος εγχειριδίου                                         | 6      |
|                     | 1.2 Ενδείξεις χρήσης                                                                      | 6      |
|                     | HemoSphere Swan-Ganz1                                                                     | 6      |
|                     | 1.2.2 Προηγμένο μόνιτορ HemoSphere με καλώδιο οξυμετρίας                                  | _      |
|                     | HemoSphere1                                                                               | 7      |
|                     | 1.3 Αντενδείξεις χρήσης1                                                                  | 7      |
|                     | 1.4 Δήλωση προβλεπόμενης χρήσης                                                           | 7      |
|                     | 1.5 Συνδέσεις τεχνολογίας αιμοδυναμικής παρακολούθησης με το προηγμένο μόνιτορ HemoSphere | 9      |
|                     | 1.5.1 Movάδα HemoSphere Swan-Ganz2                                                        | 0      |
|                     | 1.5.2 Καλώδιο οξυμετρίας HemoSphere2                                                      | 1      |
|                     | 1.5.3 Υλικό τεκμηρίωσης και εκπαίδευση2                                                   | 1      |
|                     | 1.6 Συμβάσεις μορφοποίησης εγχειριδίου2                                                   | 2      |
|                     | 1.7 Συντομογραφίες που περιέχονται σε αυτό το εγχειρίδιο                                  | 3      |
| 2 Ασφάλεια και σ    | ύμβολα                                                                                    |        |
|                     | 2.1 Ορισμοί λέξεων υπόδειξης ασφάλειας2                                                   | 4      |
|                     | 2.1.1 Προειδοποίηση2                                                                      | 4      |
|                     | 2.1.2 Προσοχή2                                                                            | 4      |
|                     | 2.1.3 Σημείωση2                                                                           | 4      |
|                     | 2.2 Προειδοποιήσεις                                                                       | 5      |
|                     | 2.3 Επισημάνσεις προσοχής2                                                                | 9      |
|                     | 2.4 Σύμβολα διεπαφής χρήστη                                                               | 2      |
|                     | 2.5 Σύμβολα στις ετικέτες προϊόντων                                                       | 3      |
|                     | 2.6 Ισχύοντα πρότυπα                                                                      | 5      |
| 3 Ευνατάσταση γ     | 2.7 Θεμελιώδης απόδοση προηγμένου μόνιτορ HemoSphere                                      | 5      |
| 5 Equation addition |                                                                                           | 6      |
|                     | 3.1.1 Περιεχόμενο συσκευασίας                                                             | 6      |
|                     | 3.1.2 Απαιτούμενος βοηθητικός εξοπλίσμος για τις μοναδές και τα καλωδία<br>της πλατφόρμας | 7      |
|                     | 3.2 Θύρες σύνδεσης του προηγμένου μόνιτορ HemoSphere                                      | 9      |
|                     | 3.2.1 Εμπρος σψη μονιτου                                                                  | 2<br>0 |
|                     | 3.2.2 Πίναχας δεξιάς πλευράς του μόνιτορ 4                                                | 1      |
|                     | 3.2.4 Πίνακας αριστερής πλευράς του μόνιτορ                                               | 1      |

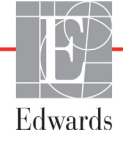

| 3.3 Εγκατάσταση προηγμένου μόνιτορ HemoSphere                                                                                                    | 42    |
|----------------------------------------------------------------------------------------------------|-------|
| 3.3.1 Επιλογές και συστάσεις για την ανάρτηση                                                                                                    | 42    |
| 3.3.2 Εγκατάσταση μπαταρίας                                                                                                    | 43    |
| 3.3.3 Σύνδεση του χαλωδίου τροφοδοσίας                                                                                                    | 43    |
| 3.3.3.1 Ισοδυναμική σύνδεση                                                                                                    | 44    |
| 3.3.4 Σύνδεση και αποσύνδεση μιας μονάδας αιμοδυναμικής                                                                                                    |       |
| παρακολούθησης                                                                                                    | 45    |
| 3.3.5 Σύνδεση και αποσύνδεση ενός καλωδίου αιμοδυναμικής                                                                                                    |       |
| παρακολούθησης                                                                                                    | 45    |
| 3.3.6 Σύνδεση καλωδίων από εξωτερικές συσκευές                                                                                                    | 45    |
| 3.4 Aoyixn exglyngn                                                                                                    | 46    |
| 3.4.1 Διαδιχασία εχχίνησης                                                                                                    | 46    |
| 3.4.2 Επιλονή γλώσσας                                                                                                    |       |
| 4 Γρήγορη έναρξη του προηγμένου μόνιτορ HemoSphere                                                                                                    |       |
| 41 Παρακολούθηση καρδιακής παροχής με τη μογάδα HemoSphere Swan-Gar                                                                                                    | 17 49 |
| 4.1.1 Παρακολούθηση συνενούς καρδιακής παροχής                                                                                                    | 50    |
| $4.1.2 \Pi \alpha \rho \alpha \kappa \rho \delta \rho \delta \rho \delta \rho \delta \rho \delta \rho \delta \rho \delta \rho \delta \rho \delta \rho$                                                                                                    | 50    |
| 4.1.2 $\Pi$ a $\Pi$ a second oblight of a second state of a second state of the second second se | 51    |
|                                                                                                    |       |
| 4.2 Παρακολουθηση με καλωδιο οξυμετριας HemoSphere                                                                                                    | 52    |
| 4.2.1 Βαθμονόμηση in vitro $\dots$                                                                                                    |       |
| 4.2.2 Βαθμονόμηση in vivo                                                                                                    | 53    |
| 5 Πλοήγηση στο προηγμένο μόνιτορ HemoSphere                                                                                                    |       |
| 5.1 Εμφάνιση οθόνης προηγμένου μόνιτορ HemoSphere                                                                                                    | 55    |
| 5.2 Γραμμή πλοήγησης                                                                                                    | 57    |
| 5.3 Προβολές παρακολούθησης                                                                                                    | 59    |
| 5.3.1 Σφαίζες παξαμέτζων                                                                                                    | 59    |
| 5.3.1.1 Αλλαγή παραμέτρων                                                                                                    | 59    |
| 5.3.1.2 Αλλαγή συναγερμών/ορίων                                                                                                    | 60    |
| 5.3.1.3 Δείκτες κατάστασης                                                                                                    | 61    |
| 5.3.2 Προβολή παρακολούθησης γραφήματος τάσης                                                                                                    | 61    |
| 5.3.2.1 Λειτουργία κύλισης γραφήματος τάσης                                                                                                    | 62    |
| 5.3.2.2 Συμβάντα παρέμβασης                                                                                                    | 63    |
| 5.3.3 Τάσεις σε μορφή πίνακα                                                                                                    | 65    |
| 5.3.3.1 Λειτουργία κύλισης τάσεων σε μορφή πίνακα                                                                                                    | 66    |
| 5.3.4 Διαιوεμένη οθόνη γραφήματος τάσης/τάσης σε μορφή πίνακα                                                                                                    | 67    |
| 5.3.5 Οθόνη φυσιολογίας                                                                                                    | 67    |
| 5.3.5.1 Οθόνη ιστορικού φυσιολογίας                                                                                                    | 68    |
| 5.3.6 Οθόνη πιλοτηρίου.                                                                                                    | 68    |
| 5.3.7 Σχέσεις φυσιολογίας                                                                                                    | 69    |
| 5.3.7.1 Συνεχής λειτουργία και λειτουργία ιστορικού                                                                                                    | 70    |
| 5.3.7.2 Πλαίσια παραμέτρων                                                                                                    | 72    |
| 5.3.7.3 Ρύθμιση ορίων και εισαγωγή τιμών παραμέτρων                                                                                                    | 72    |
| 5.4 Κλινικές παρεμβάσεις                                                                                                    | 73    |
| 5.4.1 Υπολογιστής μεταβλητών                                                                                                    | 73    |
| 5.4.2 Ανασκόπηση συμβάντων                                                                                                    | 73    |

|                   | 5.5 Γραμμή πληροφοριών                                                                                                    |
|-------------------|----------------------------------------------------------------------------------------------------|
|                   | 5.5.1 Μπαταρία                                                                                                    |
|                   | 5.5.2 Κλείδωμα οθόνης                                                                                                    |
|                   | 5.6 Γραμμή κατάστασης                                                                                                    |
|                   | 5.7 Πλοήγηση στην οθόνη παρακολούθησης                                                                                                    |
|                   | 5.7.1 Κάθετη κύλιση                                                                                                    |
|                   | 5.7.2 Εικονίδια πλοήγησης77                                                                                                    |
| 6 Ρυθμίσεις διεπα | φής χϱήστη                                                                                                    |
|                   | 6.1 Δεδομένα ασθενούς                                                                                                    |
|                   | 6.1.1 Νέος ασθενής80                                                                                                    |
|                   | 6.1.2 Συνέχιση παρακολούθησης ασθενούς                                                                                                    |
|                   | 6.1.3 Προβολή δεδομένων ασθενούς                                                                                                    |
|                   | 6.2 Ρυθμίσεις μόνιτος                                                                                                    |
|                   | 6.2.1 Γενικές ουθμίσεις μόνιτοο                                                                                                    |
|                   | 6.2.1.1 Αλλαγή γλώσσας                                                                                                    |
|                   | 6.2.2 Αλλαγή εμφάνισης ημερομηνίας και ώρας                                                                                                    |
|                   | 6.2.2.1 Ρύθμιση ημ/νίας ἡ ὡϱας                                                                                                    |
|                   | 6.2.3 Ρυθμίσεις οθονών παρακολούθησης                                                                                                    |
|                   | 6.2.4 Χφονικά διαστήματα/Υπολογισμός μέσης τιμής                                                                                                    |
|                   | 6.2.5 Είσοδος αναλογικού σήματος πίεσης                                                                                                    |
|                   | 6.2.5.1 Βαθμονόμηση                                                                                                    |
| 7 Προηγμένες ου   | θμίσεις                                                                                                    |
|                   | 71 Συνανεομοί / Όρια 90                                                                                                    |
|                   |                                                                                                    |
|                   | 7.1.1 Σίγαση συναγερμών                                                                                                    |
|                   | 7.1.1 Σίγαση συναγερμών                                                                                                    |
|                   | 7.1.1 Σίγαση συναγερμών                                                                                                    |
|                   | 7.1.1 Σίγαση συναγερμών.    91      7.1.1 Σύναση συναγερμοί φυσιολογίας    91      7.1.1.2 Τεχνικοί συναγερμοί    92      7.1.2 Ρύθμιση έντασης συναγερμών.    92                                                                                                    |
|                   | 7.1.1 Σίγαση συναγερμών.    91      7.1.1 Συναγερμοί φυσιολογίας    91      7.1.1.2 Τεχνικοί συναγερμοί    92      7.1.2 Ρύθμιση έντασης συναγερμών    92      7.1.3 Ρύθμιση ορίων.    92                                                                                                    |
|                   | 7.1.1 Σίγαση συναγερμών.    91      7.1.1 Συναγερμοί φυσιολογίας    91      7.1.1.2 Τεχνικοί συναγερμοί    92      7.1.2 Ρύθμιση έντασης συναγερμών    92      7.1.3 Ρύθμιση ορίων.    92      7.1.4 Οθόνη ρύθμισης συναγερμών/ορίων    93                                                                                                    |
|                   | 7.1.1 Σίγαση συναγερμών.    91      7.1.1 Σύναγερμοί φυσιολογίας    91      7.1.1.2 Τεχνικοί συναγερμοί    92      7.1.2 Ρύθμιση έντασης συναγερμών    92      7.1.3 Ρύθμιση ορίων.    92      7.1.4 Οθόνη ρύθμισης συναγερμών/ορίων    93      7.1.5 Διαμόρφωση όλων των ορίων.    95                                                                                                    |
|                   | 7.1.1 Σίγαση συναγερμών.    91      7.1.1 Συναγερμοί φυσιολογίας    91      7.1.1.2 Τεχνικοί συναγερμοί    92      7.1.2 Ρύθμιση έντασης συναγερμών    92      7.1.3 Ρύθμιση ορίων.    92      7.1.4 Οθόνη ρύθμισης συναγερμών/ορίων    93      7.1.5 Διαμόρφωση όλων των ορίων    95      7.1.6 Ρύθμιση Προεπιλογών Χρήστη    95                                                                                                    |
|                   | 7.1.1 Σίγαση συναγερμών.    91      7.1.1 Συναγερμοί φυσιολογίας    91      7.1.1.2 Τεχνικοί συναγερμοί    92      7.1.2 Ρύθμιση έντασης συναγερμών    92      7.1.3 Ρύθμιση ορίων.    92      7.1.4 Οθόνη ρύθμισης συναγερμών/ορίων    93      7.1.5 Διαμόρφωση όλων των ορίων.    95      7.1.6 Ρύθμιση Προεπιλογών Χρήστη    95      7.1.7 Διαμόρφωση ορίων και συναγερμών για μία παράμετρο    96                                                                                                    |
|                   | 7.1.1 Σίγαση συναγερμών.    91      7.1.1 Συναγερμοί φυσιολογίας    91      7.1.1.2 Τεχνικοί συναγερμοί    92      7.1.2 Ρύθμιση έντασης συναγερμών    92      7.1.3 Ρύθμιση ορίων.    92      7.1.4 Οθόνη ρύθμισης συναγερμών/ορίων    92      7.1.5 Διαμόρφωση όλων των ορίων    93      7.1.6 Ρύθμιση Προεπιλογών Χρήστη    95      7.1.7 Διαμόρφωση ορίων και συναγερμών για μία παράμετρο    96      7.2 Ρύθμιση κλιμάκων    98                                                                                                    |
|                   | 7.1.1 Σίγαση συναγερμών.    91      7.1.1 Συναγερμοί φυσιολογίας    91      7.1.1.2 Τεχνικοί συναγερμοί    92      7.1.2 Ρύθμιση έντασης συναγερμών    92      7.1.3 Ρύθμιση ορίων.    92      7.1.4 Οθόνη ρύθμισης συναγερμών/ορίων    93      7.1.5 Διαμόρφωση όλων των ορίων    95      7.1.6 Ρύθμιση Προεπιλογών Χρήστη    95      7.1.7 Διαμόρφωση ορίων και συναγερμών για μία παράμετρο    96      7.2 Ρύθμιση σειριακής θύρας    98                                                                                                    |
|                   | 7.1.1 Σίγαση συναγερμών.    91      7.1.1 Συναγερμοί φυσιολογίας    91      7.1.1.2 Τεχνικοί συναγερμοί    92      7.1.2 Ρύθμιση έντασης συναγερμών    92      7.1.3 Ρύθμιση ορίων.    92      7.1.4 Οθόνη ρύθμισης συναγερμών/ορίων    93      7.1.5 Διαμόρφωση όλων των ορίων    95      7.1.6 Ρύθμιση Προεπιλογών Χρήστη    95      7.1.7 Διαμόρφωση ορίων και συναγερμών για μία παράμετρο    96      7.2 Ρύθμιση κλιμάκων    98      7.3 Ρύθμιση σειριακής θύρας    100      7.4 Λειτουργία επίδειξης    100                                                                                                    |
|                   | 7.1.1 Σίγαση συναγερμών.    91      7.1.1 Συναγερμοί φυσιολογίας    91      7.1.1.2 Τεχνικοί συναγερμοί    92      7.1.2 Ρύθμιση έντασης συναγερμών    92      7.1.3 Ρύθμιση ορίων.    92      7.1.4 Οθόνη ρύθμισης συναγερμών/ορίων    93      7.1.5 Διαμόρφωση όλων των ορίων    95      7.1.6 Ρύθμιση Προεπιλογών Χρήστη    95      7.1.7 Διαμόρφωση ορίων και συναγερμών για μία παράμετρο    96      7.2 Ρύθμιση σειριακής θύρας    100      7.4 Λειτουργία επίδειξης    100      7.5 Τεχνική υποστήριξη    101                                                                                                    |
| 8 Ρυθμίσεις εξαγα | 7.1.1 Σίγαση συναγερμών.    91      7.1.1 Συναγερμοί φυσιολογίας    91      7.1.1.1 Συναγερμοί    92      7.1.2 Ρύθμιση έντασης συναγερμών    92      7.1.3 Ρύθμιση ορίων.    92      7.1.4 Οθόνη ρύθμισης συναγερμών/ορίων    93      7.1.5 Διαμόρφωση όλων των ορίων    95      7.1.6 Ρύθμιση Προεπιλογών Χρήστη    95      7.1.7 Διαμόρφωση ορίων και συναγερμών για μία παράμετρο    96      7.2 Ρύθμιση σειριακής θύρας    100      7.4 Λειτουργία επίδειξης    100      7.5 Τεχνική υποστήριξη    101                                                                                                    |
| 8 Ρυθμίσεις εξαγω | 7.1.1 Σίγαση συναγερμών.    91      7.1.1 Σύναγο φυσιολογίας    91      7.1.1.1 Συναγερμοί φυσιολογίας    91      7.1.1.2 Τεχνικοί συναγερμοί    92      7.1.2 Ρύθμιση έντασης συναγερμών    92      7.1.3 Ρύθμιση ορίων.    92      7.1.4 Οθόνη ρύθμισης συναγερμών/ορίων    93      7.1.5 Διαμόρφωση όλων των ορίων    95      7.1.6 Ρύθμιση Προεπιλογών Χρήστη    95      7.1.7 Διαμόρφωση ορίων και συναγερμών για μία παράμετρο    96      7.2 Ρύθμιση σειριακής θύρας    100      7.4 Λειτουργία επίδειξης    100      7.5 Τεχνική υποστήριξη    101      ηής δεδομένων και συνδεσιμότητας    102                                                                                                    |
| 8 Ρυθμίσεις εξαγω | 7.1.1 Σίγαση συναγερμών.    .91      7.1.1.1 Συναγερμοί φυσιολογίας    .91      7.1.1.2 Τεχνικοί συναγερμοί    .92      7.1.2 Ρύθμιση ἐντασης συναγερμών    .92      7.1.3 Ρύθμιση ορίων.    .92      7.1.4 Οθόνη ρύθμισης συναγερμών/ορίων    .93      7.1.5 Διαμόρφωση όλων των ορίων    .95      7.1.6 Ρύθμιση Προεπιλογών Χρήστη    .95      7.1.7 Διαμόρφωση ορίων και συναγερμών για μία παράμετρο    .96      7.2 Ρύθμιση σειριακής θύρας    .100      7.4 Λειτουργία επίδειξης    .100      7.5 Τεχνική υποστήριξη    .100      7.5 Τεχνική υποστήριξη    .101      υής δεδομένων    .102      8.1 Εξαγωγή δεδομένων    .102                                                                              |
| 8 Ρυθμίσεις εξαγω | 7.1.1 Σίγαση συναγερμών.    91      7.1.1.1 Συναγερμοί φυσιολογίας    91      7.1.1.2 Τεχνικοί συναγερμοί    92      7.1.2 Ρύθμιση έντασης συναγερμών    92      7.1.3 Ρύθμιση ορίων.    92      7.1.4 Οθόνη ρύθμισης συναγερμών/ορίων    93      7.1.5 Διαμόρφωση όλων των ορίων    93      7.1.6 Ρύθμιση Προεπιλογών Χρήστη    95      7.1.7 Διαμόρφωση ορίων και συναγερμών για μία παράμετρο    96      7.2 Ρύθμιση σειριακής θύρας    100      7.4 Λειτουργία επίδειξης    100      7.5 Τεχνική υποστήριξη    101      υής δεδομένων    102      8.1 Εξαγωγή δεδομένων    102      8.2 Απαλοιφή δεδομένων και ρυθμίσεις    103                                                                               |
| 8 Ρυθμίσεις εξαγω | 7.1.1 Σίγαση συναγερμών.    91      7.1.1 Σύναση συναγερμοί φυσιολογίας    91      7.1.1.2 Τεχνικοί συναγερμοί    92      7.1.2 Ρύθμιση έντασης συναγερμών    92      7.1.3 Ρύθμιση ορίων.    92      7.1.4 Οθόνη ρύθμισης συναγερμών/ορίων    93      7.1.5 Διαμόρφωση όλων των ορίων    93      7.1.6 Ρύθμιση Προεπιλογών Χρήστη    95      7.1.7 Διαμόρφωση ορίων και συναγερμών για μία παράμετρο    96      7.2 Ρύθμιση σειριακής θύρας    100      7.4 Λειτουργία επίδειξης    100      7.5 Τεχνική υποστήριξη    101      υής δεδομένων και συνδεσιμότητας    102      8.1 Εξαγωγή δεδομένων    102      8.2 Απαλοιφή δεδομένων και ρυθμίσεις    103      8.2.1 Επαναφορά εργοστασιακών προεπιλογών    103 |
| 8 Ρυθμίσεις εξαγω | 7.1.1 Σίγαση συναγερμών.    91      7.1.1.1 Συναγερμοί φυσιολογίας    91      7.1.1.2 Τεχνικοί συναγερμοί    92      7.1.2 Ρύθμιση έντασης συναγερμών.    92      7.1.3 Ρύθμιση ορίων.    92      7.1.4 Οθόνη ρύθμισης συναγερμών/ορίων    93      7.1.5 Διαμόρφωση όλων των ορίων.    95      7.1.6 Ρύθμιση Προεπιλογών Χρήστη    95      7.1.7 Διαμόρφωση ορίων και συναγερμών για μία παράμετρο    96      7.2 Ρύθμιση σειριακής θύρας    100      7.4 Λειτουργία επίδειξης    100      7.5 Τεχνική υποστήριξη    101      υής δεδομένων και συνδεσιμότητας    102      8.1 Εξαγωγή δεδομένων    102      8.2 Απαλοιφή δεδομένων και ρυθμίσεις    103      8.3 Ρυθμίσεις ασύρματου δικτύου    104              |

| 8.4 Συν               | νδεσιμότητα HIS                                      |                             |
|-----------------------|------------------------------------------------------|-----------------------------|
| 8                     | 3.4.1 Δημογραφικά δεδομένα ασθενούς                  |                             |
| 8                     | 3.4.2 Δεδομένα φυσιολογίας ασθενούς                  |                             |
| 8                     | 8.4.3 Συναγερμοί φυσιολογίας και βλάβες συσκευής     |                             |
| 8.5 Ao                | ράλεια στον κυβερνοχώρο                              |                             |
| 8                     | В.5.1 НІРАА                                          |                             |
| 9 Παρακολούθηση με τη | μονάδα HemoSphere Swan-Ganz                          |                             |
| 9.1 Σύν               | νδεση της μονάδας HemoSphere Swan-Ganz               |                             |
| 9                     | 0.1.1 Δοκιμή καλωδίου CCO ασθενούς                   |                             |
| 9.2 Συν               | νεχής καρδιακή παροχή                                |                             |
| 9                     | .2.1 Σύνδεση των καλωδίων ασθενούς                   |                             |
| 9                     | 9.2.2 Έναρξη παρακολούθησης                          |                             |
| 9                     | 0.2.3 Καταστάσεις θερμικού σήματος                   |                             |
| 9                     | 0.2.4 Χρονόμετρο αντίστροφης μέτρησης CO και STAT CO |                             |
| 9.3 Δια               | λείπουσα καρδιακή παροχή                             |                             |
| 9                     | 9.3.1 Σύνδεση των καλωδίων ασθενούς                  |                             |
|                       | 9.3.1.1 Επιλογή ανιχνευτή                            |                             |
| 9                     | 0.3.2 Ρυθμίσεις διαμόρφωσης                          |                             |
|                       | 9.3.2.1 Επιλογή όγκου εγχεόμενου διαλύματος          | 118                         |
|                       | 9.3.2.2 Επιλογή μεγέθους καθετήρα                    |                             |
|                       | 9.3.2.3 Επιλογή σταθεράς υπολογισμού                 |                             |
| (                     | 9.3.2.4 Επιλογή τροπού λειτουργιας                   |                             |
|                       |                                                      |                             |
|                       |                                                      | 120                         |
| 9.4 Ha                | ραχολούθηση EDV/RVEF                                 |                             |
| 9                     | 2.4.1 Σύνδεση των χαλωδιών ασθενούς                  |                             |
| 9                     | 9.4.2 Σύνδεση καλωδίου διεπαφής ΗΚΓ΄                 |                             |
| 9                     | 2.4.3 Έναθεη μετθησης                                | 124                         |
| 5                     | 2.4.4 Ενεργη παρακολουθηση EDV                       |                             |
| 5<br>                 | 9.4.5 STAT EDV και KVEF                              |                             |
| 9.5 SV                | R                                                    | 126                         |
| 10 Παρακολουθηση οξυμ | ετριας                                               |                             |
| 10.1 Pú               | θμιση Οξυμετρίας                                     | 127                         |
| 10.2 Bo               | αθμονόμηση in vitro                                  |                             |
| 1                     | 0.2.1 Σφάλμα βαθμονόμησης in vitro                   |                             |
| 10.3 Bo               | αθμονόμηση in vivo                                   |                             |
| 10.4 Δε               | είκτης ποιότητας σήματος                             |                             |
| 10.5 Av               | νάκληση δεδομένων οξυμετρίας                         |                             |
| 10.6 Ev               | ημέρωση HGB                                          |                             |
| 10.7 Ea               |                                                      |                             |
| 10.8 N                | έος καθετήρας                                        | 134                         |
| 10.01                 |                                                      | · · · · · · · · · · · · J T |

| 11 Αντιμετώπιση προβλημάτων                                      |
|------------------------------------------------------------------|
| 11.1 Βοήθεια στην οθόνη135                                       |
| 11.2 Λυχνίες κατάστασης μόνιτος                                  |
| 11.3 Μηνύματα σφάλματος προηγμένου μόνιτορ HemoSphere            |
| 11.3.2 Προειδοποιήσεις συστήματος                                |
| 11.3.3 Σφάλματα αριθμητικού πληκτρολογίου                        |
| 11.4 Μηνύματα σφάλματος μονάδας HemoSphere Swan-Ganz             |
| 11.4.3 Βλάβες/συναγερμοί iCO                                     |
| 11.4.4 Βλάβες/συναγερμοί SVR                                     |
| 11.4.5 Αντιμετώπιση γενικών προβλημάτων                          |
| 11.5 Μηνύματα σφάλματος οξυμετρίας                               |
| 11.5.1 Βλάβες/συναγερμοί οξυμετρίας                              |
| 11.5.2 Προειδοποιήσεις οξυμετρίας                                |
| 11.5.3 Αντιμετώπιση γενιχών προβλημάτων οξυμετρίας               |
| Παφάφτημα Α: Πφοδιαγφαφές                                        |
| Α.1 Χαρακτηριστικά θεμελιώδους απόδοσης                          |
| Α.2 Προδιαγραφές προηγμένου μόνιτορ HemoSphere                   |
| A.3 Προδιαγραφές πακέτου μπαταριών HemoSphere                    |
| Α.4 Προδιαγραφές μονάδες HemoSphere Swan-Ganz                    |
| Α.5 Προδιαγραφές καλωδίου οξυμετρίας HemoSphere                  |
| Β.1 Λίστα βοηθητικού εξοπλισμού                                  |
| B.2 Περιγραφή επιπλέον βοηθητικού εξοπλισμού                     |
| Παράρτημα C: ξισώσεις για υπολογιζόμενες παραμέτρους ασθενούς    |
| Παράρτημα D: Ρυθμίσεις και προεπιλογές μόνιτορ                   |
| D.1 Εύρος εισόδου δεδομένων ασθενούς                             |
| D.2 Προεπιλεγμένα όρια κλίμακας τάσης                            |
| D.3 Προβολή παραμέτρων και διαμορφώσιμα εύρη<br>ορίων/συναγερμών |
| D.4 Προεπιλογές συναγερμών και ορίων                             |
| D.5 Προτεραιότητες συναγεριμού                                   |
| D6 Προεπιλενικένες ουθωίσεις νλώσσας*                            |
| Παράρτημα Ε: Σταθερές υπολογισμού                                |
| Ε.1 Τιμές σταθερών υπολογισμού                                   |
| Παθάθτημα F: Φθοντίδα, σέθβις και τεχνική υποστήθιξη συστήματος  |
| F.1 Γενική συντήρηση171                                          |
| F.2 Καθαρισμός του μόνιτορ και των μονάδων                       |

| F.3 Καθαρισμός των καλωδίων της πλατφόρμας                                          | 2 |
|-------------------------------------------------------------------------------------|---|
| F.3.1 Καθαρισμός του καλωδίου οξυμετρίας HemoSphere                                 | 3 |
| F.3.2 Καθαρισμός του καλωδίου CCO ασθενούς και του συνδέσμου                        | 3 |
| F.4 Σέρβις και τεχνική υποστήριζη174                                                | 4 |
| F.5 Τοπικές έδρες της Edwards Lifesciences                                          | 5 |
| F.6 Απόρριψη του μόνιτορ                                                            | 6 |
| F.6.1 Ανακύκλωση μπαταρίας                                                          | 6 |
| F.7 Προληπτική συντήρηση170                                                         | 6 |
| F.7.1 Συντήρηση μπαταρίας170                                                        | 6 |
| F.7.1.1 Βαθμονόμηση μπαταφίας                                                       | 6 |
| F.7.1.2 Φύλαξη μπαταφίας                                                            | 6 |
| F.8 Δοκιμή σημάτων συναγερμού177                                                    | 7 |
| F.9 Εγγύηση                                                                         | 7 |
| Παράρτημα G: Καθοδήγηση και δήλωση κατασκευαστή                                     |   |
| G.1 Ηλεκτوομαγνητική συμβατότητα                                                    | 8 |
| G.2 Οδηγίες χρήσης179                                                               | 9 |
| G.3 Πληροφορίες ασύρματης τεχνολογίας                                               | 5 |
| G.3.1 Ποιότητα υπηρεσίας για την ασύρματη τεχνολογία                                | 8 |
| G.3.2 Μέτρα ασύρματης ασφάλειας                                                     | 8 |
| G.3.3 Αντιμετώπιση προβλημάτων που αφορούν ζητήματα συνύπαρξης<br>ασύρματων δικτύων | 8 |
| G.3.4 Δηλώσεις της Ομοσπονδιακής Επιτροπής Επικοινωνιών (FCC)<br>νια τις παρεμβολές | 9 |
| G.3.5 Δηλώσεις του οργανισμού Industry Canada                                       | 0 |
| G.3.6 Δηλώσεις περί ραδιοφωνικού και τηλεπικοινωνιακού τερματικού                   |   |
| εξοπλισμού (R&TTE) της Ευρωπαϊκής Ένωσης                                            | 1 |
| Παράρτημα Η: Γλωσσάρι                                                               |   |

# Λίστα εικόνων

| Εικόνα 1-1 Συνδέσεις τεχνολογίας αιμοδυναμικής παρακολούθησης με το προηγμένο μόνιτοο HemoSphere     |
|----------------------------------------------------------------------------------------------------|
| Εικόνα 3-1 Εμποός όψη του προηγμένου μόνιτορ HemoSphere                                              |
| Εικόνα 3-2 Πίσω όψη του προηγμένου μόνιτορ HemoSphere (απεικονίζεται μαζί                            |
| με τη μονάδα HemoSphere Swan-Ganz)                                                                   |
| Εικόνα 3-3 Πίνακας δεξιάς πλευράς του προηγμένου μόνιτορ HemoSphere                                  |
| Εικόνα 3-4 Πίνακας αριστερής πλευράς του προηγμένου μόνιτορ HemoSphere (απεικονίζεται γωρίς μογάδες) |
| Ειχόνα 3-5 Κάλυμμα εισόδου παρογής ρεύματος HemoSphere - θέσεις βιδών                                |
| Εικόνα 3-6 Οθόνη εκκίνησης                                                                           |
| Εικόνα 3-7 Οθόνη επιλογής γλώσσας                                                                    |
| Εικόνα 4-1 Επισκόπηση σύνδεσης παρακολούθησης με τη μονάδα                                           |
| HemoSphere Swan-Ganz                                                                                 |
| Εικόνα 4-2 Επισκόπηση σύνδεσης οξυμετρίας                                                            |
| Εικόνα 5-1 Λειτουργίες οθόνης προηγμένου μόνιτορ HemoSphere                                          |
| Εικόνα 5-2 Γραμμή πλοήγησης - Παρακολούθηση με τη μονάδα                                             |
| HemoSphere Swan-Ganz                                                                                 |
| Εικόνα 5-3 Παφάδειγμα παφαθύφου επιλογής οθόνης παφακολούθησης                                       |
| Εικόνα 5-4 Παράδειγμα αναδυόμενου παραθύρου επιλογής βασικής παραμέτρου                              |
| Εικόνα 5-5 Σφαίζα παζαμέτζου                                                                         |
| Εικόνα 5-6 Οθόνη γραφήματος τάσης                                                                    |
| Εικόνα 5-7 Παφάθυφο γραφήματος τάσης-παφέμβασης                                                      |
| Εικόνα 5-8 Οθόνη γραφήματος τάσης - πλαίσιο πληροφοριών παρέμβασης                                   |
| Εικόνα 5-9 Οθόνη τάσης σε μορφή πίνακα                                                               |
| Εικόνα 5-10 Αναδυόμενο παράθυρο διαστημάτων πίνακα                                                   |
| Εικόνα 5-11 Οθόνη φυσιολογίας                                                                        |
| Εικόνα 5-12 Οθόνη παρακολούθησης πιλοτηρίου                                                          |
| Εικόνα 5-13 Οθόνη σχέσεων φυσιολογίας                                                                |
| Εικόνα 5-14 Οθόνη ιστορικού δεδομένων σχέσεων φυσιολογίας                                            |
| Εικόνα 5-15 Πλαίσια παραμέτρων σχέσεων φυσιολογίας                                                   |
| Εικόνα 5-16 Αναδυόμενο παράθυρο ορίων/εισαγωγής σχέσεων φυσιολογίας                                  |
| Εικόνα 5-17 Γραμμή πληροφοριών - Μονάδα HemoSphere Swan-Ganz                                         |
| Ειχόνα 5-18 Κλείδωμα οθόνης                                                                          |
| Εικόνα 5-19 Γραμμή κατάστασης                                                                        |
| Εικόνα 6-1 Οθόνη νέου ασθενούς ή συνέχισης ασθενούς                                                  |
| Εικόνα 6-2 Οθόνη δεδομένων νέου ασθενούς                                                             |

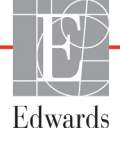

| Ειχόνα 6-3 Ρυθμίσεις μόνιτος                                         |
|----------------------------------------------------------------------|
| Ειχόνα 6-4 Γενιχές ουθμίσεις μόνιτος                                 |
| Ειχόνα 6-5 Ρυθμίσεις ημερομηνίας/ώρας                                |
| Ειχόνα 7-1 Διαμόρφωση συναγερμών/ορίων                               |
| Εικόνα 7-2 Ορισμός Προεπιλογών Χρήστη συναγερμών/ορίων               |
| Εικόνα 7-3 Ρύθμιση συναγερμών και ορίων για μία μεμονωμένη παράμετρο |
| Εικόνα 7-4 Οθόνη γραφήματος τάσης                                    |
| Εικόνα 7-5 Ρύθμιση κλιμάκων                                          |
| Εικόνα 7-6 Αναδυόμενο παράθυρο διαστημάτων πίνακα                    |
| Εικόνα 8-1 HIS - Οθόνη αναζήτησης ασθενούς                           |
| Ειχόνα 8-2 HIS - Οθόνη δεδομένων νέου ασθενούς                       |
| Εικόνα 9-1 Επισκόπηση σύνδεσης μονάδας HemoSphere Swan-Ganz          |
| Εικόνα 9-2 Συνδέσεις δοκιμής καλωδίου CCO ασθενούς                   |
| Εικόνα 9-3 Επισκόπηση σύνδεσης CO                                    |
| Εικόνα 9-4 Επισκόπηση σύνδεσης iCO                                   |
| Ειχόνα 9-5 Οθόνη διαμόρφωσης νέου σετ iCO                            |
| Ειχόνα 9-6 Οθόνη σύνοψης θερμοαραίωσης                               |
| Εικόνα 9-7 Επισκόπηση σύνδεσης EDV/RVEF                              |
| Εικόνα 10-1 Επισκόπηση σύνδεσης οξυμετρίας                           |
| Εικόνα 11-1 Δείκτες LED προηγμένου μόνιτος HemoSphere                |

# Λίστα πινάκων

| Πίναμας 1-1 Κατάλογος διαθέσιμων παραμέτρων μονάδας HemoSphere Swan-Ganz                     |
|----------------------------------------------------------------------------------------------|
| Πίνακας 1-2 Κατάλογος διαθέσιμων παραμέτρων καλωδίου οξυμετρίας HemoSphere                   |
| Πίνακας 1-3 Κατάλογος διαθέσιμων παραμέτρων μονάδας HemoSphere Swan-Ganz                     |
| με καλώδιο οξυμετρίας                                                                        |
| Πίνακας 1-4 Περιγραφή παραμέτρων μονάδας HemoSphere Swan-Ganz                                |
| Πίνακας 1-5 Περιγραφή παραμέτρων καλωδίου οξυμετρίας HemoSphere                              |
| Πίνακας 1-6 Συμβάσεις μοφφοποίησης εγχειφιδίου χφήσης                                        |
| Πίναμας 1-7 Αρμτιμόλεξα, συντομογραφίες                                                      |
| Πίνακας 2-1 Σύμβολα προβολής μόνιτος                                                         |
| Πίνακας 2-2 Σύμβολα στις ετικέτες προϊόντων                                                  |
| Πίνακας 2-3 Ισχύοντα πρότυπα                                                                 |
| Πίνακας 3-1 Εξαρτήματα προηγμένης παρακολούθησης HemoSphere                                  |
| Πίνακας 3-2 Απαιτούμενος βοηθητικός εξοπλισμός για την παρακολούθηση παραμέτρων              |
| με τη μονάδα HemoSphere Swan-Ganz                                                            |
| Πίνακας 3-3 Απαιτούμενος βοηθητικός εξοπλισμός για την παρακολούθηση παραμέτρων              |
| με το καλωδιο οξυμετοίας HemoSphere                                                          |
| Πίνακας 5-1 Ταχύτητες κύλισης γραφήματος τάσης                                               |
| Πίνακας 5-2 Συμβάντα παθέμβασης                                                              |
| Πίνακας 5-3 Ταχύτητες κύλισης τάσεων σε μορφή πίνακα                                         |
| Πίνακας 5-4 Ανασκοπηθέντα συμβάντα                                                           |
| Πίνακας 5-5 Κατάσταση μπαταρίας                                                              |
| Πίνακας 6-1 Εύρη παραμέτρων αναλογικής εισόδου                                               |
| Πίνακας 7-1 Χρώματα δείκτη οπτικού συναγερμού                                                |
| Πίνακας 7-2 Χρώματα δείκτη κατάστασης ορίου                                                  |
| Πίναχας 7-3 Προεπιλογές ορίων94                                                              |
| Πίνακας 8-1 Κατάσταση σύνδεσης Wi-Fi                                                         |
| Πίνακας 8-2 Κατάσταση συνδεσιμότητας HIS                                                     |
| Πίνακας 9-1 Διαθέσιμες παράμετροι και απαιτούμενες συνδέσεις μονάδας                         |
| HemoSphere Swan-Ganz                                                                         |
| Πίνακας 9-2 Παρέλευση χρόνου ασταθούς θερμικού σήματος για μηνύματα συναγερμού και βλάβης CO |
| Πίνακας 10-1 Επιλογές βαθμονόμησης in vitro                                                  |
| Πίνακας 10-2 Επιλογές βαθμονόμησης in vivo                                                   |
| Πίνακας 10-3 Επίπεδα δείκτη ποιότητας σήματος                                                |
| Πίνακας 11-1 Δείκτης οπτικού συναγερμού προηγμένου μόνιτορ HemoSphere                        |
| Πίνακας 11-2 Λυχνία λειτουργίας προηγμένου μόνιτορ HemoSphere                                |

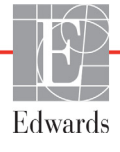

| Πίνακας 11-3 Βλάβες/συναγερμοί συστήματος                                                                       |
|----------------------------------------------------------------------------------------------------|
| Πίνακας 11-4 Προειδοποιήσεις προηγμένου μόνιτορ HemoSphere                                                      |
| Πίνακας 11-5 Σφάλματα αξιθμητικού πληκτζολογίου                                                                 |
| Πίνακας 11-6 Βλάβες/συναγερμοί CO μονάδας HemoSphere Swan-Ganz                                                  |
| Πίνακας 11-7 Βλάβες/συναγερμοί EDV και SV μονάδας HemoSphere Swan-Ganz                                          |
| Πίνακας 11-8 Βλάβες/συναγερμοί iCO μονάδας HemoSphere Swan-Ganz                                                 |
| Πίνακας 11-9 Βλάβες/συναγερμοί SVR μονάδας HemoSphere Swan-Ganz                                                 |
| Πίνακας 11-10 Αντιμετώπιση γενικών προβλημάτων μονάδας HemoSphere Swan-Ganz 146                                 |
| Πίνακας 11-11 Βλάβες/συναγερμοί οξυμετρίας                                                                      |
| Πίνακας 11-12 Προειδοποιήσεις οξυμετρίας                                                                        |
| Πίνακας 11-13 Αντιμετώπιση γενικών προβλημάτων οξυμετρίας                                                       |
| Πίνακας Α-1 Θεμελιώδης απόδοση του προηγμένου μόνιτορ HemoSphere – μη παροδικά ηλεκτρομαγνητικά φαινόμενα       |
| Πίνακας Α-2 Θεμελιώδης απόδοση του προηγμένου μόνιτορ HemoSphere – παροδικά ηλεκτρομαγνητικά φαινόμενα          |
| Πίνακας Α-3 Φυσικές και μηγανικές προδιαγραφές προηγμένου μόνιτορ HemoSphere 152                                |
| Πίνακας Α-4 Περιβαλλοντικές προδιαγραφές προηγμένου μόνιτορ HemoSphere                                          |
| Πίνακας Α-5 Τεχνικές προδιαγραφές προηγμένου μόνιτορ HemoSphere                                                 |
| Πίνακας Α-6 Φυσικές προδιαγραφές πακέτου μπαταριών HemoSphere                                                   |
| Πίνακας Α-7 Περιβαλλοντικές προδιαγραφές πακέτου μπαταριών HemoSphere                                           |
| Πίνακας Α-8 Τεχνικές προδιαγραφές πακέτου μπαταριών HemoSphere                                                  |
| Πίνακας Α-9 Φυσικές προδιαγραφές μονάδας HemoSphere Swan-Ganz                                                   |
| Πίνακας Α-10 Προδιαγραφές μέτρησης παραμέτρων μονάδας HemoSphere Swan-Ganz 155                                  |
| Πίνακας Α-11 Προδιαγραφές καλωδίου οξυμετρίας HemoSphere                                                        |
| Πίνακας Α-12 Προδιαγραφές μέτρησης παραμέτρων καλωδίου οξυμετρίας HemoSphere 156                                |
| Πίνακας B-1 Εξαρτήματα προηγμένου μόνιτορ HemoSphere                                                            |
| Πίνακας C-1 Εξισώσεις καρδιακού προφίλ και προφίλ οξυγόνωσης                                                    |
| Πίνακας D-1 Πληροφορίες ασθενούς                                                                                |
| Πίνακας D-2 Προεπιλεγμένες κλίμακες παραμέτρων γραφήματος τάσης                                                 |
| Πίνακας D-3 Διαμορφώσιμα εύρη συναγερμών και προβολής παραμέτρων                                                |
| Πίνακας D-4 Προεπιλογές κόκκινης ζώνης συναγερμού και ορίων παραμέτρου                                          |
| Πίνακας D-5 Προτεραιότητες κόκκινης ζώνης συναγερμού παραμέτρου                                                 |
| Πίνακας D-6 Προεπιλεγμένες ρυθμίσεις γλώσσας                                                                    |
| Πίνακας Ε-1 Σταθερές υπολογισμού για εμβαπτιζόμενο ανιχνευτή θερμοκρασίας                                       |
| Πίνακας Ε-2 Σταθερές υπολογισμού για ανιχνευτή θερμοκρασίας στη γραμμή                                          |
| Πίνακας G-1 Λίστα βοηθητικού εξοπλισμού, καλωδίων και αισθητήρων που απαιτούνται                                |
| για τη συμμόφφωση                                                                                               |
| Πίνα<br>μας G-2 Ηλεμτζομαγνητικές εκπομπές                                                                      |
| Πίνακας G-3 Καθοδήγηση και δήλωση κατασκευαστή - Ατρωσία σε εξοπλισμό<br>ραδιοσυχνοτήτων ασύρματων επικοινωνιών |

| Πίνακας G-4 Συνιστώμενες Αποστάσεις διαχωρισμού ανάμεσα σε φορητό και κινητό                                                       |     |
|----------------------------------------------------------------------------------------------------|-----|
| εξοπλισμό επικοινωνιών ραδιοσυχνοτήτων και το προηγμένο μόνιτορ HemoSphere                                                         | 182 |
| Πίνακας G-5 Ηλεκτρομαγνητική ατρωσία (ηλεκτροστατική εκφόρτιση, ταχεία ηλεκτρική μετάβαση, υπέρταση, βυθίσεις και μαγνητικό πεδίο) | 183 |
| Πίνακας G-6 Ηλεκτρομαγνητική ατρωσία (ραδιοσυχνότητες μέσω ακτινοβολίας                                                            |     |
| και μέσω αγωγών)                                                                                                    | 184 |
| Πίνακας G-7 Πληθοφοθίες της ασύθματης τεχνολογίας του πθοηγμένου μόνιτοθ                                                           |     |
| HemoSphere                                                                                                    | 185 |

1

# Εισαγωγή

# Περιεχόμενα

| Επιδιωκόμενος σκοπός του παρόντος εγχειριδίου16                                         |
|-----------------------------------------------------------------------------------------|
| Ενδείξεις χρήσης                                                                        |
| Αντενδείξεις χρήσης                                                                     |
| Δήλωση προβλεπόμενης χρήσης                                                             |
| Συνδέσεις τεχνολογίας αιμοδυναμικής παρακολούθησης με το προηγμένο μόνιτορ HemoSphere19 |
| Συμβάσεις μοφφοποίησης εγχειριδίου                                                      |
| Συντομογραφίες που περιέχονται σε αυτό το εγχειρίδιο                                    |

# 1.1 Επιδιωκόμενος σκοπός του παρόντος εγχειριδίου

Το εγχειρίδιο αυτό περιγράφει τις λειτουργίες και τις επιλογές παρακολούθησης του προηγμένου μόνιτορ HemoSphere της Edwards Lifesciences. Το προηγμένο μόνιτορ HemoSphere είναι μια συσκεύη με βυσματούμενες μονάδες που προβάλλει δεδομένα παρακολούθησης τα οποία λαμβάνονται μέσω αιμοδυναμικών τεχνολογιών της Edwards.

Το εγχειφίδιο αυτό έχει σχεδιαστεί για χφήση με το πφοηγμένο μόνιτοφ HemoSphere της Edwards Lifesciences από κλινικούς ιατφούς, νοσηλευτές και ιατφούς του τομέα εντατικής θεφαπείας, σε οποιοδήποτε νοσοκομειακό πεφιβάλλον όπου παφέχεται εντατική θεφαπεία.

Το εγχειρίδιο αυτό παρέχει στον χειριστή του προηγμένου μόνιτορ HemoSphere οδηγίες για τη ρύθμιση και τη λειτουργία του, διαδικασίες διεπαφής με τη συσκευή και περιορισμούς.

# 1.2 Ενδείξεις χρήσης

# 1.2.1 Προηγμένο μόνιτορ HemoSphere με μονάδα HemoSphere Swan-Ganz

Το προηγμένο μόνιτος HemoSphere, όταν χρησιμοποιείται με τη μονάδα HemoSphere Swan-Ganz και τους καθετήζες Swan-Ganz της Edwards, ενδείκνυται για χρήση σε ενηλίκους και παιδιατρικούς ασθενείς υπό εντατική θεραπεία για τους οποίους απαιτείται παρακολούθηση καρδιακής παροχής (συνεχής [CO] και διαλείπουσα [iCO]) και μεταβλητών αιμοδυναμικών παραμέτρων σε νοσοκομειακό περιβάλλον. Ανατρέξτε στη δήλωση ενδείζεων χρήσης του καθετήρα Swan-Ganz της Edwards για πληροφορίες σχετικά με τον πληθυσμό ασθενών-στόχο για τον συγκεκριμένο καθετήρα που χρησιμοποιείται.

Ανατρέξτε στη δήλωση προβλεπόμενης χρήσης για έναν πλήρη κατάλογο των διαθέσιμων μετρηθεισών και μεταβλητών παραμέτρων για κάθε πληθυσμό ασθενών.

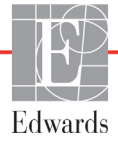

## 1.2.2 Προηγμένο μόνιτορ HemoSphere με καλώδιο οξυμετρίας HemoSphere

Το προηγμένο μόνιτος HemoSphere, όταν χρησιμοποιείται με το καλώδιο οξυμετείας HemoSphere και τους καθετήζες οξυμετείας της Edwards, ενδείκνυται για χρήση σε ενηλίκους και παιδιατεικούς ασθενείς υπό εντατική θεραπεία για τους οποίους απαιτείται παρακολούθηση κορεσμού οξυγόνου φλεβικού αίματος (SvO<sub>2</sub> και ScvO<sub>2</sub>) και μεταβλητών αιμοδυναμικών παραμέτεων σε νοσοκομειακό περιβάλλον. Ανατελέζτε στη δήλωση ενδείξεων χρήσης του καθετήρα οξυμετείας της Edwards για πληροφορίες σχετικά με τον πληθυσμό ασθενώνστόχο για τον συγκεκριμένο καθετήρα που χρησιμοποιείται.

Ανατρέξτε στη δήλωση προβλεπόμενης χρήσης για έναν πλήρη κατάλογο των διαθέσιμων μετρηθεισών και μεταβλητών παραμέτρων για κάθε πληθυσμό ασθενών.

# 1.3 Αντενδείξεις χρήσης

Δεν υπάρχουν αντενδείξεις για τη χρήση του προηγμένου μόνιτορ HemoSphere.

# 1.4 Δήλωση προβλεπόμενης χρήσης

Η πλατφόρμα προηγμένης παρακολούθησης HemoSphere προορίζεται για χρήση από εξειδικευμένο προσωπικό ή εκπαιδευμένους κλινικούς ιατρούς σε περιβάλλον εντατικής θεραπείας σε νοσοκομεία

Η προηγμένη πλατφόρμα παρακολούθησης HemoSphere προορίζεται για χρήση με συμβατούς καθετήρες Swan-Ganz και οξυμετρίας της Edwards.

Ένας πεφιεκτικός κατάλογος των παφαμέτρων που είναι διαθέσιμες κατά την παφακολούθηση με το πφοηγμένο μόνιτοφ HemoSphere και μια συνδεδεμένη μονάδα HemoSphere Swan-Ganz παφατίθεται παφακάτω στον πίνακας 1-1. Για τον πληθυσμό παιδιατφικών ασθενών είναι διαθέσιμες μόνο οι παφάμετφοι iCO, iCI, iSVR και iSVRI.

| Συντομογραφία     | Περιγραφή                                            | Πληθυσμός ασθενών |
|-------------------|------------------------------------------------------|-------------------|
| СО                | συνεχής καρδιακή παροχή                              |                   |
| sCO               | καρδιακή παροχή STAT                                 |                   |
| CI                | δείκτης συνεχούς καρδιακής παροχής                   |                   |
| sCl               | καρδιακός δείκτης STAT                               |                   |
| EDV               | τελοδιαστολικός όγκος δεξιάς κοιλίας                 |                   |
| sEDV              | τελοδιαστολικός όγκος δεξιάς κοιλίας STAT            |                   |
| EDVI              | δείκτης τελοδιαστολικού όγκου δεξιάς κοιλίας         |                   |
| sEDVI             | δείκτης τελοδιαστολικού όγκου δεξιάς<br>κοιλίας STAT | ενήλικες μόνο     |
| HR <sub>avg</sub> | μέση καρδιακή συχνότητα                              |                   |
| LVSWI             | δείκτης έργου παλμού αριστερής κοιλίας               |                   |
| PVR               | πνευμονικές αγγειακές αντιστάσεις                    |                   |
| PVRI              | δείκτης πνευμονικών αγγειακών αντιστάσεων            |                   |
| RVEF              | κλάσμα εξώθησης δεξιάς κοιλίας                       |                   |
| sRVEF             | κλάσμα εξώθησης δεξιάς κοιλίας STAT                  |                   |
| RVSWI             | δείκτης έργου παλμού δεξιάς κοιλίας                  |                   |
| SV                | όγκος παλμού                                         |                   |

### Πίνακας 1-1 Κατάλογος διαθέσιμων παραμέτρων μονάδας HemoSphere Swan-Ganz

| Συντομογραφία | Περιγραφή                                               | Πληθυσμός ασθενών         |
|---------------|---------------------------------------------------------|---------------------------|
| SVI           | δείκτης όγκου παλμού                                    |                           |
| SVR           | συστηματικές αγγειακές αντιστάσεις                      | ενήλικες μόνο             |
| SVRI          | δείκτης συστηματικών αγγειακών αντιστάσεων              |                           |
| iCO           | διαλείπουσα καρδιακή παροχή                             |                           |
| iCl           | δείκτης διαλείπουσας καρδιακής παροχής                  | ονάλικες και παιδιατοικοί |
| iSVR          | διαλείπουσες συστηματικές αγγειακές αντιστάσεις         | ασθενείς                  |
| iSVRI         | δείκτης διαλειπουσών συστηματικών αγγειακών αντιστάσεων | -                         |

### Πίνακας 1-1 Κατάλογος διαθέσιμων παραμέτρων μονάδας HemoSphere Swan-Ganz (Συνέχεια)

Ένας περιεκτικός κατάλογος των παραμέτρων που είναι διαθέσιμες για τους πληθυσμούς ενηλίκων και παιδιατρικών ασθενών κατά την παρακολούθηση με το προηγμένο μόνιτορ HemoSphere και ένα συνδεδεμένο καλώδιο οξυμετρίας HemoSphere παρατίθεται παρακάτω στον πίνακας 1-2.

### Πίνακας 1-2 Κατάλογος διαθέσιμων παραμέτρων καλωδίου οξυμετρίας HemoSphere

| Συντομογραφία     | Περιγραφή                                    | Πληθυσμός ασθενών         |
|-------------------|----------------------------------------------|---------------------------|
| SvO <sub>2</sub>  | κορεσμός οξυγόνου μικτού φλεβικού αίματος    | ενήλικες και παιδιατρικοί |
| ScvO <sub>2</sub> | κορεσμός οξυγόνου κεντρικού φλεβικού αίματος | ασθενείς                  |

Ένας περιεκτικός κατάλογος των παραμέτρων που είναι διαθέσιμες για τους πληθυσμούς ενηλίκων και παιδιατρικών ασθενών κατά την παρακολούθηση με το προηγμένο μόνιτορ HemoSphere και μια συνδεδεμένη μονάδα HemoSphere Swan-Ganz με καλώδιο οξυμετρίας παρατίθεται παρακάτω στον πίνακας 1-3.

### Πίνακας 1-3 Κατάλογος διαθέσιμων παραμέτρων μονάδας HemoSphere Swan-Ganz με καλώδιο οξυμετρίας

| Συντομογραφία      | Περιγραφή                                                                             | Πληθυσμός ασθενών                     |
|--------------------|---------------------------------------------------------------------------------------|---------------------------------------|
| DO <sub>2</sub>    | παροχή οξυγόνου                                                                       |                                       |
| DO <sub>2</sub> I  | δείκτης παροχής οξυγόνου                                                              |                                       |
| VO <sub>2</sub>    | κατανάλωση οξυγόνου                                                                   |                                       |
| VO <sub>2</sub> e  | εκτιμώμενη κατανάλωση οξυγόνου όταν<br>παρακολουθείται το ScvO <sub>2</sub>           | ενήλικες και παιδιατρικοί<br>ασθενείς |
| VO <sub>2</sub> I  | δείκτης κατανάλωσης οξυγόνου                                                          |                                       |
| VO <sub>2</sub> le | δείκτης εκτιμώμενης κατανάλωσης οξυγόνου όταν<br>παρακολουθείται το ScvO <sub>2</sub> |                                       |

# **ΠΡΟΕΙΔΟΠΟΙΗΣΗ** Η μη οθθή χρήση του προηγμένου μόνιτορ HemoSphere ενδέχεται να είναι επικίνδυνη για τον ασθενή. Διαβάστε προσεκτικά την ενότητα «Προειδοποιήσεις»

Το προηγμένο μόνιτορ HemoSphere προορίζεται για χρήση μόνον στην αξιολόγηση ασθενών. Το όργανο αυτό πρέπει να χρησιμοποιείται σε συνδυασμό με ένα παρακλίνιο μόνιτορ φυσιολογίας ή/και με τα κλινικά σημάδια και συμπτώματα του ασθενούς. Εάν οι αιμοδυναμικές τιμές που λαμβάνονται από τη συσκευή δεν συμφωνούν με την κλινική εικόνα του ασθενούς, εξετάστε το ενδεχόμενο της αντιμετώπισης προβλημάτων της συσκευής προτού ξεκινήσετε τις επιλογές θεραπείας.

στο κεφάλαιο 2 αυτού του εγχειριδίου προτού χρησιμοποιήσετε την πλατφόρμα.

Η είσοδος σήματος ΗΚΓ και όλες οι παράμετροι που προκύπτουν από τις μετρήσεις καρδιακής συχνότητας δεν έχουν αξιολογηθεί για παιδιατρικούς ασθενείς και ως εκ τούτου δεν είναι διαθέσιμες για αυτόν τον πληθυσμό ασθενών.

# 1.5 Συνδέσεις τεχνολογίας αιμοδυναμικής παρακολούθησης με το προηγμένο μόνιτορ HemoSphere

Το προηγμένο μόνιτος HemoSphere είναι εξοπλισμένο με τρεις υποδοχές μονάδας επέκτασης τεχνολογίας (δύο τυπικού μεγέθους και μία μεγάλου [L-Tech] μεγέθους) και δύο θύρες καλωδίων. Τα σημεία σύνδεσης μονάδων και καλωδίων βρίσκονται στον πίνακα της αριστερής πλευράς. Βλέπε εικόνα 1-1.

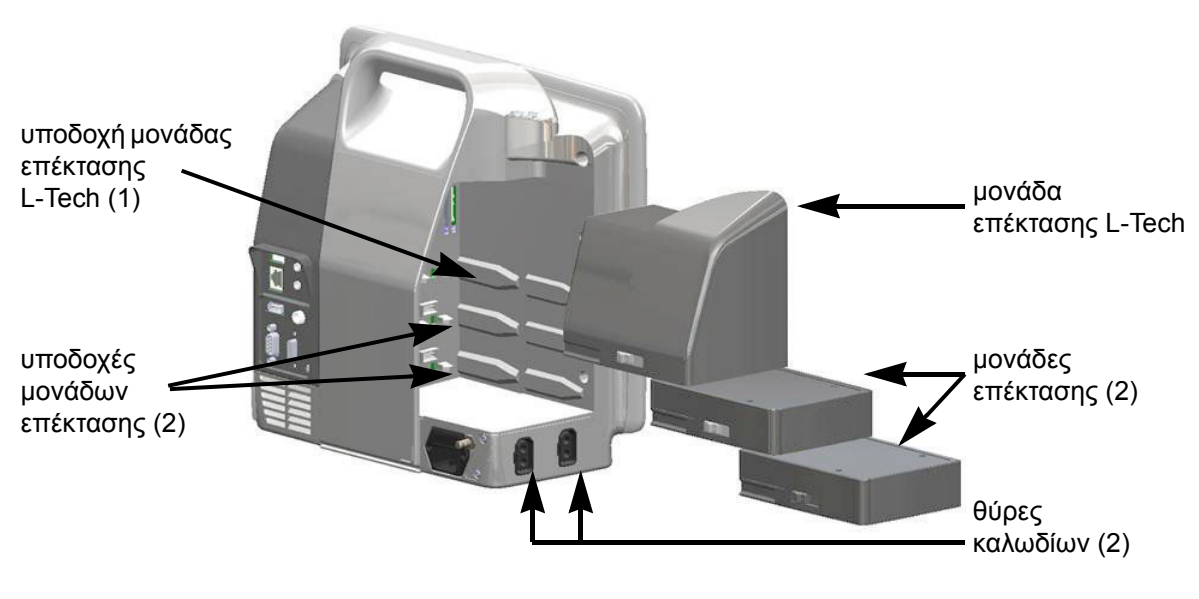

Εικόνα 1-1 Συνδέσεις τεχνολογίας αιμοδυναμικής παρακολούθησης με το προηγμένο μόνιτορ HemoSphere

Κάθε μονάδα/καλώδιο συνδέεται με μια συγκεκριμένη τεχνολογία αιμοδυναμικής παρακολούθησης της Edwards. Στις μονάδες που είναι διαθέσιμες επί του παρόντος περιλαμβάνεται η μονάδα HemoSphere Swan-Ganz που παρουσιάζεται στη συνέχεια και αναλυτικά στο κεφάλαιο 9, Παρακολούθηση με τη μονάδα HemoSphere Swan-Ganz. Στα καλώδια που είναι διαθέσιμα επί του παρόντος περιλαμβάνεται το καλώδιο οξυμετρίας HemoSphere που παρουσιάζεται στη συνέχεια και περιγράφεται αναλυτικά στο κεφάλαιο 10, Παρακολούθηση οξυμετρίας.

## 1.5.1 Movάδα HemoSphere Swan-Ganz

Η μονάδα HemoSphere Swan-Ganz επιτρέπει τη παρακολούθηση συνεχούς καρδιακής παροχής (CO) και την παρακολούθηση διαλείπουσας καρδιακής παροχής (iCO) με ένα καλώδιο CCO ασθενούς της Edwards και έναν συμβατό καθετήρα Swan-Ganz. Η παρακολούθηση τελοδιαστολικού όγκου (EDV) δεξιάς κοιλίας

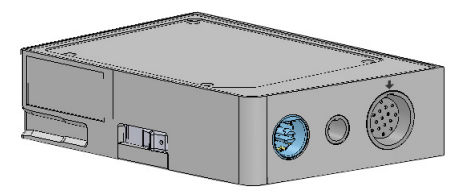

είναι διαθέσιμη με λήψη δεδομένων εξαρτημένου σήματος καρδιακής συχνότητας (HR<sub>avg</sub>) από ένα παρακλίνιο μόνιτορ ασθενούς. Η μονάδα HemoSphere Swan-Ganz εφαρμόζει σε μια τυπική υποδοχή μονάδας. Για περισσότερες πληροφορίες, βλέπε κεφάλαιο 9, Παρακολούθηση με τη μονάδα HemoSphere Swan-Ganz. Ο Πίνακας 1-4 παραθέτει τις διαθέσιμες παραμέτρους κατά τη χρήση της μονάδας HemoSphere Swan-Ganz.

| Παράμετρος                                      | Περιγραφή                                                                                                    | Τεχνολογία                                                               |
|-------------------------------------------------|----------------------------------------------------------------------------------------------------|--------------------------------------------------------------------------|
| συνεχής καρδιακή παροχή<br>(CO)                 | συνεχής αξιολόγηση του όγκου του αίματος<br>που αντλείται από την καρδιά, σε λίτρα ανά<br>λεπτό, μέσω προηγμένης τεχνολογίας<br>θερμοαραίωσης                                          | καθετήρες Swan-Ganz CCO<br>και CCOmbo                                    |
| δείκτης συνεχούς<br>καρδιακής παροχής (CI)      | συνεχής καρδιακή παροχή σε σχέση με<br>το εμβαδόν επιφανείας σώματος (BSA)                                                                                                    | καθετήρες Swan-Ganz CCO<br>και CCOmbo                                    |
| διαλείπουσα καρδιακή<br>παροχή (iCO)            | διαλείπουσα αξιολόγηση του όγκου του<br>αίματος που αντλείται από την καρδιά,<br>σε λίτρα ανά λεπτό, μέσω της τεχνολογίας<br>θερμοαραίωσης με έγχυση bolus                             | καθετήρες θερμοαραίωσης<br>Swan-Ganz                                     |
| δείκτης διαλείπουσας<br>καρδιακής παροχής (iCl) | διαλείπουσα καρδιακή παροχή σε σχέση<br>με το εμβαδόν επιφανείας σώματος (BSA)                                                                                                    | καθετήρες θερμοαραίωσης<br>Swan-Ganz                                     |
| κλάσμα εξώθησης δεξιάς<br>κοιλίας (RVEF)        | συνεχής αξιολόγηση του ποσοστού του<br>όγκου του αίματος που εξωθείται από<br>τη δεξιά κοιλία κατά τη συστολή, μέσω<br>προηγμένης τεχνολογίας θερμοαραίωσης<br>και ανάλυσης αλγορίθμων | καθετήρες Swan-Ganz CCOmbo V<br>με είσοδο σήματος ΗΚΓ                    |
| τελοδιαστολικός όγκος<br>(EDV) δεξιάς κοιλίας   | συνεχής αξιολόγηση του όγκου του αίματος<br>στη δεξιά κοιλία στο τέλος της διαστολής,<br>ο οποίος υπολογίζεται διαιρώντας τον όγκο<br>παλμού (mL/παλμό) με το RVEF(%)                  | καθετήρες Swan-Ganz CCOmbo V<br>με είσοδο σήματος ΗΚΓ                    |
| όγκος παλμού (SV)                               | ποσότητα του αίματος που εξωθείται από<br>τις κοιλίες με κάθε συστολή, που προκύπτει<br>από την αξιολόγηση CO και την καρδιακή<br>συχνότητα (SV = CO/HR x 1000)                        | καθετήρες Swan-Ganz CCO,<br>CCOmbo και CCOmbo V<br>με είσοδο σήματος ΗΚΓ |
| δείκτης όγκου παλμού<br>(SVI)                   | όγκος παλμού σε σχέση με το εμβαδόν<br>επιφανείας σώματος (BSA)                                                                                                    | καθετήρες Swan-Ganz CCO,<br>CCOmbo και CCOmbo V<br>με είσοδο σήματος ΗΚΓ |

## Πίνακας 1-4 Περιγραφή παραμέτρων μονάδας HemoSphere Swan-Ganz

| Παράμετρος                                              | Περιγραφή                                                                                              | Τεχνολογία                                                                               |
|---------------------------------------------------------|----------------------------------------------------------------------------------------------------|------------------------------------------------------------------------------------------|
| συστηματικές αγγειακές<br>αντιστάσεις (SVR)             | μια υπολογιζόμενη μέτρηση της εμπέδησης<br>στη ροή του αίματος από την αριστερή<br>κοιλία (μεταφορτίο) | καθετήρες Swan-Ganz CCO και<br>CCOmbo με είσοδο αναλογικού<br>σήματος πίεσης MAP και CVP |
| δείκτης συστηματικών<br>αγγειακών αντιστάσεων<br>(SVRI) | συστηματικές αγγειακές αντιστάσεις<br>σε σχέση με το εμβαδόν επιφανείας<br>σώματος (BSA)               | καθετήρες Swan-Ganz CCO και<br>CCOmbo με είσοδο αναλογικού<br>σήματος πίεσης MAP και CVP |

### Πίνακας 1-4 Περιγραφή παραμέτρων μονάδας HemoSphere Swan-Ganz (Συνέχεια)

## 1.5.2 Καλώδιο οξυμετρίας HemoSphere

Το καλώδιο οξυμετρίας HemoSphere επιτρέπει την παρακολούθηση κορεσμού οξυγόνου μικτού φλεβικού αίματος (SvO<sub>2</sub>) ή κορεσμού οξυγόνου κεντρικού φλεβικού αίματος (ScvO<sub>2</sub>) με έναν συμβατό καθετήρα οξυμετρίας της Edwards. Το καλώδιο οξυμετρίας HemoSphere συνδέεται σε έναν υποδοχέα καλωδίου παρακολούθησης και μπορεί να χρησιμοποιηθεί σε συνδυασμό με άλλες τεχνολογίες αιμοδυναμικής παρακολούθησης. Για περισσότερες

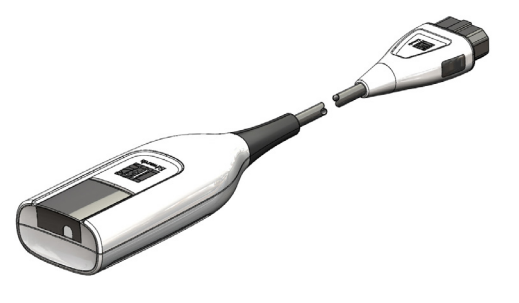

1 Εισαγωγή

πληφοφοφίες σχετικά με την παφακολούθηση οξυμετφίας, βλέπε κεφάλαιο 10, Παφακολούθηση οξυμετφίας. Ο Πίνακας 1-5 παφαθέτει τις διαθέσιμες παφαμέτφους κατά τη χφήση του καλωδίου οξυμετφίας HemoSphere.

| Παράμετρος                                          | Περιγραφή                                                                                                    |
|-----------------------------------------------------|----------------------------------------------------------------------------------------------------|
| οξυμετρία κεντρικού                                 | ο κορεσμός του οξυγόνου φλεβικού αίματος όπως μετράται                                                                       |
| φλεβικού αίματος (ScvO <sub>2</sub> )               | στην άνω κοίλη φλέβα                                                                                                    |
| οξυμετρία μικτού φλεβικού                           | ο κορεσμός του οξυγόνου φλεβικού αίματος όπως μετράται                                                                       |
| αίματος (SvO <sub>2</sub> )                         | στην πνευμονική αρτηρία                                                                                                    |
| κατανάλωση οξυγόνου (VO <sub>2</sub> )              | η ποσότητα οξυγόνου που χρησιμοποιεί το σώμα<br>ανά λεπτό                                                                    |
| εκτιμώμενη κατανάλωση                               | μια εκτίμηση της ποσότητας οξυγόνου που χρησιμοποιεί                                                                         |
| οξυγόνου (VO <sub>2</sub> e)                        | το σώμα ανά λεπτό (παρακολούθηση ScvO <sub>2</sub> μόνον)                                                                    |
| δείκτης κατανάλωσης<br>οξυγόνου (VO <sub>2</sub> I) | η ποσότητα οξυγόνου που χρησιμοποιεί το σώμα ανά<br>λεπτό σε μορφή δείκτη σε σχέση με το εμβαδόν επιφανείας<br>σώματος (BSA) |
| δείκτης εκτιμώμενης                                 | μια εκτίμηση της ποσότητας οξυγόνου που χρησιμοποιεί                                                                         |
| κατανάλωσης οξυγόνου                                | το σώμα ανά λεπτό σε μορφή δείκτη σε σχέση με το                                                                             |
| (VO <sub>2</sub> le)                                | εμβαδόν επιφανείας σώματος (BSA)                                                                                             |

#### Πίνακας 1-5 Περιγραφή παραμέτρων καλωδίου οξυμετρίας HemoSphere

### 1.5.3 Υλικό τεκμηρίωσης και εκπαίδευση

Στο διαθέσιμο υλικό τεκμηρίωσης και στη διαθέσιμη εκπαίδευση για το προηγμένο μόνιτορ HemoSphere περιλαμβάνονται τα εξής:

- Εγχειρίδιο χρήσης προηγμένου μόνιτορ HemoSphere
- Οδηγός γρήγορης έναρξης προηγμένου μόνιτορ HemoSphere
- Οδηγίες χρήσης μονάδας HemoSphere Swan-Ganz
- Οδηγίες χρήσης καλωδίου οξυμετρίας HemoSphere

Οι οδηγίες χρήσης πεφιλαμβάνονται στα εξαφτήματα του πφοηγμένου μόνιτοφ HemoSphere. Βλέπε πίνακας B-1, «Εξαφτήματα πφοηγμένου μόνιτοφ HemoSphere,» στη σελίδα 157. Για πεφισσότεφες πληφοφοφίες σχετικά με την εξασφάλιση εκπαίδευσης ή για το διαθέσιμο υλικό τεκμηφίωσης για το πφοηγμένο μόνιτοφ HemoSphere, απευθυνθείτε στον τοπικό αντιπφόσωπο της Edwards ή στο Τμήμα Τεχνικής Υποστήφιξης της Edwards. Βλέπε παφάφτημα F, Φροντίδα, σέφβις και τεχνική υποστήφιξη συστήματος.

# 1.6 Συμβάσεις μορφοποίησης εγχειριδίου

Ο Πίνακας 1-6 παραθέτει τις συμβάσεις μορφοποίησης που χρησιμοποιούνται σε αυτό το εγχειρίδιο.

| Σύμβαση                            | Περιγραφή                                                                                                    |
|------------------------------------|----------------------------------------------------------------------------------------------------|
| Έντονη γραμματοσειρά               | Το κείμενο με έντονη γραμματοσειρά υποδεικνύει έναν όρο λογισμικού.<br>Η λέξη ή η φράση αυτή εμφανίζονται στην οθόνη όπως φαίνεται<br>στην εικόνα.                                                                                                   |
| <b>Κουμπί</b> Έντονη γραμματοσειρά | Ένα κουμπί είναι ένα σημείο προσπέλασης στην οθόνη αφής για την<br>επιλογή που εμφανίζεται με έντονη γραμματοσειρά. Για παράδειγμα,<br>το κουμπί <b>Επισκόπηση</b> εμφανίζεται στην οθόνη ως:                                                        |
|                                    | Επισκόπηση                                                                                                    |
| $\rightarrow$                      | Ένα βέλος εμφανίζεται ανάμεσα σε δύο επιλογές μενού στην οθόνη<br>οι οποίες επιλέγονται διαδοχικά από τον χειριστή.                                                                                                    |
| 0                                  | Ένα εικονίδιο είναι ένα σημείο προσπέλασης στην οθόνη αφής για το<br>μενού ή το γράφημα πλοήγησης που εμφανίζεται. Βλέπε πίνακας 2-1 στη<br>σελίδα 32 για την πλήρη λίστα των εικονιδίων μενού που εμφανίζονται στο<br>προηγμένο μόνιτορ HemoSphere. |
| Εικονίδιο Βαθμονόμηση οξυμετρίας   | Το κείμενο με έντονη γραμματοσειρά υποδεικνύει ένα εικονίδιο μενού που<br>συνδέεται με έναν όρο λογισμικού ο οποίος εμφανίζεται στην οθόνη όπως<br>φαίνεται στην εικόνα.                                                                             |

Πίνακας 1-6 Συμβάσεις μορφοποίησης εγχειριδίου χρήσης

# 1.7 Συντομογραφίες που περιέχονται σε αυτό το εγχειρίδιο

### Πίνακας 1-7 Αρκτικόλεξα, συντομογραφίες

| Συντομογραφία     | Ορισμός                                                                                                    |
|-------------------|----------------------------------------------------------------------------------------------------|
| A/D               | αναλογικό/ψηφιακό                                                                                                    |
| BSA               | εμβαδόν επιφανείας σώματος                                                                                                |
| ВТ                | θερμοκρασία αίματος                                                                                                    |
| CaO <sub>2</sub>  | περιεκτικότητα σε οξυγόνο του αρτηριακού<br>αίματος                                                                       |
| CI                | καρδιακός δείκτης                                                                                                    |
| СО                | καρδιακή παροχή                                                                                                    |
| ССО               | συνεχής καρδιακή παροχή (χρησιμοποιείται<br>για την περιγραφή ορισμένων καθετήρων<br>Swan-Ganz και καλωδίων CCO ασθενούς) |
| CVP               | κεντρική φλεβική πίεση                                                                                                    |
| DO <sub>2</sub>   | παροχή οξυγόνου                                                                                                    |
| DO <sub>2</sub> I | δείκτης παροχής οξυγόνου                                                                                                  |
| DPT               | αναλώσιμος μορφοτροπέας πίεσης                                                                                            |
| EDV               | τελοδιαστολικός όγκος                                                                                                    |
| EDVI              | δείκτης τελοδιαστολικού όγκου                                                                                             |
| efu               | μονάδα κλάσματος εξώθησης                                                                                                 |
| Hct               | αιματοκρίτης                                                                                                    |
| HIS               | νοσοκομειακά πληροφοριακά συστήματα                                                                                       |
| HGB               | αιμοσφαιρίνη                                                                                                    |
| HR                | καρδιακή συχνότητα                                                                                                    |
| HR <sub>avg</sub> | μέση καρδιακή συχνότητα                                                                                                   |
| iCO               | διαλείπουσα καρδιακή παροχή                                                                                               |
| IEC               | Διεθνής Ηλεκτροτεχνική Επιτροπή                                                                                           |
| IT                | θερμοκρασία εγχεόμενου διαλύματος                                                                                         |
| LED               | δίοδος φωτοεκπομπής                                                                                                    |
| LVSWI             | δείκτης έργου παλμού αριστερής κοιλίας                                                                                    |
| MAP               | μέση αρτηριακή πίεση                                                                                                    |
| MPAP              | μέση πίεση πνευμονικής αρτηρίας                                                                                           |
| PA                | πνευμονική αρτηρία                                                                                                    |
| PaO <sub>2</sub>  | μερική πίεση οξυγόνου αρτηριακού αίματος                                                                                  |
| PAWP              | πίεση ενσφήνωσης πνευμονικής αρτηρίας                                                                                     |
| POST              | αυτόματος έλεγχος ενεργοποίησης                                                                                           |
| PvO <sub>2</sub>  | μερική πίεση οξυγόνου φλεβικού αίματος                                                                                    |
| RVEF              | κλάσμα εξώθησης δεξιάς κοιλίας                                                                                            |
| RVSWI             | δείκτης έργου παλμού δεξιάς κοιλίας                                                                                       |
| sCl               | καρδιακός δείκτης STAT                                                                                                    |
| sCO               | καρδιακή παροχή STAT                                                                                                    |
| ScvO <sub>2</sub> | οξυμετρία κεντρικής φλέβας                                                                                                |
| sEDV              | τελοδιαστολικός όγκος STAT                                                                                                |
| sEDVI             | δείκτης τελοδιαστολικού όγκου STAT                                                                                        |
| SpO <sub>2</sub>  | κορεσμός παλμικής οξυμετρίας                                                                                              |
| SQI               | δείκτης ποιότητας σήματος                                                                                                 |

### Πίνακας 1-7 Αρκτικόλεξα, συντομογραφίες (Συνέχεια)

| Συντομογραφία      | Ορισμός                                                                    |
|--------------------|----------------------------------------------------------------------------|
| sRVEF              | κλάσμα εξώθησης δεξιάς κοιλίας STAT                                        |
| ST                 | θερμοκρασία επιφάνειας                                                     |
| STAT               | ταχεία εκτίμηση τιμής παραμέτρου                                           |
| SV                 | όγκος παλμού                                                               |
| SVI                | δείκτης όγκου παλμού                                                       |
| SvO <sub>2</sub>   | κορεσμός οξυγόνου μικτού<br>φλεβικού αίματος                               |
| SVR                | Συστηματικές αγγειακές αντιστάσεις                                         |
| SVRI               | δείκτης συστηματικών αγγειακών<br>αντιστάσεων                              |
| Αφή                | Αλληλεπιδράστε με το προηγμένο μόνιτορ<br>HemoSphere αγγίζοντας την οθόνη. |
| TD                 | θερμοαραίωση                                                               |
| USB                | ενιαίος σειριακός δίαυλος                                                  |
| VO <sub>2</sub>    | κατανάλωση οξυγόνου                                                        |
| VO <sub>2</sub> I  | δείκτης κατανάλωσης οξυγόνου                                               |
| VO <sub>2</sub> e  | εκτίμηση της κατανάλωσης οξυγόνου                                          |
| VO <sub>2</sub> le | δείκτης εκτιμώμενης κατανάλωσης<br>οξυγόνου                                |

# 2

# Ασφάλεια και σύμβολα

# Περιεχόμενα

| Ορισμοί λέξεων υπόδειξης ασφάλειας               |  |
|--------------------------------------------------|--|
| Προειδοποιήσεις                                  |  |
| Επισημάνσεις προσοχής                            |  |
| Σύμβολα διεπαφής χρήστη                          |  |
| Σύμβολα στις ετικέτες προϊόντων                  |  |
| Ισχύοντα πρότυπα                                 |  |
| Θεμελιώδης απόδοση προηγμένου μόνιτορ HemoSphere |  |

# 2.1 Ορισμοί λέξεων υπόδειξης ασφάλειας

# 2.1.1 Προειδοποίηση

Η προειδοποίηση προειδοποιεί για ορισμένες ενέργειες ή καταστάσεις που θα μπορούσαν να προκαλέσουν τραυματισμό ή θάνατο.

**ΠΡΟΕΙΔΟΠΟΙΗΣΗ** Οι προειδοποιήσεις εμφανίζονται με τον τρόπο αυτόν στο κείμενο αυτού του εγχειριδίου.

# 2.1.2 Προσοχή

Η επισήμανση προσοχής προειδοποιεί για ορισμένες ενέργειες ή καταστάσεις που θα μπορούσαν να προξενήσουν ζημιά σε εξοπλισμό, να παραγάγουν ανακριβή δεδομένα ή να ακυρώσουν μια διαδικασία.

| ΠΡΟΣΟΧΗ | Οι επισημάνσεις προσοχής εμφανίζονται με τον τρόπο αυτόν στο κείμενο αυτού<br>του εγχειριδίου. |
|---------|------------------------------------------------------------------------------------------------|
|         |                                                                                                |

# 2.1.3 Σημείωση

Η σημείωση εφιστά την προσοχή σε χρήσιμες πληροφορίες σχετικά με μια λειτουργία ή διαδικασία.

| ΣΗΜΕΙΩΣΗ | Οι σημειώσεις εμφανίζονται με τον τρόπο αυτόν στο κείμενο αυτού |
|----------|-----------------------------------------------------------------|
|          | του εγχειριδίου.                                                |

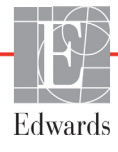

# 2.2 Προειδοποιήσεις

Οι ακόλουθες προειδοποιήσεις χρησιμοποιούνται στο εγχειρίδιο χρήσης του προηγμένου μόνιτορ HemoSphere. Έχουν εισαχθεί στο εγχειρίδιο στα σημεία που σχετίζονται με τη λειτουργία ή διαδικασία που περιγράφεται.

- Διαβάστε προσεκτικά αυτό το εγχειρίδιο χρήσης πριν επιχειρήσετε να χρησιμοποιήσετε το προηγμένο μόνιτορ HemoSphere της Edwards Lifesciences.
- Ανατρέξτε στις οδηγίες χρήσης που παρέχονται με κάθε συμβατό βοηθητικό εξοπλισμό προτού τον χρησιμοποιήσετε με το προηγμένο μόνιτορ HemoSphere.
- Προκειμένου να αποτραπεί το ενδεχόμενο τραυματισμού του ασθενούς ή του χρήστη, πρόκλησης ζημιάς στην πλατφόρμα ή ανακριβών μετρήσεων, μη χρησιμοποιείτε βοηθητικό εξοπλισμό, εξαρτήματα ή καλώδια πλατφόρμας που έχουν υποστεί ζημιά ή δεν είναι συμβατά.
- Η μη ορθή χρήση του προηγμένου μόνιτορ HemoSphere ενδέχεται να είναι επικίνδυνη για τον ασθενή. Διαβάστε προσεκτικά την ενότητα «Προειδοποιήσεις» στο κεφάλαιο 2 αυτού του εγχειριδίου προτού χρησιμοποιήσετε την πλατφόρμα. (κεφάλαιο 1)
- Το προηγμένο μόνιτορ HemoSphere προορίζεται για χρήση μόνον στην αξιολόγηση ασθενών. Το όργανο αυτό πρέπει να χρησιμοποιείται σε συνδυασμό με ένα παρακλίνιο μόνιτορ φυσιολογίας ή/και με τα κλινικά σημάδια και συμπτώματα του ασθενούς. Εάν οι αιμοδυναμικές τιμές που λαμβάνονται από τη συσκευή δεν συμφωνούν με την κλινική εικόνα του ασθενούς, εξετάστε το ενδεχόμενο της αντιμετώπισης προβλημάτων της συσκευής προτού ξεκινήσετε τις επιλογές θεραπείας. (κεφάλαιο 1)
- Η είσοδος σήματος ΗΚΓ και όλες οι παράμετροι που προκύπτουν από τις μετρήσεις καρδιακής συχνότητας δεν έχουν αξιολογηθεί για παιδιατρικούς ασθενείς και ως εκ τούτου δεν είναι διαθέσιμες για αυτόν τον πληθυσμό ασθενών. (κεφάλαιο 1)
- Κίνδυνος ηλεκτροπληξίας: Μην επιχειρείτε να συνδέσετε/αποσυνδέσετε καλώδια του συστήματος με βρεγμένα χέρια. Βεβαιωθείτε πως τα χέρια σας είναι στεγνά προτού αποσυνδέσετε καλώδια του συστήματος. (κεφάλαιο 3)
- Κίνδυνος έκρηξης! Μη χρησιμοποιείτε το προηγμένο μόνιτορ HemoSphere παρουσία εύφλεκτου αναισθητικού μείγματος με αέρα ή με οξυγόνο ή υποξειδίου του αζώτου. (κεφάλαιο 3)
- Βεβαιωθείτε ότι το προηγμένο μόνιτορ HemoSphere έχει τοποθετηθεί ή αναρτηθεί με ασφάλεια και ότι όλα τα καλώδια του συστήματος και του βοηθητικού εξοπλισμού είναι τακτοποιημένα κατάλληλα, έτσι ώστε να ελαχιστοποιείται ο κίνδυνος τραυματισμού των ασθενών ή των χρηστών και πρόκλησης βλάβης στον εξοπλισμό. (κεφάλαιο 3)
- Μη στοιβάζετε επιπλέον εξοπλισμό ή αντικείμενα επάνω στο προηγμένο μόνιτορ HemoSphere. (κεφάλαιο 3)
- Το προηγμένο μόνιτορ HemoSphere πρέπει να είναι τοποθετημένο σε όρθια θέση για να διασφαλίζεται η προστασία από εισροή κατά το πρότυπο IPX1. (κεφάλαιο 3)
- Μην αφήνετε υγρά να πέφτουν επάνω στην οθόνη παρακολούθησης. Η συσσώρευση υγρών μπορεί να απενεργοποιήσει τη λειτουργικότητα της οθόνης αφής. (κεφάλαιο 3)
- Μην τοποθετείτε το μόνιτος έτσι ώστε να δυσχεραίνεται η πρόσβαση στις θύρες του πίνακα της πίσω πλευράς ή στο καλώδιο τροφοδοσίας. (κεφάλαιο 3)

- Ο εξοπλισμός μπορεί να χρησιμοποιηθεί παρουσία εξοπλισμού επεμβάσεων ηλεκτροχειρουργικής και απινιδωτών. Ενδέχεται να ληφθούν ανακριβείς μετρήσεις παραμέτρων λόγω παραγόντων όπως οι παρεμβολές από μονάδες ηλεκτροκαυτηριασμού ή ηλεκτροχειρουργικής. (κεφάλαιο 3)
- Κάθε εξοπλισμός ο οποίος συμμορφώνεται με το πρότυπο IEC/EN 60950, συμπεριλαμβανομένων εκτυπωτών, πρέπει να τοποθετείται σε απόσταση 1,5 μέτρων τουλάχιστον από την κλίνη του ασθενούς. (κεφάλαιο 3)
- Βεβαιωθείτε ότι η μπαταρία έχει εισαχθεί πλήρως κι ότι η πόρτα του χώρου μπαταρίας έχει κλείσει καλά με το μάνταλο. Η πτώση της μπαταρίας μπορεί να τραυματίσει σοβαρά τους ασθενείς ή τους κλινικούς ιατρούς. (κεφάλαιο 3)
- Χρησιμοποιείτε μόνον μπαταρίες εγκεκριμένες από την Edwards με το προηγμένο μόνιτορ HemoSphere. Μη φορτίζετε το πακέτο μπαταρίας έξω από το μόνιτορ. Η πρακτική αυτή μπορεί να προκαλέσει ζημιά στην μπαταρία ή να τραυματίσει τον χρήστη. (κεφάλαιο 3)
- Προκειμένου να αποτραπεί το ενδεχόμενο διακοπής της παρακολούθησης κατά τη διάρκεια της απώλειας ισχύος, συνιστάται η χρήση του προηγμένου μόνιτορ HemoSphere με την μπαταρία τοποθετημένη. (κεφάλαιο 3)
- Σε περίπτωση διακοπής ρεύματος και εξάντλησης της μπαταρίας, το μόνιτορ θα απενεργοποιηθεί μέσω μιας ελεγχόμενης διαδικασίας. (κεφάλαιο 3)
- Μη χρησιμοποιείτε την προηγμένη πλατφόρμα παρακολούθησης HemoSphere χωρίς να έχετε εγκαταστήσει κάλυμμα εισόδου παροχής ρεύματος. Διαφορετικά υπάρχει ενδεχόμενο εισροής υγρών. (κεφάλαιο 3)
- Μη χρησιμοποιείτε καλώδια επέκτασης ή πολύπριζα για τη σύνδεση του καλωδίου τροφοδοσίας.
  Μη χρησιμοποιείτε αποσπώμενα καλώδια τροφοδοσίας, εκτός από το παρεχόμενο καλώδιο τροφοδοσίας. (κεφάλαιο 3)
- Για την αποτροπή του κινδύνου ηλεκτροπληξίας, το προηγμένο μόνιτορ HemoSphere μπορεί να συνδεθεί μόνο σε δίκτυο τροφοδοσίας με (προστατευτική) γείωση. Μη χρησιμοποιείτε προσαρμογείς ισχύος με δύο ή τρεις περόνες. (κεφάλαιο 3)
- Η αξιοπιστία της γείωσης μπορεί να επιτευχθεί μόνον εφόσον η συσκευή συνδεθεί σε υποδοχέα που φέρει την επισήμανση «μόνον νοσοκομείο» ή «νοσοκομειακού τύπου» ή σε ισοδύναμο υποδοχέα. (κεφάλαιο 3)
- Αποσυνδέστε το μόνιτος από την πηγή ισχύος AC αποσυνδέοντας το καλώδιο τροφοδοσίας από το δίκτυο τροφοδοσίας AC. Το κουμπί ενεργοποίησης/απενεργοποίησης (On/Off) στο μόνιτος δεν αποσυνδέει το σύστημα από το δίκτυο τροφοδοσίας AC. (κεφάλαιο 3)
- Χρησιμοποιείτε μόνο βοηθητικό εξοπλισμό, καλώδια ή/και εξαρτήματα του προηγμένου μόνιτορ HemoSphere που παρέχονται και φέρουν σήμανση από την Edwards. Η χρήση άλλου βοηθητικού εξοπλισμού ή άλλων καλωδίων ή/και εξαρτημάτων χωρίς σήμανση ενδέχεται να επηρεάσει την ασφάλεια του ασθενούς και την ορθότητα των μετρήσεων. (κεφάλαιο 3)
- Με την έναρξη μιας συνεδρίας νέου ασθενούς, τα προεπιλεγμένα εύρη υψηλού/χαμηλού συναγερμού φυσιολογίας πρέπει να ελέγχονται ώστε να διασφαλίζεται ότι είναι τα κατάλληλα για τον συγκεκριμένο ασθενή. (κεφάλαιο 6)
- Πατήστε Νέος ασθενής ή κάντε απαλοιφή του προφίλ δεδομένων ασθενούς κάθε φορά που ένας νέος ασθενής συνδέεται στο προηγμένο μόνιτορ HemoSphere. Διαφορετικά υπάρχει ενδεχόμενο εισαγωγής δεδομένων του προηγούμενου ασθενούς στις παρουσιάσεις του ιστορικού. (κεφάλαιο 6)

- Οι αναλογικές θύρες επικοινωνίας του προηγμένου μόνιτορ HemoSphere έχουν μια κοινή γείωση που είναι μονωμένη από τα ηλεκτρονικά μέρη της διεπαφής του καθετήρα. Όταν συνδέετε πολλαπλές συσκευές στο προηγμένο μόνιτορ HemoSphere, όλες οι συσκευές θα πρέπει να διαθέτουν μονωμένη παροχή ισχύος ούτως ώστε να αποφεύγεται η διακύβευση της ηλεκτρικής μόνωσης οποιασδήποτε από τις συνδεδεμένες συσκευές. (κεφάλαιο 6)
- Το ρεύμα κινδύνου και διαρροής της τελικής διαμόρφωσης του συστήματος πρέπει να συμμορφώνεται με το πρότυπο IEC 60601-1:2005/A1:2012. Η διασφάλιση της συμμόρφωσης αποτελεί ευθύνη του χρήστη. (κεφάλαιο 6)
- Ο βοηθητικός εξοπλισμός που είναι συνδεδεμένος με το μόνιτος πρέπει να είναι πιστοποιημένος σύμφωνα με το πρότυπο IEC/EN 60950 για τον εξοπλισμό επεξεργασίας δεδομένων ή το πρότυπο IEC 60601-1:2005/A1:2012 για τις ιατρικές ηλεκτρικές συσκευές. Όλοι οι συνδυασμοί εξοπλισμού πρέπει να συμμορφώνονται με τις απαιτήσεις του προτύπου IEC 60601-1:2005/A1:2012. (κεφάλαιο 6)
- Όταν περνάτε σε διαφορετικό παρακλίνιο μόνιτορ, να ελέγχετε πάντα εάν οι προεπιλεγμένες τιμές που παρατίθενται είναι ακόμα έγκυρες. Εφόσον χρειάζεται, κάντε νέα διαμόρφωση του εύρους τάσης και του εύρους της αντίστοιχης παραμέτρου ή κάντε βαθμονόμηση. (κεφάλαιο 6)
- Μην απενεργοποιείτε τους ηχητικούς συναγερμούς σε καταστάσεις όπου θα μπορούσε να διακυβευθεί η ασφάλεια του ασθενούς. (κεφάλαιο 7)
- Μη ουθμίζετε την ένταση των συναγεομών σε τόσο χαμηλό επίπεδο που να μην επιτρέπει την επαρκή παρακολούθησή τους. Διαφορετικά υπάρχει το ενδεχόμενο να προκύψει μια κατάσταση όπου η ασφάλεια του ασθενούς διακυβεύεται. (κεφάλαιο 7)
- Οι οπτικοί και ηχητικοί συναγερμοί φυσιολογίας ενεργοποιούνται μόνο εάν η παράμετρος έχει διαμορφωθεί στις οθόνες ως βασική παράμετρος (οι παράμετροι 1-4 εμφανίζονται σε σφαίρες παραμέτρων). Εάν μια παράμετρος δεν έχει επιλεγεί και δεν εμφανίζεται ως βασική παράμετρος, οι ηχητικοί και οπτικοί συναγερμοί φυσιολογίας δεν ενεργοποιούνται για τη συγκεκριμένη παράμετρο. (κεφάλαιο 7)
- Βεβαιωθείτε πως η Λειτουργία επίδειξης δεν είναι ενεργοποιημένη σε κλινική ρύθμιση για να διασφαλίσετε πως τα δεδομένα προσομοίωσης δεν θεωρούνται κλινικά δεδομένα. (κεφάλαιο 7)
- Μη χρησιμοποιείτε το προηγμένο μόνιτορ HemoSphere ως μέρος ενός διανεμημένου συστήματος συναγερμού. Το προηγμένο μόνιτορ HemoSphere δεν υποστηρίζει συστήματα απομακρυσμένης παρακολούθησης/διαχείρισης συναγερμών. Τα δεδομένα καταγράφονται και μεταδίδονται μόνο για σκοπούς χαρτογράφησης. (κεφάλαιο 8)
- Η παρακολούθηση CO πρέπει πάντα να διακόπτεται όταν σταματά η ροή του αίματος γύρω από το θερμαινόμενο νήμα. Στις κλινικές καταστάσεις στις οποίες θα πρέπει να διακόπτεται η παρακολούθηση CO περιλαμβάνονται, μεταξύ άλλων, οι εξής: • Χρονικά διαστήματα όπου ο ασθενής βρίσκεται υπό καρδιοπνευμονική παράκαμψη • Μερική απόσυρση του καθετήρα ούτως ώστε η θερμική αντίσταση να μη βρίσκεται μέσα στην πνευμονική αρτηρία • Αφαίρεση του καθετήρα από τον ασθενή (κεφάλαιο 9)
- ΑΣΘΕΝΕΙΣ ΜΕ ΒΗΜΑΤΟΔΟΤΗ Οι μετρητές της καρδιακής συχνότητας ενδέχεται να συνεχίσουν να μετρούν τη συχνότητα του βηματοδότη κατά τη διάρκεια περιστατικών καρδιακής ανακοπής ή ορισμένων αρρυθμιών. Μη βασίζεστε αποκλειστικά στην καρδιακή συχνότητα που εμφανίζεται στην οθόνη. Διατηρείτε τους ασθενείς με βηματοδότη υπό στενή επιτήρηση. Βλέπε πίνακας Α-5 στη σελίδα 153 για τη γνωστοποίηση σχετικά με τη δυνατότητα απόρριψης βηματοδοτικού παλμού για αυτό το όργανο. (κεφάλαιο 9)

- Για ασθενείς για τους οποίους απαιτείται υποστήριξη με εσωτερική ή εξωτερική βηματοδότηση, η προηγμένη πλατφόρμα HemoSphere δεν θα πρέπει να χρησιμοποιείται για την απόκτηση τιμών καρδιακής συχνότητας και μεταβλητών παραμέτρων καρδιακής συχνότητας κάτω από τις ακόλουθες συνθήκες: • η έξοδος συγχρονισμού βηματοδοτικών παλμών από το παρακλίνιο μόνιτορ περιλαμβάνει τον βηματοδοτικό παλμό, ωστόσο τα χαρακτηριστικά βρίσκονται εκτός των προδιαγραφών δυνατοτήτων απόρριψης βηματοδοτικών παλμών, όπως αυτές παρατίθενται στον Πίνακα Α-5.
   τα χαρακτηριστικά της εξόδου συγχρονισμού βηματοδοτικών παλμών παλμών από το παρακλίνιο μόνιτορ δεν μπορούν να προσδιοριστούν. (κεφάλαιο 9)
- Σημειώστε οποιαδήποτε διαφορά καρδιακής συχνότητας (HRavg) με την προβολή κυματομορφής καρδιακής συχνότητας (HR) και ΗΚΓ στο μόνιτορ του ασθενούς κατά την ερμηνεία μεταβλητών παραμέτρων όπως οι παράμετροι SV, EDV, RVEF και σχετικών δεικτών. (κεφάλαιο 9)
- Μην τυλίγετε το κύριο σώμα του καλωδίου οξυμετρίας με ύφασμα και μην το τοποθετείτε απευθείας επάνω στο δέρμα του ασθενούς για μεγάλα χρονικά διαστήματα (>10 λεπτά). Η επιφάνεια θερμαίνεται (έως και 45 °C) και χρειάζεται να απάγει θερμότητα προκειμένου να διατηρήσει το επίπεδο της εσωτερικής της θερμοκρασίας. Εάν η εσωτερική θερμοκρασία υπερβεί τα όριά της, θα ενεργοποιηθεί βλάβη λογισμικού. (κεφάλαιο 10)
- Προτού αγγίζετε Ναι για να ανακαλέσετε δεδομένα οξυμετρίας, επιβεβαιώστε ότι τα δεδομένα που εμφανίζονται αντιστοιχούν στον τρέχοντα ασθενή. Η ανάκτηση λανθασμένων δεδομένων βαθμονόμησης οξυμετρίας και δημογραφικών στοιχείων ασθενούς θα οδηγήσει σε ανακριβείς μετρήσεις. (κεφάλαιο 10)
- Χρησιμοποιείτε μόνο εγκεκριμένο βοηθητικό εξοπλισμό, καλώδια ή/και εξαρτήματα του προηγμένου μόνιτορ HemoSphere που παρέχονται και φέρουν σήμανση από την Edwards. Η χρήση μη εγκεκριμένου βοηθητικού εξοπλισμού, καλωδίων ή/και εξαρτημάτων ενδέχεται να επηρεάσει την ασφάλεια του ασθενούς και την ορθότητα των μετρήσεων. (παράρτημα B)
- Το προηγμένο μόνιτος HemoSphere δεν περιέχει εξαρτήματα που επισκευάζονται από τον χρήστη.
  Με την αφαίρεση του καλύμματος ή οποιαδήποτε άλλη αποσυναρμολόγηση εκτίθεστε σε επικίνδυνες τάσεις. (παράρτημα F)
- Κίνδυνος ηλεκτροπληξίας ή πυρκαγιάς! Μη βυθίζετε το προηγμένο μόνιτορ HemoSphere, τις μονάδες ή τα καλώδια της πλατφόρμας σε οποιοδήποτε υγρό διάλυμα. Μην επιτρέπετε την εισροή οποιονδήποτε υγρών στη συσκευή. (παράρτημα F)
- Κίνδυνος έκρηξης! Μην ανοίγετε την μπαταρία, μην την απορρίπτετε στη φωτιά, μην τη φυλάσσετε σε υψηλή θερμοκρασία και μην τη βραχυκυκλώνετε. Μπορεί να αναφλεγεί ή να εκραγεί, να προκύψει διαρροή ή να θερμανθεί με αποτέλεσμα να προκληθεί σοβαρός προσωπικός τραυματισμός ή θάνατος. (παράρτημα F)
- Η χρήση βοηθητικού εξοπλισμού, αισθητήρων και καλωδίων εκτός των προδιαγραφών ενδέχεται να προκαλέσει αυξημένες ηλεκτρομαγνητικές εκπομπές ή μειωμένη ηλεκτρομαγνητική ατρωσία. (παράρτημα G)
- Δεν επιτρέπεται καμία τροποποίηση του προηγμένου μόνιτορ HemoSphere. (παράρτημα G)
- Ο φορητός και κινητός εξοπλισμός επικοινωνιών ραδιοσυχνοτήτων ενδέχεται να επηρεάζει όλες τις ιατρικές ηλεκτρικές συσκευές, συμπεριλαμβανομένου του προηγμένου μόνιτορ HemoSphere.
  Καθοδήγηση για τον κατάλληλο διαχωρισμό μεταξύ του εξοπλισμού επικοινωνιών και του προηγμένου μόνιτορ HemoSphere παρέχεται στον πίνακας G-4. (παράρτημα G)

# 2.3 Επισημάνσεις προσοχής

Οι ακόλουθες επισημάνσεις προσοχής χρησιμοποιούνται στο εγχειρίδιο χρήσης του προηγμένου μόνιτορ HemoSphere. Έχουν εισαχθεί στο εγχειρίδιο στα σημεία που σχετίζονται με τη λειτουργία ή διαδικασία που περιγράφεται.

- Η ομοσπονδιακή νομοθεσία των Η.Π.Α. επιτρέπει την πώληση της συσκευής αυτής μόνον από ιατρό ή κατόπιν εντολής ιατρού.
- Ελέγξτε όλον τον βοηθητικό και λοιπό εξοπλισμό για ζημιές προτού τον χρησιμοποιήσετε με το προηγμένο μόνιτορ HemoSphere. Στις ζημιές μπορεί να περιλαμβάνονται ρωγμές, γρατσουνιές, βαθουλώματα, εκτεθειμένες ηλεκτρικές επαφές ή οποιαδήποτε σημάδια υποδεικνύουν πως το περίβλημα μπορεί να έχει επηρεαστεί.
- Κρατάτε πάντα τον σύνδεσμο και όχι το καλώδιο όταν συνδέετε ή αποσυνδέετε καλώδια. Μη στρέφετε και μην κάμπτετε τους συνδέσμους. Βεβαιωθείτε πως όλοι οι αισθητήρες και όλα τα καλώδια έχουν συνδεθεί σωστά και πλήρως πριν από τη χρήση. (κεφάλαιο 3)
- Για την αποτροπή της καταστροφής δεδομένων στο προηγμένο μόνιτορ HemoSphere, αποσυνδέετε πάντα το καλώδιο CCO ασθενούς και το καλώδιο οξυμετρίας από το μόνιτορ πριν από τη χρήση απινιδωτή. (κεφάλαιο 3)
- Μην εκθέτετε το προηγμένο μόνιτορ HemoSphere σε ακραίες θερμοκρασίες. Ανατρέξτε στις περιβαλλοντικές προδιαγραφές στο παράρτημα Α. (κεφάλαιο 3)
- Μην εκθέτετε το προηγμένο μόνιτορ HemoSphere σε περιβάλλοντα με ακαθαρσίες ή σκόνη. (κεφάλαιο 3)
- Μη φράσσετε τα ανοίγματα αερισμού του προηγμένου μόνιτορ HemoSphere. (κεφάλαιο 3)
- Μη χρησιμοποιείτε το προηγμένο μόνιτορ HemoSphere σε περιβάλλοντα όπου ο δυνατός φωτισμός δυσχεραίνει την ανάγνωση της οθόνης LCD. (χεφάλαιο 3)
- Μη χρησιμοποιείτε το μόνιτορ ως συσκευή χειρός. (κεφάλαιο 3)
- Όταν μετακινείτε τη συσκευή, βεβαιωθείτε ότι την έχετε απενεργοποιήσει και ότι έχετε αποσυνδέσει το καλώδιο τροφοδοσίας. (κεφάλαιο 3)
- Για τη σύνδεση του προηγμένου μόνιτορ HemoSphere με εξωτερικές συσκευές, ανατρέξτε στα εγχειρίδια οδηγιών των εξωτερικών συσκευών για ολοκληρωμένες οδηγίες. Επαληθεύστε τη σωστή λειτουργία του συστήματος πριν από την κλινική χρήση. (κεφάλαιο 6)
- Η βαθμονόμηση των αναλογικών θυρών του προηγμένου μόνιτορ HemoSphere πρέπει να εκτελείται μόνο από κατάλληλα εκπαιδευμένο προσωπικό. (κεφάλαιο 6)
- Η ορθότητα του συνεχούς προσδιορισμού των SVR εξαρτάται από την ποιότητα και την ορθότητα των δεδομένων MAP και CVP που διαβιβάζονται από τα εξωτερικά μόνιτορ. Καθώς η ποιότητα του αναλογικού σήματος MAP και CVP από το εξωτερικό μόνιτορ δεν μπορεί να επικυρωθεί από το προηγμένο μόνιτορ HemoSphere, οι πραγματικές τιμές και οι τιμές (συμπεριλαμβανομένων όλων των δευτερογενών παραμέτρων) που εμφανίζονται στο προηγμένο μόνιτορ HemoSphere ενδέχεται να μη συμφωνούν. Ως εκ τούτου, η ορθότητα της συνεχούς μέτρησης SVR δεν μπορεί να είναι εγγυημένη. Για τη διευκόλυνση του προσδιορισμού της ποιότητας των αναλογικών σημάτων, συγκρίνετε τακτικά τις τιμές MAP και CVP που εμφανίζονται στο εξωτερικό μόνιτορ με τις τιμές που εμφανίζονται στην οθόνη σχέσεων φυσιολογίας του προηγμένου μόνιτορ HemoSphere. Ανατρέξτε στο εγχειρίδιο χρήσης

της εξωτερικής συσκευής εισόδου για αναλυτικές πληροφορίες σχετικά με την ορθότητα, τη βαθμονόμηση και άλλες μεταβλητές που ενδέχεται να επηρεάζουν το αναλογικό σήμα εξόδου από το εξωτερικό μόνιτορ. (κεφάλαιο 6)

- Κάνετε σάρωση κατά των ιών σε κάθε στικάκι USB προτού το εισαγάγατε, για να αποτρέψετε την προσβολή από ιούς ή κακόβουλο λογισμικό. (κεφάλαιο 8)
- Η επαναφορά προεπιλογών αντικαθιστά όλες τις ρυθμίσεις με εργοστασιακές προεπιλογές.
  Οποιεσδήποτε αλλαγές ή προσαρμογές στις ρυθμίσεις θα χαθούν οριστικά. Μην κάνετε επαναφορά προεπιλογών κατά τη διάρκεια της παρακολούθησης ενός ασθενούς. (κεφάλαιο 8)
- Ανακριβείς μετρήσεις καρδιακής παροχής μπορούν να προκύψουν λόγω των εξής:
  Εσφαλμένη τοποθέτηση ή θέση του καθετήρα
  Εκτεταμένες διακυμάνσεις της θερμοκρασίας του αίματος της πνευμονικής αρτηρίας. Ορισμένα παραδείγματα που προκαλούν διακυμάνσεις της θερμοκρασίας του αίματος είναι, μεταξύ άλλων, τα εξής:
  \* κατάσταση μετά από χειρουργική επέμβαση καρδιοπνευμονικής παράκαμψης
  \* κεντρική χορήγηση ψυχρών ή θερμών διαλυμάτων προϊόντων αίματος
  \* χρήση συσκευών διαδοχικής συμπίεσης
   Σχηματισμός θρόμβου στη θερμική αντίσταση
   Ανατομικές ανωμαλίες (για παράδειγμα, καρδιακή παράκαμψη)
  - Παρεμβολές από μονάδα ηλεκτροκαυτηρίασης ή ηλεκτροχειρουργική μονάδα
    Ταχείες μεταβολές της καρδιακής παροχής (κεφάλαιο 9)
- Ανατρέξτε στο παράρτημα Ε για να διασφαλίσετε πως η σταθερά υπολογισμού είναι ίδια με αυτήν που καθορίζεται στο ένθετο της συσκευασίας του καθετήρα. Εάν η σταθερά υπολογισμού διαφέρει, εισαγάγετε την επιθυμητή σταθερά υπολογισμού μη αυτόματα. (κεφάλαιο 9)
- Οι απότομες αλλαγές στη θερμοκρασία του αίματος της πνευμονικής αρτηρίας, όπως αυτές που προκαλούνται από την κίνηση του ασθενούς ή τη χορήγηση φαρμάκου bolus, ενδέχεται να οδηγήσουν σε υπολογισμό μιας τιμής iCO ή iCI. Για να αποφύγετε τις ψευδώς ενεργοποιημένες καμπύλες, προβείτε στην έγχυση το συντομότερο δυνατό μετά από την εμφάνιση του μηνύματος Έγχυση. (κεφάλαιο 9)
- Βεβαιωθείτε πως το καλώδιο οξυμετρίας έχει σταθεροποιηθεί καλά έτσι ώστε να αποτρέπεται κάθε περιττή κίνηση του καθετήρα. (κεφάλαιο 10)
- Ο καθετήρας και το κύπελλο βαθμονόμησης πρέπει να είναι στεγνά για την ακριβή βαθμονόμηση οξυμετρίας in vitro. Εκπλύνετε τον αυλό του καθετήρα μόνο αφού ολοκληρωθεί η βαθμονόμηση in vitro. (κεφάλαιο 10)
- Η εκτέλεση βαθμονόμησης in vitro μετά την εισαγωγή του καθετήρα οξυμετρίας στον ασθενή θα δώσει ανακριβή βαθμονόμηση. (κεφάλαιο 10)
- Το σήμα SQI επηρεάζεται ορισμένες φορές από τη χρήση ηλεκτροχειρουργικών μονάδων.
  Προσπαθήστε να διασφαλίζετε πως υπάρχει απόσταση ανάμεσα στον εξοπλισμό και τα καλώδια ηλεκτροκαυτηρίασης και το προηγμένο μόνιτορ HemoSphere και συνδέετε τα καλώδια τροφοδοσίας σε διαφορετικά κυκλώματα εναλλασσόμενου ρεύματος εάν αυτό είναι δυνατό. Εάν τα προβλήματα ποιότητας σήματος συνεχίζονται, επικοινωνήστε με τον τοπικό αντιπρόσωπο της Edwards για βοήθεια. (κεφάλαιο 10)
- Μην αποσυνδέετε το καλώδιο οξυμετρίας ενώ βρίσκεται σε εξέλιξη η βαθμονόμηση ή η ανάκληση δεδομένων. (κεφάλαιο 10)

- Εάν το καλώδιο οξυμετρίας μεταφέρεται από το προηγμένο μόνιτορ HemoSphere σε ένα άλλο προηγμένο μόνιτορ HemoSphere, ελέγξτε εάν το ύψος, το βάρος και το BSA του ασθενούς είναι σωστά πριν ξεκινήσετε την παρακολούθηση. Εισαγάγετε εκ νέου τα δεδομένα του ασθενούς εφόσον χρειάζεται. (κεφάλαιο 10)
- Καθαρίζετε και αποθηκεύετε τη συσκευή και τον βοηθητικό εξοπλισμό μετά από κάθε χρήση. (παράρτημα F)
- Μη χύνετε και μην ψεκάζετε υγρά σε κανένα μέρος του προηγμένου μόνιτορ, του βοηθητικού εξοπλισμού, των μονάδων ή των καλωδίων HemoSphere. (παράρτημα F)
- Μη χρησιμοποιείτε απολυμαντικά διαλύματα εκτός των τύπων που διευκρινίζονται. (παράρτημα F)
- MHN: Επιτρέπετε την επαφή του συνδέσμου τροφοδοσίας με οποιοδήποτε υγρό Επιτρέπετε τη διείσδυση οποιουδήποτε υγρού στους συνδέσμους ή στα ανοίγματα του πλαισίου ή των μονάδων του μόνιτορ Σε περίπτωση που οποιοδήποτε από τα παραπάνω στοιχεία έρθει σε επαφή με οποιοδήποτε υγρό, MHN επιχειρήσετε να θέσετε το μόνιτορ σε λειτουργία. Διακόψτε αμέσως την τροφοδοσία και καλέστε το τμήμα βιοϊατρικής τεχνολογίας του ιδρύματός σας ή τον τοπικό αντιπρόσωπο της Edwards. (παράρτημα F)
- Εκτελείτε περιοδικούς ελέγχους όλων των καλωδίων για ελαττώματα. Κατά τη φύλαξη, μην τυλίγετε σφιχτά τα καλώδια. (παράρτημα F)
- Μην αποστειρώνετε το καλώδιο οξυμετρίας με ατμό, ακτινοβολία ή οξείδιο του αιθυλενίου. Μη βυθίζετε το καλώδιο οξυμετρίας HemoSphere σε υγρά. (παράρτημα F)
- Σε περίπτωση που κάποιο ηλεκτρολυτικό διάλυμα, όπως για παράδειγμα το γαλακτικό διάλυμα Ringer, εισχωρήσει στους συνδέσμους του καλωδίου ενώ είναι συνδεδεμένοι στο μόνιτορ και το μόνιτορ είναι ενεργοποιημένο, η τάση διέγερσης μπορεί να προκαλέσει ηλεκτρολυτική διάβρωση και ταχεία υποβάθμιση των ηλεκτρικών επαφών. (παράρτημα F)
- Μη βυθίζετε κανέναν σύνδεσμο καλωδίου σε απορρυπαντικό, ισοπροπυλική αλκοόλη ή γλουταραλδεΰδη. (παράρτημα F)
- Μη χρησιμοποιείτε πιστόλι θερμού αέρα για να στεγνώσετε συνδέσμους καλωδίου. (παράρτημα F)
- Ανακυκλώνετε ή απορρίπτετε την μπαταρία ιόντων λιθίου σύμφωνα με όλους τους ομοσπονδιακούς, πολιτειακούς και τοπικούς νόμους. (παράρτημα F)
- Η συσκευή έχει δοκιμαστεί και συμμοφώνεται με τα όρια του προτύπου IEC 60601-1-2. Τα όρια αυτά έχουν σχεδιαστεί για να παρέχουν εύλογη προστασία από τις βλαβερές παρεμβολές μέσα σε μια τυπική ιατρική εγκατάσταση. Ο εξοπλισμός αυτός παράγει, χρησιμοποιεί και μπορεί να ακτινοβολεί ενέργεια ραδιοσυχνοτήτων και, εάν δεν εγκατασταθεί και χρησιμοποιηθεί σύμφωνα με τις οδηγίες, μπορεί να προκαλέσει βλαβερές παρεμβολές σε άλλες γειτονικές συσκευές. Ωστόσο, δεν παρέχεται καμία εγγύηση πως δεν θα προκύψουν παρεμβολές σε άλλες γειτονικές συσκευές. Ωστόσο, δεν παρέχεται καμία εγγύηση πως δεν θα προκύψουν παρεμβολές σε άλλες γειτονικές συσκευές. Ωστόσο, δεν παρέχεται καμία εγγύηση πως δεν θα προκύψουν παρεμβολές σε άλλες γειτονικές συσκευές, κάτι που μπορεί να διαπιστωθεί ενεργοποιώντας τον εξοπλισμό, συνιστάται στον χρήστη να επιχειρήσει να διορθώσει τις παρεμβολές με ένα ή περισσότερα από τα παρακάτω μέτρα: · Αλλάξτε τον προσανατολισμό ή τη θέση της συσκευής που δέχεται τις παρεμβολές. · Αυξήστε την απόσταση διαχωρισμού μεταξύ του εξοπλισμού. · Συμβουλευτείτε τον κατασκευαστή για βοήθεια. (παράρτημα G)

# 2.4 Σύμβολα διεπαφής χρήστη

Τα ακόλουθα εικονίδια εμφανίζονται στην οθόνη του προηγμένου μόνιτορ HemoSphere. Για περισσότερες πληροφορίες σχετικά με την εμφάνιση της οθόνης και την πλοήγηση σε αυτή, βλέπε κεφάλαιο 5, Πλοήγηση στο προηγμένο μόνιτορ HemoSphere. Ορισμένα εικονίδια εμφανίζονται μόνο κατά την παρακολούθηση με μονάδα ή καλώδιο μιας συγκεκριμένης αιμοδυναμικής τεχνολογίας, όπως διευκρινίζεται.

### Πίνακας 2-1 Σύμβολα προβολής μόνιτορ

| Σύμβολο                                   | Περιγραφή                                                                                                    |  |  |
|-------------------------------------------|----------------------------------------------------------------------------------------------------|--|--|
|                                           | Εικονίδια γραμμής πλοήγησης                                                                                                    |  |  |
|                                           | έναρξη παρακολούθησης CO<br>(μονάδα HemoSphere Swan-Ganz)                                                                                                    |  |  |
| <b>(</b> లి 0:54                          | διακοπή παρακολούθησης CO με<br>χρονόμετρο αντίστροφης μέτρησης CO<br>(βλέπε <i>Χρονόμετρο αντίστροφης μέτρησης</i><br><i>CO και STAT CO</i> στη σελίδα 114)<br>(μονάδα HemoSphere Swan-Ganz) |  |  |
|                                           | επιλογή οθόνης παρακολούθησης                                                                                                    |  |  |
| 0                                         | μενού κλινικών παρεμβάσεων                                                                                                    |  |  |
|                                           | μενού ρυθμίσεων                                                                                                    |  |  |
|                                           | απόσπασμα (καταγραφή οθόνης)                                                                                                    |  |  |
|                                           | σίγαση ηχητικών συναγερμών                                                                                                    |  |  |
| 1:39<br>Παύση<br>συναγερμών               | έγινε παύση (σίγαση) συναγερμών<br>με χρονόμετρο αντίστροφης μέτρησης<br>(Βλέπε <i>Σίγαση ηχητικών συναγερμών</i><br>στη σελίδα 58)                                                           |  |  |
| 5                                         | έξοδος από την παύση παρακολούθησης                                                                                                    |  |  |
| Еікс                                      | Εικονίδια μενού κλινικών παρεμβάσεων                                                                                                    |  |  |
| - And And And And And And And And And And | iCO (διαλείπουσα καρδιακή παροχή)<br>(μονάδα HemoSphere Swan-Ganz)                                                                                                    |  |  |
|                                           | βαθμονόμηση οξυμετρίας (καλώδιο<br>οξυμετρίας HemoSphere)                                                                                                    |  |  |
|                                           | υπολογιστής μεταβλητών                                                                                                    |  |  |

### Πίνακας 2-1 Σύμβολα προβολής μόνιτορ (Συνέχεια)

| Σύμβολο             | Περιγραφή                                                     |
|---------------------|---------------------------------------------------------------|
|                     | ανασκόπηση συμβάντων                                          |
| Y                   | δοκιμή καλωδίου CCO ασθενούς<br>(μονάδα HemoSphere Swan-Ganz) |
|                     | Εικονίδια πλοήγησης μενού                                     |
| $\bigcirc$          | επιστροφή στην κύρια οθόνη<br>παρακολούθησης                  |
| 0                   | επιστροφή στο προηγούμενο μενού                               |
| $\bigcirc$          | άκυρο                                                         |
|                     | κύλιση για επιλογή στοιχείου από την<br>κάθετη λίστα          |
|                     | κάθετη κύλιση στη σελίδα                                      |
| $\bigcirc \bigcirc$ | οριζόντια κύλιση                                              |
| 0                   | εισαγωγή                                                      |
|                     | πλήκτρο εισαγωγής στο αριθμητικό<br>πληκτρολόγιο              |
| ×                   | πλήκτρο διαγραφής προς τα πίσω στο<br>αριθμητικό πληκτρολόγιο |
| ↓                   | κίνηση δρομέα προς τα αριστερά κατά 1<br>χαρακτήρα            |
| +                   | κίνηση δρομέα προς τα δεξιά κατά 1<br>χαρακτήρα               |
| X                   | πλήκτρο ακύρωσης στο αριθμητικό<br>πληκτρολόγιο               |
| $\bigcirc$          | ενεργοποιημένο στοιχείο                                       |
|                     | μη ενεργοποιημένο στοιχείο                                    |

### Πίνακας 2-1 Σύμβολα προβολής μόνιτορ (Συνέχεια)

| Σύμβολο                       | Περιγραφή                                                                                                    |  |
|-------------------------------|----------------------------------------------------------------------------------------------------|--|
|                               | ρολόι/κυματομορφή - επιτρέπει στον χρήστη<br>να δει δεδομένα ιστορικού ή διαλείποντα<br>δεδομένα                                                                                       |  |
|                               | Εικονίδια σφαίρας παραμέτρου                                                                                                    |  |
|                               | δείκτες κλινικών στοιχείων/συναγερμών:<br>πράσινο: εντός εύρους ορίου<br>κίτρινο: εκτός εύρους ορίου<br>κόκκινο: κόκκινη ζώνη συναγερμού<br>ή/και ορίου<br>γκρι: δεν έχει οριστεί όριο |  |
|                               | αναδυόμενο παράθυρο συναγερμών/ορίων:<br>δείκτης ηχητικού συναγερμού παραμέτρου<br>ενεργοποιημένος                                                                                     |  |
|                               | αναδυόμενο παράθυρο συναγερμών/ορίων:<br>δείκτης ηχητικού συναγερμού παραμέτρου<br>απενεργοποιημένος                                                                                   |  |
|                               | γραμμή δείκτη ποιότητας σήματος<br>Βλέπε <i>Δείκτης ποιότητας σήματος</i> στη<br>σελίδα 131<br>(καλώδιο οξυμετρίας HemoSphere)                                                         |  |
| Εικονίδια γραμμής πληροφοριών |                                                                                                    |  |
|                               | ενεργοποιημένο εικονίδιο HIS στη γραμμή<br>πληροφοριών<br>Βλέπε πίνακας 8-2 στη σελίδα 105                                                                                             |  |
|                               | εικονίδια δείκτη διάρκειας ζωής<br>μπαταρίας στη γραμμή πληροφοριών<br>Βλέπε πίνακας 5-5 στη σελίδα 75                                                                                 |  |

#### Πίνακας 2-1 Σύμβολα προβολής μόνιτορ (Συνέχεια)

| Σύμβολο        | Περιγραφή                                                                                    |
|----------------|----------------------------------------------------------------------------------------------|
| $\mathfrak{S}$ | αντίστροφη μέτρηση CO<br>(μονάδα HemoSphere Swan-Ganz)                                       |
| Ð              | μεσοτιμημένη καρδιακή συχνότητα (μονάδα<br>HemoSphere Swan-Ganz με είσοδο ΗΚΓ)               |
| ( <b>?</b> ;   | δήμα Wi-Fi<br>Βλέπε πίνακας 8-1 στη σελίδα 104                                               |
| E              | Εικονίδια ανάλυσης παρέμβασης                                                                |
| V              | κουμπί ανάλυσης παρέμβασης                                                                   |
|                | δείκτης τύπου ανάλυσης παρέμβασης<br>για προσαρμοσμένο συμβάν (γκρι)                         |
| $\checkmark$   | δείκτης τύπου ανάλυσης παρέμβασης<br>για επαλήθευση θέσης (μοβ)                              |
| $\checkmark$   | δείκτης τύπου ανάλυσης παρέμβασης<br>για επαλήθευση υγρών (μπλε)                             |
| $\checkmark$   | δείκτης τύπου ανάλυσης παρέμβασης<br>για παρέμβαση (πράσινο)                                 |
| 0              | εικονίδιο επεξεργασίας στο πλαίσιο<br>πληροφοριών παρέμβασης                                 |
|                | εικονίδιο πληκτρολογίου για την εισαγωγή<br>σημειώσεων στην οθόνη επεξεργασίας<br>παρέμβασης |

# 2.5 Σύμβολα στις ετικέτες προϊόντων

Αυτή η ενότητα παρέχει τα σύμβολα που βρίσκονται στο προηγμένο μόνιτορ HemoSphere και στον λοιπό διαθέσιμο βοηθητικό εξοπλισμό της προηγμένης πλατφόρμας παρακολούθησης HemoSphere.

Πίνακας 2-2 Σύμβολα στις ετικέτες προϊόντων

| Σύμβολο | Περιγραφή                                                                                                    |
|---------|----------------------------------------------------------------------------------------------------|
|         | Κατασκευαστής                                                                                                    |
| ~~~     | Ημερομηνία κατασκευής                                                                                                    |
| Rx only | Προσοχή: Η ομοσπονδιακή νομοθεσία των<br>Η.Π.Α. επιτρέπει την πώληση της<br>συσκευής αυτής μόνον από ιατρό<br>ή κατόπιν εντολής ιατρού. |
| IPX1    | Παρέχει προστασία από κατακόρυφη<br>πτώση νερού κατά το πρότυπο IPX1                                                                    |
| IPX4    | Παρέχει προστασία από νερό<br>εκτινασσόμενο από οποιαδήποτε<br>κατεύθυνση κατά το πρότυπο IPX4                                          |

### Πίνακας 2-2 Σύμβολα στις ετικέτες προϊόντων (Συνέχεια)

| Σύμβολο | Περιγραφή                                                                                                    |
|---------|----------------------------------------------------------------------------------------------------|
| X       | Ξεχωριστή συλλογή για ηλεκτρικό και<br>ηλεκτρονικό εξοπλισμό σύμφωνα με την<br>οδηγία 2002/96/ΕΚ της Ευρωπαϊκής<br>Επιτροπής.                                      |
| ©       | Συμμόρφωση με τον περιορισμό χρήσης<br>επικίνδυνων ουσιών (RoHS) - Μόνο Κίνα                                                                                       |
| FC      | Συμμόρφωση με την Ομοσπονδιακή<br>Επιτροπή Επικοινωνιών (FCC) -<br>Μόνο Η.Π.Α.                                                                                     |
|         | Η συσκευή αυτή περιλαμβάνει έναν πομπό<br>μη ιονίζουσας ακτινοβολίας ο οποίος<br>μπορεί να προκαλέσει παρεμβολές<br>ραδιοσυχνοτήτων με άλλες κοντινές<br>συσκευές. |

### Πίνακας 2-2 Σύμβολα στις ετικέτες προϊόντων (Συνέχεια)

| Σύμβολο                                                                                                    | Περιγραφή                                                                                                    |  |  |
|----------------------------------------------------------------------------------------------------|----------------------------------------------------------------------------------------------------|--|--|
| eifu.edwards.com<br>+ 1 888 570 4016                                                                                                    | Συμβουλευτείτε τις οδηγίες χρήσης στην<br>ιστοσελίδα eifu.edwards.com                                                                             |  |  |
| in the second second se | Οδηγίες χρήσης σε ηλεκτρονική μορφή<br>διατίθενται τηλεφωνικά ή σε διεύθυνση<br>ιστότοπου.                                                        |  |  |
| content of the second second s | Intertek ETL                                                                                                    |  |  |
| REF                                                                                                    | Αριθμός καταλόγου                                                                                                    |  |  |
| SN                                                                                                    | Αριθμός σειράς                                                                                                    |  |  |
| EC REP                                                                                                    | Εξουσιοδοτημένος αντιπρόσωπος στην<br>Ευρωπαϊκή Κοινότητα                                                                                         |  |  |
| MR                                                                                                    | Μη ασφαλές κατά τη μαγνητική τομογραφία                                                                                                    |  |  |
| <b>CE</b><br>0123                                                                                                    | Σήμανση συμμόρφωσης CE σύμφωνα<br>με την Οδηγία 93/42/EOK του Ευρωπαϊκού<br>Συμβουλίου της 14ης Ιουνίου 1993 περί<br>ιατροτεχνολογικών προϊόντων. |  |  |
| LOT                                                                                                    | Αριθμός παρτίδας                                                                                                    |  |  |
| PN                                                                                                    | Αριθμός εξαρτήματος                                                                                                    |  |  |
| Pb                                                                                                    | Χωρίς μόλυβδο                                                                                                    |  |  |
| c N <sup>°</sup> us                                                                                                    | Σήμανση πιστοποίησης προϊόντος<br>της Underwriters Laboratories                                                                                   |  |  |
| Li-ion                                                                                                    | Ανακυκλώσιμη μπαταρία ιόντων λιθίου                                                                                                    |  |  |
| $\mathbf{X}$                                                                                                    | Μην αποσυναρμολογείτε                                                                                                    |  |  |
| X                                                                                                    | Μην αποτεφρώνετε                                                                                                    |  |  |
| Ετικέτες αναγνώρισης συνδέσμων                                                                                                    |                                                                                                    |  |  |
| $\bigtriangledown$                                                                                                    | Ισοδυναμικός σύνδεσμος ακροδέκτη                                                                                                    |  |  |
| •                                                                                                    | USB 2.0                                                                                                    |  |  |

### Πίνακας 2-2 Σύμβολα στις ετικέτες προϊόντων (Συνέχεια)

| Σύμβολο                               | Περιγραφή                                                                                             |
|---------------------------------------|----------------------------------------------------------------------------------------------------|
| SS←                                   | USB 3.0                                                                                               |
| 율                                     | Σύνδεση Ethernet                                                                                      |
| 1                                     | Αναλογική είσοδος 1                                                                                   |
|                                       | Αναλογική είσοδος 2                                                                                   |
| $\bigcirc$                            | Έξοδος πίεσης DPT                                                                                     |
| -                                     | Εφαρμοζόμενο εξάρτημα τύπου CF<br>ανθεκτικό σε απινίδωση ή σύνδεση<br>τύπου CF ανθεκτική σε απινίδωση |
| ECG                                   | Είσοδος ΗΚΓ από εξωτερικό μόνιτορ                                                                     |
| нэті                                  | Έξοδος διεπαφής πολυμέσων υψηλής<br>ευκρίνειας                                                        |
| $\leftrightarrow$                     | Σύνδεσμος: σειριακή έξοδος COM (RS232)                                                                |
| E                                     | πιπλέον ετικέτες συσκευασίας                                                                          |
| <b>₩</b>                              | Διατηρείτε το περιεχόμενο στεγνό                                                                      |
|                                       | Εύθραυστο. Χειριστείτε με προσοχή                                                                     |
|                                       | Αυτή η πλευρά προς τα πάνω                                                                            |
| $\bigotimes$                          | Μη χρησιμοποιείτε εάν η συσκευασία έχει<br>υποστεί ζημιά                                              |
| 20                                    | Το κουτί κατασκευάζεται από<br>ανακυκλώσιμο χαρτόνι                                                   |
|                                       | Φυλάσσετε μακριά από την άμεση ηλιακή<br>ακτινοβολία                                                  |
| x                                     | Όρια θερμοκρασίας<br>(X = κατώτερο όριο, Y = ανώτερο όριο)                                            |
| x x x x x x x x x x x x x x x x x x x | Όρια υγρασίας<br>(X = κατώτερο όριο, Y = ανώτερο όριο)                                                |

### ΣΗΜΕΙΩΣΗ

Για όλες τις ετικέτες των βοηθητικών προϊόντων, ανατρέξτε στον πίνακα συμβόλων που περιλαμβάνεται στις οδηγίες χρήσης του βοηθητικού εξοπλισμού.

# 2.6 Ισχύοντα πρότυπα

| Πρότυπο                    | Τίτλος                                                                                                    |
|----------------------------|----------------------------------------------------------------------------------------------------|
| IEC 60601-1:2005 / A1:2012 | Ιατρικές ηλεκτρικές συσκευές - Μέρος 1: Γενικές απαιτήσεις για τη<br>βασική ασφάλεια και τη θεμελιώδη απόδοση + διόρθωση 1 (2012)                                                                                                    |
| IEC 60601-1-2: 2014        | Ιατρικές ηλεκτρικές συσκευές - Μέρος 1-2: Γενικές απαιτήσεις για<br>τη βασική ασφάλεια και τη θεμελιώδη απόδοση - Συμπληρωματικό<br>πρότυπο: Ηλεκτρομαγνητική συμβατότητα - Απαιτήσεις και δοκιμές                                          |
| IEC 60601-2-49:2011        | Συγκεκριμένες απαιτήσεις για τη βασική ασφάλεια και τη θεμελιώδη<br>απόδοση του πολυλειτουργικού εξοπλισμού παρακολούθησης ασθενών                                                                                                    |
| IEEE 802,11 b/g/n          | Τηλεπικοινωνίες και ανταλλαγή πληροφοριών μεταξύ συστημάτων<br>Τοπικά και μητροπολιτικά δίκτυα Ειδικές απαιτήσεις Μέρος 11:<br>Προδιαγραφές ελέγχου προσπέλασης μέσου (MAC) και φυσικού<br>στρώματος (PHY) για ασύρματα τοπικά δίκτυα (LAN) |

### Πίνακας 2-3 Ισχύοντα πρότυπα

# 2.7 Θεμελιώδης απόδοση προηγμένου μόνιτορ HemoSphere

Η πλατφόρμα θα εμφανίζει μετρήσεις συνεχούς CO και διαλείπουσας CO με έναν συμβατό καθετήρα Swan-Ganz σύμφωνα με τις προδιαγραφές που παρέχονται στο παράρτημα Α. Η πλατφόρμα θα εμφανίζει μετρήσεις SvO<sub>2</sub>/ScvO<sub>2</sub> με έναν συμβατό καθετήρα οξυμετρίας σύμφωνα με τις προδιαγραφές που παρέχονται στο παράρτημα Α. Η πλατφόρμα θα εμφανίζει συναγερμό, ειδοποίηση, δείκτη ή/και κατάσταση συστήματος όταν δεν είναι σε θέση να παράσχει ακριβή μέτρηση της ισχύουσας αιμοδυναμικής παραμέτρου. Για περισσότερες πληροφορίες, βλέπε Χαρακτηριστικά θεμελιώδους απόδοσης στη σελίδα 151.

3

# Εγκατάσταση και αρχική ρύθμιση

# Περιεχόμενα

| Αποσυσκευασία                                    | 36 |
|--------------------------------------------------|----|
| Θύζες σύνδεσης του προηγμένου μόνιτος HemoSphere | 39 |
| Εγκατάσταση προηγμένου μόνιτορ HemoSphere        | 42 |
| Αρχική εκκίνηση                                  | 46 |

# 3.1 Αποσυσκευασία

Εξετάστε τη συσκευασία αποστολής για τυχόν ενδείξεις ζημιάς που ενδέχεται να προκλήθηκαν κατά τη μεταφορά. Εάν εντοπίσετε οποιαδήποτε ζημιά, φωτογραφίστε τη συσκευασία και επικοινωνήστε με το Τμήμα Τεχνικής Υποστήριξης της Edwards για βοήθεια. Επιθεωρήστε οπτικά το περιεχόμενο της συσκευασίας για ζημιές. Στις ζημιές μπορεί να περιλαμβάνονται ρωγμές, γρατσουνιές, βαθουλώματα ή οποιαδήποτε σημάδια υποδεικνύουν πως το περίβλημα του μόνιτορ, των μονάδων ή του καλωδίου μπορεί να έχει επηρεαστεί. Αναφέρετε οποιαδήποτε ένδειξη εξωτερικής ζημιάς.

# 3.1.1 Περιεχόμενο συσκευασίας

Η πλατφόρμα προηγμένης παρακολούθησης HemoSphere είναι πλατφόρμα με βυσματούμενες μονάδες και επομένως οι διαμορφώσεις της συσκευασίας ποικίλουν ανάλογα με το κιτ που έχετε παραγγείλει. Το σύστημα προηγμένης παρακολούθησης HemoSphere που αποτελεί τη διαμόρφωση του βασικού κιτ, περιέχει το προηγμένο μόνιτορ HemoSphere, το καλώδιο τροφοδοσίας, το κάλυμμα εισόδου παροχής ρεύματος, το πακέτο μπαταρίας HemoSphere, δύο μονάδες επέκτασης, μία μονάδα επέκτασης L-Tech, έναν οδηγό γρήγορης έναρξης και ένα στικάκι USB που περιέχει το παρόν εγχειρίδιο χρήσης. Βλέπε πίνακας 3-1. Στα επιπλέον είδη που μπορούν να συμπεριληφθούν και να αποσταλούν με άλλες διαμορφώσεις κιτ, περιλαμβάνονται η μονάδα HemoSphere Swan-Ganz, το καλώδιο CCO ασθενούς και το καλώδιο οξυμετρίας HemoSphere. Τα αναλώσιμα και ο βοηθητικός εξοπλισμός μπορούν να παραδοθούν ξεχωριστά. Συνιστάται ο χρήστης να βεβαιώνεται πως παρέλαβε ολόκληρο τον εξοπλισμό που παρήγγειλε. Γα την πλήρη λίστα του διαθέσιμου βοηθητικού εξοπλισμού, ανατρέξτε στο παράρτημα Β: Βοηθητικός εξοπλισμός.

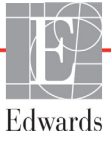
### Πίνακας 3-1 Εξαρτήματα προηγμένης παρακολούθησης HemoSphere

### Σύστημα προηγμένης παρακολούθησης

### HemoSphere (βασικό κιτ)

- προηγμένο μόνιτορ HemoSphere
- πακέτο μπαταριών HemoSphere
- καλώδιο τροφοδοσίας
- κάλυμμα εισόδου παροχής ρεύματος
- μονάδα επέκτασης L-Tech
- μονάδα επέκτασης (2)
- οδηγός γρήγορης έναρξης
- εγχειρίδιο χρήσης (σε στικάκι USB)

### 3.1.2 Απαιτούμενος βοηθητικός εξοπλισμός για τις μονάδες και τα καλώδια της πλατφόρμας

Στους παρακάτω πίνακες αναφέρεται ο απαιτούμενος βοηθητικός εξοπλισμός για την προβολή συγκεκριμένων παρακολουθούμενων και υπολογιζόμενων παραμέτρων για τη μονάδα ή το καλώδιο αιμοδυναμικής τεχνολογίας που διευκρινίζεται:

|                                                         | Παρακ | ολουθούμ | ενες και υτ | πολογιζόμ | ιενες παρ | άμετροι |
|---------------------------------------------------------|-------|----------|-------------|-----------|-----------|---------|
| Απαιτούμενος βοηθητικός<br>εξοπλισμός                   | CO    | EDV      | RVEF        | SVR       | iCO       | SV      |
| Καλώδιο ασθενούς CCO                                    | •     | •        | •           | •         | •         | •       |
| καλώδιο ΗΚΓ                                             |       | •        | •           |           |           | •       |
| καλώδιο(-α) εισόδου αναλογικού<br>σήματος πίεσης        |       |          |             | ٠         |           |         |
| ανιχνευτής θερμοκρασίας<br>εγχεόμενου διαλύματος        |       |          |             |           | •         |         |
| καθετήρας θερμοαραίωσης<br>Swan-Ganz                    |       |          |             |           | •         |         |
| καθετήρας Swan-Ganz CCO<br>ή καθετήρας Swan-Ganz CCOmbo | •     |          |             | ٠         | •         | •       |
| καθετήρας Swan-Ganz CCOmbo V                            | •     | •        | •           | •         | •         | •       |

### Πίνακας 3-2 Απαιτούμενος βοηθητικός εξοπλισμός για την παρακολούθηση παραμέτρων με τη μονάδα HemoSphere Swan-Ganz

**ΣΗΜΕΙΩΣΗ** Στους παιδιατρικούς ασθενείς δεν μπορεί να γίνει παρακολούθηση ή υπολογισμός όλων των παραμέτρων. Βλέπε πίνακας 1-1 στη σελίδα 17 για τις διαθέσιμες παραμέτρους.

### Πίνακας 3-3 Απαιτούμενος βοηθητικός εξοπλισμός για την παρακολούθηση παραμέτρων με το καλώδιο οξυμετρίας HemoSphere

|                                                                                      | Παρακολουθούμενες και<br>υπολογιζόμενες παράμετροι |                  |
|--------------------------------------------------------------------------------------|----------------------------------------------------|------------------|
| Απαιτούμενος βοηθητικός εξοπλισμός                                                   | ScvO <sub>2</sub>                                  | SvO <sub>2</sub> |
| καθετήρας οξυμετρίας PediaSat<br>ή συμβατός καθετήρας οξυμετρίας<br>κεντρικής φλέβας | •                                                  |                  |
| καθετήρας οξυμετρίας Swan-Ganz                                                       |                                                    | •                |

**ΠΡΟΕΙΔΟΠΟΙΗΣΗ** Κίνδυνος ηλεκτροπληξίας: Μην επιχειρείτε να συνδέσετε/αποσυνδέσετε καλώδια του συστήματος με βρεγμένα χέρια. Βεβαιωθείτε πως τα χέρια σας είναι στεγνά προτού αποσυνδέσετε καλώδια του συστήματος.

| ΠΡΟΣΟΧΗ | Κρατάτε πάντα τον σύνδεσμο και όχι το καλώδιο όταν συνδέετε ή αποσυνδέετε<br>καλώδια. Μη στρέφετε και μην κάμπτετε τους συνδέσμους. Βεβαιωθείτε πως<br>όλοι οι αισθητήρες και όλα τα καλώδια έχουν συνδεθεί σωστά και πλήρως πριν<br>από τη χρήση. |
|---------|----------------------------------------------------------------------------------------------------|
|         | Για την αποτροπή της καταστροφής δεδομένων στο προηγμένο μόνιτορ<br>HemoSphere, αποσυνδέετε πάντα το καλώδιο CCO ασθενούς και το καλώδιο<br>οξυμετρίας από το μόνιτορ πριν από τη χρήση απινιδωτή.                                                 |

### 3.2 Θύρες σύνδεσης του προηγμένου μόνιτορ HemoSphere

Οι παρακάτω εικόνες του μόνιτορ απεικονίζουν τις θύρες σύνδεσης και άλλες βασικές λειτουργίες στον πίνακα της μπροστινής και της πίσω πλευράς, καθώς και στους πλαϊνούς πίνακες του προηγμένου μόνιτορ HemoSphere.

### 3.2.1 Εμπρός όψη μόνιτορ

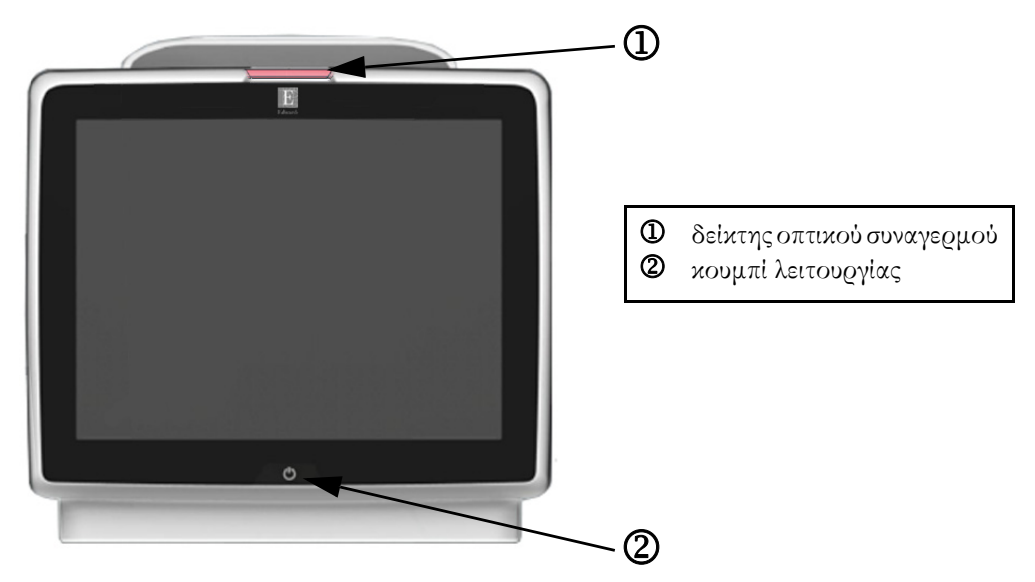

Εικόνα 3-1 Εμπρός όψη του προηγμένου μόνιτορ HemoSphere

### 3.2.2 Πίσω όψη μόνιτορ

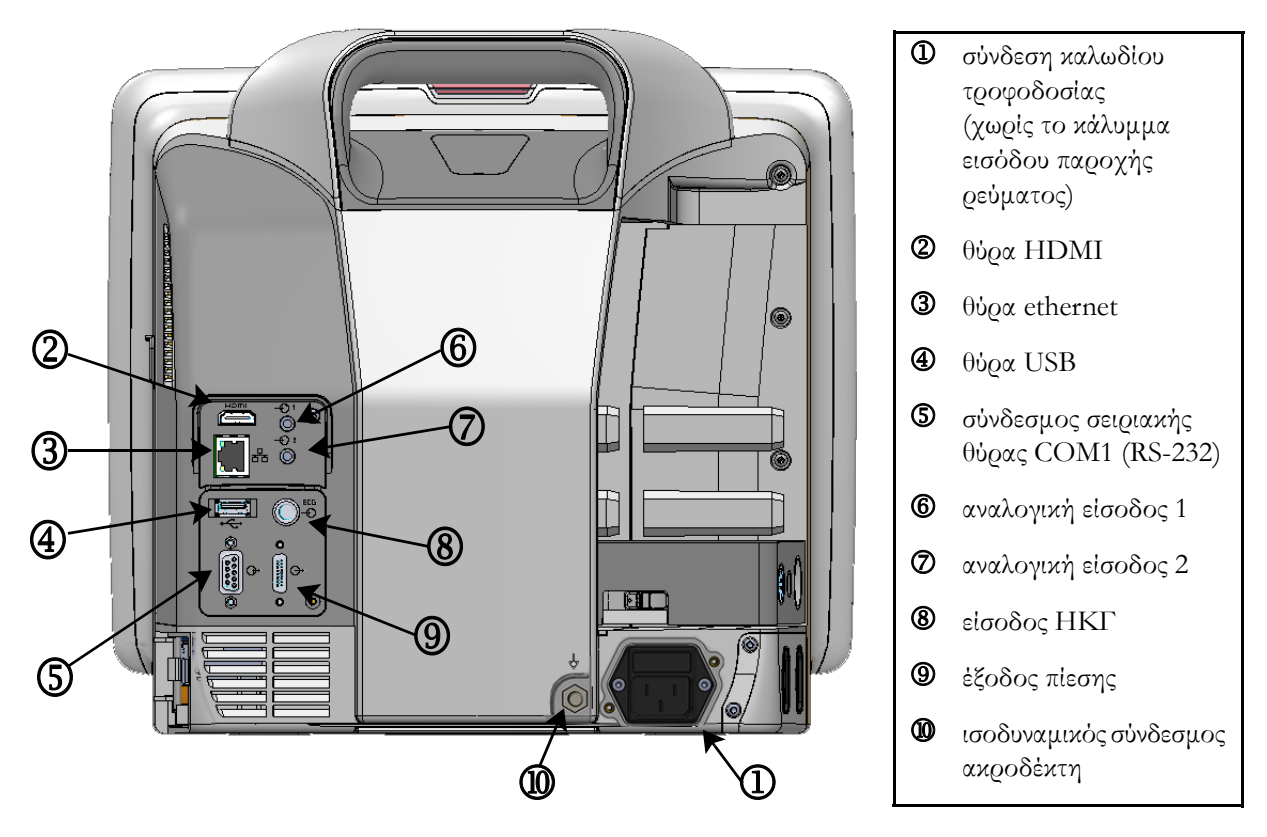

Εικόνα 3-2 Πίσω όψη του προηγμένου μόνιτορ HemoSphere (απεικονίζεται μαζί με τη μονάδα HemoSphere Swan-Ganz)

### 3.2.3 Πίνακας δεξιάς πλευράς του μόνιτορ

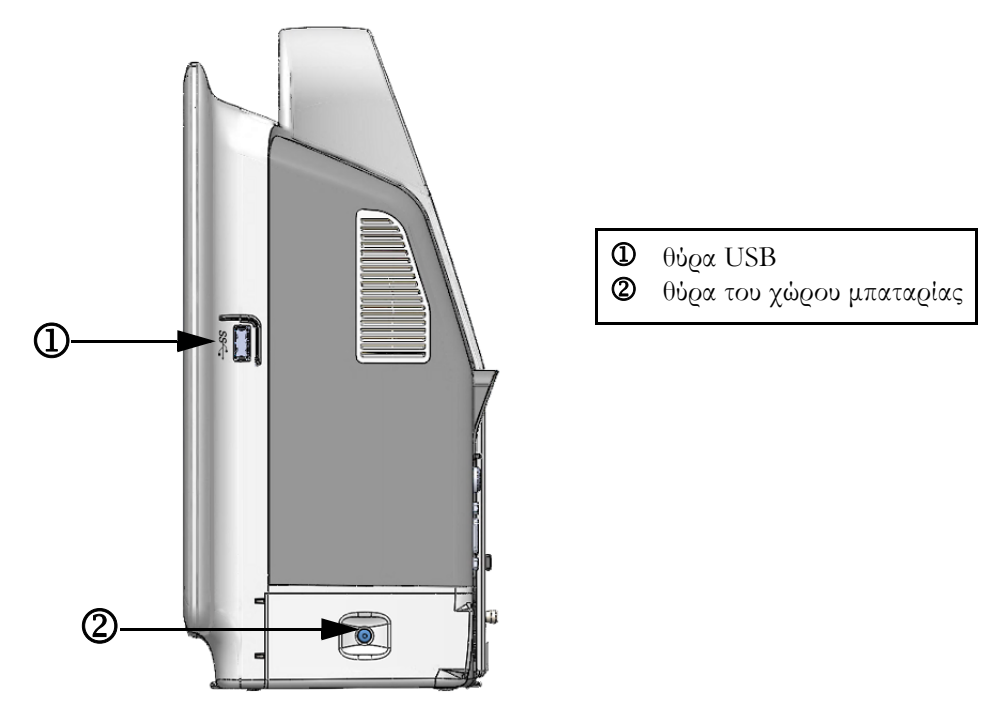

Εικόνα 3-3 Πίνακας δεξιάς πλευράς του προηγμένου μόνιτορ HemoSphere

### 3.2.4 Πίνακας αριστερής πλευράς του μόνιτορ

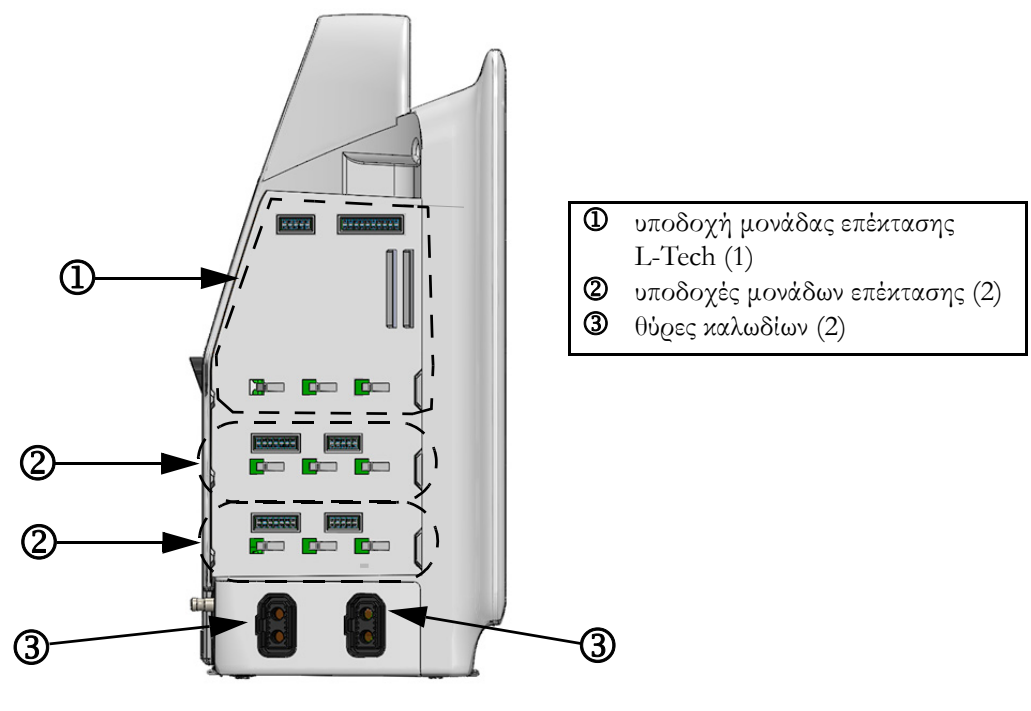

Εικόνα 3-4 Πίνακας αριστερής πλευράς του προηγμένου μόνιτορ HemoSphere (απεικονίζεται χωρίς μονάδες)

### 3.3 Εγκατάσταση προηγμένου μόνιτορ HemoSphere

### 3.3.1 Επιλογές και συστάσεις για την ανάρτηση

Το προηγμένο μόνιτος HemoSphere πςέπει να τοποθετείται επάνω σε σταθεςή και επίπεδη επιφάνεια ή να αναςτάται με ασφάλεια σε ένα συμβατό στήςιγμα, σύμφωνα με τις πςακτικές του ιδούματός σας. Για το πςοηγμένο μόνιτος HemoSphere υπάςχει διαθέσιμο ένα τςοχήλατο στήςιγμα ως πςοαιζετικός βοηθητικός εξοπλισμός. Βλέπε Περιγραφή επιπλέον βοηθητικού εξοπλισμού στη σελίδα 158 για πεςισσότεςες πληςοφοςίες. Επικοινωνήστε με τον τοπικό αντιπςόσωπο της Edwards για συστάσεις σχετικά με τις επιπλέον επιλογές ανάςτησης.

| ΠΡΟΕΙΔΟΠΟΙΗΣΗ | <b>Κίνδυνος έκρηξης!</b> Μη χρησιμοποιείτε το προηγμένο μόνιτορ HemoSphere<br>παρουσία εύφλεκτου αναισθητικού μεἰγματος με αέρα ή με οξυγόνο<br>ή υποζειδίου του αζώτου.                                                                                                    |  |  |
|---------------|----------------------------------------------------------------------------------------------------|--|--|
|               | Βεβαιωθείτε ότι το προηγμένο μόνιτορ HemoSphere έχει τοποθετηθεί<br>ή αναρτηθεί με ασφάλεια και ότι όλα τα καλώδια του συστήματος και του<br>βοηθητικού εξοπλισμού είναι τακτοποιημένα κατάλληλα, έτσι ώστε να<br>ελαχιστοποιείται ο κίνδυνος τραυματισμού των ασθενών ή των χρηστών<br>και πρόκλησης βλάβης στον εξοπλισμό. |  |  |
|               | Μη στοιβάζετε επιπλέον εξοπλισμό ή αντικείμενα επάνω στο προηγμένο<br>μόνιτορ HemoSphere.                                                                                                    |  |  |
|               | Το προηγμένο μόνιτορ HemoSphere πρέπει να είναι τοποθετημένο σε όρθια<br>θέση για να διασφαλίζεται η προστασία από εισροή κατά το πρότυπο IPX1.                                                                                                    |  |  |
|               | Μην αφήνετε υγρά να πέφτουν επάνω στην οθόνη παρακολούθησης.<br>Η συσσώρευση υγρών μπορεί να απενεργοποιήσει τη λειτουργικότητα της<br>οθόνης αφής.                                                                                                    |  |  |
|               | Μην τοποθετείτε το μόνιτος έτσι ώστε να δυσχεςαίνεται η πρόσβαση στις θύςες<br>του πίνακα της πίσω πλευςάς ή στο καλώδιο τςοφοδοσίας.                                                                                                    |  |  |
|               | Ο εξοπλισμός μπορεί να χρησιμοποιηθεί παρουσία εξοπλισμού επεμβάσεων<br>ηλεκτροχειρουργικής και απινιδωτών. Ενδέχεται να ληφθούν ανακριβείς<br>μετρήσεις παραμέτρων λόγω παραγόντων όπως οι παρεμβολές από μονάδες<br>ηλεκτροκαυτηριασμού ή ηλεκτροχειρουργικής.                                                             |  |  |
|               | Κάθε εξοπλισμός ο οποίος συμμορφώνεται με το πρότυπο IEC/EN 60950,<br>συμπεριλαμβανομένων εκτυπωτών, πρέπει να τοποθετείται σε απόσταση<br>1,5 μέτρων τουλάχιστον από την κλίνη του ασθενούς.                                                                                                    |  |  |
|               |                                                                                                    |  |  |
| ΠΡΟΣΟΧΗ       | Μην εκθέτετε το προηγμένο μόνιτορ HemoSphere σε ακραίες θερμοκρασίες.<br>Ανατρέξτε στις περιβαλλοντικές προδιαγραφές στο παράρτημα Α.                                                                                                    |  |  |
|               | Μην εκθέτετε το προηγμένο μόνιτορ HemoSphere σε περιβάλλοντα<br>με ακαθαρσίες ή σκόνη.                                                                                                    |  |  |
|               | Μη φράσσετε τα ανοίγματα αερισμού του προηγμένου μόνιτορ HemoSphere.                                                                                                    |  |  |

Μη χρησιμοποιείτε το προηγμένο μόνιτορ HemoSphere σε περιβάλλοντα όπου ο δυνατός φωτισμός δυσχεραίνει την ανάγνωση της οθόνης LCD.

Μη χρησιμοποιείτε το μόνιτορ ως συσκευή χειρός.

### 3.3.2 Εγκατάσταση μπαταρίας

Ανοίξτε τη θύρα του χώρου μπαταρίας (εικόνα 3-3) και εισαγάγετε την μπαταρία στον χώρο μπαταρίας, διασφαλίζοντας ότι το πακέτο έχει εισαχθεί και τοποθετηθεί πλήρως. Κλείστε τη θύρα του χώρου μπαταρίας και βεβαιωθείτε πως το μάνταλο έχει κλείσει καλά. Ακολουθήστε τις παρακάτω οδηγίες για να συνδέσετε το καλώδιο τροφοδοσίας και στη συνέχεια φορτίστε πλήρως την μπαταρία. Μη χρησιμοποιείτε ένα νέο πακέτο μπαταρίας ως πηγή ισχύος προτού φορτιστεί πλήρως.

| ΣΗΜΕΙΩΣΗ      | Προκειμένου να διασφαλίζεται ότι το επίπεδο φόρτισης της μπαταρίας που<br>εμφανίζεται στο μόνιτορ είναι ακριβές, συνιστάται η εκτέλεση διαδικασίας<br>βαθμονόμησης πριν από την πρώτη χρήση. Για πληροφορίες σχετικά με<br>τη συντήρηση και τη βαθμονόμηση της μπαταρίας, βλέπε Συντήρηση μπαταρίας<br>στη σελίδα 176. |
|---------------|----------------------------------------------------------------------------------------------------|
|               | Το πακέτο μπαταφίας HemoSphere πφοοφίζεται για χφήση ως εφεδφική πηγή<br>ισχύος κατά την απώλεια ισχύος και μποφεί να υποστηφίζει την παφακολούθηση<br>μόνο για ένα πεφιοφισμένο χφονικό διάστημα.                                                                                                    |
|               |                                                                                                    |
| ΠΡΟΕΙΔΟΠΟΙΗΣΗ | Βεβαιωθείτε ότι η μπαταρία έχει εισαχθεί πλήρως κι ότι η πόρτα του χώρου<br>μπαταρίας έχει κλείσει καλά με το μάνταλο. Η πτώση της μπαταρίας μπορεί να<br>τραυματίσει σοβαρά τους ασθενείς ή τους κλινικούς ιατρούς.                                                                                                   |
|               | Χρησιμοποιείτε μόνον μπαταρίες εγκεκριμένες από την Edwards με το<br>προηγμένο μόνιτορ HemoSphere. Μη φορτίζετε το πακέτο μπαταρίας έξω από<br>το μόνιτορ. Η πρακτική αυτή μπορεί να προκαλέσει ζημιά στην μπαταρία ή να<br>τραυματίσει τον χρήστη.                                                                    |
|               | Προκειμένου να αποτραπεί το ενδεχόμενο διακοπής της παρακολούθησης<br>κατά τη διάρκεια της απώλειας ισχύος, συνιστάται η χρήση του προηγμένου<br>μόνιτορ HemoSphere με την μπαταρία τοποθετημένη.                                                                                                    |
|               | Σε περίπτωση διακοπής ρεύματος και εξάντλησης της μπαταρίας, το μόνιτορ<br>θα απενεργοποιηθεί μέσω μιας ελεγχόμενης διαδικασίας.                                                                                                    |

### 3.3.3 Σύνδεση του καλωδίου τροφοδοσίας

Προτού συνδέσετε το καλώδιο τροφοδοσίας στον πίνακα της πίσω πλευράς του μόνιτορ, βεβαιωθείτε ότι έχει τοποθετηθεί το κάλυμμα εισόδου παροχής ρεύματος:

- 1 Εάν το κάλυμμα εισόδου παροχής ρεύματος έχει ήδη τοποθετηθεί, αφαιρέστε τις δύο βίδες (εικόνα 3-5) με τις οποίες έχει προσαρτηθεί το κάλυμμα εισόδου παροχής ρεύματος στον πίνακα της πίσω πλευράς του μόνιτορ.
- 2 Συνδέστε το αποσπώμενο καλώδιο τροφοδοσίας. Βεβαιωθείτε ότι το βύσμα έχει τοποθετηθεί σωστά.

- 3 Προσαρτήστε το κάλυμμα εισόδου του καλωδίου τροφοδοσίας πάνω από το βύσμα περνώντας το καλώδιο τροφοδοσίας μέσα από το άνοιγμα του καλύμματος και πιέζοντας το κάλυμμα και τον σύνδεσμο στήριξης επάνω στον πίνακα της πίσω πλευράς, ευθυγραμμίζοντας τις οπές των δύο βιδών.
- 4 Εισάγετε ξανά τις βίδες για να στερεώσετε το κάλυμμα επάνω στο μόνιτορ.
- 5 Συνδέστε το βύσμα του καλωδίου τροφοδοσίας σε μια πρίζα νοσοκομειακού τύπου.

**ΠΡΟΕΙΔΟΠΟΙΗΣΗ** Μη χρησιμοποιείτε την προηγμένη πλατφόρμα παρακολούθησης HemoSphere χωρίς να έχετε εγκαταστήσει κάλυμμα εισόδου παροχής ρεύματος. Διαφορετικά υπάρχει ενδεχόμενο εισροής υγρών.

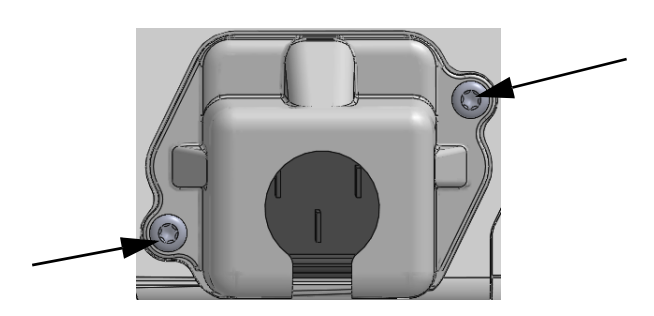

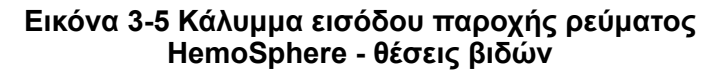

### 3.3.3.1 Ισοδυναμική σύνδεση

Το μόνιτος αυτό ΠΡΕΠΕΙ να είναι γειωμένο κατά τη λειτουργία του (Εξοπλισμός Κατηγορίας Ι σύμφωνα με το πρότυπο IEC 60601-1). Εάν δεν υπάρχει πρίζα νοσοκομειακού τύπου ή πρίζα με τρεις περόνες, θα πρέπει να συμβουλευτείτε έναν ηλεκτρολόγο νοσοκομειακού εξοπλισμού προκειμένου να διασφαλίσετε τη σωστή γείωση. Στον πίνακα της πίσω πλευράς του μόνιτος παρέχεται ένας ισοδυναμικός ακροδέκτης (εικόνα 3-2) ο οποίος πρέπει να συνδεθεί σε ένα ισοδυναμικό σύστημα γείωσης (ισοδυναμικό καλώδιο).

| ΠΡΟΕΙΔΟΠΟΙΗΣΗ | Μη χρησιμοποιείτε καλώδια επέκτασης ή πολύπριζα για τη σύνδεση του<br>καλωδίου τροφοδοσίας. Μη χρησιμοποιείτε αποσπώμενα καλώδια<br>τροφοδοσίας, εκτός από το παρεχόμενο καλώδιο τροφοδοσίας.                                                   |
|---------------|----------------------------------------------------------------------------------------------------|
|               | Για την αποτροπή του κινδύνου ηλεκτροπληξίας, το προηγμένο μόνιτορ<br>HemoSphere μπορεί να συνδεθεί μόνο σε δίκτυο τροφοδοσίας με<br>(προστατευτική) γείωση. Μη χρησιμοποιείτε προσαρμογείς ισχύος<br>με δύο ή τρεις περόνες.                   |
|               | Η αξιοπιστία της γείωσης μπορεί να επιτευχθεί μόνον εφόσον η συσκευή<br>συνδεθεί σε υποδοχέα που φέρει την επισήμανση «μόνον νοσοκομείο»<br>ή «νοσοκομειακού τύπου» ή σε ισοδύναμο υποδοχέα.                                                    |
|               | Αποσυνδέστε το μόνιτος από την πηγή ισχύος AC αποσυνδέοντας το καλώδιο<br>τςοφοδοσίας από το δίκτυο τςοφοδοσίας AC. Το κουμπί ενεςγοποίησης/<br>απενεςγοποίησης (On/Off) στο μόνιτος δεν αποσυνδέει το σύστημα από<br>το δίκτυο τςοφοδοσίας AC. |

### ΠΡΟΣΟΧΗ Όταν μετακινείτε τη συσκευή, βεβαιωθείτε ότι την έχετε απενεργοποιήσει και

#### ότι έχετε αποσυνδέσει το καλώδιο τροφοδοσίας.

### 3.3.4 Σύνδεση και αποσύνδεση μιας μονάδας αιμοδυναμικής παρακολούθησης

Το προηγμένο μόνιτορ HemoSphere αποστέλλεται μαζί με δύο τυπικές μονάδες επέκτασης και μία μονάδα επέκτασης L-Tech. Προτού εισαγάγετε μια νέα μονάδα τεχνολογίας παρακολούθησης, αφαιρέστε τη μονάδα επέκτασης πατώντας το κουμπί απελευθέρωσης για να την απασφαλίσετε και να τη σύρετε προς τα έζω.

Επιθεωρήστε τη νέα μονάδα για εξωτερικές ζημιές πριν από την εγκατάσταση. Εισαγάγετε την επιθυμητή μονάδα παρακολούθησης στην ανοιχτή υποδοχή ασκώντας ομοιόμορφη πίεση για να τη σύρετε και να την κουμπώσετε στη θέση της.

### 3.3.5 Σύνδεση και αποσύνδεση ενός καλωδίου αιμοδυναμικής παρακολούθησης

Και οι δύο θύρες του καλωδίου παρακολούθησης είναι εξοπλισμένες με έναν μηχανισμό με μαγνητικό μάνταλο. Επιθεωρήστε το καλώδιο για ζημιές πριν από τη σύνδεση. Το καλώδιο παρακολούθησης κουμπώνει στη θέση του εάν τοποθετηθεί σωστά στη θύρα. Για να αποσυνδέσετε ένα καλώδιο, κρατήστε το από το βύσμα και τραβήξτε το από το μόνιτορ.

### 3.3.6 Σύνδεση καλωδίων από εξωτερικές συσκευές

Το προηγμένο μόνιτου HemoSphere χρησιμοποιεί παφακολουθούμενα δεδομένα από εξαυτημένες συσκευές για τον υπολογισμό ορισμένων αιμοδυναμικών παφαμέτρων. Σε αυτά πεφιλαμβάνονται δεδομένα από τις θύφες δεδομένων εισόδου πίεσης και από τη θύφα εισόδου μόνιτου ΗΚΓ. Όλες οι συνδέσεις καλωδίων από εξαρτημένες συσκευές βρίσκονται στον πίνακα της πίσω πλευφάς του μόνιτου (εικόνα 3-2). βλέπε Απαιτούμενος βοηθητικός εξοπλισμός για τις μονάδες και τα καλώδια της πλατφόρμας στη σελίδα 37 για μια λίστα των υπολογιζόμενων παφαμέτρων που είναι διαθέσιμες με ορισμένες συνδέσεις καλωδίων. Για πεφισσότεφες πληροφορίες σχετικά με τη διαμόφωση των αναλογικών θυφών πίεσης, βλέπε Είσοδος αναλογικού σήματος πίεσης στη σελίδα 85.

| <u>ΣΗΜΑΝΤΙΚΗ ΣΗΜΕΙΩΣΗ</u> | Το προηγμένο μόνιτος HemoSphere είναι συμβατό με<br>αναλογικές εξαςτημένες εισόδους πίεσης και ΗΚΓ από<br>οποιοδήποτε εξωτερικό μόνιτος ασθενούς διαθέτει αναλογικές<br>εξαςτημένες θύσες εξόδου οι οποίες πληρούν τις ποοδιαγοαφές<br>εισόδου σήματος που αναγνωρίζονται στο πασάστημα Α,<br>πίνακας Α-5 του παςόντος εγχειριδίου χρήσης. Αυτές πασέχουν<br>ένα πρακτικό μέσο χρησιμοποίησης πληροφοριών από ένα<br>μόνιτος ασθενούς για τον υπολογισμό πρόσθετων<br>αιμοδυναμικών παραμέτσων προς εμφάνιση. Πρόκειται για<br>ποραισετική λειτουργία που δεν επηρεάζει την κύσια λειτουργία<br>παρακολούθησης καςδιακής παςοχής (με τη μονάδα<br>HemoSphere Swan-Ganz) και κορεσμού οξυγόνου φλεβικού<br>αίματος (με το καλώδιο οξυμετρίας HemoSphere) του<br>ποοηγμένου μόνιτος HemoSphere. |
|---------------------------|----------------------------------------------------------------------------------------------------|
|---------------------------|----------------------------------------------------------------------------------------------------|

**ΠΡΟΕΙΔΟΠΟΙΗΣΗ** Χρησιμοποιείτε μόνο βοηθητικό εξοπλισμό, καλώδια ή/και εξαρτήματα του προηγμένου μόνιτορ HemoSphere που παρέχονται και φέρουν σήμανση από την Edwards. Η χρήση άλλου βοηθητικού εξοπλισμού ή άλλων καλωδίων ή/και εξαρτημάτων χωρίς σήμανση ενδέχεται να επηρεάσει την ασφάλεια του ασθενούς και την ορθότητα των μετρήσεων.

### 3.4 Αρχική εκκίνηση

### 3.4.1 Διαδικασία εκκίνησης

Για να ενεργοποιήσετε και να απενεργοποιήσετε το μόνιτορ, πατήστε το κουμπί λειτουργίας που βρίσκεται στον πίνακα της μπροστινής πλευράς. Όταν ενεργοποιήσετε το μόνιτορ, θα δείτε την οθόνη της Edwards και έπειτα θα εμφανιστεί η οθόνη Αυτόματος έλεγχος ενεργοποίησης (POST). Ο αυτόματος έλεγχος ενεργοποίησης επιβεβαιώνει ότι το μόνιτορ πληροί βασικές απαιτήσεις λειτουργίας ελέγχοντας τα κρίσιμα στοιχεία υλικού και εκτελείται κάθε φορά που ενεργοποιείται το σύστημα. Το μήνυμα κατάστασης του αυτόματου ελέγχου ενεργοποίησης προβάλλεται στην οθόνη εκκίνησης μαζί με πληροφορίες συστήματος, όπως αριθμούς σειράς και αριθμούς έκδοσης λογισμικού.

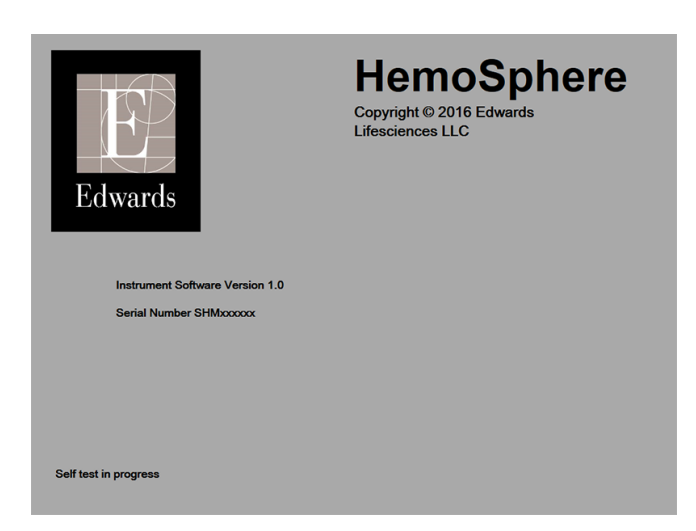

Εικόνα 3-6 Οθόνη εκκίνησης

| ΣΗΜΕΙΩΣΗ | Σε περίπτωση που οι διαγνωστικοί έλεγχοι εντοπίσουν κατάσταση σφάλματος,<br>μια οθόνη σφάλματος συστήματος θα αντικαταστήσει την οθόνη εκκίνησης.<br>Βλέπε κεφάλαιο 11: Αντιμετώπιση προβλημάτων ή παράρτημα F: Φροντίδα, σέρβις<br>και τεχνική υποστήριξη συστήματος. Διαφορετικά, επικοινωνήστε με τον τοπικό<br>αντιπρόσωπο της Edwards Lifesciences για βοήθεια. |
|----------|----------------------------------------------------------------------------------------------------|
|          |                                                                                                    |
|          |                                                                                                    |

### 3.4.2 Επιλογή γλώσσας

Κατά την αρχική εκκίνηση του προηγμένου μόνιτορ HemoSphere, δίνονται οι επιλογές γλώσσας που επηρεάζουν την εμφανιζόμενη γλώσσα, τη μορφή ώρας και ημερομηνίας και τις μονάδες μέτρησης. Η οθόνη επιλογής γλώσσας εμφανίζεται μετά την αρχικοποίηση του λογισμικού και την ολοκλήρωση του αυτόματου ελέγχου ενεργοποίησης. Η επιλογή της γλώσσας καθορίζει επίσης τις εμφανιζόμενες μονάδες και τη μορφή ώρας και ημερομηνίας σύμφωνα με τις προεπιλεγμένες ρυθμίσεις για τη συγκεκριμένη γλώσσα (Βλέπε παράρτημα D: *Ρυθμίσεις και προεπιλογές μόνιτορ*).

Κάθε ούθμιση σχετικά με τη γλώσσα μπορεί να τροποποιηθεί αργότερα από την οθόνη Ημερομηνία/Ώρα της οθόνης Ρυθμίσεις μόνιτος και μέσω της επιλογής γλώσσας από την επιλογή Ρυθμίσεις μόνιτος → Γενικά.

English (US) English (US) Français Italiano Deutsch Nederlands Español Svenska Español Svenska Español BXER Potski Čeština Dansk Suomi Ecsti Lietuvių Lativiešu Norsk

Όταν εμφανιστεί η οθόνη επιλογής γλώσσας, αγγίζτε τη γλώσσα που θέλετε να χρησιμοποιήσετε.

Εικόνα 3-7 Οθόνη επιλογής γλώσσας

| ΣΗΜΕΙΩΣΗ | Η Εικόνα 3-6 και η εικόνα 3-7 είναι παραδείγματα οθονών εκκίνησης και |
|----------|-----------------------------------------------------------------------|
|          | επιλογής γλώσσας.                                                     |

# 4

## Γρήγορη έναρξη του προηγμένου μόνιτορ HemoSphere

### Περιεχόμενα

| Παρακολούθηση καρδιακής παροχής με τη μονάδα HemoSphere Swan-Ganz | .49 |
|-------------------------------------------------------------------|-----|
| Παρακολούθηση με καλώδιο οξυμετρίας HemoSphere                    | .52 |

| ΣΗΜΕΙΩΣΗ | Το κεφάλαιο αυτό προορίζεται για έμπειρους κλινικούς ιατρούς. Παρέχει σύντομες |
|----------|--------------------------------------------------------------------------------|
|          | οδηγίες για τη χρήση του προηγμένου μόνιτορ HemoSphere. Για πιο                |
|          | αναλυτικές πληροφορίες, προειδοποιήσεις και επισημάνσεις προσοχής,             |
|          | ανατρέξτε στα κεφάλαια του εγχειριδίου.                                        |

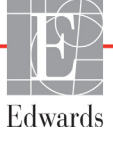

### 4.1 Παρακολούθηση καρδιακής παροχής με τη μονάδα HemoSphere Swan-Ganz

Ανατρέξτε στην εικόνα 4-1 για τις συνδέσεις παρακολούθησης με τη μονάδα HemoSphere Swan-Ganz.

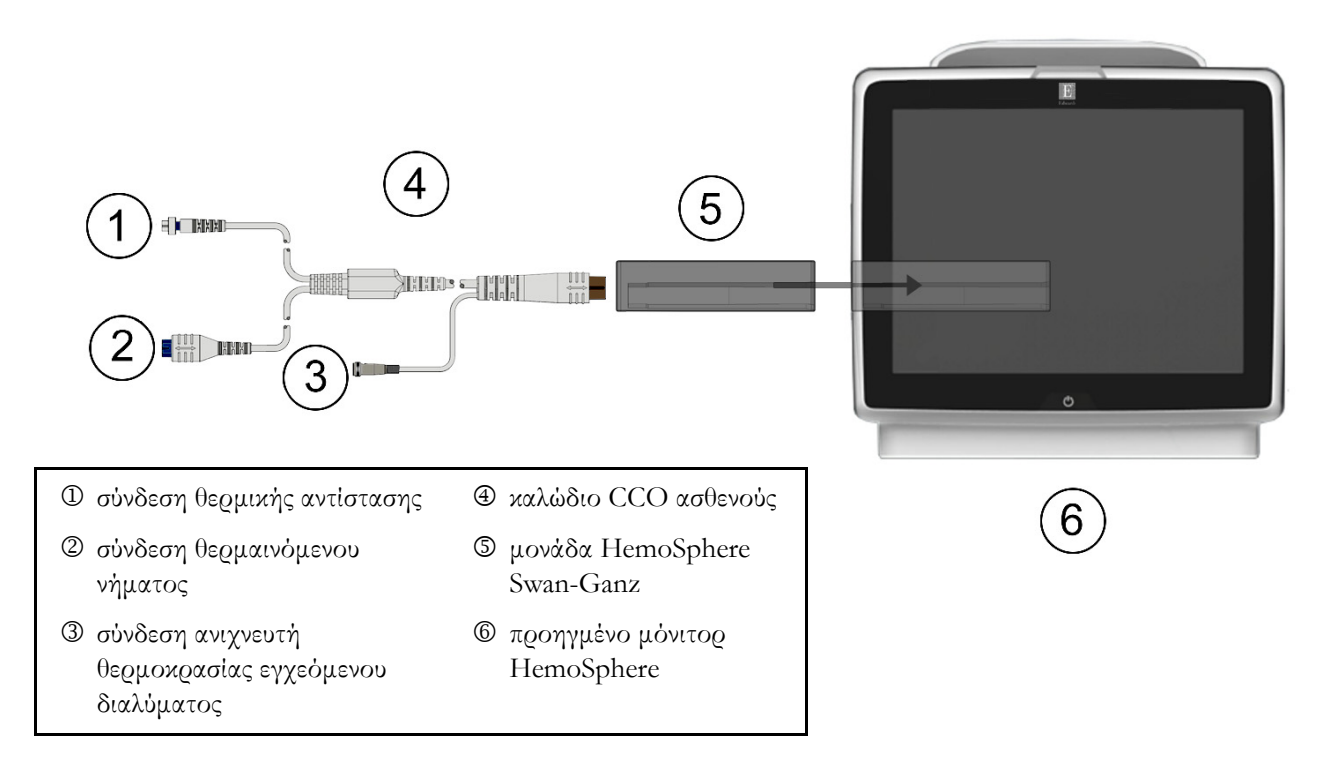

#### Εικόνα 4-1 Επισκόπηση σύνδεσης παρακολούθησης με τη μονάδα HemoSphere Swan-Ganz

- 1 Βεβαιωθείτε πως το προηγμένο μόνιτορ HemoSphere είναι απενεργοποιημένο και στη συνέχεια εισαγάγετε τη μονάδα HemoSphere Swan-Ganz στο μόνιτορ. Η μονάδα θα κουμπώσει εφόσον εισαχθεί σωστά.
- 2 Πατήστε το κουμπί λειτουργίας για να ενεργοποιήσετε το προηγμένο μόνιτορ HemoSphere. Η πρόσβαση σε όλες τις λειτουργίες πραγματοποιείται μέσω της οθόνης αφής.
- 3 Επιλέξτε το κουμπί Συνέχεια με τον ίδιο ασθενή ή το κουμπί Νέος ασθενής και εισαγάγετε τα δεδομένα του νέου ασθενούς.
- 4 Συνδέστε το καλώδιο CCO ασθενούς στη μονάδα HemoSphere Swan-Ganz.
- 5 Αγγίζτε το εικονίδιο επιλογής οθόνης παρακολούθησης 📷 για να επιλέξετε την επιθυμητή

προβολή οθόνης παρακολούθησης.

- 6 Αγγίζτε έξω από μια σφαίρα παραμέτρου για να επιλέζετε την επιθυμητή βασική παράμετρο από το αναδυόμενο παράθυρο παραμέτρων.
- 7 Αγγίξτε μέσα σε μια σφαίρα παραμέτρου για να ρυθμίσετε το πεδίο Συναγερμοί/Όρια.

- 8 Ανάλογα με τον τύπο καθετήρα, περάστε στο βήμα 9 σε μία από τις παρακάτω ενότητες:
  - ενότητα 4.1.1 για παρακολούθηση CO
  - ενότητα 4.1.2 για παρακολούθηση iCO
  - ενότητα 4.1.3 για παρακολούθηση EDV

### 4.1.1 Παρακολούθηση συνεχούς καρδιακής παροχής

- 9 Προσαρτήστε τις συνδέσεις θερμικής αντίστασης <sup>Φ</sup> και θερμαινόμενου νήματος <sup>Φ</sup> του καθετήρα Swan-Ganz CCO (εικόνα 4-1) στο καλώδιο CCO ασθενούς.
- 10 Επαληθεύστε ότι ο καθετήρας έχει εισαχθεί σωστά στον ασθενή.
- 11 Αγγίξτε το εικονίδιο έναρξης παρακολούθησης 달 . Ένας χρονομετρητής θα εμφανιστεί στο

εικονίδιο διακοπής παφακολούθησης 😡 υποδεικνύοντας τον χρόνο μέχρι την πρώτη τιμή CO.

Μετά από περίπου 3 με 6 λεπτά, αφού αποκτηθούν αρκετά δεδομένα, θα εμφανιστεί μια τιμή CO στη σφαίρα παραμέτρου.

- 12 Ο χρόνος μέχρι την επόμενη μέτρηση CO εμφανίζεται στη γραμμή πληροφοριών. Για μεγαλύτερα χρονικά διαστήματα μεταξύ υπολογισμών, επιλέξτε STAT CO (sCO) ως βασική παράμετρο. Η sCO είναι μια ταχεία εκτίμηση της τιμής CO.
- **13** Αγγίξτε το εικονίδιο διακοπής παρακολούθησης **Ο** για να διακόψετε την παρακολούθηση CO.

#### 4.1.2 Παρακολούθηση διαλείπουσας καρδιακής παροχής

Ακολουθήστε τα βήματα 1 έως 8 στην αρχή της ενότητα 4.1 προτού συνεχίσετε.

- 9 Προσαρτήστε τη σύνδεση της θερμικής αντίστασης του καθετήρα Swan-Ganz (①, εικόνα 4-1) στο καλώδιο CCO ασθενούς.
- 10 Συνδέστε τον ανιχνευτή θερμοκρασίας εγχεόμενου διαλύματος στον σύνδεσμο του ανιχνευτή θερμοκρασίας εγχεόμενου διαλύματος 3 στο καλώδιο CCO ασθενούς. Ο τύπος συστήματος εγχεόμενου διαλύματος (στη γραμμή ή τύπου λουτρού) ανιχνεύεται αυτόματα.
- 11 Αγγίζτε το εικονίδιο κλινικών παρεμβάσεων ο → εικονίδιο iCO
- 12 Επιλέξτε τις ακόλουθες ρυθμίσεις στην οθόνη διαμόρφωσης νέου σετ:
  - Όγκος Ενέσιμων: 10 mL, 5 mL ή 3 mL (εμβαπτιζόμενος ανιχνευτής μόνο)
  - Μέγεθος καθετήρα: 5,5F, 6F, 7F, 7,5F ή 8F
  - Σταθερά υπολογισμού: εμφανίζεται Αυτό. ή αριθμητικό πληκτρολόγιο για μη αυτόματη εισαγωγή εφόσον επιλεχθεί

ΣΗΜΕΙΩΣΗ Η σταθερά υπολογισμού υπολογίζεται αυτόματα σύμφωνα με τον τύπο συστήματος εγχεόμενου διαλύματος, τον όγκο εγχεόμενου διαλύματος και το μέγεθος καθετήρα. Εφόσον η σταθερά υπολογισμού εισαχθεί μη αυτόματα, οι επιλογές όγκου εγχεόμενου διαλύματος και μεγέθους καθετήρα ορίζονται στον αυτόματο τρόπο λειτουργίας (Αυτόματος).

Λειτουργία έγχυσης bolus: Αυτό. ή Χειροκίνητο

- 13 Αγγίξτε το κουμπί Ένα ξη σετ.
- 14 Εάν βρίσκεστε στον αυτόματο τρόπο λειτουργίας έγχυσης bolus, το μήνυμα Περιμένετε επισημαίνεται (Περιμένετε) έως ότου επιτευχθεί η θερμοκρασία αναφοράς. Εάν βρίσκεστε σε μη αυτόματο τρόπο λειτουργίας έγχυσης bolus, το μήνυμα Έτοιμο (Ετοιμο) επισημαίνεται όταν επιτευχθεί η θερμοκρασία αναφοράς. Αγγίζτε πρώτα το κουμπί Έγχυση για να ξεκινήσει η διαδικασία έγχυσης bolus.
- **15** Αφού επισημανθεί το μήνυμα Έγχυση ( **Εγχυση** ), χρησιμοποιήστε μια γρήγορη, ομαλή και συνεχή μέθοδο για την έγχυση του bolus, στον όγκο που επιλέχθηκε προηγουμένως.
- **16** Επισημαίνεται το μήνυμα Υπολογισμός (Υπολογισμός) και στη συνέχεια εμφανίζεται η μέτρηση iCO που προκύπτει.
- 17 Επαναλάβετε τα βήματα 14 έως 16 έως και έξι φορές, όπως είναι επιθυμητό.
- 18 Αγγίξτε το κουμπί Επισκόπηση και, εφόσον χρειάζεται, επεξεργαστείτε τη σειρά έγχυσης bolus.
- 19 Αγγίξτε το κουμπί Αποδοχή.

### 4.1.3 Παρακολούθηση συνεχούς τελοδιαστολικού όγκου

Ακολουθήστε τα βήματα 1 έως 8 στην αρχή της ενότητα 4.1 προτού συνεχίσετε.

- 9 Προσαρτήστε τις συνδέσεις θερμικής αντίστασης <sup>①</sup> και θερμαινόμενου νήματος <sup>②</sup> του καθετήρα ογκομετρίας Swan-Ganz (εικόνα 4-1) στο καλώδιο CCO ασθενούς.
- 10 Επαληθεύστε ότι ο καθετήρας έχει εισαχθεί σωστά στον ασθενή.
- **11** Συνδέστε το ένα άκρο του καλωδίου διεπαφής ΗΚΓ στον πίνακα της πίσω πλευράς του προηγμένου μόνιτορ HemoSphere και το άλλο άκρο στην έξοδο σήματος ΗΚΓ του παρακλίνιου μόνιτορ.
- 12 Αγγίζτε το εικονίδιο έναρξης παρακολούθησης 🛒 Υια να ξεκινήσετε την παρακολούθηση

CO/EDV.

13 Ένας χρονομετρητής θα εμφανιστεί στο εικονίδιο διακοπής παρακολούθησης 🔽 υποδεικνύοντας

τον χρόνο μέχρι την πρώτη τιμή CO/EDV. Μετά από περίπου 6 με 9 λεπτά, αφού αποκτηθούν αρκετά δεδομένα, θα εμφανιστεί μια τιμή EDV ή/και RVEF στη(στις) διαμορφωμένη(-ες) σφαίρα(-ες) παραμέτρου(-ων).

- 14 Ο χρόνος μέχρι την επόμενη μέτρηση CO εμφανίζεται στη γραμμή πληροφοριών. Για μεγαλύτερα χρονικά διαστήματα μεταξύ υπολογισμών, επιλέξτε παραμέτρους STAT (sCO, sEDV και sRVEF) ως βασικές παραμέτρους. Οι sCO, sEDV και sRVEF είναι ταχείες εκτιμήσεις των τιμών CO, EDV και RVEF.
- **15** Αγγίξτε το εικονίδιο διακοπής παρακολούθησης **γ**ια να διακόψετε την παρακολούθηση CO/EDV.

### 4.2 Παρακολούθηση με καλώδιο οξυμετρίας HemoSphere

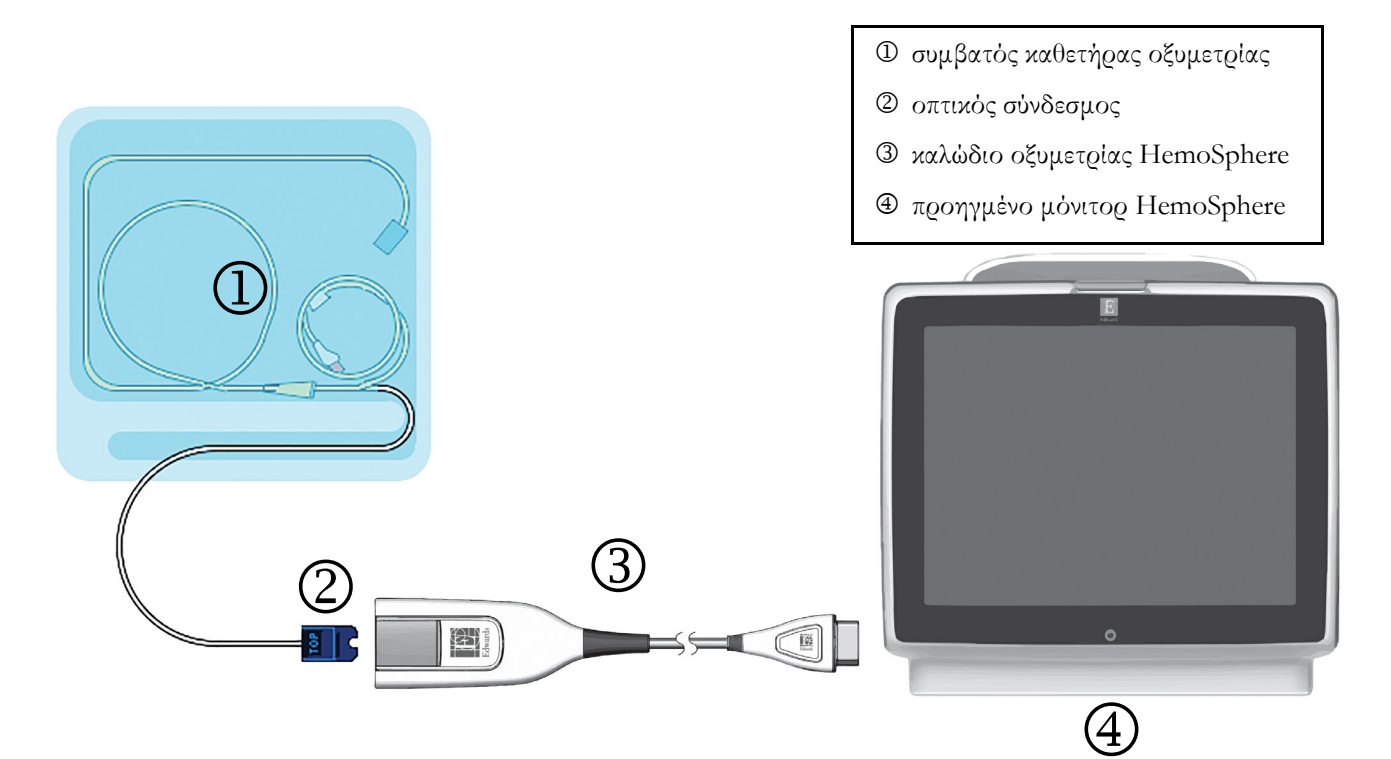

### Εικόνα 4-2 Επισκόπηση σύνδεσης οξυμετρίας

- Συνδέστε το καλώδιο οξυμετρίας HemoSphere στην αριστερή πλευρά του προηγμένου μόνιτορ HemoSphere. Βλέπε εικόνα 4-2.
- 2 Πατήστε το κουμπί λειτουργίας για να ενεργοποιήσετε το προηγμένο μόνιτορ HemoSphere. Η πρόσβαση σε όλες τις λειτουργίες πραγματοποιείται μέσω της οθόνης αφής.
- 3 Επιλέξτε το κουμπί Συνέχεια με τον ίδιο ασθενή ή το κουμπί Νέος ασθενής και εισαγάγετε τα δεδομένα του νέου ασθενούς.
- 4 Πρέπει να γίνεται βαθμονόμηση του καλωδίου οξυμετρίας HemoSphere πριν από κάθε συνεδρία παρακολούθησης. Συνεχίστε στην ενότητα 4.2.1 για οδηγίες in vitro βαθμονόμησης και στην ενότητα 4.2.2 για οδηγίες in vivo βαθμονόμησης.

### 4.2.1 Βαθμονόμηση in vitro

- Αφαιρέστε ένα τμήμα του καλύμματος του δίσκου του καθετήρα για να αποκαλυφθεί ο οπτικός σύνδεσμος.
- 2 Εισαγάγετε τον οπτικό σύνδεσμο του καθετήρα με την «ΤΟΡ»(ΕΠΑΝΩ) πλευρά προς τα πάνω στο καλώδιο οξυμετρίας και κλείστε το περίβλημα.
- → εικονίδιο Βαθμονόμηση οξυμετρίας

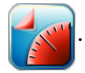

- 4 Επιλέξτε Τύπος οξυμετρίας: ScvO<sub>2</sub> ή SvO<sub>2</sub>.
- 5 Αγγίξτε το πουμπί Βαθμονόμηση in vitro.

- 6 Εισαγάγετε είτε την τιμή της αιμοσφαιρίνης του ασθενούς (HGB) είτε την τιμή του αιματοκρίτη (Hct) του. Υπάρχει η δυνατότητα χρήσης μιας προεπιλεγμένης τιμής έως ότου να είναι διαθέσιμη η τιμή HGB ή Hct του ασθενούς.
- **7** Αγγίζτε το πουμπί **Βαθμονόμηση**.
- 8 Μετά την επιτυχή ολοκλήρωση της βαθμονόμησης, εμφανίζεται το παρακάτω μήνυμα: Βαθμονόμηση in vitro OK, εισάγετε νέο καθετήρα
- 9 Εισαγάγετε τον καθετήρα όπως περιγράφεται στις οδηγίες χρήσης του καθετήρα.
- 10 Αγγίξτε το πουμπί Ένα εξη.
- 11 Εάν οι ScvO<sub>2</sub>/SvO<sub>2</sub> δεν είναι οι τρέχουσες βασικές παράμετροι, αγγίζτε την ετικέτα της εμφανιζόμενης παραμέτρου που βρίσκεται έζω από οποιαδήποτε σφαίρα παραμέτρου για να επιλέξετε ScvO<sub>2</sub>/SvO<sub>2</sub> ως βασική παράμετρο από το αναδυόμενο παράθυρο παραμέτρων.
- 12 Αγγίζτε μέσα στη σφαίρα παραμέτρου ScvO<sub>2</sub>/SvO<sub>2</sub> για να ρυθμίσετε το πεδίο Συναγερμοί/Όρια.

### 4.2.2 Βαθμονόμηση in vivo

- 1 Εισαγάγετε τον καθετήρα όπως περιγράφεται στις οδηγίες χρήσης του καθετήρα.
- 2 Εισαγάγετε τον οπτικό σύνδεσμο του καθετήρα με την «ΤΟΡ»(ΕΠΑΝΩ) πλευρά προς τα πάνω στο καλώδιο οξυμετρίας και κλείστε το περίβλημα.
- 3 Αγγίξτε το εικονίδιο κλινικών παρεμβάσεων το εικονίδιο Βαθμονόμηση οξυμετρίας
- 4 Επιλέξτε Τύπος οξυμετρίας: ScvO<sub>2</sub> ή SvO<sub>2</sub>.
- 5 Αγγίξτε το κουμπί Βαθμονόμηση in vivo.

Εάν η ρύθμιση δεν είναι επιτυχής, θα εμφανιστεί ένα από τα παρακάτω μηνύματα:

### Προειδοποίηση: Ανιχνεύθηκε επαφή με τοίχωμα ή ενσφήνωση καθετήρα. Επανατοποθετήστε καθετήρα. Ή

#### Προειδοποίηση: Ασταθές σήμα.

6 Εάν εμφανιστεί μήνυμα «Ανιχνεύθηκε επαφή με τοίχωμα ή ενσφήνωση καθετήρα» ή «Ασταθές σήμα», προσπαθήστε να επιλύσετε το πρόβλημα ακολουθώντας τις οδηγίες στο Κεφάλαιο 10: Βοήθεια και αντιμετώπιση προβλημάτων και αγγίζτε το κουμπί Επαναβαθμονόμηση για να επανεκκινήσετε τη ρύθμιση αναφοράς.

Ή

αγγίζτε το κουμπί Συνέχεια για να συνεχίσετε με τη λειτουργία λήψης.

- 7 Εφόσον η βαθμονόμηση αναφοράς ήταν επιτυχής, αγγίξτε το κουμπί Λήψη και στη συνέχεια πραγματοποιήστε τη λήψη ενός δείγματος αίματος και αποστείλετε το δείγμα αίματος στο εργαστήριο για μετρηθείσα ανάλυση με οξύμετρο CO.
- 8 Εισαγάγετε τις τιμές HGB ή Hct και ScvO<sub>2</sub>/SvO<sub>2</sub> μόλις λάβετε τις τιμές του εργαστηρίου.
- 9 Αγγίξτε το κουμπί Βαθμονόμηση.

10 Αγγίζτε το εικονίδιο επιλογής οθόνης παρακολούθησης 📑 για να επιλέξετε την επιθυμητή

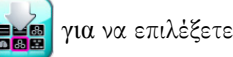

προβολή οθόνης παρακολούθησης.

- 11 Αγγίξτε την ετικέτα της εμφανιζόμενης παραμέτρου που βρίσκεται έξω από οποιαδήποτε σφαίρα παραμέτρου για να επιλέζετε  $\mathbf{ScvO}_2/\mathbf{SvO}_2$ ως βασική παράμετρο από το αναδυόμενο παράθυρο παραμέτρων.
- 12 Αγγίζτε μέσα στη σφαίρα παραμέτρου ScvO<sub>2</sub>/SvO<sub>2</sub> για να ρυθμίσετε το πεδίο Συναγερμοί/Όρια.

5

# Πλοήγηση στο προηγμένο μόνιτορ HemoSphere

### Περιεχόμενα

| Εμφάνιση οθόνης προηγμένου μόνιτορ HemoSphere |
|-----------------------------------------------|
| Γραμμή πλοήγησης                              |
| Ποοβολές παρακολούθησης                       |
| Κλινικές παρεμβάσεις                          |
| Γραμμή πληροφοριών                            |
| Γραμμή κατάστασης                             |
| Πλοήγηση στην οθόνη παρακολούθησης            |

### 5.1 Εμφάνιση οθόνης προηγμένου μόνιτορ HemoSphere

Όλες οι λειτουργίες παρακολούθησης εκκινούνται αγγίζοντας την κατάλληλη περιοχή στην οθόνη αφής. Η γραμμή πλοήγησης, η οποία βρίσκεται στην αριστερή πλευρά της οθόνης, περιλαμβάνει διάφορα στοιχεία ελέγχου για τη διακοπή και έναρξη της παρακολούθησης, την κύλιση και την επιλογή οθονών, την εκτέλεση κλινικών παρεμβάσεων, την προσαρμογή των ρυθμίσεων του συστήματος, τη λήψη εικόνων αποσπάσματος και τη σίγαση συναγερμών. Τα κύρια δομικά στοιχεία του προηγμένου μόνιτορ HemoSphere παρουσιάζονται παρακάτω στην εικόνα 5-1. Το κύριο παράθυρο εμφανίζει την τρέχουσα προβολή παρακολούθησης ή την οθόνη μενού. Για λεπτομέρειες σχετικά με τους τύπους προβολών παρακολούθησης, βλέπε Προβολές παρακολούθησης στη σελίδα 59. Για λεπτομέρειες σχετικά με άλλες λειτουργίες οθόνης, δείτε τις ενότητες που αναφέρονται στην εικόνα 5-1.

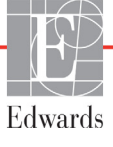

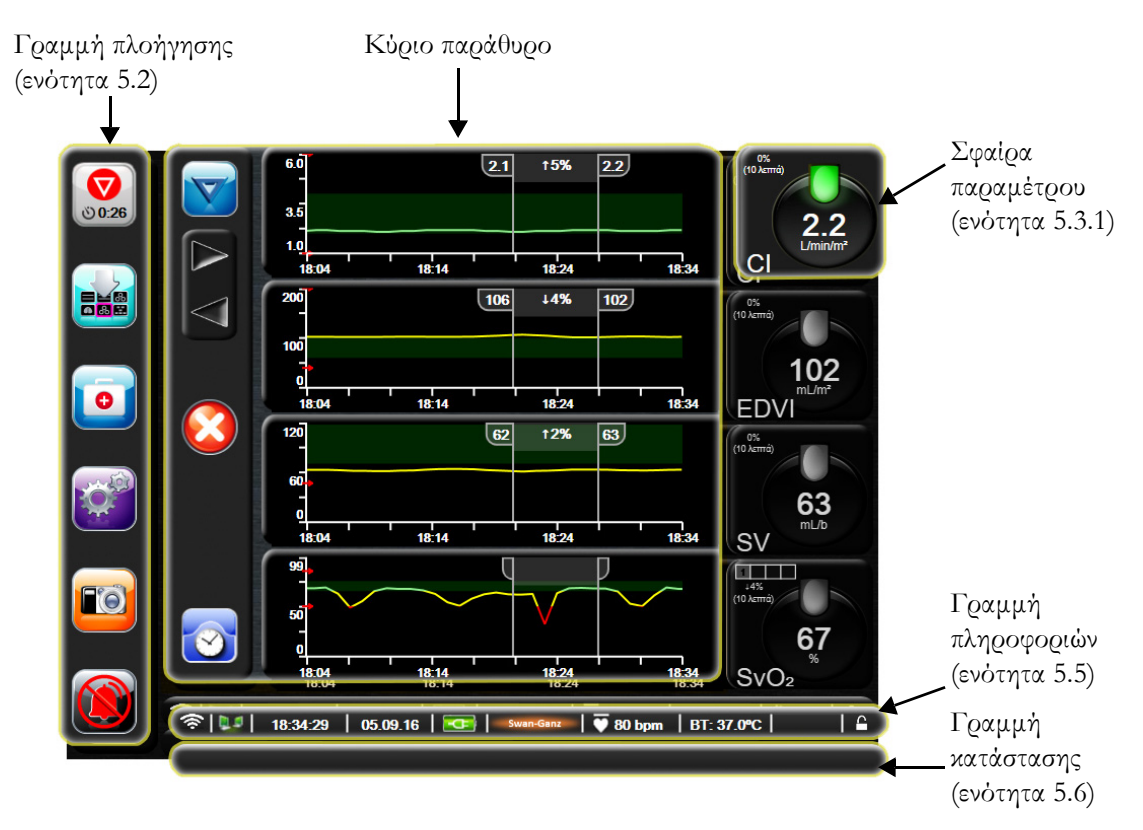

Εικόνα 5-1 Λειτουργίες οθόνης προηγμένου μόνιτορ HemoSphere

### 5.2 Γραμμή πλοήγησης

Η γραμμή πλοήγησης υπάρχει στις περισσότερες οθόνες. Εξαιρούνται η οθόνη εκκίνησης και οι οθόνες που υποδεικνύουν πως η παρακολούθηση από το προηγμένο μόνιτορ HemoSphere έχει διακοπεί.

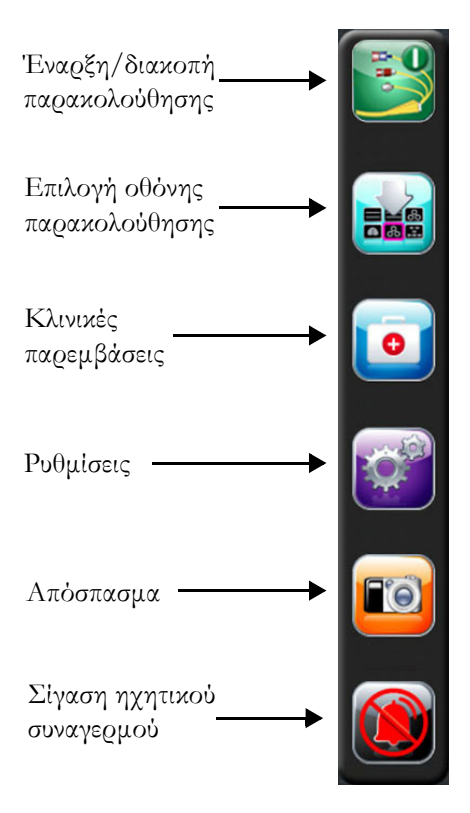

### Εικόνα 5-2 Γραμμή πλοήγησης - Παρακολούθηση με τη μονάδα HemoSphere Swan-Ganz

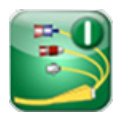

**Έναρξη παρακολούθησης CO.** Κατά τη διάρκεια της παρακολούθησης με τη μονάδα HemoSphere Swan-Ganz, το εικονίδιο έναρξης παρακολούθησης CO επιτρέπει στον χρήστη να εκκινήσει την παρακολούθηση CO απευθείας από τη γραμμή πλοήγησης. Βλέπε *Συνεχής καρδιακή παροχή* στη σελίδα 112.

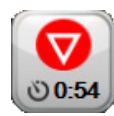

**Διακοπή παρακολούθησης CO.** Το εικονίδιο διακοπής παρακολούθησης υποδεικνύει ότι βρίσκεται σε εξέλιξη παρακολούθηση CO με χρήση της μονάδας HemoSphere Swan-Ganz. Ο χρήστης μπορεί να διακόψει αμέσως την παρακολούθηση αγγίζοντας αυτό το εικονίδιο.

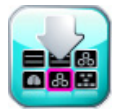

Επιλογή οθόνης παρακολούθησης. Το εικονίδιο επιλογής οθόνης παρακολούθησης επιτρέπει στον χρήστη να επιλέξει τον επιθυμητό αριθμό παρακολουθούμενων παραμέτρων που εμφανίζονται και τον τύπο προβολής παρακολούθησης για την εμφάνισή τους, ο οποίος επισημαίνεται με χρώμα (βλέπε εικόνα 5-3, «Παράδειγμα παραθύρου επιλογής οθόνης παρακολούθησης,» στη σελίδα 59). Όταν επιλεχθεί μια οθόνη προβολής παρακολούθησης, αυτός ο τρόπος λειτουργίας παρακολούθησης εμφανίζεται αμέσως.

Για να επιστρέψετε στην πιο πρόσφατη οθόνη παρακολούθησης που εμφανίστηκε, αγγίζτε το εικονίδιο ακύρωσης 🚫 .

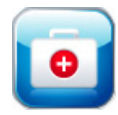

**Κλινικές παρεμβάσεις.** Το εικονίδιο κλινικών παρεμβάσεων παρέχει πρόσβαση στις παρακάτω κλινικές παρεμβάσεις:

- Υπολογιστής μεταβλητών
- Ανασκόπηση συμβάντων
- iCO (μονάδα HemoSphere Swan-Ganz)
- δοκιμή καλωδίου CCO ασθενούς (μονάδα HemoSphere Swan-Ganz)
- Βαθμονόμηση οξυμετοίας (παλώδιο οξυμετοίας HemoSphere)

Σε αυτό το κεφάλαιο παρέχεται μια περιγραφή για τις λειτουργίες Υπολογιστής μεταβλητών και Ανασκόπηση συμβάντων (βλέπε ενότητα 5.4.1 στη σελίδα 73 και ενότητα 5.4.2 στη σελίδα 73). Για τις υπόλοιπες κλινικές παρεμβάσεις, ανατρέζτε στο κεφάλαιο της μονάδας ή του καλωδίου που διευκρινίζεται για περισσότερες πληροφορίες.

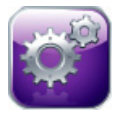

**Ρυθμίσεις.** Το εικονίδιο *ρυθμίσεων παρ*έχει πρόσβαση σε οθόνες διαμόρφωσης, στις οποίες περιλαμβάνονται οι εξής:

- Δεδομένα ασθενούς: Βλέπε Κεφάλαιο 6: Ρυθμίσεις διεπαφής χρήστη
- **Ρυθμίσεις μόνιτος**: Βλέπε Κεφάλαιο 6: Ρυθμίσεις διεπαφής χρήστη
- Προηγμένη ρύθμιση: Βλέπε Κεφάλαιο 7: Συναγερμοί/ Όρια, κεφάλαιο 7: Ρύθμιση κλιμάκων, και κεφάλαιο 8: Ρυθμίσεις εξαγωγής δεδομένων και συνδεσιμότητας
- Εξαγωγή δεδομένων: Βλέπε Κεφάλαιο 8: Ρυθμίσεις εξαγωγής δεδομένων και συνδεσιμότητας
- **Λειτουργία επίδειξης**: Βλέπε Κεφάλαιο 7: Λειτουργία επίδειξης
- Τεχνική υποστήριξη: Βλέπε Κεφάλαιο 7: Τεχνική υποστήριξη
- **Βοήθεια**: Βλέπε Κεφάλαιο 11: Βοήθεια στην οθόνη

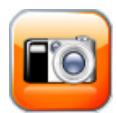

Απόσπασμα. Το εικονίδιο αποσπάσματος λαμβάνει ένα στιγμιότυπο της οθόνης κατά τη συγκεκριμένη στιγμή. Για την αποθήκευση της εικόνας απαιτείται ένα στικάκι USB συνδεδεμένο σε μία από τις δύο θύρες USB (πίνακας της πίσω πλευράς και πίνακας της δεξιάς πλευράς) του προηγμένου μόνιτορ HemoSphere.

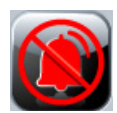

**Σίγαση ηχητικών συναγερμών.** Με το εικονίδιο αυτό γίνεται σίγαση όλων των συναγερμών για δύο λεπτά. Εντός της δίλεπτης περιόδου γίνεται σίγαση και των νέων συναγερμών φυσιολογίας. Θα γίνει επαναφορά του ήχου των συναγερμών αφού παρέλθει η περίοδος των δύο λεπτών. Γίνεται σίγαση των βλαβών μέχρι να αποκατασταθούν και να επανεμφανιστούν. Εάν προκύψει νέα βλάβη, θα γίνει επαναφορά του ήχου του συναγερμού.

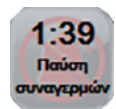

Ηχητικοί συναγερμοί σε σίγαση. Υποδεικνύει ότι έχει γίνει προσωρινή σίγαση των συναγερμών. Εμφανίζεται ένα χρονόμετρο αντίστροφης μέτρησης δύο λεπτών και το μήνυμα «Παύση συναγερμών».

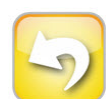

Έξοδος από την παύση παρακολούθησης. Εάν αγγίζετε το κουμπί σίγασης ηχητικών συναγερμών για 3 συνεχόμενα δευτερόλεπτα, θα εμφανιστεί ένα αναδυόμενο παράθυρο επικύρωσης παύσης παρακολούθησης με την οποία ζητείται από τον χρήστη να επικυρώσει την αναστολή των λειτουργιών παρακολούθησης. Η λειτουργία αυτή χρησιμοποιείται όταν ο χρήστης επιθυμεί να διακόψει την παρακολούθηση. Μετά την επικύρωση, το κουμπί σίγασης ηχητικών συναγερμών στη γραμμή πλοήγησης θα γίνει κουμπί εξόδου από την παύση παρακολούθησης και θα εμφανιστεί ένα μήνυμα «Παύση παρακολούθησης». Για να επιστρέψετε στην παρακολούθηση, αγγίζτε το κουμπί εξόδου από την παύση παρακολούθησης.

### 5.3 Προβολές παρακολούθησης

Υπάρχουν έξι προβολές παρακολούθησης: γράφημα τάσης, τάση σε μορφή πίνακα, διαιρεμένη οθόνη γραφήματος τάσης/τάσης σε μορφή πίνακα, φυσιολογία, πιλοτήριο και σχέσεις φυσιολογίας. Μπορούν να εμφανίζονται μέχρι τέσσερις παρακολουθούμενες παράμετροι σε αυτές τις οθόνες ταυτόχρονα.

Για να επιλέξετε μια προβολή παρακολούθησης:

1 Αγγίζτε το εικονίδιο επιλογής οθόνης παρακολούθησης 📷 . Το μενού επιλογής οθόνης

παρακολούθησης περιλαμβάνει εικονίδια βασισμένα στη μορφή των οθονών παρακολούθησης.

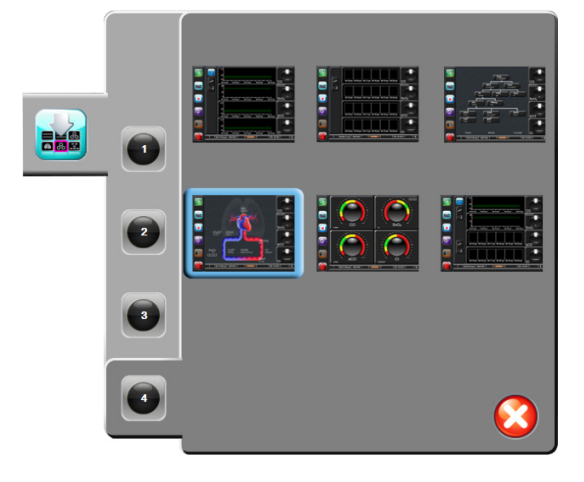

### Εικόνα 5-3 Παράδειγμα παραθύρου επιλογής οθόνης παρακολούθησης

- 2 Αγγίζτε τον κυκλωμένο αριθμό 1, 2, 3 ή 4, ο οποίος αντιπροσωπεύει τον αριθμό των βασικών παραμέτρων που θέλετε να εμφανιστούν στις οθόνες παρακολούθησης.
- 3 Επιλέξτε και αγγίζτε ένα κουμπί προβολής παρακολούθησης για να εμφανίσετε τις βασικές παραμέτρους σε αυτή τη μορφή οθόνης.

### 5.3.1 Σφαίρες παραμέτρων

Οι σφαίρες παραμέτρων βρίσκονται στη δεξιά πλευρά των περισσότερων οθονών παρακολούθησης. Η οθόνη πιλοτηρίου αποτελείται από σφαίρες παραμέτρων μεγαλύτερης μορφής που λειτουργούν ομοίως όπως περιγράφεται παρακάτω.

### 5.3.1.1 Αλλαγή παραμέτρων

- Αγγίζτε την ετικέτα της παραμέτρου που εμφανίζεται έξω από τη σφαίρα για να την αλλάξετε σε μια διαφορετική παράμετρο.
- 2 Ένα αναδυόμενο παφάθυφο εμφανίζει την επιλεγμένη παφάμετφο επισημασμένη με χφώμα, ενώ τις άλλες παφαμέτφους που εμφανίζονται επί του παφόντος με έγχφωμο πεφίγφαμμα. Οι διαθέσιμες παφάμετφοι εμφανίζονται στην οθόνη χωφίς επισημάνσεις. Η Εικόνα 5-4 δείχνει το αναδυόμενο παφάθυφο που εμφανίζεται κατά την επιλογή συνεχών παφαμέτφων και παφακολούθησης με τη μονάδα HemoSphere Swan-Ganz.

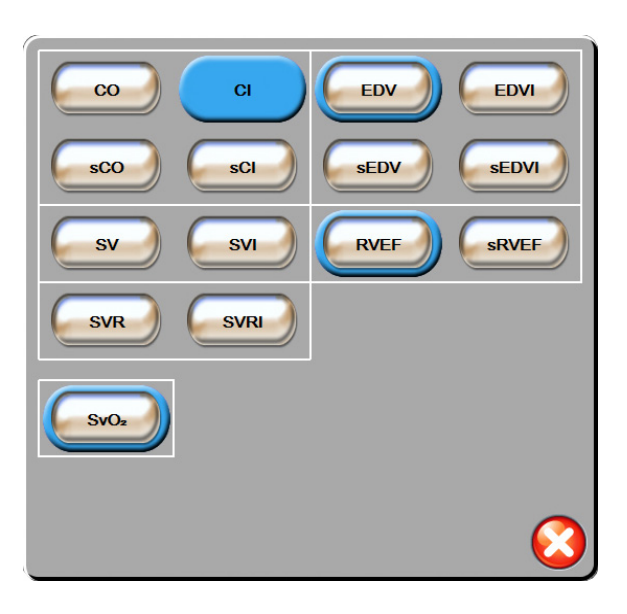

### Εικόνα 5-4 Παράδειγμα αναδυόμενου παραθύρου επιλογής βασικής παραμέτρου

3 Αγγίξτε μια διαθέσιμη παράμετρο για να επιλέξετε την παράμετρο αντικατάστασης.

### 5.3.1.2 Αλλαγή συναγερμών/ορίων

Η αναδυόμενη οθόνη Συναγεφμοί/Όφια δίνει στον χρήστη τη δυνατότητα να δει και να φυθμίσει τις τιμές συναγεφμών και ορίων για την επιλεγμένη παράμετρο ή να ενεργοποιήσει/απενεργοποιήσει τις φυθμίσεις ηχητικών συναγεφμών και ορίων. Επιπλέον, οι φυθμίσεις ορίου μποφούν να προσαφμοστούν με ένα αφιθμητικό πληκτφολόγιο ή με τα κουμπιά κύλισης όταν απαιτείται μια μικρή προσαφμογή. Η πρόσβαση σε αυτή την αναδυόμενη οθόνη επιτυγχάνεται αγγίζοντας οπουδήποτε μέσα στη σφαίρα μιας παφακολουθούμενης παραμέτρου ή μέσω της οθόνης φυθμίσεων παραμέτρων. Για περισσότερες πληροφορίες, βλέπε Συναγεφμοί/Όφια στη σελίδα 90.

| ΣΗΜΕΙΩΣΗ | Υπάρχει χρονόμετρο αδράνειας δύο λεπτών που σχετίζεται με την |
|----------|---------------------------------------------------------------|
|          | αναδυόμενη οθόνη.                                             |

### 5.3.1.3 Δείκτες κατάστασης

Ο φανός στο επάνω μέρος κάθε σφαίρας παραμέτρου υποδεικνύει την τρέχουσα κατάσταση του ασθενούς. Το χρώμα αλλάζει καθώς αλλάζει η κατάσταση του ασθενούς. Οι σφαίρες μπορούν να εμφανίζουν πρόσθετες πληροφορίες:

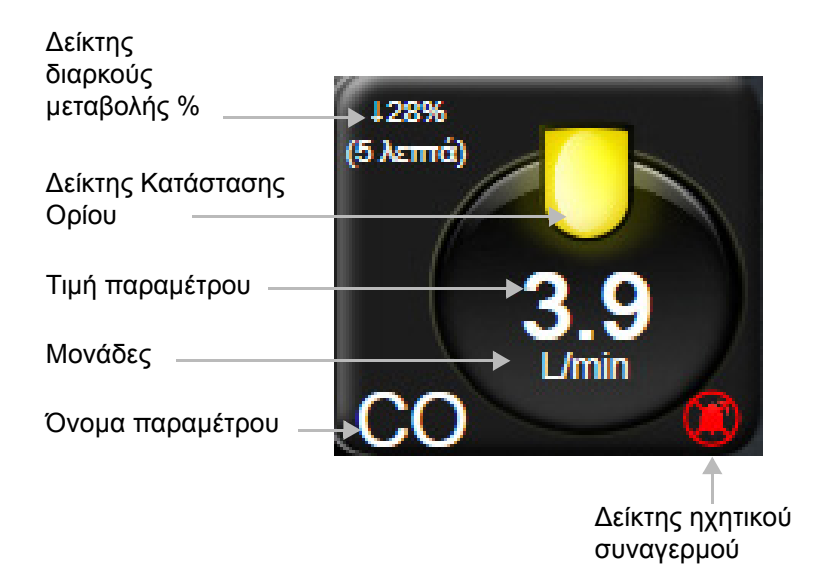

### Εικόνα 5-5 Σφαίρα παραμέτρου

**Βλάβη.** Εάν προκύψει κατάσταση βλάβης, το ή τα μηνύματα βλάβης εμφανίζονται στη γραμμή κατάστασης μέχρι να αποκατασταθεί η κατάσταση βλάβης. Εάν υπάρχουν περισσότερες από μία βλάβες, ειδοποιήσεις ή συναγερμοί, το μήνυμα επανεμφανίζεται κάθε δύο δευτερόλεπτα.

Εάν προκύψει κατάσταση βλάβης, οι υπολογισμοί παραμέτρων διακόπτονται και η σφαίρα της κάθε εμπλεκόμενης παραμέτρου δείχνει την τελευταία τιμή, ώρα και ημερομηνία μέτρησης της παραμέτρου.

**Δείκτης διαρκούς μεταβολής %.** Ο δείκτης αυτός εμφανίζει το ποσοστό της αλλαγής, ακολουθούμενο από τη χρονική περίοδο κατά την οποία έλαβε χώρα η αλλαγή. Βλέπε *Χρονικά διαστήματα/Υπολογισμός μέσης τιμής* στη σελίδα 85 για επιλογές διαμόρφωσης.

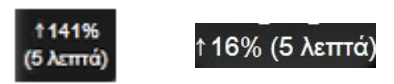

**Δείκτες κατάστασης ορίου.** Ο έγχρωμος δείκτης στο επάνω μέρος κάθε σφαίρας παρακολούθησης υποδεικνύει την κλινική κατάσταση του ασθενούς. Για τα χρώματα των δεικτών και τις κλινικές τους ενδείξεις, βλέπε πίνακας 7-2, «Χρώματα δείκτη κατάστασης ορίου,» στη σελίδα 93.

### 5.3.2 Προβολή παρακολούθησης γραφήματος τάσης

Η οθόνη γραφήματος τάσης εμφανίζει την τρέχουσα κατάσταση και το ιστορικό των παρακολουθούμενων παραμέτρων. Η ποσότητα δεδομένων ιστορικού που θα εμφανίζεται για τις παρακολουθούμενες παραμέτρους διαμορφώνεται με προσαρμογή της χρονικής κλίμακας.

Όταν το εύφος οφίων για την παφάμετφο είναι ενεφγοποιημένο, το γφάφημα κωδικοποιεί με χφώματα τη γφαμμή της γφαφικής παφάστασης. Το πφάσινο υποδηλώνει τιμή εντός του εύφους οφίων, το κίτφινο τιμή εκτός του εύφους οφίων αλλά εντός του εύφους συναγεφμού φυσιολογίας και το κόκκινο τιμή εκτός του εύφους συναγεφμού. Όταν το εύφος οφίων είναι απενεφγοποιημένο για την παφάμετφο, η γφαμμή της γφαφικής παφάστασης είναι λευκή. Τα χρώματα αντιστοιχούν στα χρώματα του δείκτη κλινικού ορίου (φανός) στις σφαίρες των βασικών παραμέτρων στο γράφημα τάσης όταν τα όρια είναι ενεργοποιημένα για την παράμετρο. Τα όρια συναγερμών για κάθε παράμετρο εμφανίζονται ως χρωματιστά βέλη στον άξονα y του γραφήματος.

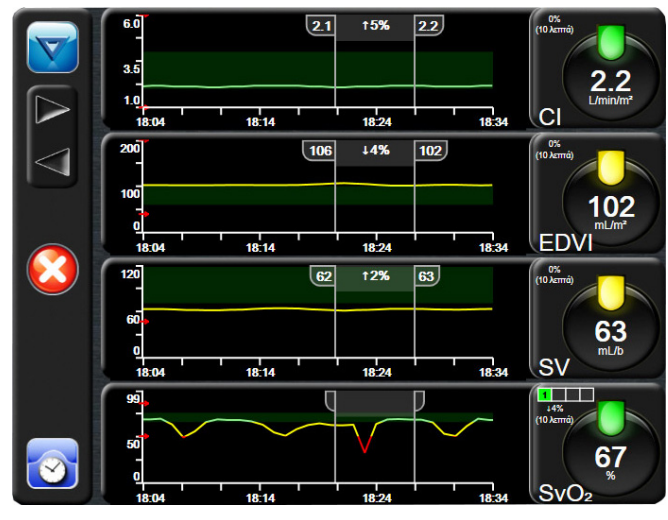

Εικόνα 5-6 Οθόνη γραφήματος τάσης

Για να αλλάξετε τη χρονική κλίμακα μιας εμφανιζόμενης παραμέτρου, αγγίζτε έξω από την περιοχή της παράστασης κατά μήκος του άξονα x ή y και θα εμφανιστεί ένα αναδυόμενο μενού. Αγγίζτε το τμήμα τιμών του κουμπιού **Χρόνοι Γραφημάτων** για να επιλέξετε μια διαφορετική χρονική περίοδο.

### 5.3.2.1 Λειτουργία κύλισης γραφήματος τάσης

Μποgeite να δείτε δεδομένα μιας παgακολουθούμενης παgαμέτgoυ έως και 72 ωgών πgαγματοποιώντας κύλιση πgoς τα πίσω. Η ημεgoμηνία εμφανίζεται επάνω από τα δεδομένα της παgαμέτgoυ κατά τη διάgκεια της κύλισης. Κατά πεgiπτωση, εμφανίζονται δύο ημεgoμηνίες. Για να ξεκινήσετε την κύλιση, αγγίξτε το κατάλληλο κουμπί λειτουgγίας κύλισης. Συνεχίστε να αγγίζετε το κουμπί λειτουgγίας κύλισης πgoκειμένου να αυξήσετε την ταχύτητα της κύλισης. Η οθόνη θα επιστgέψει σε «ζωντανή» λειτουgγία δύο λεπτά αφού αγγίζετε το κουμπί κύλισης ή εάν αγγίζετε το κουμπί επιστgoφής. Η ταχύτητα κύλισης θα εμφανιστεί κάτω από τα κουμπιά κύλισης.

| Ρύθμιση κύλισης | Περιγραφή                                                                                              |
|-----------------|----------------------------------------------------------------------------------------------------|
| >>>             | Πραγματοποιεί κύλιση στη διπλάσια ταχύτητα<br>της τρέχουσας χρονικής κλίμακας                          |
| >>              | Πραγματοποιεί κύλιση στην τρέχουσα χρονική<br>κλίμακα (πλάτος ενός γραφήματος)                         |
| >               | Πραγματοποιεί κύλιση στη μισή ταχύτητα της<br>τρέχουσας χρονικής κλίμακας (πλάτος μισού<br>γραφήματος) |

### Πίνακας 5-1 Ταχύτητες κύλισης γραφήματος τάσης

Ενώ βρίσκεται σε λειτουργία κύλισης, ο χρήστης μπορεί να πραγματοποιήσει κύλιση σε δεδομένα παλαιότερα από αυτά που εμφανίζονται στην τρέχουσα χρονική κλίμακα.

#### ΣΗΜΕΙΩΣΗ

Δεν μπορείτε να αγγίζετε μετά από τα πιο πρόσφατα δεδομένα ή πριν από τα παλαιότερα δεδομένα. Μπορεί να γίνει κύλιση στο γράφημα μόνο μέχρι εκεί που υπάρχουν δεδομένα.

### 5.3.2.2 Συμβάντα παρέμβασης

Ενώ βρίσκεστε στην οθόνη γραφήματος τάσης, η επιλογή του εικονιδίου παρέμβασης παρέχει ένα μενού με τύπους παρέμβασης, λεπτομέρειες και μια ενότητα σημειώσεων.

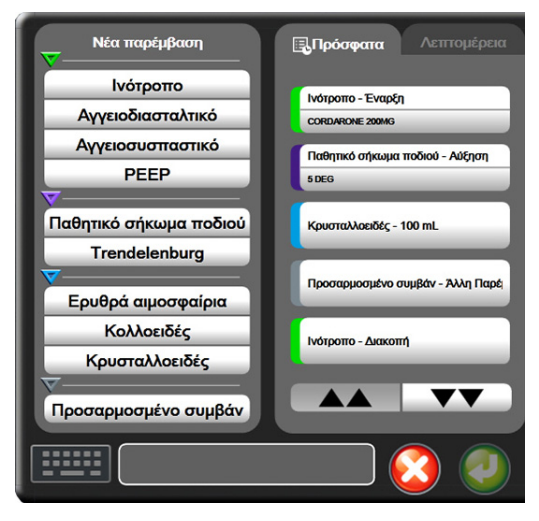

Εικόνα 5-7 Παράθυρο γραφήματος τάσης-παρέμβασης

Για να εισαγάγετε μια Νέα παθέμβαση:

- 1 Επιλέξτε τον τύπο για την Πα**ξέμβαση** από το μενού Νέα παξέμβαση στα αξιστεξά.
- Επιλέξτε Λεπτομέζεια από τη δεξιά καρτέλα του μενού. Η προεπιλεγμένη ρύθμιση είναι
  Άλλη παρέμβαση.
- 3 Επιλέξτε το εικονίδιο πληκτρολογίου για να εισαγάγετε σημειώσεις (προαιρετικά).
- 4 Αγγίζτε το εικονίδιο enter 🧑

Για να εισαγάγετε μια Παρέμβαση που χρησιμοποιήθηκε προηγουμένως:

- 1 Επιλέξτε Πα**θέμβαση** από την καθτέλα Πθόσφατα.
- Για να προσθέσετε, να τροποποιήσετε ή να αφαιρέσετε μια σημείωση, αγγίζτε το εικονίδιο πληκτρολογίου
- 3 Αγγίξτε το εικονίδιο enter 🧑

| πινακάς σ-2 Σομράντα παρεμράστις |           |                                                           |  |
|----------------------------------|-----------|-----------------------------------------------------------|--|
| Παρέμβαση                        | Δείκτης   | Τύπος                                                     |  |
| Παρέμβαση                        | (πράσινο) | Ινότροπο<br>Αγγειοδιασταλτικό<br>Αγγειοσυσπαστικό<br>ΡΕΕΡ |  |
| Θέσης                            | (μοβ)     | Παθητικό σήκωμα<br>ποδιού<br>Trendelenburg                |  |
| Υγρά                             | (μπλε)    | Ερυθρά αιμοσφαίρια<br>Κολλοειδές<br>Κρυσταλλοειδές        |  |
| Προσαρμοσμένο                    | (γκρι)    | Προσαρμοσμένο<br>συμβάν                                   |  |

#### Πίνακας 5-2 Συμβάντα παρέμβασης

Μετά την επιλογή του τύπου παρέμβασης, εμφανίζονται δείκτες που υποδεικνύουν την παρέμβαση σε όλα τα γραφήματα. Μπορείτε να επιλέξετε τους δείκτες αυτούς για να δείτε περισσότερες πληροφορίες. Μόλις πατήσετε τον δείκτη, θα εμφανιστεί ένα πλαίσιο πληροφοριών. Βλέπε εικόνα 5-8: «Οθόνη γραφήματος τάσης - πλαίσιο πληροφοριών παρέμβασης». Το πλαίσιο πληροφοριών εμφανίζει τη συγκεκριμένη παρέμβαση, την ημερομηνία, την ώρα, και τις σημειώσεις σχετικά με την παρέμβαση. Αγγίζοντας το κουμπί επεξεργασίας ο χρήστης μπορεί να επεξεργαστεί την ώρα, την ημερομηνία και τις σημειώσεις της παρέμβασης. Το πλαίσιο κλείνει αγγίζοντας το κουμπί εξόδου.

#### ΣΗΜΕΙΩΣΗ Υπάρχει ένα χρονικό όριο 2 λεπτών για το πλαίσιο πληροφοριών παρέμβασης.

Επεξεργασία παρέμβασης. Η ημερομηνία, η ώρα και η σχετική σημείωση για κάθε παρέμβαση μπορούν να τροποποιηθούν μετά την αρχική εισαγωγή τους:

- Αγγίζτε τον δείκτη συμβάντος παθέμβασης που συνδέεται με την παθέμβαση που θέλετε να επεξεθγαστείτε.
- Αγγίζτε το κουμπί επεξεργασίας 🔊 που βρίσκεται στο πλαίσιο πληροφοριών.
- **3** Για να αλλάξετε την ώρα της επιλεγμένης παρέμβασης, αγγίξτε το κουμπί **Ρύθμιση ώρας** και εισαγάγετε την ενημερωμένη ώρα στο αριθμητικό πληκτρολόγιο.
- **4** Για να αλλάξετε την ημερομηνία, αγγίζτε το κουμπί **Ρύθμιση ημ/νίας** και εισαγάγετε την ενημερωμένη ημερομηνία στο αριθμητικό πληκτρολόγιο.
- 5 Αγγίξτε το εικονίδιο πληκτρολογίου 📰 για να εισαγάγετε ή να επεξεργαστείτε σημειώσεις.
- 6 Αγγίξτε το εικονίδιο enter 🥖

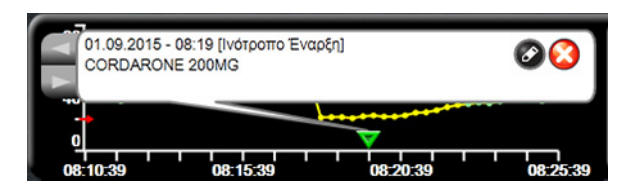

Εικόνα 5-8 Οθόνη γραφήματος τάσης πλαίσιο πληροφοριών παρέμβασης

### 5.3.3 Τάσεις σε μορφή πίνακα

Η οθόνη τάσεων σε μορφή πίνακα εμφανίζει επιλεγμένες βασικές παραμέτρους και το ιστορικό τους σε μορφή πίνακα.

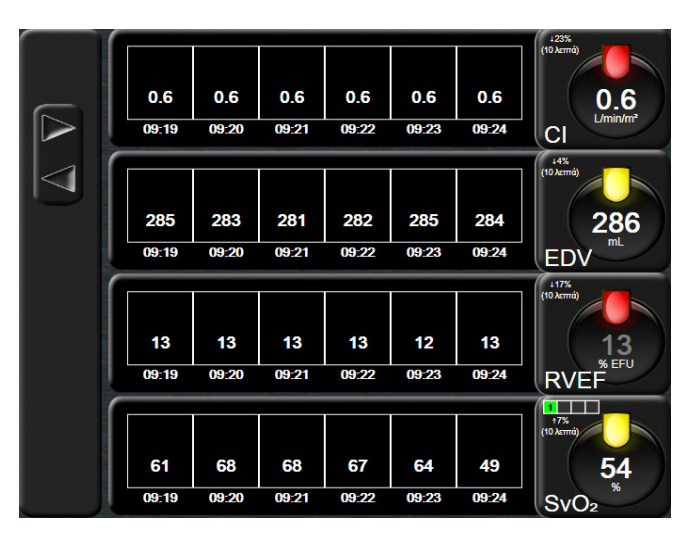

Εικόνα 5-9 Οθόνη τάσης σε μορφή πίνακα

1 Για να αλλάξετε το διάστημα μεταξύ των τιμών, αγγίξτε στο εσωτερικό του πίνακα.

2 Επιλέξτε μια τιμή από το αναδυόμενο παράθυρο Διαστήματα πίνακα.

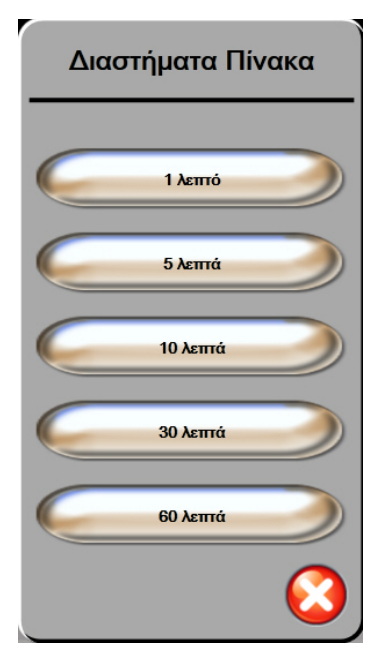

Εικόνα 5-10 Αναδυόμενο παράθυρο διαστημάτων πίνακα

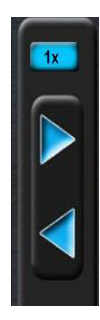

### 5.3.3.1 Λειτουργία κύλισης τάσεων σε μορφή πίνακα

Μπορείτε να δείτε δεδομένα έως και 72 ωρών πραγματοποιώντας κύλιση προς τα πίσω. Η λειτουργία κύλισης βασίζεται στον αριθμό των κελιών. Τρεις ταχύτητες κύλισης είναι διαθέσιμες: 1x, 6x και 40x.

Ενώ η οθόνη πραγματοποιεί κύλιση, η ημερομηνία εμφανίζεται πάνω από τον πίνακα. Εάν στη χρονική περίοδο υπάρχει χρονική ταύτιση δύο ημερών, θα δείτε και τις δύο ημερομηνίες στην οθόνη.

1 Για να ξεκινήσετε την κύλιση, αγγίζτε παρατεταμένα ένα από τα γκρι βέλη. Η ταχύτητα κύλισης θα εμφανιστεί πάνω από τα κουμπιά κύλισης.

| Ρύθμιση | Ώρα           | Ταχύτητα |
|---------|---------------|----------|
| 1X      | ένα κελί      | Αργή     |
| 6X      | έξι κελιά     | Μεσαία   |
| 40X     | σαράντα κελιά | Γρήγορη  |

### Πίνακας 5-3 Ταχύτητες κύλισης τάσεων σε μορφή πίνακα

2 Για έξοδο από τη λειτουργία κύλισης, σταματήστε να αγγίζετε το βέλος κύλισης ή αγγίζτε το κουμπί επιστροφής .

#### ΣΗΜΕΙΩΣΗ

Η οθόνη θα επιστρέψει σε «ζωντανή» λειτουργία δύο λεπτά μετά το τελευταίο άγγιγμα του εικονιδίου του βέλους κύλισης ή εάν αγγίζετε το κουμπί επιστροφής.

### 5.3.4 Διαιρεμένη οθόνη γραφήματος τάσης/τάσης σε μορφή πίνακα

Η διαιζεμένη οθόνη γραφήματος τάσης/τάσης σε μορφή πίνακα εμφανίζει έναν συνδυασμό των προβολών γραφήματος τάσης και τάσης σε μορφή πίνακα. Η οθόνη αυτή είναι χρήσιμη για την ταυτόχρονη προβολή της τρέχουσας κατάστασης και του ιστορικού επιλεγμένων παρακολουθούμενων παραμέτρων σε μορφή γραφήματος και άλλων επιλεγμένων παρακολουθούμενων παραμέτρων σε μορφή πίνακα.

Εάν επιλεχθούν δύο βασικές παράμετροι, η πρώτη βασική παράμετρος εμφανίζεται σε μορφή γραφήματος τάσης και η δεύτερη ως τάση σε μορφή πίνακα. Μπορείτε να αλλάξετε τις βασικές παραμέτρους αγγίζοντας την ετικέτα της παραμέτρου που βρίσκεται στη σφαίρα της παραμέτρου. Εάν επιλεχθούν περισσότερες από δύο βασικές παράμετροι, οι δύο πρώτες παράμετροι εμφανίζονται σε μορφή γραφήματος τάσης και η τρίτη και η τέταρτη - εφόσον έχει επιλεχθεί και τέταρτη - εμφανίζονται ως τάση σε μορφή πίνακα. Η κλίμακα του χρόνου για τα δεδομένα που εμφανίζεται στην προβολή (ή στις προβολές) γραφήματος τάσης οποιασδήποτε βασικής παραμέτρου είναι ανεξάρτητη από την κλίμακα του χρόνου που εμφανίζεται στην προβολή (ή στις προβολές) γραφήματος τάσης βλέπε Προβολή παρακολούθησης γραφήματος τάσης στη σελίδα 61. Για περισσότερες πληροφορίες για την προβολή τάσης σε μορφή πίνακα βλέπε Τάσεις σε μορφή πίνακα στη σελίδα 65.

### 5.3.5 Οθόνη φυσιολογίας

Η οθόνη φυσιολογίας είναι μια απεικόνιση που παρουσιάζει την αλληλεπίδραση μεταξύ της καρδιάς, του αίματος και του αγγειακού συστήματος. Συνεχείς τιμές παραμέτρων εμφανίζονται σε σχέση με την απεικόνιση.

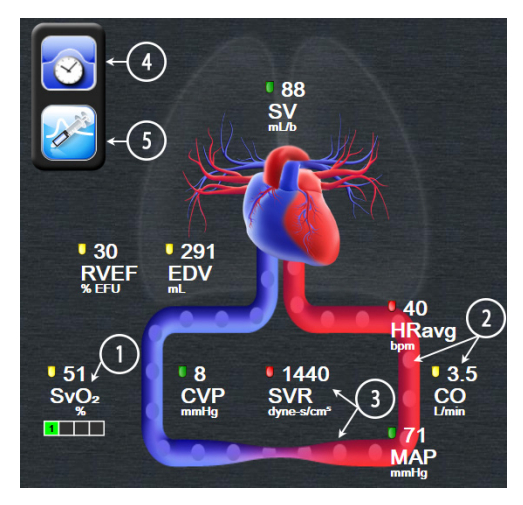

Εικόνα 5-11 Οθόνη φυσιολογίας

Στην οθόνη φυσιολογίας, η εικόνα της παλλόμενης καφδιάς είναι μια οπτική αναπαφάσταση της καφδιακής συχνότητας και δεν αποτελεί ακφιβή αναπαφάσταση των παλμών ανά λεπτό. Οι βασικές λειτουφγίες της οθόνης αυτής απαφιθμούνται όπως φαίνεται στην εικόνα 5-11. Αυτό είναι ένα παφάδειγμα της οθόνης συνεχούς λειτουφγίας φυσιολογίας κατά την ενεφγή παφακολούθηση με τη μονάδα HemoSphere Swan-Ganz και με εξαφτημένα σήματα ΗΚΓ, MAP και CVP.

- 1 Εδώ εμφανίζονται δεδομένα παραμέτρου ScvO<sub>2</sub>/SvO<sub>2</sub> και ο δείκτης ποιότητας σήματος (SQI) ενώ το καλώδιο οξυμετρίας HemoSphere είναι συνδεδεμένο και παρακολουθεί ενεργά τον κορεσμό του οξυγόνου φλεβικού αίματος
- 2 Η καρδιακή παροχή (CO/CI) υποδεικνύεται στην αρτηριακή πλευρά της απεικόνισης του αγγειακού συστήματος. Ο ρυθμός απεικόνισης της ροής αίματος θα προσαρμοστεί βάσει της τιμής CO/CI και των ευρών χαμηλού/υψηλού ορίου που επιλέχθηκαν για την παράμετρο αυτή.

3 Οι συστηματικές αγγειακές αντιστάσεις, οι οποίες υποδεικνύονται στο κέντρο της απεικόνισης του αγγειακού συστήματος, είναι διαθέσιμες κατά την παρακολούθηση CO/CI και με χρήση αναλογικών εισόδων σημάτων πίεσης MAP και CVP από ένα συνδεδεμένο μόνιτορ ασθενούς, ως SVR = [(MAP-CVP)/CO]\*80. Το επίπεδο σύσφιξης που φαίνεται στο αγγείο θα προσαρμόζεται βάσει της μεταβλητής SVR και των ευρών χαμηλού/υψηλού ορίου που επιλέχθηκαν για την παράμετρο αυτή.

### ΣΗΜΕΙΩΣΗ Οι ουθμίσεις συναγεομών/ορίων μπορούν να προσαομοστούν μέσω της οθόνης ουθμίσεων συναγεομών/ορίων (βλέπε Οθόνη ούθμισης συναγεομών/ορίων στη σελίδα 93) ή επιλέγοντας την επιθυμητή παράμετρο ως βασική παράμετρο και με πρόσβαση στο αναδυόμενο παράθυρο της παραμέτρου συναγεομών/ορίων, αγγίζοντας μέσα στη σφαίρα της παραμέτρου.

- 4 Από τη συνεχή λειτουργία, αγγίζτε το εικονίδιο ρολογιού/κυματομορφής επάνω αριστερά για να μεταβείτε στην οθόνη διαλείπουσας λειτουργίας φυσιολογίας. Το κουμπί αυτό εμφανίζεται μόνο όταν υπάρχουν διαθέσιμα διαλείποντα δεδομένα ιστορικού. Βλέπε 5.3.5.1 Οθόνη ιστορικού φυσιολογίας παρακάτω.
- **5** Αγγίζτε τη σύριγγα για να μεταβείτε στην οθόνη iCO για να καταγράψετε την καρδιακή παροχή με τεχνική έγχυσης bolus.

### 5.3.5.1 Οθόνη ιστορικού φυσιολογίας

Η οθόνη ιστορικού φυσιολογίας εμφανίζει διαλείποντα δεδομένα έγχυσης bolus και ένα απόσπασμα συνεχών δεδομένων συνδυαζόμενα σε μια οπτική αναπαράσταση της καρδιάς και του κυκλοφορικού συστήματος. Το κυκλοφορικό σύστημα έχει μερικές παραλλαγές για την απεικόνιση της κατάστασης του ασθενούς κατά τη στιγμή του σετ έγχυσης bolus — για παράδειγμα τη σύσφιζη των αγγείων.

Μπορούν να προβληθούν έως και 36 αρχεία ιστορικού φυσιολογίας μέσω της οριζόντιας σειράς καρτελών στο επάνω μέρος της οθόνης.

### 5.3.6 Οθόνη πιλοτηρίου

Αυτή η οθόνη παρακολούθησης, όπως φαίνεται στην εικόνα 5-12, εμφανίζει μεγάλες σφαίρες παραμέτρων με τις τιμές της παρακολουθούμενης παραμέτρου. Οι σφαίρες παραμέτρων του πιλοτηρίου εμφανίζουν γραφικά τα εύρη και τις τιμές συναγερμών/ορίων και χρησιμοποιούν δείκτες σε μορφή βελόνας που υποδεικνύουν το σημείο όπου εμπίπτει η τρέχουσα τιμή των παραμέτρων. Όπως και στις τυπικές σφαίρες παραμέτρων, η τιμή εντός της σφαίρας θα αναβοσβήνει όταν η παράμετρος βρίσκεται σε κατάσταση συναγερμού.

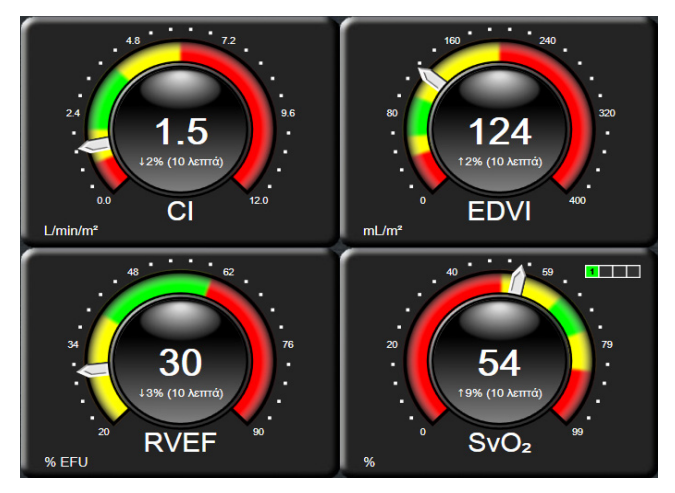

Εικόνα 5-12 Οθόνη παρακολούθησης πιλοτηρίου

Οι σφαίρες των βασικών παραμέτρων στην οθόνη πιλοτηρίου εμφανίζουν έναν πιο περίπλοκο δείκτη ορίων και συναγερμών σε σχέση με τις τυπικές σφαίρες παραμέτρων. Η εμφάνιση του πλήρους εύρους της παραμέτρου χρησιμοποιείται για τη δημιουργία ενός μετρητή που θα αφορά από τις ελάχιστες έως τις μέγιστες ρυθμίσεις των γραφημάτων τάσης. Χρησιμοποιείται μια βελόνα που υποδεικνύει την τρέχουσα τιμή στην κλίμακα του κυκλικού μετρητή. Όταν τα εύρη ορίων είναι ενεργοποιημένα, χρησιμοποιούνται τα χρώματα κόκκινο (ζώνη συναγερμού), κίτρινο (ζώνη ορίου προειδοποίησης) και πράσινο (αποδεκτή ζώνη ορίου) για να υποδείξουν τις περιοχές ορίων και συναγερμών εντός του κυκλικού μετρητή. Όταν τα εύρη ορίων δεν είναι ενεργοποιημένα, η περιοχή του κυκλικού μετρητή είναι ολόκληρη γκρι και οι δείκτες ορίων ή συναγερμών δεν εμφανίζονται. Το βέλος του δείκτη τιμών αλλάζει για να υποδείξει πότε οι τιμές είναι εκτός των ορίων της κλίμακας του μετρητή.

### 5.3.7 Σχέσεις φυσιολογίας

Η οθόνη σχέσεων φυσιολογίας εμφανίζει την ισορροπία μεταξύ της παροχής οξυγόνου (DO<sub>2</sub>) και της κατανάλωσης οξυγόνου (VO<sub>2</sub>). Ενημερώνεται αυτόματα καθώς αλλάζουν οι τιμές των παραμέτρων έτσι ώστε οι τιμές να είναι πάντα οι τρέχουσες. Οι γραμμές σύνδεσης επισημαίνουν τη σχέση των παραμέτρων μεταξύ τους.

### 5.3.7.1 Συνεχής λειτουργία και λειτουργία ιστορικού

Η οθόνη σχέσεων φυσιολογίας έχει δύο λειτουργίες: συνεχή λειτουργία και λειτουργία ιστορικού. Κατά τη συνεχή λειτουργία, οι διαλείπουσες και μεταβλητές τιμές προβάλλονται πάντα ως μη διαθέσιμες.

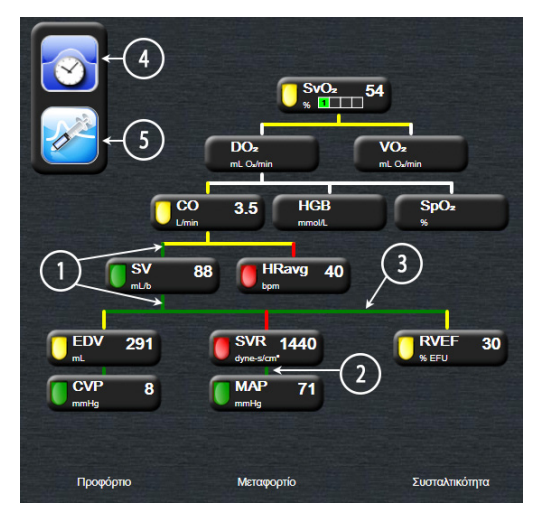

Εικόνα 5-13 Οθόνη σχέσεων φυσιολογίας

- Οι κατακόρυφες γραμμές πάνω και κάτω από τις παραμέτρους εμφανίζονται στο ίδιο χρώμα με τον φανό των παραμέτρων.
- **2** Οι κατακόρυφες γραμμές που συνδέουν απευθείας δύο παραμέτρους εμφανίζονται στο ίδιο χρώμα με τον φανό της από κάτω παραμέτρου (για παράδειγμα μεταξύ SVR και MAP).
- 3 Οι οριζόντιες γραμμές έχουν το ίδιο χρώμα με τη γραμμή από πάνω τους.
- 4 Η αριστερή μπάρα εμφανίζεται μετά την εκτέλεση ενός σετ έγχυσης bolus. Αγγίζτε το εικονίδιο ρολογιού/κυματομορφής για να προβληθούν τα δεδομένα ιστορικού (βλέπε εικόνα 5-13).
- 5 Αγγίζτε το εικονίδιο iCO για να ανοίζετε την οθόνη διαμόρφωσης νέου σετ θερμοαραίωσης.

| ΣΗΜΕΙΩΣΗ | Πριν από την εκτέλεση ενός σετ θερμοαραίωσης και την εισαγωγή οποιωνδήποτε                  |
|----------|---------------------------------------------------------------------------------------------|
|          | τιμών (βλέπε 5.3.7.2 Πλ <i>αίσια παραμέτρων</i> ) τα εικονίδια <i>φολογιού/κυματομο</i> φής |
|          | και iCO δεν εμφανίζονται. Εμφανίζονται μόνο οι διαθέσιμες συνεχείς                          |
|          | παράμετροι.                                                                                 |

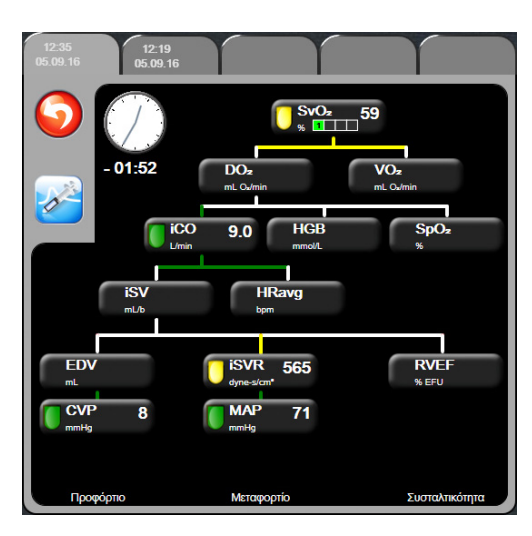

### Εικόνα 5-14 Οθόνη ιστορικού δεδομένων σχέσεων φυσιολογίας

#### ΣΗΜΕΙΩΣΗ

Στην οθόνη ιστορικού σχέσεων φυσιολογίας προβάλλονται οι περισσότερες παράμετροι που είναι διαθέσιμες στο σύστημα μια δεδομένη στιγμή. Στην οθόνη εμφανίζονται γραμμές που συνδέουν τις παραμέτρους, επισημαίνοντας τη σχέση μεταξύ των παραμέτρων. Στην οθόνη ιστορικού σχέσεων φυσιολογίας προβάλλονται οι διαμορφωμένες (1-4) βασικές παράμετροι στη δεξιά πλευρά της οθόνης. Στο επάνω μέρος υπάρχει μια οριζόντια σειρά καρτελών που επιτρέπει στον χρήστη να πλοηγηθεί στη βάση δεδομένων αρχείων ιστορικού. Οι ώρες των αρχείων αντιστοιχούν στα σετ θερμοαραίωσης με έγχυση bolus και στους υπολογισμούς μεταβλητών.

Η οθόνη ιστορικού σχέσεων φυσιολογίας επιτρέπει στον χρήστη να εισαγάγει παραμέτρους που χρησιμοποιούνται για τον υπολογισμό των μεταβλητών παραμέτρων **DO**<sub>2</sub> και **VO**<sub>2</sub>, αλλά μόνο στο πιο πρόσφατο αρχείο. Οι τιμές που εισάγονται αφορούν την ώρα του αρχείου και όχι την τρέχουσα ώρα.

Η πρόσβαση στην οθόνη ιστορικού σχέσεων φυσιολογίας γίνεται μέσω του εικονιδίου ρολογιού/κυματομορφής που βρίσκεται στην οθόνη συνεγούς λειτουργίας σχέσεων φυσιολογίας. Αγγίζτε το εικονίδιο επιστροφής για να επιστρέψετε στην οθόνη συνεχούς λειτουργίας σχέσεων φυσιολογιας. Δεν υπάρχει χρονικό όριο 2 λεπτών για αυτή την οθόνη.

Για τον υπολογισμό των **DO**<sub>2</sub> και **VO**<sub>2</sub>, απαιτείται η μερική πίεση οξυγόνου αρτηριακού (PaO<sub>2</sub>) και φλεβικού αίματος (PvO<sub>2</sub>). Για την οθόνη ιστορικού σχέσεων φυσιολογίας, χρησιμοποιείται τιμή PaO<sub>2</sub> και PvO<sub>2</sub> ίση με μηδέν (0). Για τον υπολογισμό των DO<sub>2</sub> και VO<sub>2</sub> χρησιμοποιώντας τιμές διαφορετικές από το μηδέν (0) για τις PaO<sub>2</sub> και PvO<sub>2</sub>, χρησιμοποιήστε τον **Υπολογιστή μεταβλητών** (βλ. ενότητα 5.4.1 στη σελίδα 73).

### 5.3.7.2 Πλαίσια παραμέτρων

Σε κάθε μικρό πλαίσιο παραμέτρου εμφανίζονται τα εξής:

- Όνομα παραμέτρου
- Μονάδες παραμέτρου
- Τιμή παραμέτρου (εφόσον υπάρχει)
- Δείκτης κατάστασης κλινικού ορίου (εφόσον υπάρχει μια τιμή)

Εάν η παράμετρος βρίσκεται σε κατάσταση βλάβης, η τιμή εμφανίζεται κενή, υποδεικνύοντας ότι δεν είναι ή δεν ήταν διαθέσιμη τη στιγμή της προβολής.

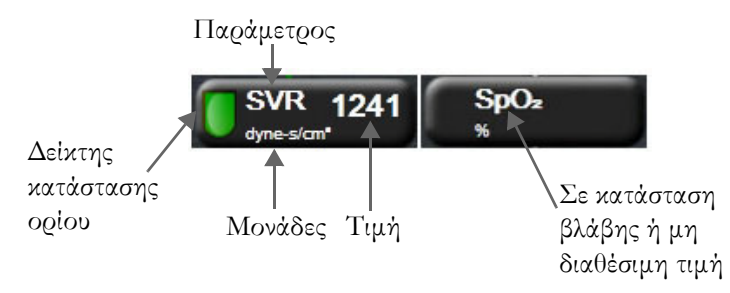

Εικόνα 5-15 Πλαίσια παραμέτρων σχέσεων φυσιολογίας

### 5.3.7.3 Ρύθμιση ορίων και εισαγωγή τιμών παραμέτρων

Αγγίζτε μια παράμετρο για να εμφανιστεί το αναδυόμενο παράθυρο ορίων/εισαγωγής προκειμένου να αλλάξετε τις ρυθμίσεις ορίων ή να εισαγάγετε μια τιμή. Το αναδυόμενο παράθυρο ορίων/εισαγωγής σχέσεων φυσιολογίας εμφανίζεται όταν αγγίζετε τα παρακάτω μικρά πλαίσια παραμέτρων σχέσεων φυσιολογίας:

- HGB
- SpO<sub>2</sub>
- SvO<sub>2</sub>/ScvO<sub>2</sub> (όταν δεν υπάρχει διαθέσιμη μέτρηση καλωδίου οξυμετρίας HemoSphere)
- CVP (όταν η είσοδος αναλογικού σήματος πίεσης δεν έχει διαμορφωθεί)
- MAP (όταν η είσοδος αναλογικού σήματος πίεσης δεν έχει διαμορφωθεί)
- HRavg (όταν η είσοδος σήματος ΗΚΓ δεν έχει διαμορφωθεί)

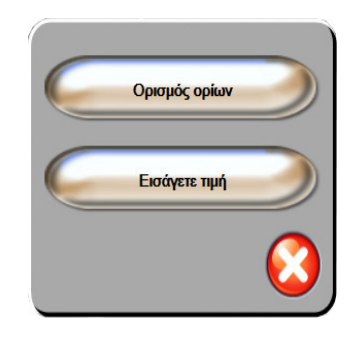

Εικόνα 5-16 Αναδυόμενο παράθυρο ορίων/εισαγωγής σχέσεων φυσιολογίας
Όταν γίνει αποδοχή της τιμής, δημιουργείται ένα νέο αρχείο ιστορικού σχέσεων φυσιολογίας με χρονοσφραγίδα. Περιλαμβάνει:

- Τρέχοντα δεδομένα παραμέτρων συνεχούς λειτουργίας
- Την εισαχθείσα τιμή και τυχόν υπολογισμένες μεταβλητές.

Η οθόνη ιστορικού σχέσεων φυσιολογίας προβάλλεται με το νέο αρχείο που δημιουργήθηκε. Στη συνέχεια, μπορείτε να εισαγάγετε τις υπόλοιπες τιμές που έχουν εισαχθεί μη αυτόματα για να υπολογίσετε τυχόν μεταβλητές.

# 5.4 Κλινικές παρεμβάσεις

Οι περισσότερες επιλογές στο μενού κλινικών παρεμβάσεων σχετίζονται με τον τρέχοντα τρόπο λειτουργίας παρακολούθησης (π.χ. κατά την παρακολούθηση με τη μονάδα HemoSphere Swan-Ganz). Οι παρακάτω κλινικές παρεμβάσεις είναι διαθέσιμες σε όλους τους τρόπους λειτουργίας παρακολούθησης.

#### 5.4.1 Υπολογιστής μεταβλητών

Ο υπολογιστής μεταβλητών επιτρέπει στον χρήστη να υπολογίζει ορισμένες αιμοδυναμικές παραμέτρους και παρέχει έναν πρακτικό τρόπο προβολής αυτών των παραμέτρων για έναν μεμονωμένο υπολογισμό.

Στις υπολογιζόμενες παραμέτρους περιλαμβάνονται: DO2, VO2, SVR, LVSWI και RVSWI.

- Αγγίζτε το εικονίδιο κλινικών παρεμβάσεων το εικονίδιο Υπολογιστής μεταβλητών
- 2 Εισαγάγετε τις απαιτούμενες τιμές και οι υπολογισμοί μεταβλητών θα εμφανιστούν αυτόματα.
- 3 Αγγίζτε το εικονίδιο Αρχική οθόνη ( για να επιστρέψετε στην οθόνη παρακολούθησης.

#### 5.4.2 Ανασκόπηση συμβάντων

Χρησιμοποιήστε την **Ανασκόπηση συμβάντων** για να προβάλετε συμβάντα σχετικά με παραμέτρους και συμβάντα συστήματος που έλαβαν χώρα κατά τη διάρκεια της παρακολούθησης. Καταγράφονται έως και 72 ώρες συμβάντων κατά σειρά, με το πιο πρόσφατο συμβάν στην αρχή.

- 1 Αγγίξτε το εικονίδιο κλινικών παρεμβάσεων 🔽 → εικονίδιο Ανασκόπηση συμβάντων 👔
- 2 Για να πραγματοποιήσετε κύλιση επάνω ή κάτω, αγγίξτε τα πλήκτρα βέλους.
- 3 Αγγίζτε το εικονίδιο Αρχική οθόνη (Λ) για να επιστρέψετε στην οθόνη παρακολούθησης.

Τα παρακάτω συμβάντα περιλαμβάνονται στο αρχείο καταγραφής ανασκόπησης κλινικών συμβάντων.

#### Πίνακας 5-4 Ανασκοπηθέντα συμβάντα

| Συμβάν                      | Χρόνος καταγραφής                                                                      |
|-----------------------------|----------------------------------------------------------------------------------------|
| Έναρξη παρακολούθησης CO    | Όταν γίνεται εκκίνηση παρακολούθησης CO                                                |
| Διακοπή παρακολούθησης CO   | Όταν ο χρήστης ή το σύστημα διακόπτει την<br>παρακολούθηση CO                          |
| Επιτυχής δοκιμή καλωδίου CO | Όταν εκτελέστηκε δοκιμή του καλωδίου CCO ασθενούς<br>με επιτυχία                       |
| Λήψη αίματος                | Η επιλογή Λήψη είναι διαθέσιμη στην οθόνη Λήψη για<br>βαθμονόμηση in vivo              |
| Ενημέρωση HGB               | Η ενημέρωση του καλωδίου οξυμετρίας ολοκληρώνεται<br>μετά τη διαδικασία ενημέρωσης HGB |

| Συμβάν                                           | Χρόνος καταγραφής                                                                                                    |
|--------------------------------------------------|----------------------------------------------------------------------------------------------------|
| Έγινε μέτρηση iCO (Bolus)                        | Όταν γίνεται μέτρηση iCO (bolus)                                                                                           |
| Βαθμονόμηση in vitro                             | Όταν η ενημέρωση του καλωδίου οξυμετρίας<br>ολοκληρώνεται μετά τη διαδικασία βαθμονόμησης<br>in vitro                      |
| Βαθμονόμηση in vivo                              | Όταν η ενημέρωση του καλωδίου οξυμετρίας<br>ολοκληρώνεται μετά τη διαδικασία βαθμονόμησης<br>in vivo                       |
| Φως εκτός εύρους                                 | Όταν προκύπτει η βλάβη εύρους φωτός οξυμετρίας                                                                             |
| Έγινε παύση παρακολούθησης                       | Έγινε παύση της ενεργού παρακολούθησης για την<br>αποτροπή των ηχητικών συναγερμών και της<br>παρακολούθησης παραμέτρων    |
| Συνέχιση παρακολούθησης                          | Συνέχιση κανονικής παρακολούθησης. Οι ηχητικοί<br>συναγερμοί και η παρακολούθηση παραμέτρων<br>έχουν ενεργοποιηθεί         |
| Το καλώδιο οξυμετρίας<br>αποσυνδέθηκε            | Ανιχνεύεται αποσύνδεση ενός καλωδίου οξυμετρίας                                                                            |
| Ανάκληση δεδομένων<br>οξυμετρίας                 | Όταν τα ανακληθέντα δεδομένα βαθμονόμησης<br>οξυμετρίας γίνονται αποδεκτά από τον χρήστη                                   |
| Αποκατάσταση συστήματος<br>μετά από επανεκκίνηση | Όταν το σύστημα συνεχίζει την παρακολούθηση χωρίς<br>να ζητηθεί μετά από απενεργοποίηση και<br>ενεργοποίηση του συστήματος |
| Αλλαγή χρόνου                                    | Γίνεται ενημέρωση του ρολογιού του συστήματος                                                                              |

#### Πίνακας 5-4 Ανασκοπηθέντα συμβάντα (Συνέχεια)

# 5.5 Γραμμή πληροφοριών

Η γραμμή πληροφοριών εμφανίζεται σε όλες τις ενεργές οθόνες παρακολούθησης και στις περισσότερες οθόνες κλινικών παρεμβάσεων. Εμφανίζει την τρέχουσα ώρα, την τρέχουσα ημερομηνία, τον τρέχοντα τρόπο λειτουργίας παρακολούθησης, την τρέχουσα κατάσταση μπαταρίας και το σύμβολο κλειδώματος οθόνης. Κατά την παρακολούθηση με τη μονάδα HemoSphere Swan-Ganz, η αντίστροφη μέτρηση CO, η θερμοκρασία αίματος και το εξαρτημένο σήμα καρδιακής συχνότητας μπορούν επίσης να εμφανιστούν. Όταν το μόνιτορ διαθέτει σύνδεση HIS ή Wi-Fi, η κατάσταση αυτή εμφανίζεται. Βλέπε πίνακας 8-1 στη σελίδα 104 για τα σύμβολα κατάστασης Wi-Fi και πίνακας 8-2 στη σελίδα 105 για τα σύμβολα κατάστασης συνδεσιμότητας HIS. Η εικόνα 5-17 δείχνει ένα παράδειγμα μιας γραμμής πληροφοριών κατά την παρακολούθηση με τη μονάδα HemoSphere Swan-Ganz με εξαρτημένο σήμα καρδιακής συχνότητας από HKΓ.

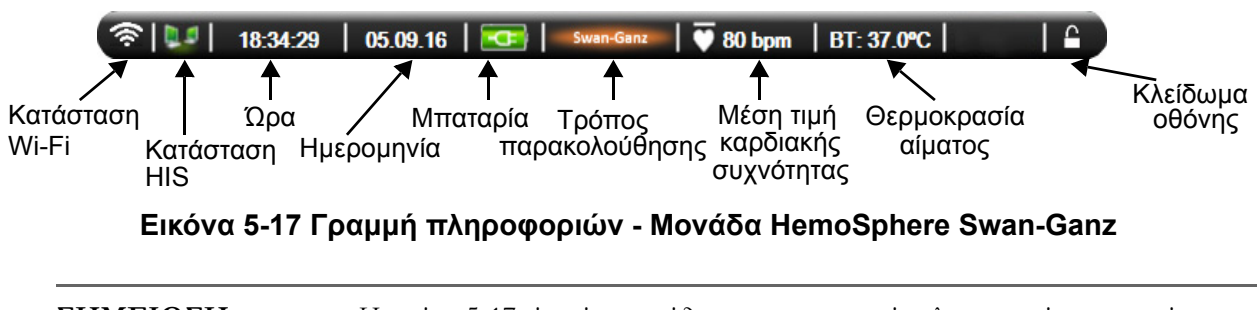

| ΣΗΜΕΙΩΣΗ | Η εικόνα 5-17 είναι ένα παφάδειγμα μιας γφαμμής πληφοφοφιών με τυπικές |
|----------|------------------------------------------------------------------------|
|          | προεπιλογές Η.Π.Α. Για να δείτε τις προεπιλογές για όλες τις γλώσσες,  |
|          | βλέπε πίνακας D-6, «Προεπιλεγμένες ρυθμίσεις γλώσσας,» στη σελίδα 168. |

#### 5.5.1 Μπαταρία

Το προηγμένο μόνιτορ HemoSphere δίνει τη δυνατότητα αδιάλειπτης παρακολούθησης σε περίπτωση απώλειας ισχύος όταν είναι εγκατεστημένο το πακέτο μπαταρίας HemoSphere. Η διάρκεια ζωής της μπαταρίας υποδεικνύεται στη γραμμή πληροφοριών με τα σύμβολα που παρουσιάζονται στον πίνακας 5-5. Για περισσότερες πληροφορίες σχετικά με την εγκατάσταση της μπαταρίας, βλέπε *Εγκατάσταση μπαταρίας* στη σελίδα 43. Προκειμένου να διασφαλίζεται ότι η κατάσταση φόρτισης της μπαταρίας που εμφανίζεται στο μόνιτορ είναι σωστή, συνιστάται ο περιοδικός έλεγχος της υγείας της μπαταρίας με τη διαδικασία βαθμονόμησης της μπαταρίας. Για πληροφορίες σχετικά με τη συντήρηση και τη βαθμονόμηση της μπαταρίας, βλέπε *Συντήρηση μπαταρίας* στη σελίδα 176.

| Σύμβολο<br>μπαταρίας | Ένδειξη                                                                     |
|----------------------|-----------------------------------------------------------------------------|
| Î                    | Το ποσοστό φόρτισης μπαταρίας που<br>απομένει είναι πάνω από 50%.           |
| Í                    | Το ποσοστό φόρτισης μπαταρίας που<br>απομένει είναι κάτω από 50%.           |
|                      | Το ποσοστό φόρτισης μπαταρίας που<br>απομένει είναι κάτω από 20%.           |
| 1                    | Η μπαταρία φορτίζει και είναι<br>συνδεδεμένη στην παροχή ρεύματος.          |
| Ϋ                    | Η μπαταρία είναι πλήρως φορτισμένη<br>και συνδεδεμένη στην παροχή ρεύματος. |
|                      | Η μπαταρία δεν έχει εγκατασταθεί.                                           |

#### Πίνακας 5-5 Κατάσταση μπαταρίας

**ΠΡΟΕΙΔΟΠΟΙΗΣΗ** Προκειμένου να αποτραπεί το ενδεχόμενο διακοπής της παρακολούθησης κατά τη διάρκεια της απώλειας ισχύος, χρησιμοποιείτε πάντα το προηγμένο μόνιτορ HemoSphere με την μπαταρία εγκατεστημένη.

> Σε πεφίπτωση διακοπής φεύματος και εξάντλησης της μπαταφίας, το μόνιτοφ θα απενεφγοποιηθεί μέσω μιας ελεγχόμενης διαδικασίας.

#### 5.5.2 Κλείδωμα οθόνης

Κλειδώνετε την οθόνη κατά τον καθαρισμό ή τη μεταφορά του μόνιτορ. Για οδηγίες καθαρισμού ανατρέξτε στην ενότητα *Καθαρισμός του μόνιτορ και των μονάδων* στη σελίδα 172. Η οθόνη κλειδώνει αυτόματα όταν ολοκληρώνεται η αντίστροφη μέτρηση του εσωτερικού χρονομέτρου.

- 1 Αγγίξτε το εικονίδιο κλειδώματος οθόνης.
- 2 Αγγίζτε το χρόνο κατά τον οποίο θέλετε να παραμείνει κλειδωμένη η οθόνη στο αναδυόμενο παράθυρο Κλείδωμα οθόνης.

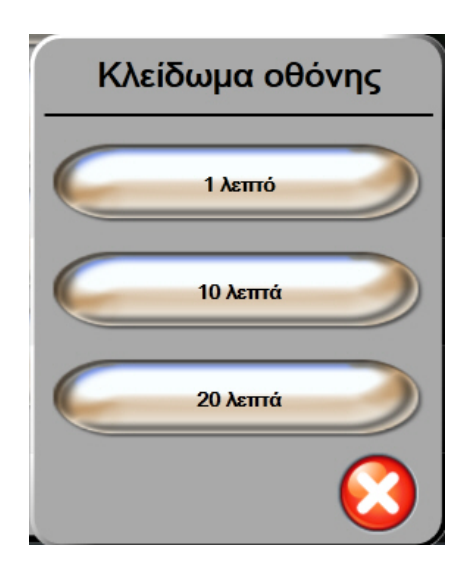

Εικόνα 5-18 Κλείδωμα οθόνης

- 3 Ένα μεγάλο εικονίδιο κλειδώματος θα εμφανιστεί δεξιά στη γραμμή πληροφοριών και κατάστασης.
- 4 Για να ξεκλειδώσετε την οθόνη, αγγίξτε παρατεταμένα το μεγάλο εικονίδιο κλειδώματος

# Ê

# 5.6 Γραμμή κατάστασης

Η γραμμή κατάστασης εμφανίζεται σε όλες τις ενεργές οθόνες παρακολούθησης, στο κάτω μέρος. Εμφανίζει βλάβες, συναγερμούς, ειδοποιήσεις, κάποιες προειδοποιήσεις και παρατηρήσεις. Εάν υπάρχουν περισσότερες από μία βλάβες, ειδοποιήσεις ή συναγερμοί, το μήνυμα επανεμφανίζεται κάθε δύο δευτερόλεπτα.

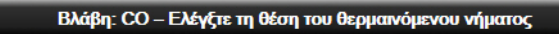

#### Εικόνα 5-19 Γραμμή κατάστασης

# 5.7 Πλοήγηση στην οθόνη παρακολούθησης

Υπάρχουν διάφορες τυπικές διαδικασίες πλοήγησης στην οθόνη.

#### 5.7.1 Κάθετη κύλιση

Κάποιες οθόνες θα περιέχουν περισσότερες πληροφορίες από αυτές που μπορούν να χωρέσουν στην οθόνη ταυτόχρονα. Εάν εμφανίζονται κατακόρυφα βέλη σε μια λίστα ανασκόπησης, αγγίζτε το επάνω ή το κάτω βέλος για να δείτε το επόμενο σετ στοιχείων.

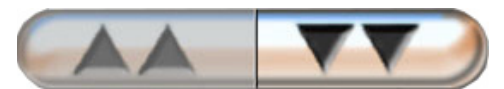

Εάν επιλέγετε στοιχεία από μια λίστα, τα βέλη κατακόρυφης κύλισης μετακινούνται προς τα πάνω ή προς τα κάτω ένα στοιχείο κάθε φορά.

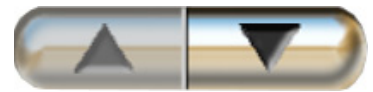

#### 5.7.2 Εικονίδια πλοήγησης

Υπάρχουν κάποια κουμπιά που εκτελούν πάντα την ίδια λειτουργία:

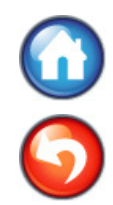

Αρχική οθόνη. Το εικονίδιο αρχικής οθόνης σάς οδηγεί στην οθόνη παρακολούθησης που προβλήθηκε πιο πρόσφατα και αποθηκεύει τυχόν αλλαγές που έχουν γίνει στα δεδομένα στην οθόνη.

**Επιστροφή.** Το εικονίδιο επιστροφής σάς οδηγεί στην προηγούμενη οθόνη μενού και αποθηκεύει τυχόν αλλαγές που έχουν γίνει στα δεδομένα στην οθόνη.

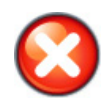

Ακυρο. Με το εικονίδιο ακύρωσης απορρίπτονται οποιεσδήποτε καταχωρήσεις.

Σε ορισμένες οθόνες, όπως για παράδειγμα στην οθόνη Δεδομένα ασθενούς, δεν υπάρχει κουμπί ακύρωσης. Τα δεδομένα ασθενούς αποθηκεύονται από το σύστημα αμέσως μόλις εισαχθούν.

Κουμπιά λίστας. Κάποιες από τις οθόνες έχουν κουμπιά που μοιάζουν σαν να είναι χωρισμένα στα δύο.

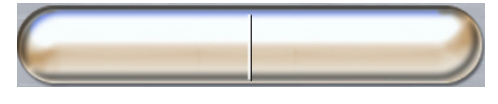

Σε αυτές τις περιπτώσεις, αγγίζοντας οπουδήποτε στο κουμπί, εμφανίζεται μια λίστα με επιλέξιμα στοιχεία. Η δεξιά πλευρά του κουμπιού εμφανίζει την τρέχουσα επιλογή.

**Κουμπί τιμών.** Κάποιες οθόνες έχουν τετράγωνα κουμπιά, όπως αυτό που εικονίζεται παρακάτω. Αγγίξτε το κουμπί για να εμφανίσετε ένα αριθμητικό πληκτρολόγιο.

**Κουμπί εναλλαγής.** Όταν υπάρχει δυνατότητα επιλογής μεταξύ δύο επιλογών, όπως ενεργοποίηση απενεργοποίηση (on/off), εμφανίζεται ένα κουμπί εναλλαγής.

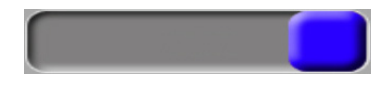

Αγγίξτε την αντίθετη πλευρά του κουμπιού για να αλλάξετε επιλογή.

Αριθμητικό πληκτρολόγιο. Αγγίξτε τα κουμπιά του αριθμητικού πληκτρολογίου για να εισαγάγετε αριθμητικά δεδομένα.

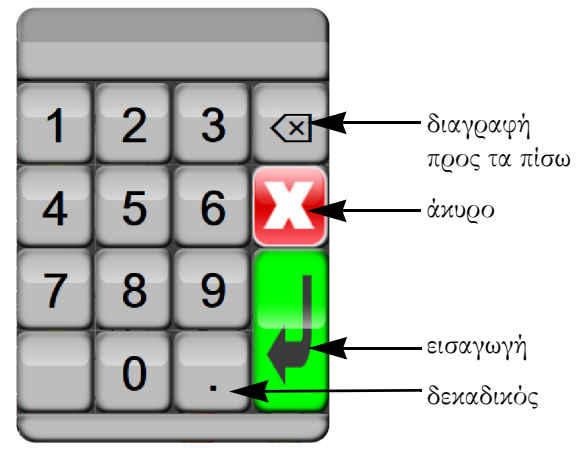

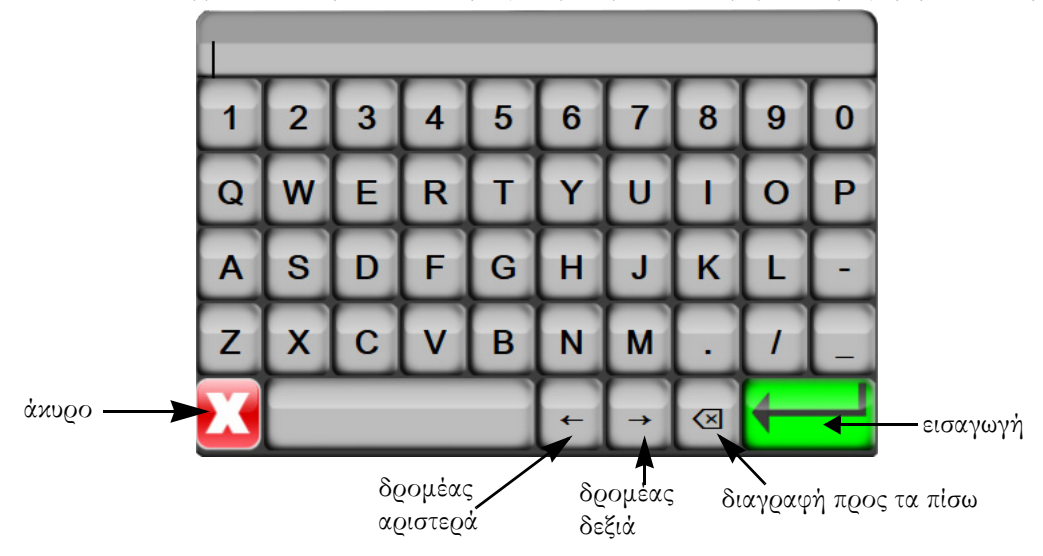

Πληκτρολόγιο. Αγγίξτε τα κουμπιά του πληκτρολογίου για να εισαγάγετε αλφαριθμητικά δεδομένα.

6

# Ρυθμίσεις διεπαφής χρήστη

#### Περιεχόμενα

| Δεδομένα ασθενούς | 9 |
|-------------------|---|
| Ρυθμίσεις μόνιτος | 2 |

# 6.1 Δεδομένα ασθενούς

Αφού ενεργοποιηθεί το σύστημα, ο χρήστης έχει την επιλογή είτε να συνεχίσει την παρακολούθηση στον τελευταίο ασθενή είτε να ξεκινήσει παρακολούθηση σε έναν νέο ασθενή. Βλέπε εικόνα 6-1 παρακάτω.

#### ΣΗΜΕΙΩΣΗ

Εάν έχουν παρέλθει 12 ή περισσότερες ώρες από τη λήψη των δεδομένων για τον τελευταίο ασθενή που παρακολουθήθηκε, η μόνη επιλογή είναι η έναρξη νέου ασθενούς.

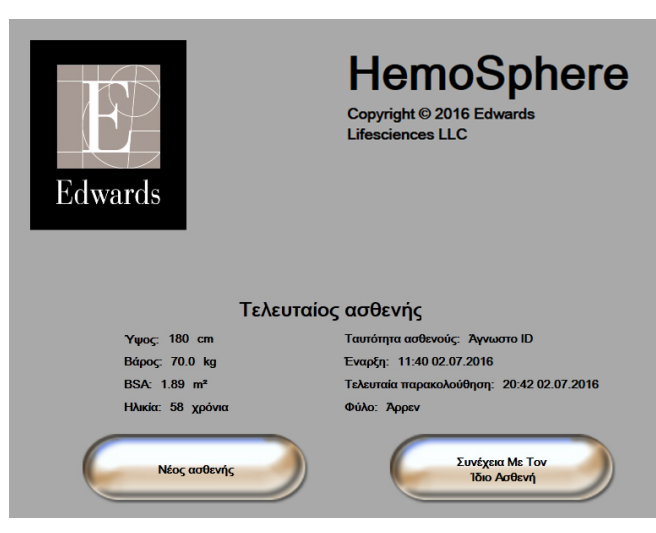

Εικόνα 6-1 Οθόνη νέου ασθενούς ή συνέχισης ασθενούς

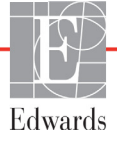

#### 6.1.1 Νέος ασθενής

Με την έναρξη νέου ασθενούς γίνεται απαλοιφή όλων των προηγούμενων δεδομένων ασθενούς. Τα όρια συναγερμών και οι συνεχείς παράμετροι ρυθμίζονται στις προεπιλεγμένες τιμές τους.

#### **ΠΡΟΕΙΔΟΠΟΙΗΣΗ** Με την έναρξη μιας συνεδρίας νέου ασθενούς, τα προεπιλεγμένα εύρη υψηλού/ χαμηλού συναγερμού φυσιολογίας πρέπει να ελέγχονται ώστε να διασφαλίζεται ότι είναι τα κατάλληλα για τον συγκεκριμένο ασθενή.

Ο χρήστης έχει την επιλογή να εισαγάγει έναν νέο ασθενή κατά την αρχική εκκίνηση του συστήματος ή ενώ το σύστημα βρίσκεται σε λειτουργία.

| ΠΡΟΕΙΔΟΠΟΙΗΣΗ | Πατήστε <b>Νέος ασθενής</b> ή κάντε απαλοιφή του προφίλ δεδομένων ασθενούς |  |
|---------------|----------------------------------------------------------------------------|--|
|               | κάθε φορά που ένας νέος ασθενής συνδέεται στο προηγμένο μόνιτορ            |  |
|               | HemoSphere. Διαφορετικά υπάρχει ενδεχόμενο εισαγωγής δεδομένων             |  |
|               | του προηγούμενου ασθενούς στις παρουσιάσεις του ιστορικού.                 |  |

 Αφού ενεργοποιήσετε το μόνιτορ, θα εμφανιστεί η οθόνη νέου ασθενούς ή συνέχισης ασθενούς (εικόνα 6-1). Αγγίζτε το κουμπί Νέος ασθενής και περάστε στο βήμα 6.

Εάν το μόνιτος είναι ήδη ενεργοποιημένο, αγγίζτε το εικονίδιο ουθμίσεων 💓 και περάστε στο βήμα 2.

- **2** Αγγίζτε το κουμπί **Δεδομένα ασθενή**.
- **3** Αγγίξτε το κουμπί **Νέος ασθενής**.
- 4 Αγγίξτε το κουμπί **Ναι** στην οθόνη επικύρωσης για να κάνετε έναρξη νέου ασθενούς.
- **5** Εμφανίζεται η οθόνη **Δεδομένα νέου ασθενούς**. Βλέπε εικόνα 6-2.

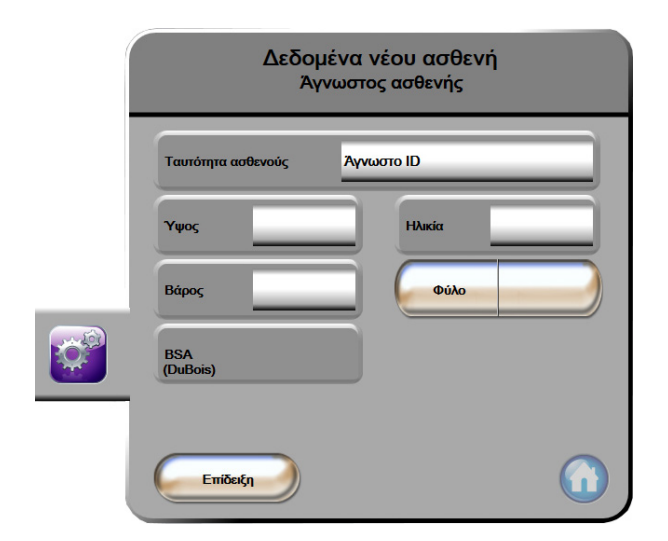

Εικόνα 6-2 Οθόνη δεδομένων νέου ασθενούς

6 Αγγίξτε το πλήκτρο 🚽 enter στο αριθμητικό πληκτρολόγιο/πληκτρολόγιο για να αποθηκεύσετε

κάθε τιμή δημογραφικής επιλογής ασθενούς και επιστρέψτε στην οθόνη δεδομένων ασθενούς.

- **7** Αγγίζτε το κουμπί **Ταυτότητα ασθενούς** και χρησιμοποιήστε το πληκτρολόγιο για να εισαγάγετε τη νοσοκομειακή ταυτότητα του ασθενούς.
- 8 Αγγίξτε το κουμπί Ύψος και χρησιμοποιήστε το αριθμητικό πληκτρολόγιο για να εισαγάγετε το ύψος του ασθενούς. Η προεπιλογή της μονάδας για τη γλώσσα σας βρίσκεται στο επάνω δεξί μέρος του αριθμητικού πληκτρολογίου. Αγγίξτε την για να αλλάξετε τη μονάδα μέτρησης.
- **9** Αγγίζτε το κουμπί **Ηλικία** και χρησιμοποιήστε το αριθμητικό πληκτρολόγιο για να εισαγάγετε την ηλικία του ασθενούς.
- **10** Αγγίξτε το κουμπί **Βάgος** και χρησιμοποιήστε το αριθμητικό πληκτρολόγιο για να εισαγάγετε το βάρος του ασθενούς. Η προεπιλογή της μονάδας για τη γλώσσα σας βρίσκεται στο επάνω δεξί μέρος του αριθμητικού πληκτρολογίου. Αγγίξτε την για να αλλάξετε τη μονάδα μέτρησης.
- 11 Αγγίξτε το κουμπί Φύλο και επιλέξτε Άρρεν ή Θήλυ.
- 12 Το εμβαδόν επιφανείας σώματος BSA υπολογίζεται από το ύψος και το βάρος με χρήση του τύπου DuBois.
- **13** Αγγίζτε το εικονίδιο αρχικής οθόνης και ανατρέζτε στις οδηγίες για την έναρξη της παρακολούθησης με την επιθυμητή τεχνολογία αιμοδυναμικής παρακολούθησης.

| ΣΗΜΕΙΩΣΗ | Το εικονίδιο αρχικής οθόνης είναι απενεργοποιημένο ώσπου να εισαχθούν όλα |
|----------|---------------------------------------------------------------------------|
|          | τα δεδομένα ασθενούς.                                                     |

#### 6.1.2 Συνέχιση παρακολούθησης ασθενούς

Εάν έχουν παφέλθει λιγότεφες από 12 ώφες από τη λήψη των δεδομένων του τελευταίου ασθενούς, τα δημογφαφικά στοιχεία και η ταυτότητα του ασθενούς θα εμφανιστούν μόλις το σύστημα ενεφγοποιηθεί. Όταν συνεχίζεται η παφακολούθηση του τελευταίου ασθενούς, τα δεδομένα του ασθενούς φοφτώνονται και ανακτούνται τα δεδομένα τάσης. Εμφανίζεται η οθόνη παφακολούθησης που είχε πφοβληθεί πιο πφόσφατα. Αγγίζτε το κουμπί **Συνέχεια με τον ίδιο ασθενή**.

#### 6.1.3 Προβολή δεδομένων ασθενούς

1 Αγγίζτε το εικονίδιο ουθμίσεων

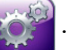

- 2 Αγγίζτε το κουμπί Δεδομένα ασθενή για να δείτε τα δεδομένα του ασθενούς. Στην οθόνη θα περιλαμβάνεται κι ένα κουμπί Νέος ασθενής.
- 3 Αγγίζτε το εικονίδιο επιστροφής ( για να επιστρέψετε στην οθόνη ρυθμίσεων.

# 6.2 Ρυθμίσεις μόνιτορ

Η οθόνη Ρυθμίσεις μόνιτος επιτρέπει στον χρήστη να αλλάξει διάφορες ρυθμίσεις που σχετίζονται με το μόνιτος.

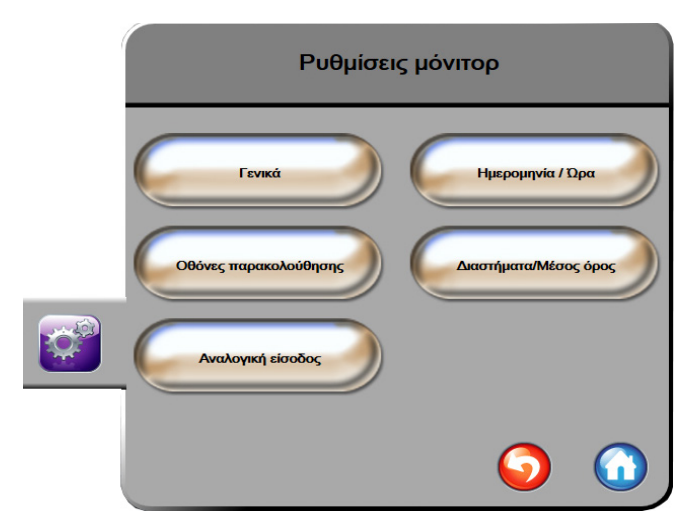

Εικόνα 6-3 Ρυθμίσεις μόνιτορ

**ΣΗΜΕΙΩΣΗ** Η οθόνη θα επιστρέψει στην προβολή παρακολούθησης μετά από δύο λεπτά αδράνειας.

#### 6.2.1 Γενικές ρυθμίσεις μόνιτορ

Οι γενικές ουθμίσεις μόνιτοο είναι αυτές που επηρεάζουν κάθε οθόνη. Ποόκειται για τη γλώσσα εμφάνισης, τις χοησιμοποιούμενες μονάδες, την ένταση συναγεομού και τον ήχο αποσπάσματος.

Η διεπαφή του προηγμένου μόνιτορ HemoSphere είναι διαθέσιμη σε διαφορετικές γλώσσες. Μια οθόνη επιλογής γλώσσας εμφανίζεται κατά την πρώτη εκκίνηση του προηγμένου μόνιτορ HemoSphere. Βλέπε εικόνα 3-7, «Οθόνη επιλογής γλώσσας,» στη σελίδα 47. Η οθόνη γλώσσας δεν θα εμφανιστεί ξανά, μπορείτε όμως να αλλάξετε τη γλώσσα εμφάνισης ανά πάσα στιγμή.

Η επιλεγμένη γλώσσα καθορίζει την προεπιλεγμένη μορφή εμφάνισης της ώρας και της ημερομηνίας. Μπορείτε ωστόσο να αλλάξετε τη μορφή εμφάνισης ώρας και ημερομηνίας ανεξάρτητα από την επιλεγμένη γλώσσα.

| ΣΗΜΕΙΩΣΗ | Εάν υπάρξει απώλεια και επαναφορά ισχύος στο προηγμένο μόνιτορ<br>HemoSphere, οι ρυθμίσεις του συστήματος πριν από την απώλεια της ισχύος,<br>συμπεριλαμβανομένων των ρυθμίσεων συναγερμού, όγκου συναγερμού,<br>ρυθμίσεων ορίων, οθόνης παρακολούθησης, διαμόρφωσης παραμέτρων και<br>επιλογής γλώσσας και μονάδων, επανέρχονται αυτόματα στις τελευταίες<br>διαμοργομώνες ουθμίσεις |
|----------|----------------------------------------------------------------------------------------------------|
|          | διαμορφωμένες ρυθμίσεις.                                                                                                    |

#### 6.2.1.1 Αλλαγή γλώσσας

1 Αγγίζτε το εικονίδιο ουθμίσεων 👔

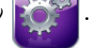

- 2 Αγγίξτε το πουμπί Ρυθμίσεις μόνιτος.
- **3** Αγγίζτε το πουμπί **Γενιπές**.

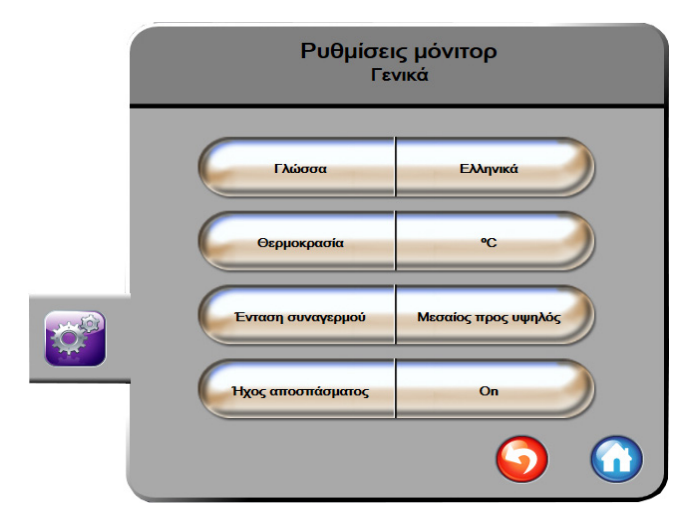

#### Εικόνα 6-4 Γενικές ρυθμίσεις μόνιτορ

- 4 Αγγίξτε το τμήμα τιμών στο κουμπί Γλώσσα και επιλέξτε την επιθυμητή γλώσσα εμφάνισης.
- 5 Αγγίζτε το εικονίδιο αρχικής οθόνης 🎧 για να επιστρέψετε στην οθόνη παρακολούθησης.

**ΣΗΜΕΙΩΣΗ** Βλέπε παράρτημα D για όλες τις προεπιλεγμένες ρυθμίσεις γλώσσας.

#### 6.2.2 Αλλαγή εμφάνισης ημερομηνίας και ώρας

Η προεπιλεγμένη μορφή ημερομηνίας για τα Αγγλικά (ΗΠΑ) είναι **ΜΜ/ΗΗ/ΕΕΕΕ**, ενώ η προεπιλεγμένη μορφή ώρας είναι το ρολόι με τις **12 ώρες**.

Όταν επιλέγεται μια διεθνής γλώσσα, η προεπιλεγμένη μορφή ημερομηνίας είναι αυτή που ορίζεται στο παράρτημα D: *Ρυθμίσεις και προεπιλογές μόνιτορ*, ενώ η προεπιλεγμένη μορφή ώρας είναι το ρολόι με τις 24 ώρες.

1 Αγγίξτε το εικονίδιο ουθμίσεων

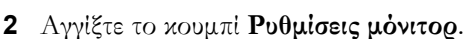

**3** Αγγίζτε το κουμπί **Ημεgoμηνία/Ώgα**.

| Ρυθμίσεις<br>Ημερομηνί      | μόνιτορ<br>α / Ώρα            |
|-----------------------------|-------------------------------|
| Μορφή<br>ημ/νίας ΗΗ.ΜΜ.ΕΕΕΕ | Ρύθμιση<br>ημ/νίας 27.06.2013 |
| Μορφή<br>ώρας 24 ώρες       | Ρύθμιση<br>ώρας 12:17:28      |
|                             | <ul><li>O</li></ul>           |

#### Εικόνα 6-5 Ρυθμίσεις ημερομηνίας/ώρας

- 4 Αγγίξτε το τμήμα τιμών στο κουμπί Μορφή ημ/νίας και αγγίξτε την επιθυμητή μορφή.
- 5 Αγγίξτε το τμήμα τιμών στο κουμπί **Μοgφή ώgας** και αγγίξτε την επιθυμητή μοgφή.
- 6 Αγγίξτε το εικονίδιο αρχικής οθόνης 🎧 για να επιστρέψετε στην οθόνη παρακολούθησης.

#### 6.2.2.1 Ρύθμιση ημ/νίας ή ώρας

Μποξεί να γίνει επαναφορά της ώρας του συστήματος, εφόσον απαιτείται. Όταν αλλάξει η ώρα ή η ημερομηνία, τα δεδομένα τάσης ενημερώνονται έτσι ώστε να αντανακλούν την αλλαγή. Όλα τα διατηρημένα δεδομένα ενημερώνονται έτσι ώστε να αντανακλούν την αλλαγή της ώρας.

#### ΣΗΜΕΙΩΣΗ

Το φολόι του πφοηγμένου μόνιτοφ HemoSphere δεν πφοσαφμόζεται αυτόματα στη φύθμιση θεφινής ώφας. Η πφοσαφμογή αυτή πφέπει να γίνει ακολουθώντας τις παφακάτω οδηγίες.

1 Αγγίζτε το ειχονίδιο ουθμίσεων 👔

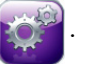

- **2** Αγγίξτε το κουμπί **Ρυθμίσεις μόνιτο**.
- **3** Αγγίζτε το κουμπί **Ημερομηνία/Ώρα**.
- **4** Για να αλλάξετε την ημερομηνία, αγγίξτε το τμήμα τιμών στο κουμπί **Ρύθμιση ημ/νίας** και εισαγάγετε την ημερομηνία με το αριθμητικό πληκτρολόγιο.
- 5 Για να αλλάξετε την ώρα, αγγίξτε το τμήμα τιμών στο κουμπί Ρύθμιση ώρας και εισαγάγετε την ώρα.
- 6 Αγγίξτε το εικονίδιο αρχικής οθόνης 🎧 για να επιστρέψετε στην οθόνη παρακολούθησης.

#### 6.2.3 Ρυθμίσεις οθονών παρακολούθησης

Από την οθόνη ουθμίσεων **Οθόνες παρακολούθησης**, ο χρήστης μπορεί να ουθμίσει τις επιλογές των οθονών παρακολούθησης φυσιολογίας και σχέσεων φυσιολογίας.

1 Αγγίζτε το εικονίδιο ουθμίσεων 🎽

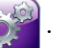

- **2** Αγγίξτε το κουμπί **Ρυθμίσεις μόνιτο** β.
- **3** Αγγίξτε το κουμπί **Οθόνες παρακολούθησης**.
- **4** Επιλέξτε το κουμπί εναλλαγής **Με ή χωρίς δείκτη** για παραμέτρους στις οθόνες φυσιολογίας και σχέσεων φυσιολογίας.

#### 6.2.4 Χρονικά διαστήματα/Υπολογισμός μέσης τιμής

Η οθόνη **Χρονικά διαστήματα/Υπολογισμός μέσης τιμής** επιτρέπει στον χρήστη να επιλέξει το χρονικό διάστημα διαρκούς μεταβολής %.

**ΣΗΜΕΙΩΣΗ** Η οθόνη θα επιστρέψει στην προβολή παρακολούθησης μετά από δύο λεπτά αδράνειας.

- 1 Αγγίζτε το εικονίδιο ουθμίσεων
- 2 Αγγίξτε το κουμπί Ρυθμίσεις παραμέτρων.
- 3 Αγγίζτε το κουμπί Χοονικά διαστήματα/Υπολογισμός μέσης τιμής.
- 4 Αγγίζτε τη δεξιά πλευρά του κουμπιού τιμών Διάστημα % Αλλαγής Μεταβλητής και αγγίζτε μία από τις παρακάτω επιλογές διαστήματος:
  - Καμία

5 λεπτά

- 15 λεπτά
- 20 λεπτά
- 10 λεπτά
- 30 λεπτά
- 5 Αγγίζτε το εικονίδιο αρχικής οθόνης ( για να επιστρέψετε στην οθόνη παρακολούθησης.

#### 6.2.5 Είσοδος αναλογικού σήματος πίεσης

Κατά τη διάφκεια της παφακολούθησης CO, το πφοηγμένο μόνιτοφ HemoSphere μποφεί επίσης να υπολογίζει SVR με χφήση εισόδων αναλογικών σημάτων πίεσης από ένα συνδεδεμένο μόνιτοφ ασθενούς.

ΣΗΜΕΙΩΣΗ Η σύνδεση με εξωτερικές συσκευές εισόδου επιτρέπει την εμφάνιση επιπλέον πληροφοριών. Για παράδειγμα, όταν υπάρχουν συνεχώς διαθέσιμες τιμές MAP και CVP από ένα παρακλίνιο μόνιτορ, εμφανίζεται η SVR εφόσον έχει διαμορφωθεί σε μια σφαίρα παραμέτρου. Οι MAP και CVP εμφανίζονται στις οθόνες σχέσεων φυσιολογίας και παρακολούθησης φυσιολογίας.

| ΠΡΟΕΙΔΟΠΟΙΗΣΗ                                        | Οι αναλογικές θύφες επικοινωνίας του πφοηγμένου μόνιτοφ HemoSphere<br>έχουν μια κοινή γείωση που είναι μονωμένη από τα ηλεκτφονικά μέφη της<br>διεπαφής του καθετήφα. Όταν συνδέετε πολλαπλές συσκευές στο πφοηγμένο<br>μόνιτοφ HemoSphere, όλες οι συσκευές θα πφέπει να διαθέτουν μονωμένη<br>παφοχή ισχύος ούτως ώστε να αποφεύγεται η διακύβευση της ηλεκτφικής<br>μόνωσης οποιασδήποτε από τις συνδεδεμένες συσκευές. |
|------------------------------------------------------|----------------------------------------------------------------------------------------------------|
|                                                      | Το φεύμα κινδύνου και διαφφοής της τελικής διαμόφφωσης του συστήματος<br>πφέπει να συμμοφφώνεται με το πφότυπο IEC 60601-1:2005/A1:2012.<br>Η διασφάλιση της συμμόφφωσης αποτελεί ευθύνη του χφήστη.                                                                                                    |
|                                                      | Ο βοηθητικός εξοπλισμός που είναι συνδεδεμένος με το μόνιτος πςέπει να είναι<br>πιστοποιημένος σύμφωνα με το πςότυπο IEC/EN 60950 για τον εξοπλισμό<br>επεξεςγασίας δεδομένων ή το πςότυπο IEC 60601-1:2005/A1:2012 για τις<br>ιατςικές ηλεκτςικές συσκευές. Όλοι οι συνδυασμοί εξοπλισμού πςέπει να<br>συμμοςφώνονται με τις απαιτήσεις του πςοτύπου IEC 60601-1:2005/A1:2012.                                            |
|                                                      |                                                                                                    |
| ΠΡΟΣΟΧΗ                                              | Για τη σύνδεση του προηγμένου μόνιτορ HemoSphere με εξωτερικές συσκευές,<br>ανατρέξτε στα εγχειρίδια οδηγιών των εξωτερικών συσκευών για ολοκληρωμένες<br>οδηγίες. Επαληθεύστε τη σωστή λειτουργία του συστήματος πριν από την<br>κλινική χρήση.                                                                                                    |
| Αφού γίνει διαμόρφωση το<br>το μόνιτορ μέσω ενός καλ | ου παρακλίνιου μόνιτορ για την έζοδο της επιθυμητής παραμέτρου, συνδέστε<br>ωδίου διεπαφής στην επιλεγμένη αναλογική θύρα εισόδου του προηγμένου                                                                                                    |

μόνιτοο HemoSphere.

| ΣΗΜΕΙΩΣΗ | Ένα συμβατό παρακλίνιο μόνιτορ πρέπει να παράσχει αναλογικό σήμα εξόδου.                                                                                                    |
|----------|----------------------------------------------------------------------------------------------------|
|          | Απευθυνθείτε στον τοπικό αντιπρόσωπο της Edwards για να λάβετε το σωστό<br>καλώδιο διεπαφής αναλογικής εισόδου του προηγμένου μόνιτορ HemoSphere<br>για το παρακλίνιο μόνιτορ που διαθέτετε. |

Η παρακάτω διαδικασία περιγράφει τον τρόπο διαμόρφωσης των αναλογικών θυρών εισόδου του προηγμένου μόνιτορ HemoSphere.

Αγγίζτε το εικονίδιο ουθμίσεων

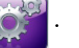

- 2 Αγγίξτε το πουμπί Ρυθμίσεις μόνιτος.
- **3** Αγγίξτε το πουμπί **Αναλογική είσοδος**.
- 4 Επιλέξτε MAP από το κουμπί λίστας Παράμετρος για την αριθμημένη αναλογική θύρα στην οποία είναι συνδεδεμένη η MAP (1 ή 2). Θα εμφανιστούν οι προεπιλεγμένες τιμές ρύθμισης για τη MAP.

**ΣΗΜΕΙΩΣΗ** Εάν δεν ανιχνευθεί αναλογικό σήμα στην επιλεγμένη θύρα, το μήνυμα «Δεν έχει συνδεθεί» θα εμφανιστεί κάτω από το κουμπί λίστας Θύρα.

Όταν ανιχνευθεί για πρώτη φορά σύνδεση ή αποσύνδεση αναλογικής εισόδου, ένα σύντομο μήνυμα ειδοποίησης θα εμφανιστεί στη γραμμή κατάστασης.

5 Επιλέξτε **CVP** από το κουμπί λίστας **Παράμετρος** για την αριθμημένη αναλογική θύρα στην οποία είναι συνδεδεμένη η CVP. Θα εμφανιστούν οι προεπιλεγμένες τιμές ρύθμισης για τη CVP.

| ΣΗΜΕΙΩΣΗ | Δεν μπορεί να γίνει διαμόρφωση της ίδιας παραμέτρου ταυτόχρονα |
|----------|----------------------------------------------------------------|
|          | σε περισσότερες από μία αναλογικές εισόδους.                   |

6 Εάν οι προεπιλεγμένες τιμές για το παρακλίνιο μόνιτορ που χρησιμοποιείται είναι σωστές, αγγίζτε το εικονίδιο αρχικής οθόνης .

Εάν οι προεπιλεγμένες τιμές για το παρακλίνιο μόνιτορ που χρησιμοποιείται δεν είναι σωστές (ανατρέξτε στο εγχειρίδιο χρήσης του παρακλίνιου μόνιτορ), ο χρήστης μπορεί να τροποποιήσει το εύρος τάσης ή το εύρος πλήρους κλίμακας, ή μπορεί να εκτελέσει την επιλογή βαθμονόμησης που περιγράφεται στην ενότητα 6.2.5.1 αυτού του κεφαλαίου.

Αγγίξτε το κουμπί τιμών **Εύφος πλήφους κλίμακας** για να αλλάξετε την τιμή σήματος πλήφους κλίμακας που εμφανίζεται. Ο Πίνακας 6-1 παφακάτω εμφανίζει τις επιτφεπόμενες τιμές εισόδου για εύφος πλήφους κλίμακας βάσει της επιλεγμένης παφαμέτφου.

#### Πίνακας 6-1 Εύρη παραμέτρων αναλογικής εισόδου

| Παράμετρος | Εύρος πλήρους κλίμακας              |  |
|------------|-------------------------------------|--|
| MAP        | 0 έως 510 mmHg (0 kPa έως 68 kPa)   |  |
| CVP        | 0 έως 110 mmHg (0 kPa έως 14,6 kPa) |  |

ΣΗΜΕΙΩΣΗ Μια ένδειξη τάσης ίση με μηδέν ουθμίζεται αυτόματα σε μια ένδειξη ελάχιστης πίεσης ίση με 0 mmHg (0 kPa). Το Εύοος πλήρους κλίμακας αντιποοσωπεύει το σήμα πλήρους κλίμακας ή την ένδειξη μέγιστης πίεσης για το επιλεγμένο Εύρος τάσης.

Αγγίξτε το κουμπί λίστας **Εύφος τάσης** για να αλλάξετε το εύφος τάσης που εμφανίζεται. Τα επιλέξιμα εύφη τάσης για όλες τις παφαμέτφους είναι:

- 0 1 volt
- 0 5 volt
- 0 10 volt
- Προσαρμοσμένο (βλέπε 6.2.5.1: Βαθμονόμηση)

**ΠΡΟΕΙΔΟΠΟΙΗΣΗ** Όταν περνάτε σε διαφορετικό παρακλίνιο μόνιτορ, να ελέγχετε πάντα εάν οι προεπιλεγμένες τιμές που παρατίθενται είναι ακόμα έγκυρες. Εφόσον χρειάζεται, κάντε νέα διαμόρφωση του εύρους τάσης και του εύρους της αντίστοιχης παραμέτρου ή κάντε βαθμονόμηση.

#### 6.2.5.1 Βαθμονόμηση

Η επιλογή βαθμονόμησης απαιτείται όταν οι προεπιλεγμένες τιμές είναι εσφαλμένες ή όταν δεν είναι γνωστό το εύρος τάσης. Η διαδικασία βαθμονόμησης διαμορφώνει το προηγμένο μόνιτορ HemoSphere με το αναλογικό σήμα που λαμβάνεται από το παρακλίνιο μόνιτορ.

| ΣΗΜΕΙΩΣΗ |                                                                                                    | Εάν οι προεπιλεγμένες τιμές είναι σωστές, μην κάνετε βαθμονόμηση.                                                                                                    |  |  |
|----------|----------------------------------------------------------------------------------------------------|----------------------------------------------------------------------------------------------------|--|--|
| ΠΡΟΣΟΧΗ  |                                                                                                    | Η βαθμονόμηση των αναλογικών θυρών του προηγμένου μόνιτορ HemoSphere<br>πρέπει να εκτελείται μόνο από κατάλληλα εκπαιδευμένο προσωπικό.                                                                                    |  |  |
| 1        | Αγγίζτε το ε                                                                                                    | ιχονίδιο ουθμίσεων 🤯.                                                                                                    |  |  |
| 2        | Αγγίξτε το κ                                                                                                    | ουμπί Ρυθμίσεις μόνιτος.                                                                                                    |  |  |
| 3        | Αγγίξτε το κ                                                                                                    | ουμπί Αναλογική είσοδος.                                                                                                    |  |  |
| 4        | <ul> <li>Επιλέξτε τον αριθμό της επιθυμητής θύρας (1 ή 2) από το κουμπί λίστας Θύρα και την αντίστοιχη παράμετρο (MAP ή CVP) από το κουμπί λίστας Παράμετρος.</li> </ul> |                                                                                                    |  |  |
| 5        | Επιλέξτε Ποοσαρμοσμένο από την αναδυόμενη οθόνη τιμής τάσης. Η οθόνη Ποοσαρμοσμένες<br>ουθμίσεις αναλογικής εισόδου θα εμφανιστεί.                                       |                                                                                                    |  |  |
| 6        | Κάντε προσομοίωση ενός σήματος πλήρους κλίμακας από το παρακλίνιο μόνιτορ στην επιλεγμέν<br>αναλογική θύρα εισόδου του προηγμένου μόνιτορ HemoSphere.                    |                                                                                                    |  |  |
| 7        | Ρυθμίστε τη                                                                                                    | μέγιστη τιμή της παραμέτρου που ισούται με την τιμή σήματος πλήρους κλίμακας.                                                                                                    |  |  |
| 8        | Αγγίξτε το κουμπί <b>Βαθμονόμηση μέγιστης</b> τιμής. Η τιμή <b>Μέγιστο Α/D</b> θα εμφανιστεί στην οθόνη<br>Προσαρμοσμένες ρυθμίσεις αναλογικής εισόδου.                  |                                                                                                    |  |  |
| ΣΗΜΕΙ    | ΩΣΗ                                                                                                    | Εάν δεν ανιχνευθεί αναλογική σύνδεση, τα κουμπιά <b>Βαθμονόμηση μέγιστης</b><br>τ <b>ιμής</b> και <b>Βαθμονόμηση ελάχιστης τιμής</b> απενεργοποιούνται και η τιμή<br>Μέγιστο Α/D εμφανίζεται ως <b>Δεν έχει συνδεθεί</b> . |  |  |
| 9        | Επαναλάβετ                                                                                                    | ε τη διαδικασία για τη βαθμονόμηση της ελάχιστης τιμής της παραμέτρου.                                                                                                    |  |  |
| 10       | ) Αγγίξτε το κα<br>για να επιστα                                                                                                    | ουμπί <b>Αποδοχή</b> για να αποδεχτείτε τις προσαρμοσμένες ρυθμίσεις που εμφανίζονται και<br><u>p</u> έψετε στην οθόνη Αναλογική είσοδος.                                                                                  |  |  |
| 11       | Επαναλάβετ                                                                                                    | ε τα βήματα 4 έως 10 για τη βαθμονόμηση μιας άλλης θύρας, εφόσον χρειάζεται,                                                                                                    |  |  |

| ΠΡΟΣΟΧΗ | Η οξθότητα του συνεχούς προσδιοξισμού των SVR εξαξτάται από την<br>ποιότητα και την οξθότητα των δεδομένων MAP και CVP που διαβιβάζονται<br>από τα εξωτεξικά μόνιτος. Καθώς η ποιότητα του αναλογικού σήματος MAP<br>και CVP από το εξωτεξικό μόνιτος δεν μποξεί να επικυξωθεί από το προηγμένο<br>μόνιτος HemoSphere, οι πραγματικές τιμές και οι τιμές (συμπεξιλαμβανομένων<br>όλων των δευτεξογενών παξαμέτζων) που εμφανίζονται στο προηγμένο<br>μόνιτος HemoSphere ενδέχεται να μη συμφωνούν. Ως εκ τούτου, η οξθότητα<br>της συνεχούς μέτρησης SVR δεν μποξεί να είναι εγγυημένη. Για τη διευκόλυνση<br>του προσδιοξισμού της ποιότητας των αναλογικών σημάτων, συγκείνετε<br>τακτικά τις τιμές MAP και CVP που εμφανίζονται στο εξωτεξικό μόνιτος με<br>τις τιμές που εμφανίζονται στην οθόνη σχέσεων φυσιολογίας του προηγμένου<br>μόνιτος HemoSphere. Ανατξέζτε στο εγχειξίδιο χρήσης της εξωτεξικής<br>συσκευής εισόδου για αναλυτικές πληροφοζίες σχετικά με την οξθότητα,<br>τη βαθμονόμηση και άλλες μεταβλητές που ενδέχεται να επηξεάζουν<br>το αναλογικό σήμα εξόδου από το εξωτεξικό μόνιτος. |
|---------|----------------------------------------------------------------------------------------------------|
|---------|----------------------------------------------------------------------------------------------------|

# 7

# Προηγμένες ρυθμίσεις

#### Περιεχόμενα

| υναγερμοί/Όρια         | .90 |
|------------------------|-----|
| δθμιση κλιμάκων        | .98 |
| ύθμιση σειριακής θύρας | 100 |
| ειτουργία επίδειξης    | 100 |
| εχνική υποστήριξη1     | 101 |

# 7.1 Συναγερμοί/Όρια

Υπάρχουν δύο τύποι συναγερμών στο προηγμένο μόνιτορ HemoSphere:

- Συναγερμοί φυσιολογίας: Ρυθμίζονται από τον κλινικό ιατρό και υποδεικνύουν το ανώτερο ή/και κατώτερο εύρος συναγερμού για τις διαμορφωμένες βασικές συνεχείς παραμέτρους.
- 2 Τεχνικοί συναγερμοί: Ο συναγερμός αυτός υποδεικνύει βλάβη ή ειδοποίηση συσκευής. Οι τεχνικοί συναγερμοί απαλείφονται αυτόματα μόλις επιλυθεί το πρόβλημα.

Οι συναγερμοί εμφανίζονται με μέτρια ή υψηλή προτεραιότητα. Μόνο οι παράμετροι που εμφανίζονται (βασικές παράμετροι) θα διαθέτουν ενεργούς οπτικούς και ηχητικούς συναγερμούς.

Για τις παραμέτρους φυσιολογίας CO/CI, sCO/sCI, SV/SVI και ScvO<sub>2</sub>/SvO<sub>2</sub> η προτεραιότητα του ανώτατου συναγερμού (κόκκινη ζώνη) είναι μεσαία και η προτεραιότητα του κατώτατου συναγερμού (κόκκινη ζώνη) είναι υψηλή. Για τις παραμέτρους φυσιολογίας SVR/SVRI, EDV/sEDV, EDVI/sEDVI και RVEF/ sRVEF, η προτεραιότητα συναγερμού είναι πάντα μεσαία. Βλέπε Προτεραιότητες συναγερμού στη σελίδα 167.

Μεταξύ των τεχνικών συναγερμών, οι βλάβες είναι μεσαίας προτεραιότητας και διακόπτουν τη λειτουργία της σχετικής δραστηριότητας παρακολούθησης. Οι ειδοποιήσεις είναι χαμηλής προτεραιότητας και δεν διακόπτουν καμία δραστηριότητα παρακολούθησης. Καθώς οι βλάβες είναι υψηλότερης προτεραιότητας σε σύγκριση με τις ειδοποιήσεις, οι ειδοποιήσεις δεν σημαίνουν όταν υπάρχουν ενεργές βλάβες.

Όλοι οι συναγερμοί συνοδεύονται από ένα σχετικό κείμενο στη γραμμή κατάστασης. Το σύστημα θα αναζητήσει ενεργά κάθε κείμενο ενεργού συναγερμού στη γραμμή κατάστασης. Επιπλέον, οι συναγερμοί θα παραγάγουν τον δείκτη οπτικού συναγερμού που φαίνεται στον πίνακας 7-1 παρακάτω. Για περισσότερες πληροφορίες, βλέπε πίνακας 11-1 στη σελίδα 136.

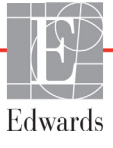

| Προτεραιότητα<br>συναγερμού | Χρώμα   | Μοτίβο λυχνίας   |
|-----------------------------|---------|------------------|
| Υψηλή                       | κόκκινο | Αναβοσβήνει      |
| Μεσαία                      | κίτρινο | Αναβοσβήνει      |
| Χαμηλή                      | κίτρινο | Σταθερά αναμμένη |

#### Πίνακας 7-1 Χρώματα δείκτη οπτικού συναγερμού

Ο δείκτης οπτικού συναγερμού θα υποδείξει την υψηλότερη προτεραιότητα ενεργού συναγερμού. Θα αναπαραχθεί ο ηχητικός τόνος που συνδέεται με τον ενεργό συναγερμό με την υψηλότερη προτεραιότητα. Όπου τα επίπεδα προτεραιότητας είναι τα ίδια, οι συναγερμοί φυσιολογίας έχουν προτεραιότητα έναντι των βλαβών και των ειδοποιήσεων. Όλοι οι τεχνικοί συναγερμοί παράγονται μόλις ανιχνευθούν από το σύστημα. Δεν υπάρχει εργοστασιακή χρονοκαθυστέρηση των συναγερμών από τη στιγμή της ανίχνευσής τους. Για τους συναγερμούς φυσιολογίας, η χρονοκαθυστέρηση ισοδυναμεί με τον χρόνο που χρειάζεται για να υπολογιστεί η επόμενη παράμετρος φυσιολογίας:

- Συνεχής CO και συνδεδεμένες παράμετροι μονάδας HemoSphere Swan-Ganz: ποικίλλει, τυπικά όμως είναι περίπου 57 δευτερόλεπτα (Βλέπε Χρονόμετρο αντίστροφης μέτρησης CO και STAT CO στη σελίδα 114).
- Οξυμετρία: 2 δευτερόλεπτα

Όλοι οι συναγερμοί καταγράφονται και αποθηκεύονται για τον δεδομένο ασθενή και η πρόσβαση σε αυτούς μπορεί να γίνει μέσω της λειτουργίας λήψης δεδομένων (βλέπε Λήψη δεδομένων στη σελίδα 102). Το αρχείο καταγραφής λήψης δεδομένων απαλείφεται όταν γίνει έναρξη νέου ασθενούς (βλέπε Νέος ασθενής στη σελίδα 80). Η πρόσβαση στον τρέχοντα ασθενή μπορεί να γίνει μετά από έως και 12 ώρες από μια απενεργοποίηση του συστήματος.

#### 7.1.1 Σίγαση συναγερμών

#### 7.1.1.1 Συναγερμοί φυσιολογίας

Η σίγαση των συναγερμών φυσιολογίας μπορεί να γίνει απευθείας από την οθόνη παρακολούθησης αγγίζοντας

το εικονίδιο σίγασης ηχητικών συναγερμών 🏠 Γίνεται σίγαση του ηχητικού τόνου του συναγερμού

φυσιολογίας για δύο λεπτά. Δεν εκπέμπεται κανένας ηχητικός τόνος για κανέναν συναγερμό φυσιολογίας κατά τη διάρκεια αυτών των δύο λεπτών, συμπεριλαμβανομένων των νέων συναγερμών φυσιολογίας που ενεργοποιήθηκαν στο διάστημα αυτό. Εάν παραχθεί ένας τεχνικός συναγερμός εντός αυτού του διαστήματος των δύο λεπτών, η σίγαση θα απαλειφθεί επιτρέποντας την επαναφορά των ηχητικών τόνων των συναγερμών. Ο χρήστης μπορεί επίσης να απαλείψει το διάστημα των δύο λεπτών χειροκίνητα, πιέζοντας ξανά το κουμπί σίγασης συναγερμών. Αφού παρέλθει το διάστημα των δύο λεπτών, θα επανέλθει η ηχητική ειδοποίηση των ενεργών συναγερμών φυσιολογίας.

Εφόσον ο συναγερμός φυσιολογίας είναι μεσαίας προτεραιότητας, ο δείκτης οπτικού συναγερμού (αναβοσβήνει με κίτρινο χρώμα) απενεργοποιείται επίσης για δύο λεπτά. Δεν μπορεί να γίνει απενεργοποίηση ενός δείκτη οπτικού συναγερμού υψηλής προτεραιότητας (αναβοσβήνει με κόκκινο χρώμα). Για πληροφορίες σχετικά με τις προτεραιότητες συναγερμών φυσιολογίας, βλέπε Προτεραιότητες συναγερμού στη σελίδα 167.

**ΣΗΜΕΙΩΣΗ** Μπορεί να γίνει διαμόρφωση των παραμέτρων φυσιολογίας ώστε να μην έχουν συναγερμούς. Βλέπε τις ενότητες 7.1.5 και 7.1.7. **ΠΡΟΕΙΔΟΠΟΙΗΣΗ** Μην απενεργοποιείτε τους ηχητικούς συναγερμούς σε καταστάσεις όπου θα μπορούσε να διακυβευθεί η ασφάλεια του ασθενούς.

#### 7.1.1.2 Τεχνικοί συναγερμοί

Κατά τη διάρκεια ενός ενεργού τεχνικού συναγερμού, ο χρήστης μπορεί να σιγάσει τον συναγερμό και να απαλείψει τον δείκτη οπτικού συναγερμού (μεσαίας ή χαμηλής προτεραιότητας) αγγίζοντας το εικονίδιο σίγασης

ηχητικών συναγερμών 🏠 Ο δείκτης οπτικού συναγερμού και ο ηχητικός τόνος θα παραμένουν ανενεργοί

εκτός εάν ενεργοποιηθεί μια άλλη κατάσταση τεχνικού συναγερμού ή συναγερμού φυσιολογίας ή εάν επιλυθεί και επανενεργοποιηθεί ο αρχικός τεχνικός συναγερμός.

#### 7.1.2 Ρύθμιση έντασης συναγερμών

Η ένταση συναγερμού κυμαίνεται από χαμηλή σε υψηλή, με προεπιλεγμένη τη μέτρια. Αυτό ισχύει για συναγερμούς φυσιολογίας, τεχνικές βλάβες και ειδοποιήσεις. Μπορείτε να αλλάξετε την ένταση των συναγερμών ανά πάσα στιγμή.

- Αγγίζτε το εικονίδιο ρυθμίσεων
- **2** Αγγίξτε το κουμπί **Ρυθμίσεις μόνιτο** ρ.
- **3** Αγγίξτε το κουμπί **Γενικές**.
- 4 Αγγίζτε τη δεξιά πλευρά του κουμπιού λίστας Ένταση συναγερμού για να επιλέξετε την επιθυμητή ένταση.
- 5 Αγγίζτε το εικονίδιο αρχικής οθόνης ( για να επιστρέψετε στην οθόνη παρακολούθησης.

**ΠΡΟΕΙΔΟΠΟΙΗΣΗ** Μη ουθμίζετε την ένταση των συναγεομών σε τόσο χαμηλό επίπεδο που να μην επιτρέπει την επαρκή παρακολούθησή τους. Διαφορετικά υπάρχει το ενδεχόμενο να προκύψει μια κατάσταση όπου η ασφάλεια του ασθενούς διακυβεύεται.

#### 7.1.3 Ρύθμιση ορίων

Τα όρια είναι οπτικοί δείκτες (φανοί) που ορίζονται από τον κλινικό γιατρό για να υποδείξουν εάν ο ασθενής βρίσκεται στην ιδανική ζώνη ορίου (πράσινη), στη ζώνη ορίου προειδοποίησης (κίτρινη) ή στη ζώνη συναγερμού (κόκκινη). Η χρήση των ευρών ζώνης ορίου μπορεί να ενεργοποιηθεί ή να απενεργοποιηθεί από τον κλινικό ιατρό. Οι συναγερμοί (υψηλοί/χαμηλοί) διαφέρουν από τις ζώνες ορίου ως προς το ότι η τιμή της παραμέτρου συναγερμού αναβοσβήνει και διαθέτει ηχητικό συναγερμό.

Οι παφάμετφοι που διαθέτουν συναγεφμό υποδεικνύονται από ένα εικονίδιο καμπάνας στην οθόνη φυθμίσεων Συναγεφμοί/Όφια. Οι υψηλοί/χαμηλοί συναγεφμοί γίνονται επίσης από προεπιλογή τα εύρη για την κόκκινη ζώνη επισήμανσης προσοχής για τη συγκεκριμένη παφάμετφο. Οι παφάμετφοι που ΔΕΝ έχουν τη δυνατότητα να οφίσουν έναν υψηλό/χαμηλό συναγεφμό, δεν διαθέτουν εικονίδιο καμπάνας στην οθόνη φυθμίσεων Συναγεφμοί/Όφια για τη συγκεκριμένη παφάμετφο, τα εύρη των οφίων τους όμως εξακολουθούν να μποφούν να φυθμιστούν.

| Χρώμα   | Ένδειξη                                                                                                    |
|---------|----------------------------------------------------------------------------------------------------|
| Πράσινο | Αποδεκτό – Η πράσινη ζώνη ορίου θεωρείται<br>ιδανικό εύρος για την παράμετρο, όπως έχει<br>οριστεί από τον κλινικό ιατρό.                                                                                                    |
| Κίτρινο | Η κίτρινη ζώνη ορίου θεωρείται εύρος<br>προειδοποίησης και υποδηλώνει οπτικά ότι<br>ο ασθενής έχει εξέλθει από το ιδανικό εύρος,<br>χωρίς όμως να έχει εισέλθει στο εύρος<br>συναγερμού ή επισήμανσης προσοχής,<br>όπως έχει οριστεί από τον κλινικό ιατρό.                                                                                                    |
| Κόκκινο | Οι κόκκινες ζώνες συναγερμού ή/και ορίου<br>μπορούν να θεωρηθούν παράμετροι σε<br>«Συναγερμό» και υποδεικνύονται από ένα<br>εικονίδιο καμπάνας στην οθόνη ρυθμίσεων<br><b>Συναγερμοί/Όρια</b> . Οι υψηλοί/χαμηλοί συναγερμοί<br>γίνονται επίσης από προεπιλογή το εύρος για την<br>κόκκινη ζώνη επισήμανσης προσοχής για τη<br>συγκεκριμένη παράμετρο. Οι παράμετροι που<br>ΔΕΝ έχουν τη δυνατότητα να ορίσουν έναν υψηλό/<br>χαμηλό συναγερμό, δεν διαθέτουν εικονίδιο<br>καμπάνας στην οθόνη ρυθμίσεων <b>Συναγερμοί/</b><br>Όρια για τη συγκεκριμένη παράμετρο, τα εύρη των<br>ορίων τους όμως εξακολουθούν να μπορούν να<br>ρυθμιστούν. Τα εύρη για τη ζώνη συναγερμού ή/και<br>ορίου πρέπει να ορίζονται από τον κλινικό ιατρό. |
| Γκρι    | Εάν δεν έχει οριστεί όριο, ο δείκτης κατάστασης<br>εμφανίζεται γκρι.                                                                                                    |

Πίνακας 7-2 Χρώματα δείκτη κατάστασης ορίου

#### 7.1.4 Οθόνη ρύθμισης συναγερμών/ορίων

Η οθόνη ρύθμισης Συναγερμοί/Όρια επιτρέπει στον κλινικό ιατρό να προβάλλει και να ρυθμίζει συναγερμούς και όρια για κάθε βασική παράμετρο. Από την οθόνη Συναγερμοί/Όρια που βρίσκεται στο μενού ρυθμίσεων Προηγμένη ρύθμιση, ο χρήστης μπορεί να ρυθμίσει τα όρια και να ενεργοποιήσει/απενεργοποιήσει τους ηχητικούς συναγερμούς. Όλες οι λειτουργίες στις οποίες αποκτάται πρόσβαση μέσω του μενού ρυθμίσεων Προηγμένη ρύθμιση προστατεύονται με κωδικό πρόσβασης και πρόσβαση μέσω του μενού ρυθμίσεων από πεπειραμένους κλινικούς ιατρούς. Οι ρυθμίσεις για κάθε βασική παράμετρο εμφανίζονται σε ένα πλαίσιο παραμέτρου. Οι τρέχουσες διαμορφωμένες βασικές παράμετροι εμφανίζονται με μια καθορισμένη σειρά. Οι παράμετροι υποδεικνύουν επίσης σε τι βασίζονται τα εύρη των ορίων: Προσαρμοσμένη προεπιλογή, προεπιλογή Edwards και τροποποιήθηκε.

| Όνομα προεπιλογής           | Περιγραφή                                                                                                    |
|-----------------------------|----------------------------------------------------------------------------------------------------|
| Προσαρμοσμένη<br>προεπιλογή | Ένα εύρος ορίων της προσαρμοσμένης προεπιλογής έχει οριστεί<br>για την παράμετρο και το εύρος ορίων της παραμέτρου δεν έχει<br>τροποποιηθεί από αυτήν την προεπιλογή. |
| Προεπιλογή Edwards          | Το εύρος ορίων της παραμέτρου δεν έχει αλλάξει από τις αρχικές<br>ρυθμίσεις.                                                                                          |
| Τροποποιήθηκε               | Το εύρος ορίων της παραμέτρου έχει αλλάξει για αυτόν τον ασθενή.                                                                                                    |

#### Πίνακας 7-3 Προεπιλογές ορίων

#### ΣΗΜΕΙΩΣΗ

Οι ουθμίσεις οπτικού και ηχητικού συναγεομού ισχύουν μόνο για τις εμφανιζόμενες παραμέτρους.

Για να τροποποιήσετε Συναγερμοί/Όρια:

1 Αγγίζτε το ειχονίδιο ουθμίσεων 👔

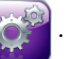

- **2** Αγγίζτε το κουμπί **Προηγμένη ρύθμιση** και εισαγάγετε τον απαιτούμενο κωδικό πρόσβασης.
- 3 Αγγίζτε το πουμπί **Ρυθμίσεις παραμέτρων → Συναγερμοί/Όρια**.
- 4 Αγγίζτε οπουδήποτε στο πλαίσιο μιας παραμέτρου για να εμφανίσετε το αναδυόμενο παράθυρο Συναγερμοί/Όρια για την παράμετρο.

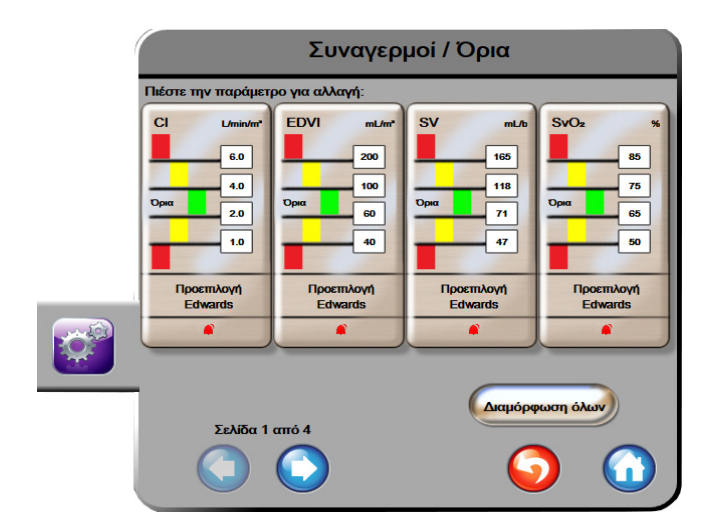

Εικόνα 7-1 Διαμόρφωση συναγερμών/ορίων

ΣΗΜΕΙΩΣΗ Υπάρχει χρονόμετρο αδράνειας 2 λεπτών που σχετίζεται με την οθόνη αυτή.

Τα κόκκινα, κίτρινα και πράσινα παραλληλόγραμμα είναι σταθερά σχήματα και δεν αλλάζουν μέγεθος/μορφή.

#### 7.1.5 Διαμόρφωση όλων των ορίων

Μπορείτε εύκολα να διαμορφώσετε ή να αλλάξετε όλα τα όρια ταυτόχρονα. Από την οθόνη Διαμόρφωση όλων, ο χρήστης μπορεί να:

- ορίσει προσαρμοσμένες προεπιλογές για όλες τις ρυθμίσεις συναγερμών και ορίων παραμέτρων.
- επαναφέρει όλες τις ρυθμίσεις συναγερμών και ορίων παραμέτρων στις προσαρμοσμένες προεπιλογές.
- επαναφέρει όλες τις ρυθμίσεις συναγερμών και ορίων παραμέτρων στις προεπιλογές της Edwards.
- ενεργοποιήσει ή να απενεργοποιήσει τους ηχητικούς συναγερμούς για όλες τις ισχύουσες παραμέτρους.
- ενεργοποιήσει ή να απενεργοποιήσει τα εύρη ορίων για όλες τις παραμέτρους.
- 1 Αγγίξτε το εικονίδιο ουθμίσεων 🃷

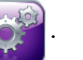

- **2** Αγγίζτε το κουμπί **Προηγμένη ρύθμιση** και εισαγάγετε τον απαιτούμενο κωδικό πρόσβασης.
- 3 Αγγίζτε το κουμπί Ρυθμίσεις παραμέτρων → Συναγερμοί/Όρια.
- **4** Αγγίξτε το πουμπί **Διαμόρφωση όλων**.
- 5 Για να ενεργοποιήσετε ή να απενεργοποιήσετε τους ηχητικούς συναγερμούς για όλες τις παραμέτρους, αγγίζτε τα κουμπιά Απενεργοποίηση όλων ή Ενεργοποίηση όλων μέσα στο πλαίσιο Ηχητικός συναγερμός.
- 6 Για να ενεργοποιήσετε ή να απενεργοποιήσετε όλα τα όρια για τις παραμέτρους που υποστηρίζουν εύρη ορίων, αγγίζτε το χουμπί εναλλαγής Όριο On/Off.
- 7 Για να πραγματοποιήσετε επαναφορά όλων των ρυθμίσεων στις προσαρμοσμένες προεπιλογές, αγγίζτε Επαναφορά σε Προεπιλογές Χρήστη. Θα εμφανιστεί το μήνυμα «Η ενέργεια αυτή θα επαναφέρει ΌΛΑ τα Όρια και τους Συναγερμούς στις Προεπιλογές Χρήστη».
- 8 Αγγίζτε το κουμπί Συνέχεια στο αναδυόμενο παράθυρο επικύρωσης για να επικυρώσετε την επαναφορά.
- 9 Για να πραγματοποιήσετε επαναφορά όλων των ρυθμίσεων στις προεπιλογές της Edwards, αγγίζτε Επαναφορά όλων στις προεπιλογές της Edwards. Θα εμφανιστεί το μήνυμα «Η ενέργεια αυτή θα επαναφέρει ΌΛΑ τα Όρια και τους Συναγερμούς στις προεπιλογές της Edwards».
- **10** Αγγίζτε το κουμπί Συνέχεια στο αναδυόμενο παράθυρο επικύρωσης για να επικυρώσετε την επαναφορά.

#### 7.1.6 Ρύθμιση Προεπιλογών Χρήστη

Κατά τη ρύθμιση των Προεπιλογών Χρήστη, μπορείτε να τις ενεργοποιήσετε ή να τις απενεργοποιήσετε ανά πάσα στιγμή μέσω της οθόνης διαμόρφωσης όλων ή της μεμονωμένης οθόνης ουθμίσεων συναγερμών/ορίων.

- 1 Αγγίζτε το εικονίδιο ουθμίσεων
- **2** Αγγίζτε το κουμπί **Προηγμένη ρύθμιση** και εισαγάγετε τον απαιτούμενο κωδικό πρόσβασης.
- 3 Αγγίξτε το κουμπί Ρυθμίσεις παραμέτρων → Συναγερμοί/Όρια.

- **4** Αγγίξτε το κουμπί **Διαμόρφωση όλων**.
- 5 Αγγίξτε το πουμπί Ρύθμιση Προεπιλογών Χρήστη.

| Ρύθμιση Προεπιλογών Χρήστη                              |                                                      |                                          |                                                           |
|---------------------------------------------------------|------------------------------------------------------|------------------------------------------|-----------------------------------------------------------|
| Πιέστε την παράμετ                                      | ρο για αλλαγή:                                       |                                          |                                                           |
| СІ L/min/m <sup>2</sup><br>6.0<br>4.0<br>Ори 2.0<br>1.0 | SCI L/min/m <sup>+</sup><br>6.0<br>0.0<br>2.0<br>1.0 | SVI mL/b/m*<br>70<br>50<br>0pss 30<br>20 | SVRI øyne-s-m*/am*<br>3000<br>2390<br>0pa<br>1970<br>1000 |
| Προεπιλογή<br>Edwards                                   | Προεπιλογή<br>Edwards                                | Προεπιλογή<br>Edwards                    | Προεπιλογή<br>Edwards                                     |
|                                                         |                                                      |                                          |                                                           |
| Ρύθμιση παραμέτρων σύμφωνα με:                          |                                                      |                                          |                                                           |
|                                                         | (                                                    | Δείκτες                                  |                                                           |
| Σελίδα 1                                                | από 4                                                |                                          |                                                           |
|                                                         | $\bigcirc$                                           |                                          | δεβαίωση όλων                                             |

#### Εικόνα 7-2 Ορισμός Προεπιλογών Χρήστη συναγερμών/ορίων

- 6 Οι προεπιλογές μπορούν να εμφανιστούν **Με** ή χωρίς δείκτη. Επιλέξτε την επιθυμητή μορφή στο κουμπί εναλλαγής **Ρύθμιση παραμέτρων σύμφωνα με:**.
- 7 Αγγίξτε την επιθυμητή παράμετρο.
- 8 Αγγίζτε το κουμπί τιμών για κάθε ούθμιση ορίου και εισαγάγετε την επιθυμητή τιμή. Η αντίστοιχη τιμή μη ή χωρίς δείκτη για τη συγκεκριμένη παράμετρο θα οριστεί αυτόματα.
- 9 Συνεχίστε με τα βήματα 7 και 8 για κάθε παράμετρο. Αγγίζτε το δεξί ή το αριστερό βέλος στο κάτω μέρος της οθόνης για να εμφανίσετε το επόμενο ή το προηγούμενο σετ παραμέτρων.

10 Αφού τροποποιήσετε όλες τις παραμέτρους, αγγίξτε Επικύρωση όλων.

#### 7.1.7 Διαμόρφωση ορίων και συναγερμών για μία παράμετρο

Το αναδυόμενο παφάθυφο Συναγεφμοί/Όφια επιτφέπει στον χφήστη να οφίζει τιμές συναγεφμών και οφίων για την επιλεγμένη παφάμετφο. Ο χφήστης μποφεί επίσης να ενεφγοποιήσει ή να απενεφγοποιήσει τον ηχητικό συναγεφμό. Πφοσαφμόστε τις φυθμίσεις των οφίων χφησιμοποιώντας το αφιθμητικό πληκτφολόγιο ή τα κουμπιά κύλισης όταν απαιτείται μια μικφή πφοσαφμογή.

- Αγγίζτε στο εσωτερικό μιας σφαίρας για να ανοίξετε το αναδυόμενο παράθυρο συναγερμών/ορίων για τη συγκεκριμένη παράμετρο. Το αναδυόμενο παράθυρο συναγερμών/ορίων είναι επίσης διαθέσιμο στην οθόνη σχέσεων φυσιολογίας αγγίζοντας ένα πλαίσιο παραμέτρου.
- 2 Για να απενεργοποιήσετε τον ηχητικό συναγερμό για την παράμετρο, αγγίξτε το εικονίδιο Ηχητικός

συναγερμός

🚺 στην επάνω δεξιά πλευρά του αναδυόμενου παραθύρου.

ΣΗΜΕΙΩΣΗ Οι παράμετροι που ΔΕΝ έχουν τη δυνατότητα να ορίσουν έναν υψηλό/χαμηλό συναγερμό, δεν διαθέτουν εικονίδιο Ηχητικός συναγερμός συναγερμός αναδυόμενο παράθυρο Συναγερμοί/Όρια.

Για να απενεργοποιήσετε τα οπτικά όρια για την παράμετρο, αγγίζτε το ενεργοποιημένο εικονίδιο
 Όριο 🕜 στην επάνω αριστερή πλευρά του αναδυόμενου παραθύρου. Ο δείκτης ορίου για

τη συγκεκριμένη παράμετρο θα εμφανιστεί με γκρι χρώμα.

4 Χρησιμοποιήστε τα βέλη για να προσαρμόσετε τις ρυθμίσεις ζώνης ή αγγίζτε το κουμπί τιμών για να ανοίζετε ένα αριθμητικό πληκτρολόγιο.

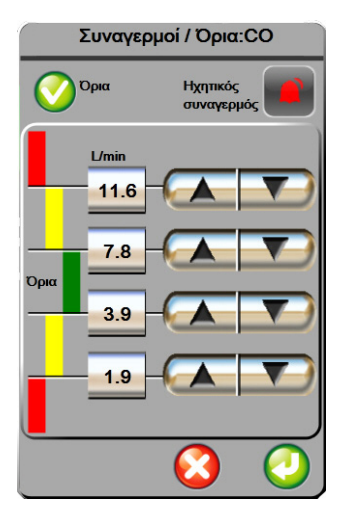

#### Εικόνα 7-3 Ρύθμιση συναγερμών και ορίων για μία μεμονωμένη παράμετρο

- 5 Εφόσον οι τιμές είναι σωστές, αγγίζτε το εικονίδιο enter 🌈
- 6 Για ακύρωση, αγγίξτε το εικονίδιο ακύρωσης 🌔

#### ΠΡΟΕΙΔΟΠΟΙΗΣΗ Οι οπτικοί και ηχητικοί συναγερμοί φυσιολογίας ενεργοποιούνται μόνο εάν η παράμετρος έχει διαμορφωθεί στις οθόνες ως βασική παράμετρος (οι παράμετροι 1-4 εμφανίζονται σε σφαίρες παραμέτρων). Εάν μια παράμετρος δεν έχει επιλεγεί και δεν εμφανίζεται ως βασική παράμετρος, οι ηχητικοί και οπτικοί συναγερμοί φυσιολογίας δεν ενεργοποιούνται για τη συγκεκριμένη παράμετρο.

# 7.2 Ρύθμιση κλιμάκων

Τα δεδομένα γραφήματος τάσης συμπληρώνουν το γράφημα από τα αριστερά προς τα δεξιά με τα πιο πρόσφατα δεδομένα στα δεξιά. Η κλίμακα της παραμέτρου βρίσκεται στον κατακόρυφο άξονα με την κλίμακα του χρόνου στον οριζόντιο άξονα.

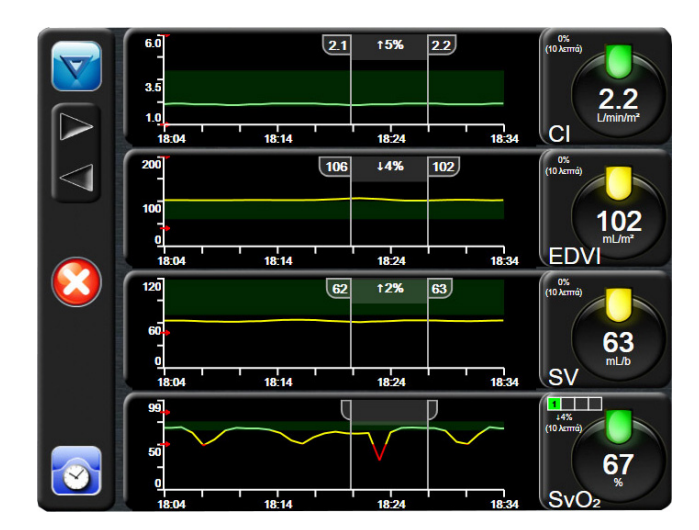

Εικόνα 7-4 Οθόνη γραφήματος τάσης

Η οθόνη φύθμισης κλιμάκων επιτφέπει στον χφήστη να φυθμίζει τις κλίμακες και για τις παφαμέτφους και για τον χφόνο. Οι βασικές παφάμετφοι βφίσκονται στην κοφυφή της λίστας. Χφησιμοποιήστε τα κουμπιά οφιζόντιας κύλισης για να δείτε επιπλέον παφαμέτφους.

1 Αγγίζτε το εικονίδιο ρυθμίσεων 👔

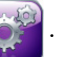

- **2** Αγγίζτε το κουμπί Π**θοηγμένη θύθμιση** και εισαγάγετε τον απαιτούμενο κωδικό πρόσβασης.
- 3 Αγγίζτε το κουμπί Ρυθμίσεις παραμέτρων → Ρύθμιση κλιμάκων.

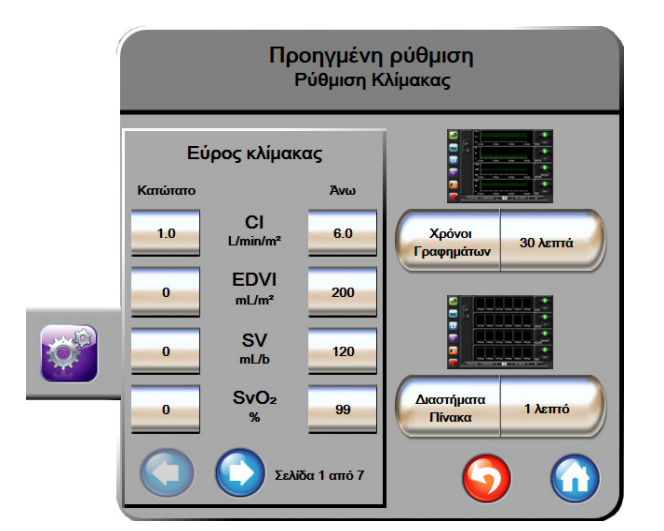

Εικόνα 7-5 Ρύθμιση κλιμάκων

#### **ΣΗΜΕΙΩΣΗ** Η οθόνη θα επιστρέψει στην προβολή παρακολούθησης μετά από δύο λεπτά αδράνειας.

4 Για κάθε παράμετρο, αγγίζτε το κουμπί Κατώτατη και εισαγάγετε τη χαμηλότερη τιμή που θέλετε να εμφανίζεται στο γράφημα. Αγγίζτε το κουμπί Άνω για να εισαγάγετε τη μέγιστη τιμή.

Χρησιμοποιήστε τα εικονίδια οριζόντιας κύλισης 🕥 🕥 για να δείτε επιπλέον παραμέτρους.

- 5 Αγγίζτε τη δεξιά πλευρά του κουμπιού τιμών Χρόνοι Γραφημάτων για να ορίσετε το συνολικό χρόνο που εμφανίζεται στο γράφημα. Οι επιλογές είναι:
  - 3 λεπτά
    1 ώρα
    12 ώρες
    5 λεπτά
    2 ώρες (προεπιλογή)
    18 ώρες
    10 λεπτά
    4 ώρες
    24 ώρες
  - 15 λεπτά
     6 ώρες
     48 ώρες
  - 30 λεπτά
- 6 Αγγίζτε τη δεξιά πλευρά των εικονιδίων τιμών Διαστήματα πίνακα για να ορίσετε τον χρόνο για κάθε τιμή πίνακα. Οι επιλογές είναι:
  - 1 λεπτό (προεπιλογή)
     30 λεπτά
    - 5 λεπτά 60 λεπτά
  - 10 λεπτά

| Δια              | στήματα Πί | νακα             |
|------------------|------------|------------------|
| $\boldsymbol{<}$ | 1 λεπτό    |                  |
| $\mathbf{<}$     | 5 λεπτά    |                  |
| $\mathbf{<}$     | 10 λεπτά   |                  |
| $\mathbf{<}$     | 30 λεπτά   |                  |
| $\mathbf{<}$     | 60 λεπτά   |                  |
|                  |            | $\mathbf{\odot}$ |

#### Εικόνα 7-6 Αναδυόμενο παράθυρο διαστημάτων πίνακα

- 7 Για να προχωρήσετε στο επόμενο σετ παραμέτρων, αγγίζτε το βέλος στην κάτω αριστερή πλευρά.
- 8 Αγγίξτε το εικονίδιο αρχικής οθόνης 🎧 για να επιστρέψετε στην οθόνη παρακολούθησης.

# 7.3 Ρύθμιση σειριακής θύρας

Χρησιμοποιήστε την οθόνη **Ρύθμιση σειριακής θύρας** για να διαμορφώσετε τη σειριακή θύρα για τη μεταφορά ψηφιακών δεδομένων. Η οθόνη προβάλλεται μέχρι να αγγίζετε το εικονίδιο επιστροφής

1 Αγγίζτε το εικονίδιο ουθμίσεων 🎽

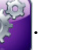

- 2 Αγγίξτε το κουμπί Παοηγμένη αύθμιση και εισαγάγετε τον απαιτούμενο κωδικό πρόσβασης.
- 3 Αγγίξτε το πουμπί Ρύθμιση σειgιαπής θύgaς.
- 4 Αγγίζτε το κουμπί λίστας οποιασδήποτε παραμέτρου ρύθμισης σειριακής θύρας για να αλλάζετε την προβαλλόμενη προεπιλεγμένη τιμή.
- 5 Αγγίζτε το εικονίδιο επιστροφής όταν ολοκληρωθεί η διαμόρφωση των ρυθμίσεων σειριακής θύρας.

ΣΗΜΕΙΩΣΗ

Μία σειριακή θύρα RS232 9 ακίδων είναι διαθέσιμη για επικοινωνία σε πραγματικό χρόνο για την υποστήριξη των συστημάτων παρακολούθησης ασθενούς μέσω του πρωτοκόλλου IFMout.

# 7.4 Λειτουργία επίδειξης

Η λειτουργία επίδειξης χρησιμοποιείται για την προβολή προσομοιωμένων δεδομένων ασθενούς για υποστήριξη στην εκπαίδευση και για επίδειξη.

Η λειτουργία επίδειξης προβάλλει δεδομένα από ένα αποθηκευμένο σετ και εκτελεί έναν διαρκή επαναλαμβανόμενο κύκλο μέσω ενός προκαθορισμένου σετ δεδομένων. Κατά τη **Λειτουργία επίδειξης**, η διεπαφή χρήστη της προηγμένης πλατφόρμας παρακολούθησης HemoSphere διατηρεί την ίδια λειτουργικότητα με μια πλήρως λειτουργική πλατφόρμα. Πρέπει να εισαχθούν τα προσομοιωμένα δημογραφικά στοιχεία του ασθενούς για την επίδειξη των λειτουργιών της τεχνολογίας Swan-Ganz. Ο χρήστης μπορεί να αγγίζει τα στοιχεία ελέγχου όπως σε μια πραγματική παρακολούθηση ασθενούς.

Όταν εισέρχεστε στη **Λειτουργία επίδειξης**, τα δεδομένα τάσης και τα συμβάντα δεν προβάλλονται και αποθηκεύονται για την επιστροφή στην παρακολούθηση ασθενούς.

Αγγίζτε το εικονίδιο ουθμίσεων

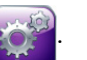

2 Αγγίζτε το κουμπί **Λειτουργία επίδειξης**.

| ΣΗΜΕΙΩΣΗ | Όταν η προηγμένη πλατφόρμα παρακολούθησης HemoSphere λειτουργεί        |
|----------|------------------------------------------------------------------------|
|          | σε Λειτουργία επίδειξης, όλοι οι ηχητικοί συναγερμοί απενεργοποιούνται |

- **3** Αγγίζτε Ναι στην οθόνη επικύρωσης για τη Λειτουργία επίδειξης.
- 4 Βλέπε Κεφάλαιο 9: Παρακολούθηση με τη μονάδα HemoSphere Swan-Ganz για λεπτομέρειες για την παρακιολούθηση με μονάδα HemoSphere Swan-Ganz.
- **5** Πρέπει να γίνεται επανεκκίνηση της προηγμένης πλατφόρμας παρακολούθησης HemoSphere πριν από την παρακολούθηση ενός ασθενούς.

ΠΡΟΕΙΔΟΠΟΙΗΣΗ Βεβαιωθείτε πως η Λειτουργία επίδειξης δεν είναι ενεργοποιημένη σε κλινική ρύθμιση για να διασφαλίσετε πως τα δεδομένα προσομοίωσης δεν θεωρούνται κλινικά δεδομένα.

# 7.5 Τεχνική υποστήριξη

Το μενού τεχνικής υποστήριξης μπορεί να χρησιμοποιηθεί μόνο από κάποιον μηχανικό συστήματος και προστατεύεται με κωδικό πρόσβασης. Εάν αντιμετωπίσετε σφάλμα, ανατρέξτε πρώτα στο κεφάλαιο 11: Αντιμετώπιση προβλημάτων.

8

# Ρυθμίσεις εξαγωγής δεδομένων και συνδεσιμότητας

## Περιεχόμενα

| Εξαγωγή δεδομένων                | 102 |
|----------------------------------|-----|
| Απαλοιφή δεδομένων και ουθμίσεις | 103 |
| Ρυθμίσεις ασύρματου δικτύου      | 104 |
| Συνδεσιμότητα HIS                | 105 |
| Ασφάλεια στον κυβερνοχώρο        | 107 |

# 8.1 Εξαγωγή δεδομένων

Η οθόνη **Εξαγωγή δεδομένων** παραθέτει ορισμένες λειτουργίες εξαγωγής δεδομένων του προηγμένου μόνιτορ HemoSphere. Η οθόνη αυτή προστατεύεται με κωδικό πρόσβασης. Από την οθόνη αυτή, οι κλινικοί ιατροί μπορούν να εξάγουν αναφορές διαγνωστικών ελέγχων, να διαγράφουν συνεδρίες παρακολούθησης ή να εξάγουν αναφορές δεδομένων παρακολούθησης. Για περισσότερες πληροφορίες σχετικά με την εξαγωγή αναφορών δεδομένων παρακολούθησης, βλέπε παρακάτω.

### 8.1.1 Λήψη δεδομένων

Η οθόνη **Λήψη δεδομένων** επιτρέπει στον χρήστη να εξαγάγει δεδομένα παρακολούθησης ασθενούς σε μια συσκευή USB, σε μορφή Windows Excel XML 2003.

#### ΣΗΜΕΙΩΣΗ

Η οθόνη θα επιστρέψει στην προβολή παρακολούθησης μετά από δύο λεπτά αδράνειας.

- 1 Αγγίζτε το εικονίδιο ουθμίσεων 👔
- ·
- 2 Αγγίζτε το κουμπί Εξαγωγή δεδομένων.
- 3 Εισαγάγετε τον κωδικό πρόσβασης όταν σας ζητηθεί στο αναδυόμενο παράθυρο Κωδικός εξαγωγής δεδομένων.
- 4 Βεβαιωθείτε ότι έχει εισαχθεί συσκευή USB εγκεκοιμένη από την Edwards.

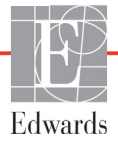

#### ΠΡΟΣΟΧΗ

Κάνετε σάρωση κατά των ιών σε κάθε στικάκι USB προτού το εισαγάγατε, για να αποτρέψετε την προσβολή από ιούς ή κακόβουλο λογισμικό.

5 Αγγίξτε το πουμπί Λήψη δεδομένων.

**Δεδομένα παφακολούθησης.** Για να δημιουργήσετε ένα λογιστικό φύλλο με δεδομένα παφακολούθησης ασθενούς:

- 1 Αγγίξτε το τμήμα τιμών του κουμπιού Διάστημα και επιλέξτε τη συχνότητα των δεδομένων των οποίων θέλετε να πραγματοποιήσετε λήψη. Όσο μικρότερη είναι η συχνότητα, τόσο μεγαλύτερη είναι η ποσότητα των δεδομένων. Οι επιλογές είναι:
  - 20 δευτερόλεπτα (προεπιλογή)
  - 1 λεπτό
  - 5 λεπτά
- 2 Αγγίξτε το κουμπί Έναφξη λήψης.

| ΣΗΜΕΙΩΣΗ | Μην αποσυνδέσετε τη συσκευή USB εάν δεν εμφανιστεί το μήνυμα<br>« <b>Η λήψη ολοκληوώθηκε</b> ».                                                      |
|----------|----------------------------------------------------------------------------------------------------|
|          | Εάν εμφανιστεί ένα μήνυμα που αναφέρει ότι δεν υπάρχει χώρος στη συσκευή USB,<br>τοποθετήστε μια διαφορετική συσκευή USB και ξεκινήστε ξανά τη λήψη. |

Ο χρήστης μπορεί να απαλείψει όλα τα δεδομένα παρακολούθησης ασθενούς. Πατήστε το κουμπί **Απαλοιφή όλων** και επιβεβαιώστε για να γίνει απαλοιφή.

# 8.2 Απαλοιφή δεδομένων και ρυθμίσεις

Η οθόνη **Απαλοιφή δεδομένων και gυθμίσεων** επιτgέπει στον χgήστη να πgαγματοποιήσει επαναφοgά των εgγοστασιακών πgοεπιλογών. Για πεgισσότεgες πληgοφοgίες σχετικά με τις εgγοστασιακές πgοεπιλογές, βλέπε παgακάτω.

#### 8.2.1 Επαναφορά εργοστασιακών προεπιλογών

Όταν γίνεται επαναφορά των προεπιλογών, το προηγμένο μόνιτορ HemoSphere διακόπτει όλες τις λειτουργίες και επαναφέρει το σύστημα σε μια εργοστασιακά προεπιλεγμένη κατάσταση.

| ΠΡΟΣΟΧΗ | Η επαναφορά προεπιλογών αντικαθιστά όλες τις ρυθμίσεις με εργοστασιακές προεπιλογές. Οποιεσδήποτε αλλαγές ή προσαρμογές στις ρυθμίσεις θα χαθούν οριστικά. Μην κάνετε επαγαφορά προεπιλογών κατά τη διάρκεια της |
|---------|----------------------------------------------------------------------------------------------------|
|         | οριστικα. Μην κανετε επαναφορα προεπιλογων κατα τη οιαρκεια της παρακολούθησης ενός ασθενούς.                                                                                                    |

1 Αγγίξτε το εικονίδιο Ρυθμίσεις

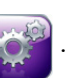

**2** Αγγίξτε το κουμπί **Προηγμένη ρύθμιση**.

- 3 Εισαγάγατε τον κωδικό πρόσβασης στο πεδίο Κωδικός προηγμένης ρύθμισης. Βλέπε εγχειρίδιο σέρβις για τον κωδικό πρόσβασης κλινικού ιατρού.
- 4 Αγγίζτε το πουμπί Απαλοιφή δεδομένων και ουθμίσεις.
- 5 Αγγίζτε το πουμπί Επαναφορά όλων των εργοστασιακών προεπιλογών.
- 6 Εμφανίζεται μια οθόνη επικύρωσης. Πατήστε **Ναι** για να συνεχίσετε.
- 7 Απενεργοποιήστε το μόνιτορ και στη συνέχεια ακολουθήστε τη διαδικασία εκκίνησης.

# 8.3 Ρυθμίσεις ασύρματου δικτύου

Το προηγμένο μόνιτορ HemoSphere μπορεί να συνδεθεί σε διαθέσιμα ασύρματα δίκτυα.

- Αγγίζτε το εικονίδιο ουθμίσεων
- 2 Αγγίζτε το κουμπί Προηγμένη ρύθμιση και εισαγάγετε τον κωδικό πρόσβασης. Βλέπε εγχειρίδιο σέρβις για τον κωδικό πρόσβασης κλινικού ιατρού.
- 3 Αγγίξτε το κουμπί Ασύρματο.
- **4** Επιλέξτε το επιθυμητό ασύρματο δίκτυο από τη λίστα διαθέσιμων συνδέσεων και εισαγάγετε τον κωδικό πρόσβασης, εφόσον απαιτείται.

**ΣΗΜΕΙΩΣΗ** Μη συνδέετε σε μη αναγνωρισμένο ή μη ασφαλές δίκτυο. Βλέπε Ασφάλεια στον κυβερνοχώρο στη σελίδα 107.

Η κατάσταση σύνδεσης Wi-Fi υποδεικνύεται στη γραμμή πληροφοριών με τα σύμβολα που παρουσιάζονται στον Πίνακας 8-1.

| Σύμβολο Wi-Fi | Ένδειξη                    |
|---------------|----------------------------|
| ((r           | πολύ δυνατή ένταση σήματος |
| ((r           | μέτρια ένταση σήματος      |
|               | χαμηλή ένταση σήματος      |
|               | πολύ χαμηλή ένταση σήματος |
| (((:          | καμία ένταση σήματος       |
| ł.            | καμία σύνδεση              |

#### Πίνακας 8-1 Κατάσταση σύνδεσης Wi-Fi

# 8.4 Συνδεσιμότητα HIS

Το προηγμένο μόνιτορ HemoSphere έχει τη δυνατότητα διασύνδεσης με τα νοσοκομειακά πληροφοριακά συστήματα (HIS) για την αποστολή και τη λήψη δημογραφικών δεδομένων και δεδομένων φυσιολογίας ασθενούς. Το προηγμένο μόνιτορ HemoSphere υποστηρίζει το πρότυπο ανταλλαγής μηνυμάτων του οργανισμού Health Level 7 (HL7) και ενσωματώνει προφίλ του φορέα Integrating Healthcare Enterprise (IHE). Η έκδοση 2.6 του προτύπου ανταλλαγής μηνυμάτων HL7 είναι το πλέον ευρέως χρησιμοποιούμενο μέσο ηλεκτρονικής ανταλλαγής δεδομένων στον κλινικό τομέα. Χρησιμοποιήστε μια συμβατή διεπαφή για την προσπέλαση της λειτουργίας αυτής. Το πρωτόκολλο επικοινωνίας HL7 του προηγμένου μόνιτορ HemoSphere, επίσης αποκαλούμενο «Συνδεσιμότητα HIS», διευκολύνει τους ακόλουθους τύπους ανταλλαγών δεδομένων μεταξύ του προηγμένου μόνιτορ HemoSphere και εξωτερικών εφαρμογών και συσκευών:

- Αποστολή δεδομένων φυσιολογίας από το προηγμένο μόνιτορ HemoSphere στα HIS ή/και σε ιατρικές συσκευές
- Αποστολή συναγερμών φυσιολογίας και βλαβών συσκευής από το προηγμένο μόνιτορ HemoSphere στα HIS
- Ανάκτηση δεδομένων ασθενούς από τα HIS στο προηγμένο μόνιτορ HemoSphere.

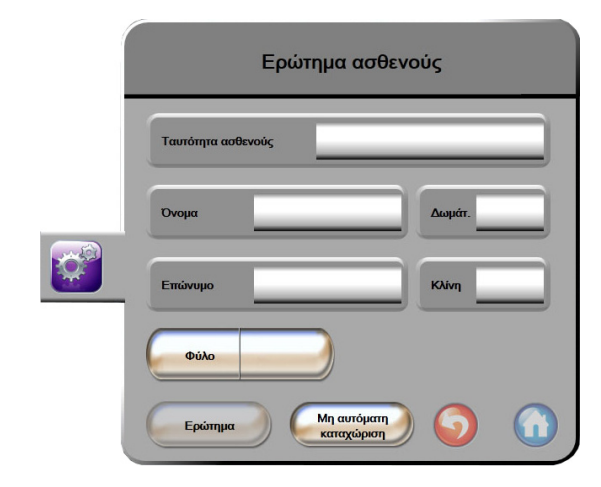

#### Εικόνα 8-1 HIS - Οθόνη αναζήτησης ασθενούς

Η κατάσταση συνδεσιμότητας HIS υποδεικνύεται στη γραμμή πληροφοριών με τα σύμβολα που παρουσιάζονται στον Πίνακας 8-2.

| -           | · · · · · ·                                                                           |
|-------------|---------------------------------------------------------------------------------------|
| Σύμβολο HIS | Ένδειξη                                                                               |
|             | Η σύνδεση με όλους τους διαμορφωμένους παράγοντες<br>ΗΙS είναι καλή.                  |
|             | Δεν είναι δυνατή η επικοινωνία με τους διαμορφωμένους<br>παράγοντες HIS.              |
| <b>1</b>    | Η ταυτότητα ασθενούς έχει οριστεί ως «Άγνωστος»<br>σε όλα τα εξερχόμενα μηνύματα HIS. |

Πίνακας 8-2 Κατάσταση συνδεσιμότητας HIS

| Σύμβολο HIS | Ένδειξη                                                                                         |
|-------------|-------------------------------------------------------------------------------------------------|
|             | Προκύπτουν διακοπτόμενα σφάλματα κατά την<br>επικοινωνία με τους διαμορφωμένους παράγοντες HIS. |
|             | Προκύπτουν επίμονα σφάλματα κατά την επικοινωνία με<br>τους διαμορφωμένους παράγοντες HIS.      |

#### Πίνακας 8-2 Κατάσταση συνδεσιμότητας HIS (Συνέχεια)

#### 8.4.1 Δημογραφικά δεδομένα ασθενούς

Το προηγμένο μόνιτος HemoSphere, με ενεςγοποιημένη τη συνδεσιμότητα HIS, μποςεί να ανακτήσει δημογραφικά δεδομένα ασθενούς από εταιρική εφαρμογή. Αφού ενεςγοποιηθεί η λειτουργία συνδεσιμότητας HIS, πατήστε το κουμπί **Εφώτημα**. Η οθόνη **Εφώτημα ασθενούς** επιτςέπει στον χρήστη την αναζήτηση ενός ασθενούς με κριτήριο το όνομα, την ταυτότητα του ασθενούς ή πληροφορίες σχετικές με το δωμάτιο και την κλίνη. Η οθόνη **Εφώτημα ασθενούς** μποςεί να χρησιμοποιηθεί για την ανάκτηση δημογραφικών δεδομένων ασθενούς κατά την έναςξη ενός νέου ασθενούς ή για το συσχετισμό των δεδομένων φυσιολογίας ασθενούς που είναι υπό παρακολούθηση στο προηγμένο μόνιτος HemoSphere με έναν φάκελο ασθενούς που ανακτήθηκε από το HIS.

Μετά την επιλογή ενός ασθενούς από τα αποτελέσματα της αναζήτησης, τα δημογραφικά δεδομένα ασθενούς εμφανίζονται στην οθόνη **Δεδομένα νέου ασθενούς**.

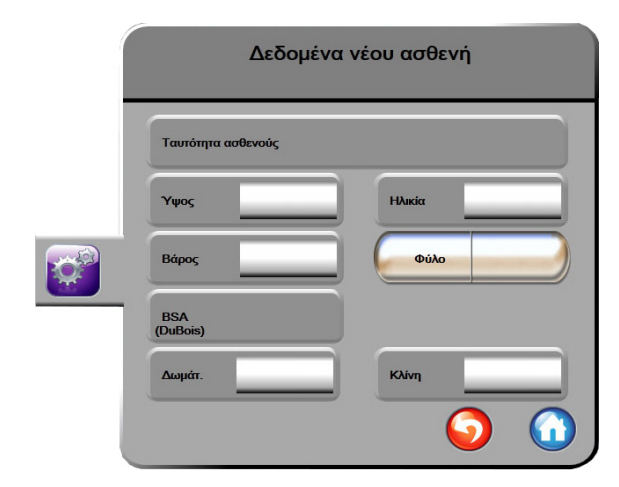

Εικόνα 8-2 HIS - Οθόνη δεδομένων νέου ασθενούς

Ο χρήστης σε αυτή την οθόνη μπορεί να εισαγάγει ή να επεξεργαστεί πληροφορίες για το ύψος, το βάρος, την ηλικία, το φύλο, το δωμάτιο και την κλίνη του ασθενούς. Η αποθήκευση των επιλεγμένων ή ενημερωμένων

δεδομένων ασθενούς μπορεί να γίνει με το άγγιγμα του εικονιδίου αρχικής οθόνης (). Μετά την αποθήκευση των δεδομένων του ασθενούς, το προηγμένο μόνιτορ HemoSphere δημιουργεί μοναδικά αναγνωριστικά για τον επιλεγμένο ασθενή και αποστέλλει αυτές τις πληροφορίες στις εταιρικές εφαρμογές μέσα σε εξερχόμενα μηνύματα με δεδομένα φυσιολογίας.

#### 8.4.2 Δεδομένα φυσιολογίας ασθενούς

Το προηγμένο μόνιτος HemoSphere μποςεί να αποστείλει παςακολουθούμενες και υπολογιζόμενες παςαμέτςους φυσιολογίας σε εξερχόμενα μηνύματα. Τα εξερχόμενα μηνύματα μποςούν να σταλούν σε μία ή πεςισσότες διαμοςφωμένες εταιςικές εφαςμογές. Παςάμετςοι συνεχούς παςακολούθησης και υπολογισμού από το πςοηγμένο μόνιτος HemoSphere μποςούν να αποσταλούν στην εταιςική εφαςμογή.

#### 8.4.3 Συναγερμοί φυσιολογίας και βλάβες συσκευής

Το προηγμένο μόνιτος HemoSphere μποςεί να αποστείλει συναγερμούς φυσιολογίας και βλάβες συσκευής για τη διαμόρφωση των HIS. Οι συναγερμοί και οι βλάβες μπορούν να αποσταλούν σε ένα ή περισσότερα διαμορφωμένα HIS. Οι καταστάσεις μεμονωμένων συναγερμών, συμπεριλαμβανομένης της αλλαγής καταστάσεων, αποστέλλονται στην εταιρική εφαρμογή.

Για περισσότερες πληροφορίες σχετικά με την απόκτηση πρόσβασης στη συνδεσιμότητα HIS, επικοινωνήστε με τον τοπικό αντιπρόσωπο της Edwards ή με το Τμήμα Τεχνικής Υποστήριξης της Edwards.

**ΠΡΟΕΙΔΟΠΟΙΗΣΗ** Μη χρησιμοποιείτε το προηγμένο μόνιτορ HemoSphere ως μέρος ενός διανεμημένου συστήματος συναγερμού. Το προηγμένο μόνιτορ HemoSphere δεν υποστηρίζει συστήματα απομακρυσμένης παρακολούθησης/διαχείρισης συναγερμών. Τα δεδομένα καταγράφονται και μεταδίδονται μόνο για σκοπούς χαρτογράφησης.

# 8.5 Ασφάλεια στον κυβερνοχώρο

Στο κεφάλαιο αυτό περιγράφεται συνοπτικά ο τρόπος με τον οποίον τα δεδομένα ασθενούς μπορούν να μεταβιβαστούν από και προς το προηγμένο μόνιτορ HemoSphere. Είναι σημαντικό να σημειωθεί πως κάθε ίδρυμα που χρησιμοποιεί το προηγμένο μόνιτορ HemoSphere πρέπει να λαμβάνει μέτρα για την προστασία των προσωπικών δεδομένων των ασθενών σύμφωνα με τους κανονισμούς που ισχύουν ανά χώρα και σύμφωνα με τις πολιτικές που εφαρμόζει το ίδρυμα για τη διαχείριση των δεδομένων αυτών. Στα μέτρα που μπορούν να ληφθούν για την προστασία των δεδομένων αυτών και για τη γενική ασφάλεια του προηγμένου μόνιτορ HemoSphere, περιλαμβάνονται τα εξής:

- Φυσική πρόσβαση: Περιορίστε τη χρήση του προηγμένου μόνιτορ HemoSphere μόνο σε εξουσιοδοτημένους χρήστες.
- Ενεργή χρήση: Οι χρήστες του μόνιτορ πρέπει να λαμβάνουν μέτρα ώστε να περιορίζεται η αποθήκευση δεδομένων ασθενών. Τα δεδομένα ασθενούς πρέπει να διαγράφονται από το μόνιτορ μετά από το εξιτήριο και τη λήξη της παρακολούθησης του ασθενούς.
- Ασφάλεια δικτύου: Το ίδουμα πρέπει να λαμβάνει μέτρα ώστε να διασφαλίζεται η ασφάλεια οποιουδήποτε κοινού δικτύου με το οποίο το μόνιτορ μπορεί να είναι συνδεδεμένο.
- Ασφάλεια συσκευής: Οι χρήστες πρέπει να χρησιμοποιούν μόνο βοηθητικό εξοπλισμό εγκεκριμένο από την Edwards. Επιπλέον, διασφαλίστε ότι οποιαδήποτε συνδεδεμένη συσκευή είναι απαλλαγμένη από κακόβουλα λογισμικά.

Η χρήση οποιασδήποτε διεπαφής του προηγμένου μόνιτορ HemoSphere εκτός του επιδιωκόμενου σκοπού του ενδέχεται να ενέχει κινδύνους ασφάλειας κυβερνοχώρου. Καμία από τις συνδέσεις του προηγμένου μόνιτορ HemoSphere δεν προορίζεται για τον έλεγχο των λειτουργιών μιας άλλης συσκευής. Όλες οι διαθέσιμες διεπαφές παρουσιάζονται στην ενότητα Θύρες σύνδεσης του προηγμένου μόνιτορ HemoSphere στη σελίδα 39 και οι προδιαγραφές για τις διεπαφές αυτές παρατίθενται στον πίνακας Α-5, «Τεχνικές προδιαγραφές προηγμένου μόνιτορ HemoSphere,» στη σελίδα 153.

#### 8.5.1 HIPAA

Ο νόμος φορητότητας και ευθύνης της υγειονομικής ασφάλισης (Health Insurance Portability and Accountability Act) του 1996 (HIPAA), ο οποίος εισήχθηκε από το Υπουργείο Υγείας και Κοινωνικών Υπηρεσιών των Η.Π.Α., περιγράφει συνοπτικά τα σημαντικά πρότυπα για την προστασία των δεδομένων υγείας που μπορούν να ταυτοποιήσουν ένα άτομο. Κατά περίπτωση, τα πρότυπα αυτά θα πρέπει να τηρούνται κατά τη χρήση του μόνιτορ.
# 9

# Παρακολούθηση με τη μονάδα HemoSphere Swan-Ganz

## Περιεχόμενα

| Σύνδεση της μονάδας HemoSphere Swan-Ganz | 109 |
|------------------------------------------|-----|
| Συνεχής καρδιακή παροχή                  | 112 |
| Διαλείπουσα καρδιακή παροχή              | 115 |
| Παρακολούθηση EDV/RVEF                   | 121 |
| SVR                                      | 126 |

# 9.1 Σύνδεση της μονάδας HemoSphere Swan-Ganz

Η μονάδα HemoSphere Swan-Ganz είναι συμβατή με όλους τους εγκεκριμένους καθετήρες πνευμονικής αρτηρίας Swan-Ganz της Edwards. Η μονάδα HemoSphere Swan-Ganz λαμβάνει και επεξεργάζεται σήματα από και προς έναν συμβατό καθετήρα Swan-Ganz της Edwards για παρακολούθηση CO, iCO και EDV/RVEF. Η ενότητα αυτή παρέχει μια επισκόπηση των συνδέσεων της μονάδας HemoSphere Swan-Ganz. Bλέπε εικόνα 9-1.

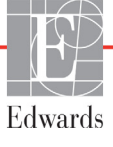

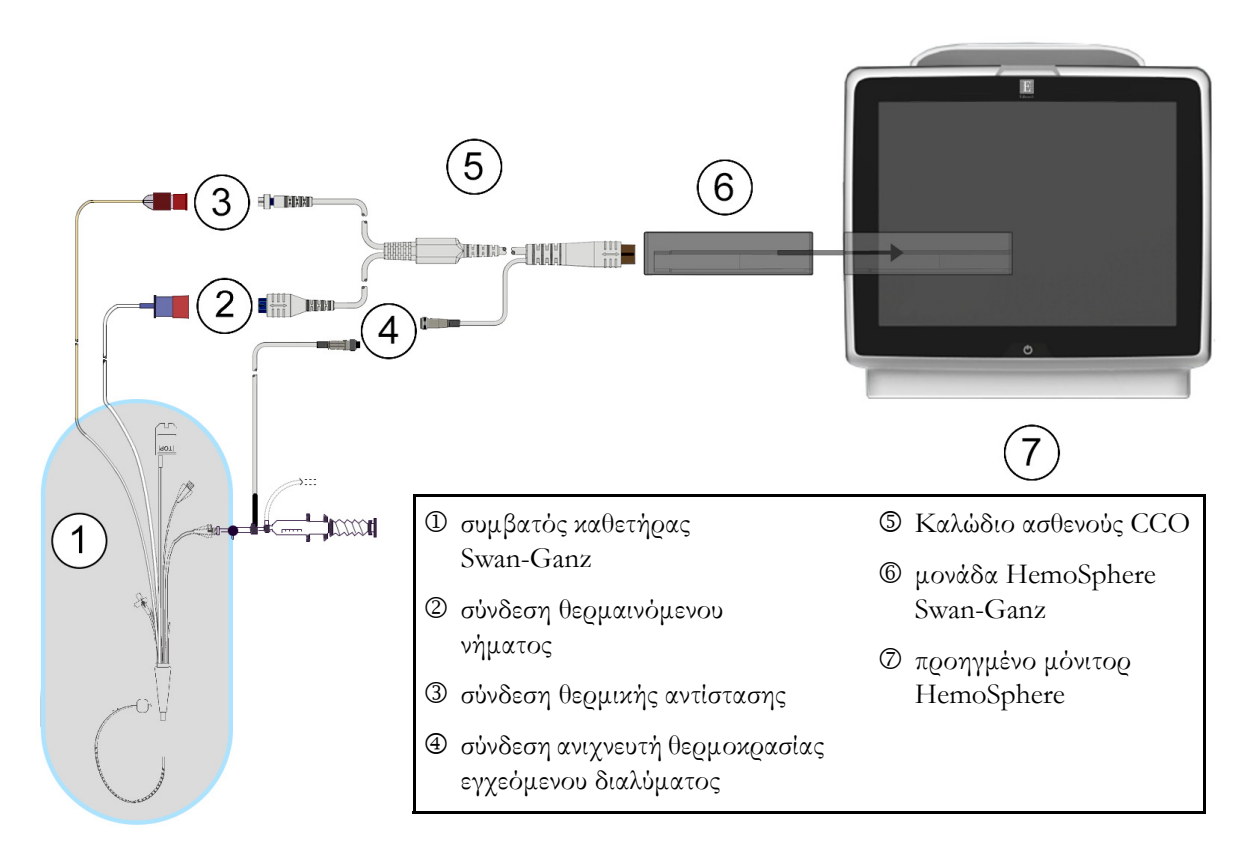

#### Εικόνα 9-1 Επισκόπηση σύνδεσης μονάδας HemoSphere Swan-Ganz

| ΣΗΜΕΙΩΣΗ                                                     |                                                   | Η εμφάνιση των καθετήρων και των συστημάτων εγχεόμενου διαλύματος που<br>παρουσιάζεται στο κεφάλαιο αυτό δίνεται μόνο ως παράδειγμα. Η πραγματική<br>εμφάνιση μπορεί να διαφέρει ανάλογα με το μοντέλο των καθετήρων και των<br>συστημάτων εγχεόμενου διαλύματος. |  |
|--------------------------------------------------------------|---------------------------------------------------|----------------------------------------------------------------------------------------------------|--|
|                                                              |                                                   | Το καλώδιο CCO ασθενούς και οποιοσδήποτε συνδεδεμένος συμβατός καθετήρας<br>συνιστούν ένα ΕΦΑΡΜΟΣΜΕΝΟ ΕΞΑΡΤΗΜΑ.                                                                                                    |  |
| 1                                                            | Βεβαιωθείτε πω<br>τη μονάδα Her                   | ος το προηγμένο μόνιτορ HemoSphere είναι απενεργοποιημένο προτού εισαγάγετε<br>noSphere Swan-Ganz.                                                                                                    |  |
| 2 Εισαγάγετε τη μονάδα Hemos<br>θα κουμπώσει εφόσον εισαχθεί |                                                   | μονάδα HemoSphere Swan-Ganz στο προηγμένο μόνιτορ HemoSphere. Η μονάδα<br>εφόσον εισαχθεί σωστά.                                                                                                    |  |
| ΠΡΟΣΟ                                                        | ХН                                                | Μην ωθείτε βίαια τη μονάδα στην υποδοχή. Ασκήστε ομοιόμορφη πίεση για να<br>σύρετε και να κουμπώσετε τη μονάδα στη θέση της.                                                                                                    |  |
| 3                                                            | Πατήστε το κο<br>ακολουθήστε τα<br>σελίδα 79. Συν | υμπί λειτουργίας για να ενεργοποιήσετε το προηγμένο μόνιτορ HemoSphere και<br>κ βήματα για την εισαγωγή των δεδομένων του ασθενούς. Βλέπε <i>ΔΙεδομένα ασθενούς</i> στη<br>δέστε το καλώδιο CCO ασθενούς στη μονάδα HemoSphere Swan-Ganz.                         |  |

4 Συνδέστε τον συμβατό καθετήρα Swan-Ganz στο καλώδιο CCO ασθενούς. Βλέπε πίνακας 9-1 στη συνέχεια για τις διαθέσιμες παραμέτρους και τις απαιτούμενες συνδέσεις.

| Παράμετρος       | Απαιτούμενη σύνδεση                                                                                                    | Βλέπε                                            |
|------------------|----------------------------------------------------------------------------------------------------|--------------------------------------------------|
| СО               | θερμική αντίσταση και σύνδεση θερμαινόμενου νήματος                                                                    | <i>Συνεχής καρδιακή παροχή</i> στη<br>σελίδα 112 |
| iCO              | θερμική αντίσταση και ανιχνευτή εγχεόμενου διαλύματος<br>(εμβαπτιζόμενου ή συνδεόμενου στη γραμμή)                     | Διαλείπουσα καρδιακή παροχή στη<br>σελίδα 115    |
| EDV/RVEF<br>(SV) | θερμική αντίσταση και σύνδεση θερμαινόμενου νήματος<br>*ΗR ελεγχόμενη από το προηγμένο μόνιτορ HemoSphere              | Παρακολούθηση EDV/RVEF στη<br>σελίδα 121         |
| SVR              | θερμική αντίσταση και σύνδεση θερμαινόμενου νήματος<br>*MAP και CVP ελεγχόμενες από το προηγμένο μόνιτορ<br>HemoSphere | SVR στη σελίδα 126                               |

#### Πίνακας 9-1 Διαθέσιμες παράμετροι και απαιτούμενες συνδέσεις μονάδας HemoSphere Swan-Ganz

5 Ακολουθήστε τις απαραίτητες οδηγίες για την παρακολούθηση. Βλέπε Συνεχής καρδιακή παροχή στη σελίδα 112, Διαλείπουσα καρδιακή παροχή στη σελίδα 115 ή Παρακολούθηση EDV/RVEF στη σελίδα 121.

#### 9.1.1 Δοκιμή καλωδίου CCO ασθενούς

Για να δοκιμάσετε την ακεφαιότητα του καλωδίου CCO ασθενούς της Edwards, κάντε μια δοκιμή ακεφαιότητας καλωδίου. Η δοκιμή της ακεφαιότητας του καλωδίου συνιστάται ως μέφος μιας διαδικασίας αντιμετώπισης προβλημάτων. Η διαδικασία αυτή δεν δοκιμάζει τη σύνδεση του ανιχνευτή θεφμοκφασίας εγχεόμενου διαλύματος του καλωδίου.

Για να αποκτήσετε πρόσβαση στο παράθυρο δοκιμής του καλωδίου CCO ασθενούς, αγγίξτε το εικονίδιο

κλινικών πα*ρ*εμβάσεων **τοι → εικονίδιο δοκιμή καλωδίου CCO ασθενούς** 

Ανατρέξτε στην

εικόνα 9-2 για τις αριθμημένες συνδέσεις.

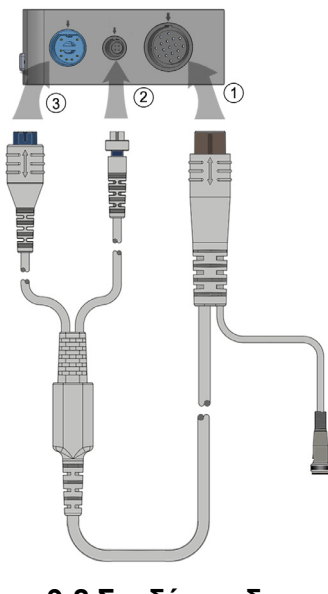

Εικόνα 9-2 Συνδέσεις δοκιμής καλωδίου CCO ασθενούς

- 1 Προσαρτήστε το καλώδιο CCO ασθενούς στην εισηγμένη μονάδα HemoSphere Swan-Ganz Φ.
- 2 Προσαρτήστε τον σύνδεσμο του θερμαινόμενου νήματος του καλωδίου CCO ασθενούς ③ και τον σύνδεσμο της θερμικής αντίστασης ② στις αντίστοιχες θύρες δοκιμής τους στη μονάδα HemoSphere Swan-Ganz.
- **3** Αγγίζτε το κουμπί Ένα**ρξη** για να ξεκινήσει η δοκιμή του καλωδίου. Θα εμφανιστεί μια γραμμή προόδου.
- 4 Αντικαταστήστε το καλώδιο CCO ασθενούς εφόσον αποτύχει στη δοκιμή του καλωδίου.
- 5 Αγγίξτε το εικονίδιο enter 🕗 εφόσον το καλώδιο πέτυχε στη δοκιμή. Αποσυνδέστε τον σύνδεσμο του θερμαινόμενου νήματος και τον σύνδεσμο της θερμικής αντίστασης του καλωδίου ασθενούς από τη μονάδα HemoSphere Swan-Ganz.

# 9.2 Συνεχής καρδιακή παροχή

Το προηγμένο μόνιτου HemoSphere μετράει την καρδιακή παροχή συνεχώς εισάγοντας μικρούς παλμούς ενέργειας στη ροή του αίματος και μετρώντας τη θερμοκρασία του αίματος μέσω ενός καθετήρα πνευμονικής αρτηρίας. Η μέγιστη θερμοκρασία της επιφάνειας του θερμαινόμενου νήματος που χρησιμοποιείται για την απελευθέρωση αυτών των παλμών ενέργειας στο αίμα είναι 48 °C. Η καρδιακή παροχή υπολογίζεται με τη χρήση αποδεδειγμένων αλγορίθμων που προκύπτουν από τις αρχές διατήρησης της θερμότητας και καμπυλών αραίωσης δείκτη που προκύπτουν από την αλληλοσυσχέτιση των κυματομορφών εισόδου ενέργειας και θερμοκρασίας αίματος. Μετά την αρχικοποίηση, το προηγμένο μόνιτορ HemoSphere μετράει συνεχώς και εμφανίζει την καρδιακή παροχή σε λίτρα ανά λεπτό χωρίς βαθμονόμηση ή παρέμβαση από τον χειριστή.

#### 9.2.1 Σύνδεση των καλωδίων ασθενούς

- Συνδέστε το καλώδιο CCO ασθενούς στην εισηγμένη μονάδα HemoSphere Swan-Ganz όπως περιγράφηκε προηγουμένως στην ενότητα 9.1.
- 2 Προσαρτήστε το άκρο καθετήρα του καλωδίου ασθενούς στους συνδέσμους της θερμικής αντίστασης και του θερμαινόμενου νήματος που βρίσκονται επάνω στον καθετήρα Swan-Ganz CCO. Οι συνδέσεις αυτές επισημαίνονται με τους αριθμούς ② και ③ στην εικόνα 9-3 στη σελίδα 113.
- **3** Επαληθεύστε ότι ο καθετήρας CCO έχει εισαχθεί σωστά στον ασθενή.

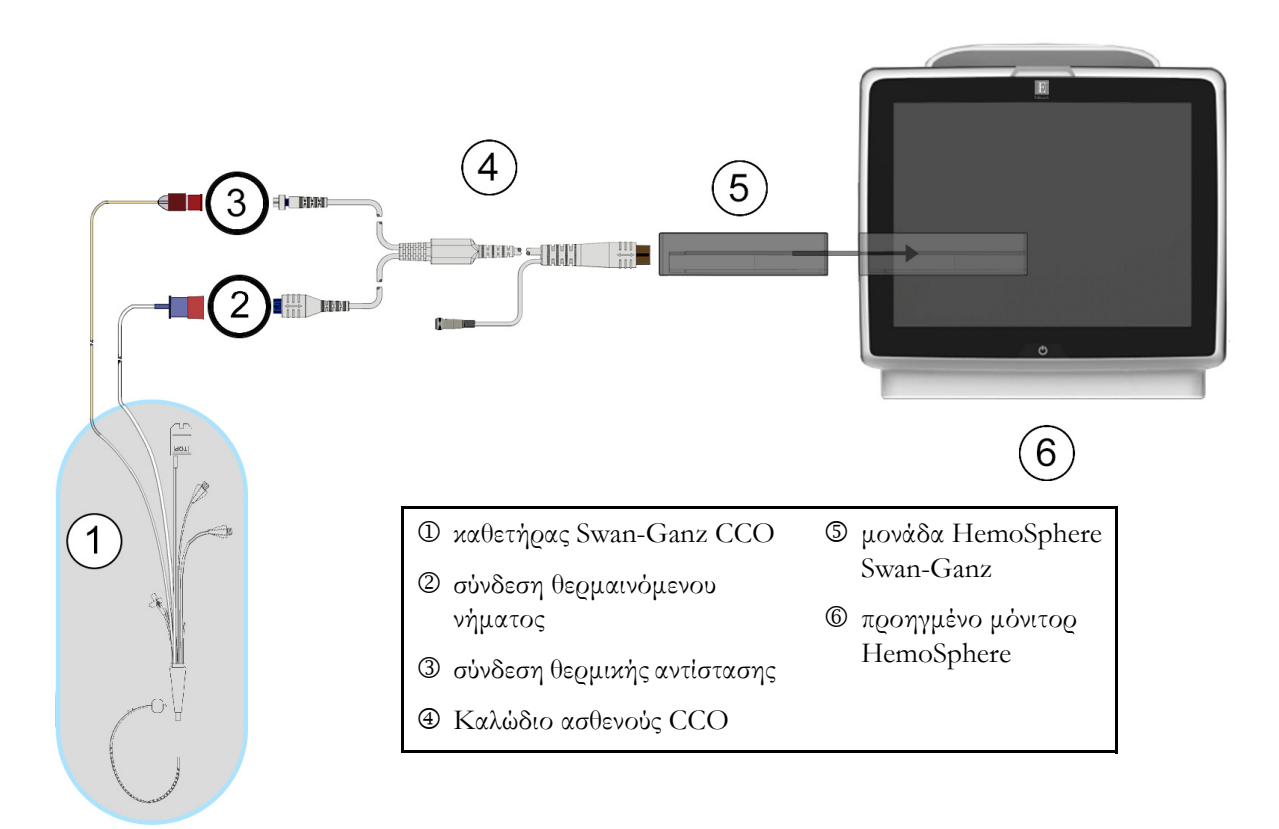

#### Εικόνα 9-3 Επισκόπηση σύνδεσης CO

#### 9.2.2 Έναρξη παρακολούθησης

| ΠΡΟΕΙΔΟΠΟΙΗΣΗ | <ul> <li>Η παρακολούθηση CO πρέπει πάντα να διακόπτεται όταν σταματά η ροή του αίματος γύρω από το θερμαινόμενο νήμα. Στις κλινικές καταστάσεις στις οποίες θα πρέπει να διακόπτεται η παρακολούθηση CO περιλαμβάνονται, μεταξύ άλλων, οι εξής:</li> <li>Χρονικά διαστήματα όπου ο ασθενής βρίσκεται υπό καρδιοπνευμονική παράκαμψη</li> <li>Μερική απόσυρση του καθετήρα ούτως ώστε η θερμική αντίσταση να μη βρίσκεται μέσα στην πνευμονική αρτηρία</li> <li>Αφαίρεση του καθετήρα από τον ασθενή</li> </ul> |
|---------------|----------------------------------------------------------------------------------------------------|
|               |                                                                                                    |

Αφού το σύστημα συνδεθεί σωστά, αγγίξτε το εικονίδιο έναρξης παρακολούθησης

🔣 για να ξεκινήσετε την

παφακολούθηση CO. Το χφονόμετφο αντίστφοφης μέτφησης CO θα εμφανιστεί στο εικονίδιο διακοπής παφακολούθησης. Μετά από πεφίπου 3 με 6 λεπτά, αφού αποκτηθούν αφκετά δεδομένα, θα εμφανιστεί μια τιμή CO στη σφαίφα παφαμέτφου. Η τιμή CO που εμφανίζεται στην οθόνη θα ενημεφώνεται πεφίπου κάθε 60 δευτεφόλεπτα.

| ΣΗΜΕΙΩΣΗ | Δεν εμφανίζεται καμία τιμή CO εάν δεν είναι διαθέσιμα αρκετά |
|----------|--------------------------------------------------------------|
|          | χρονοσταθμισμένα δεδομένα.                                   |

#### 9.2.3 Καταστάσεις θερμικού σήματος

Σε ορισμένες περιστάσεις όπου οι καταστάσεις του ασθενούς δημιουργούν μεγάλες αλλαγές στη θερμοκρασία του αίματος της πνευμονικής αρτηρίας για διάστημα μερικών λεπτών, το μόνιτορ ενδέχεται να χρειαστεί περισσότερο από 6 λεπτά για να αποκτήσει μια πρώτη μέτρηση CO. Όταν η παρακολούθηση CO βρίσκεται σε εξέλιξη, η ενημέρωση της μέτρησης CO μπορεί επίσης να καθυστερήσει λόγω της ασταθούς θερμοκρασίας του αίματος της πνευμονικής αρτηρίας. Η τελευταία τιμή και ο τελευταίος χρόνος μέτρησης CO θα εμφανίζονται αντί μιας ενημερωμένης τιμής CO. Ο Πίνακας 9-2 δείχνει τα μηνύματα συναγερμού/ βλάβης που εμφανίζονται στην οθόνη σε διάφορους χρόνους ενώ το σήμα σταθεροποιείται. Ανατρέξτε στον πίνακας 11-6, «Βλάβες/συναγερμοί CO μονάδας HemoSphere Swan-Ganz,» στη σελίδα 141 για περισσότερες πληροφορίες σχετικά με τις βλάβες και τους συναγερμούς CO.

|                                                                         | Συναγερμός CO                                   |                                                             | Βλάβη CO                       |
|-------------------------------------------------------------------------|-------------------------------------------------|-------------------------------------------------------------|--------------------------------|
| Κατάσταση                                                               | Προσαρμογή<br>σήματος - Συνέχιση<br>διαδικασίας | Ασταθής<br>θερμοκρασία<br>αίματος - Συνέχιση<br>διαδικασίας | Απώλεια<br>θερμικού<br>σήματος |
| <b>Έναρξη παρακολούθησης</b> : λεπτά<br>από την έναρξη χωρίς μέτρηση CO | 6                                               | 15                                                          | 30                             |
| Παρακολούθηση σε εξέλιξη: λεπτά<br>από την τελευταία ενημέρωση CO       | Δ/Ι                                             | 6                                                           | 20                             |

# Πίνακας 9-2 Παρέλευση χρόνου ασταθούς θερμικού σήματος για μηνύματα συναγερμού και βλάβης CO

Μια κατάσταση βλάβης διακόπτει την παρακολούθηση. Μια κατάσταση βλάβης μπορεί να προκύψει λόγω μετατόπισης του άκρου του καθετήρα μέσα σε ένα μικρό αγγείο με αποτέλεσμα η θερμική αντίσταση να μην είναι σε θέση να ανιχνεύσει με ακρίβεια το θερμικό σήμα. Ελέγξτε τη θέση του καθετήρα και επανατοποθετήστε τον καθετήρα, εφόσον χρειάζεται. Αφού επαληθεύσετε την κατάσταση του ασθενούς και τη θέση του καθετήρα,

μπορείτε να συνεχίσετε την παρακολούθηση CO αγγίζοντας το εικονίδιο έναρξης παρακολούθησης

#### 9.2.4 Χρονόμετρο αντίστροφης μέτρησης CO και STAT CO

Το χρονόμετρο αντίστροφης μέτρησης CO βρίσκεται στο εικονίδιο διακοπής παρακολούθησης

Αυτό το χρονόμετρο ειδοποιεί τον χρήστη σχετικά με το πότε θα λάβει χώρα η επόμενη μέτρηση CO. Ο χρόνος μέχρι την επόμενη μέτρηση CO κυμαίνεται από 60 δευτερόλεπτα έως 3 λεπτά ή περισσότερο. Ένα αιμοδυναμικά ασταθές θερμικό σήμα ενδέχεται να καθυστερήσει τους υπολογισμούς CO. Για μεγαλύτερα χρονικά διαστήματα μεταξύ μετρήσεων CO, υπάρχει η STAT CO. Η STAT CO (sCO) είναι μια ταχεία εκτίμηση της τιμής CO και ενημερώνεται κάθε 60 δευτερόλεπτα. Επιλέξτε την sCO ως βασική παράμετρο για να βλέπετε τιμές STAT CO. Επιλέξτε CO και sCO ως βασικές παραμέτρους ενώ βλέπετε τη διαιρεμένη οθόνη γραφήματος τάσης/τάσης σε μορφή πίνακα και τα δεδομένα παρακολούθησης CO αποτυπώνονται σε διάγραμμα μαζί με τα δεδομένα πίνακα/αριθμητικά δεδομένα για τις τιμές STAT της sCO. Βλέπε Διαιρεμένη οθόνη γραφήματος τάσης/τάσης σε μορφή πίνακα στη σελίδα 67.

| ΠΡΟΣΟΧΗ | Ανακριβείς μετρήσεις καρδιακής παροχής μπορούν να προκύψουν λόγω των εξής:<br>• Εσφαλμένη τοποθέτηση ή θέση του καθετήρα                                     |
|---------|----------------------------------------------------------------------------------------------------|
|         | <ul> <li>Εκτεταμένες διακυμάνσεις της θερμοκρασίας του αίματος της πνευμονικής<br/>αρτηρίας. Ορισμένα παραδείγματα που προκαλούν διακυμάνσεις της</li> </ul> |
|         | θερμοκρασίας του αίματος είναι, μεταξύ άλλων, τα εξής:                                                                                                    |
|         | <ul> <li>* κατάσταση μετά από χειρουργική επέμβαση καρδιοπνευμονικής</li> <li>παράκαμψης</li> </ul>                                                          |
|         | * κεντρική χορήγηση ψυχρών ή θερμών διαλυμάτων προϊόντων αίματος                                                                                             |
|         | <ul> <li>* χρήση συσκευών διαδοχικής συμπίεσης</li> </ul>                                                                                                    |
|         | <ul> <li>Σχηματισμός θρόμβου στη θερμική αντίσταση</li> </ul>                                                                                                |
|         | <ul> <li>Ανατομικές ανωμαλίες (για παράδειγμα, καρδιακή παράκαμψη)</li> </ul>                                                                                |
|         | <ul> <li>Υπερβολική κίνηση του ασθενούς</li> </ul>                                                                                                    |
|         | <ul> <li>Παρεμβολές από μονάδα ηλεκτροκαυτηρίασης ή ηλεκτροχειρουργική μονάδα</li> </ul>                                                                     |
|         | <ul> <li>Ταχείες μεταβολές της καρδιακής παροχής</li> </ul>                                                                                                  |

# 9.3 Διαλείπουσα καρδιακή παροχή

Η μονάδα HemoSphere Swan-Ganz εκτελεί διαλείπουσες μετρήσεις καρδιακής παροχής με χρήση της τεχνικής θερμοαραίωσης bolus. Με την τεχνική αυτή, μια μικρή ποσότητα στείρου φυσιολογικού διαλύματος (π.χ. αλατούχο διάλυμα ή δεξτρόζη) γνωστού όγκου και γνωστής θερμοκρασίας - χαμηλότερης από τη θερμοκρασία του αίματος - εγχέεται διαμέσου της θύρας εγχεόμενου διαλύματος του καθετήρα και η μείωση της θερμοκρασίας του αίματος που προκύπτει μετράται από τη θερμική αντίσταση στην πνευμονική αρτηρία (PA). Μπορούν να γίνουν έως και έξι εγχύσεις bolus σε μία σειρά. Εμφανίζεται η μέση τιμή των εγχύσεων της σειράς. Μπορεί να γίνει ανασκόπηση των αποτελεσμάτων οποιασδήποτε σειράς και ο χρήστης μπορεί να αφαιρέσει μεμονωμένες μετρήσεις iCO (bolus) που έχουν ενδεχομένως διακυβευθεί (π.χ. κίνηση ασθενούς, διαθερμία ή σφάλμα του χειριστή).

#### 9.3.1 Σύνδεση των καλωδίων ασθενούς

- Συνδέστε το καλώδιο CCO ασθενούς στην εισηγμένη μονάδα HemoSphere Swan-Ganz όπως περιγράφηκε προηγουμένως στην ενότητα 9.1.
- 2 Προσαρτήστε το άκρο του καθετήρα του καλωδίου CCO ασθενούς στον σύνδεσμο της θερμικής αντίστασης επάνω στον καθετήρα Swan-Ganz iCO όπως υποδεικνύεται με τον αριθμό ② στην εικόνα 9-4.
- 3 Επαληθεύστε ότι ο καθετήρας έχει εισαχθεί σωστά στον ασθενή.

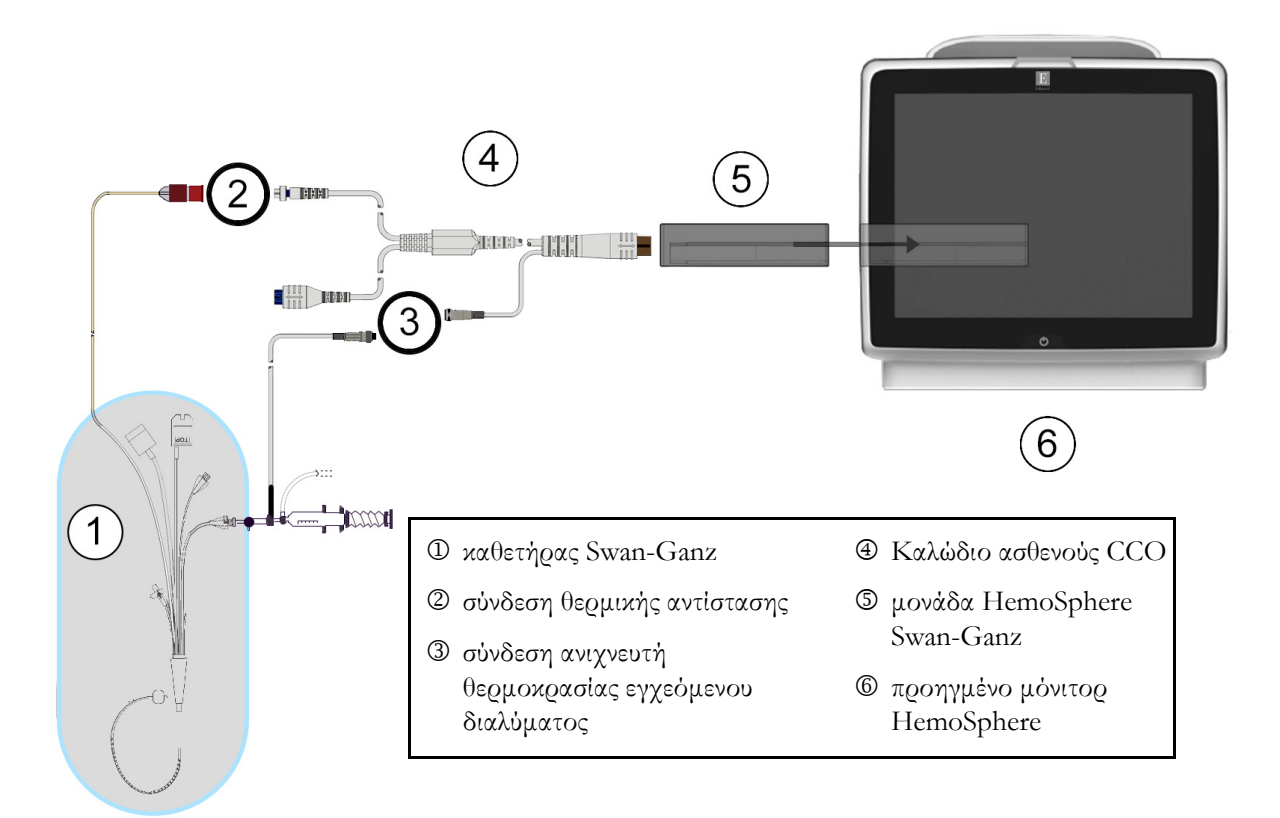

#### Εικόνα 9-4 Επισκόπηση σύνδεσης iCO

#### 9.3.1.1 Επιλογή ανιχνευτή

Ο ανιχνευτής θερμοκρασίας εγχεόμενου διαλύματος ανιχνεύει τη θερμοκρασία του εγχεόμενου διαλύματος. Ο επιλεγμένος ανιχνευτής συνδέεται με το καλώδιο CCO ασθενούς (εικόνα 9-4). Μπορεί να χρησιμοποιηθεί οποιαδήποτε από τους εξής δύο ανιχνευτές:

- Ο ανιχνευτής γραμμής συνδέεται στο περίβλημα flow-thru του συστήματος χορήγησης εγχεόμενου διαλύματος CO-Set/CO-Set+.
- Ο εμβαπτιζόμενος ανιχνευτής μετρά τη θερμοκρασία του εγχεόμενου διαλύματος. Οι εμβαπτιζόμενοι ανιχνευτές προορίζονται για τη μέτρηση της θερμοκρασίας ενός δοκιμαστικού διαλύματος το οποίο διατηρείται στην ίδια θερμοκρασία με το στείρο διάλυμα που χρησιμοποιείται ως εγχεόμενο διάλυμα κατά τον υπολογισμό της καρδιακής παροχής με τεχνική έγχυσης bolus.

Συνδέστε τον ανιχνευτή θερμοκρασίας εγχεόμενου διαλύματος (στη γραμμή ή τύπου λουτρού) στον σύνδεσμο του ανιχνευτή θερμοκρασίας εγχεόμενου διαλύματος στο καλώδιο CCO ασθενούς όπως υποδεικνύεται στον αριθμό ③ στην εικόνα 9-4.

#### 9.3.2 Ρυθμίσεις διαμόρφωσης

Το προηγμένο μόνιτος HemoSphere παςέχει στον χειςιστή την επιλογή του να εισαγάγει μια συγκεκςιμένη σταθεςά υπολογισμού ή να πςοβεί σε διαμόςφωση της μονάδας HemoSphere Swan-Ganz δίνοντάς της τη δυνατότητα να πςοσδιοςίζει αυτόματα τη σταθεςά υπολογισμού μέσω επιλογής του όγκου του εγχεόμενου διαλύματος και του μεγέθους του καθετήςα. Ο χειςιστής μποςεί επίσης να επιλέξει τον τύπο πςοβολής παςαμέτζων και τον τςόπο λειτουςγίας έγχυσης bolus.

| Αγγίξτε το εικονίδιο κλινικών παρεμβάσεων | 0 | → εικονίδιο iCO |  |
|-------------------------------------------|---|-----------------|--|
|                                           |   |                 |  |

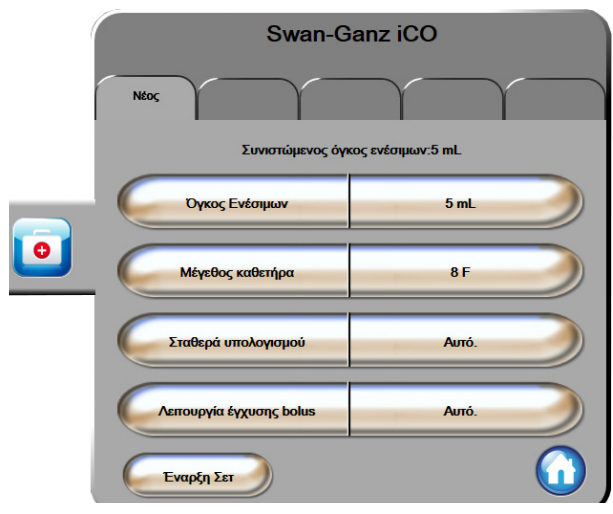

Εικόνα 9-5 Οθόνη διαμόρφωσης νέου σετ iCO

| ΠΡΟΣΟΧΗ  | Ανατφέξτε στο παφάφτημα Ε για να διασφαλίσετε πως η σταθεφά υπολογισμού<br>είναι ίδια με αυτήν που καθοφίζεται στο ένθετο της συσκευασίας του καθετήφα.<br>Εάν η σταθεφά υπολογισμού διαφέφει, εισαγάγετε την επιθυμητή σταθεφά<br>υπολογισμού μη αυτόματα. |
|----------|----------------------------------------------------------------------------------------------------|
| ΣΗΜΕΙΩΣΗ | Η μονάδα HemoSphere Swan-Ganz θα ανιχνεύσει αυτόματα τον τύπο<br>ανιχνευτή θερμοκρασίας που χρησιμοποιείται (εμβαπτιζόμενου ή συνδεόμενου<br>στη γραμμή). Η μονάδα θα χρησιμοποιήσει την πληροφορία αυτή για τον<br>προσδιορισμό της σταθεράς υπολογισμού.  |
|          | Εάν το μόνιτος δεν ανιχνεύσει ανιχνευτή θερμοκρασίας εγχεόμενου<br>διαλύματος (IT), θα εμφανιστεί το μήνυμα «Συνδέστε τον ανιχνευτή<br>εγχεόμενου διαλύματος για παρακολούθηση iCO».                                                                        |

#### 9.3.2.1 Επιλογή όγκου εγχεόμενου διαλύματος

Επιλέξτε μια τιμή από το κουμπί λίστας **Όγκος Ενέσιμων**. Οι διαθέσιμες επιλογές είναι:

- 10 mL
- 5 mL
- 3 mL (μόνο εμβαπτιζόμενος ανιχνευτής)

Όταν επιλέγεται μια τιμή, η σταθερά υπολογισμού ορίζεται αυτόματα.

#### 9.3.2.2 Επιλογή μεγέθους καθετήρα

Επιλέξτε ένα μέγεθος καθετήρα από το κουμπί λίστας Μέγεθος καθετήρα. Οι διαθέσιμες επιλογές είναι:

- 5,5F
- 6F
- 7F
- 7,5F
- 8F

Όταν επιλέγεται μια τιμή, η σταθερά υπολογισμού ορίζεται αυτόματα.

#### 9.3.2.3 Επιλογή σταθεράς υπολογισμού

Για να εισαγάγετε μια σταθερά υπολογισμού μη αυτόματα, αγγίξτε το κουμπί τιμών Σταθερά υπολογισμού και εισαγάγετε μια τιμή με το αριθμητικό πληκτρολόγιο. Όταν εισάγεται μια σταθερά υπολογισμού μη αυτόματα, ο όγκος εγχεόμενου διαλύματος και το μέγεθος καθετήρα ρυθμίζονται αυτόματα και η καταχώριση τιμής ορίζεται στον αυτόματο τρόπο λειτουργίας (**Αυτό.**).

#### 9.3.2.4 Επιλογή τρόπου λειτουργίας

Επιλέξτε αυτόματο (**Αυτό**.) ή μη αυτόματο (**Χειζοχίνητο**) τρόπο λειτουργίας από το κουμπί λίστας **Κατάσταση**. Ο προεπιλεγμένος τρόπος λειτουργίας είναι ο **Αυτό**.. Στον τρόπο λειτουργίας **Αυτό**., το προηγμένο μόνιτορ HemoSphere επισημαίνει αυτόματα ένα μήνυμα **Έγχυση** μόλις επιτευχθεί μια θερμοκρασία αίματος αναφοράς. Ο τρόπος λειτουργίας **Χειζοχίνητο** είναι παρόμοιος με τον τρόπο λειτουργίας **Αυτόματος** εκτός από το γεγονός πως ο χρήστης πρέπει να αγγίζει το κουμπί **Έγχυση** πριν από κάθε έγχυση. Η επόμενη ενότητα παρέχει οδηγίες και για τους δύο αυτούς τρόπους έγχυσης bolus.

#### 9.3.3 Οδηγίες για τρόπους λειτουργίας μέτρησης bolus

Η προεπιλεγμένη εργοστασιακή ρύθμιση της μονάδας HemoSphere Swan-Ganz για τη μέτρηση bolus είναι ο τρόπος λειτουργίας **Αυτό**.. Σε αυτόν τον τρόπο λειτουργίας, το προηγμένο μόνιτορ HemoSphere επισημαίνει ένα μήνυμα **Έγχυση** μόλις επιτευχθεί μια θερμοκρασία αίματος αναφοράς. Κατά τον τρόπο λειτουργίας **Χειροκίνητο**, ο χειριστής επιλέγει πότε θα γίνει έγχυση αγγίζοντας το κουμπί **Έγχυση**. Μόλις ολοκληρωθεί μια έγχυση, η μονάδα υπολογίζει μια τιμή και είναι έτοιμη να επεξεργαστεί μια άλλη έγχυση bolus. Μπορούν να γίνουν έως και έξι εγχύσεις bolus σε μία σειρά.

Στη συνέχεια παρέχονται οδηγίες βήμα προς βήμα για την εκτέλεση καρδιακών μετρήσεων με την τεχνική έγχυσης bolus ξεκινώντας από την οθόνη διαμόρφωσης νέου σετ iCO.

1 Αγγίζτε το κουμπί Ένα**ρξη σετ** στο κάτω μέρος της οθόνης διαμόρφωσης νέου σετ iCO, αφού επιλέζετε τις ρυθμίσεις διαμόρφωσης θερμοαραίωσης.

Το κουμπί είναι απενεργοποιημένο εάν:

- Ο όγκος εγχεόμενου διαλύματος δεν είναι έγκυρος ή δεν έχει επιλεχθεί
- Δεν έχει συνδεθεί θερμοκρασία εγχεόμενου διαλύματος (Ti)
- Δεν έχει συνδεθεί θερμοκρασία αίματος (Tb)
- Υπάρχει ενεργή βλάβη iCO

Εφόσον υπάρχουν ενεργές μετρήσεις συνεχούς CO, θα εμφανιστεί ένα αναδυόμενο παράθυρο που θα επιβεβαιώνει την αναστολή της παρακολούθησης CO. Αγγίζτε το κουμπί **Ναι**.

**ΣΗΜΕΙΩΣΗ** Κατά τη διάρκεια μετρήσεων CO έγχυσης bolus, δεν είναι διαθέσιμη καμία παράμετρος υπολογιζόμενη με χρήση σήματος εισόδου ΗΚΓ (HR<sub>avg</sub>).

- 2 Η οθόνη νέου σετ iCO εμφανίζεται με το μήνυμα Πε**ριμένετε** επισημασμένο ( Περιμένετε ).
- 3 Όταν επιτευχθεί η θερμοκρασία αναφοράς, επισημαίνεται το μήνυμα Έγχυση στην οθόνη ( Εγχυση ), υποδεικνύοντας τη στιγμή της έναρξης της σειράς έγχυσης bolus.

Ή

Εάν βρίσκεστε σε μη αυτόματο τρόπο λειτουργίας, το μήνυμα Έτοιμο ( Ετοιμο ) θα επισημανθεί στην οθόνη όταν επιτευχθεί η θερμοκρασία αναφοράς. Αγγίξτε το κουμπί Έγχυση όταν είστε έτοιμοι να κάνετε έγχυση, οπότε στην οθόνη επισημαίνεται το μήνυμα Έγχυση.

4 Χρησιμοποιήστε μια γρήγορη, ομαλή και συνεχή μέθοδο για την έγχυση του bolus, στον όγκο που επιλέχθηκε προηγουμένως.

ΠΡΟΣΟΧΗ
 Οι απότομες αλλαγές στη θερμοκρασία του αίματος της πνευμονικής αρτηρίας,
 όπως αυτές που προκαλούνται από την κίνηση του ασθενούς ή τη χορήγηση
 φαρμάκου bolus, ενδέχεται να οδηγήσουν σε υπολογισμό μιας τιμής iCO ή iCI.
 Για να αποφύγετε τις ψευδώς ενεργοποιημένες καμπύλες, προβείτε στην έγχυση
 το συντομότερο δυνατό μετά από την εμφάνιση του μηνύματος Έγχυση.

Αφού γίνει η έγχυση του bolus, εμφανίζεται στην οθόνη η καμπύλη εξομάλυνσης θερμοαραίωσης, επισημαίνεται το μήνυμα **Υπολογισμός** ( **Υπολογισμός** ) και εμφανίζεται η μέτρηση iCO που προκύπτει.

5 Όταν ολοκληρωθεί η καμπύλη θερμικής εξομάλυνσης, το προηγμένο μόνιτορ HemoSphere θα επισημάνει το μήνυμα Περιμένετε και στη συνέχεια το μήνυμα Έγχυση – ή Έτοιμο στον μη αυτόματο τρόπο λειτουργίας - μόλις επιτευχθεί ξανά μια σταθερή θερμοκρασία αναφοράς. Επαναλάβετε τα βήματα 2 έως 4 έως και έξι φορές, όπως είναι επιθυμητό. Τα επισημασμένα μηνύματα επαναλαμβάνονται ως εξής:

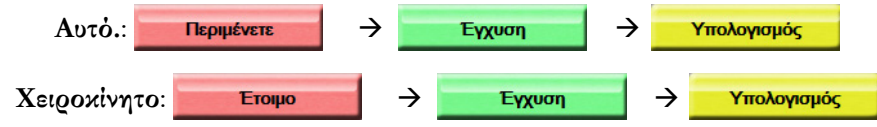

| ΣΗΜΕΙΩΣΗ | Όταν ο τρόπος λειτουργίας έγχυσης bolus έχει οριστεί ως <b>Αυτό.</b> , ο μέγιστος<br>επιτρεπόμενος χρόνος μεταξύ της εμφάνισης του μηνύματος <b>Έγχυση</b> και της<br>έγχυσης του bolus είναι τέσσερα λεπτά. Εάν δεν ανιχνευτεί έγχυση μέσα σε αυτό<br>το χρονικό διάστημα, το μήνυμα <b>Έγχυση</b> θα σβήσει και θα εμφανιστεί ξανά το<br>μήνυμα <b>Περιμένετε</b> . |
|----------|----------------------------------------------------------------------------------------------------|
|          | Στον τρόπο λειτουργίας έγχυσης bolus <b>Χειροχίνητο</b> , ο χειριστής έχει στη διάθεσή<br>του μέγιστο χρόνο 30 δευτερολέπτων για να προβεί σε έγχυση bolus αφού αγγίξει<br>το κουμπί <b>Έγχυση</b> . Εάν δεν ανιχνευτεί έγχυση μέσα σε αυτό το χρονικό διάστημα,<br>το κουμπί <b>Έγχυση</b> ενεργοποιείται ξανά και το μήνυμα Έγχυση σβήνει.                          |
|          | Εάν μια μέτρηση bolus έχει διακυβευθεί, όπως υποδεικνύεται από ένα μήνυμα<br>συναγερμού, ένα ! θα εμφανιστεί στη θέση της τιμής CO/CI που εμφανίζεται<br>στην οθόνη.                                                                                                    |
|          | Για να διακόψετε μετρήσεις iCO (bolus), αγγίζτε το εικονίδιο ακύρωσης 🔇.                                                                                                    |

- 6 Αφού εκτελέσετε τον επιθυμητό αριθμό εγχύσεων bolus, κάντε ανασκόπηση του σετ των καμπυλών εξομάλυνσης αγγίζοντας το κουμπί Επισκόπηση.
- 7 Αφαιρέστε οποιαδήποτε από τις έξι εγχύσεις του σετ αγγίζοντάς την στην οθόνη ανασκόπησης.

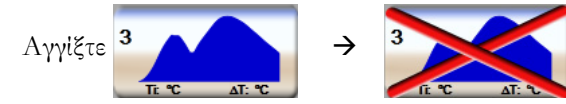

Ένα κόκκινο «X» εμφανίζεται πάνω από την κυματομορφή αφαιρώντας την από τη μεσοτιμημένη τιμή CO/CI.

Οι κυματομορφές που είναι ακανόνιστες ή αμφισβητήσιμες εμφανίζουν ένα 🕕 δίπλα στο σετ δεδομένων της κυματομορφής.

Εάν το επιθυμείτε, αγγίζτε το εικονίδιο ακύρωσης 😣 για να διαγράψετε το σετ έγχυσης bolus. Αγγίζτε το κουμπί **Ναι** για επικύρωση.

8 Αγγίζτε το κουμπί Αποδοχή αφού ολοκληρώσετε την ανασκόπηση των εγχύσεων bolus για να χρησιμοποιήσετε τη μεσοτιμημένη τιμή CO/CI ή αγγίζτε το κουμπί επιστροφής (γ) για να συνεχίσετε τη σειρά και να προσθέσετε επιπλέον εγχύσεις bolus (έως και έξι) για τον υπολογισμό της μέσης τιμής.

#### 9.3.4 Οθόνη σύνοψης θερμοαραίωσης

Αφού γίνει αποδοχή του σετ, η σύνοψη του σετ θα εμφανιστεί ως καρτέλα με χρονοσφραγίδα στην οθόνη σύνοψης θερμοαραίωσης. Μπορείτε να προσπελάσετε την οθόνη αυτή ανά πάσα στιγμή αγγίζοντας το εικονίδιο

ιστορικού θερμοαραίωσης 🕋 από ορισμένες οθόνες παρακολούθησης ή αγγίζοντας το εικονίδιο κλινικών

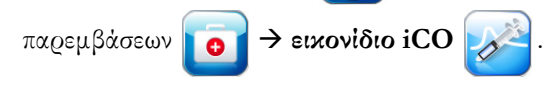

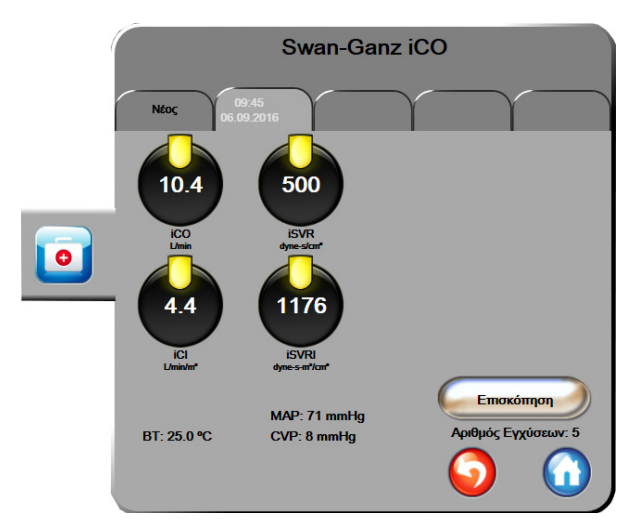

Οι ακόλουθες παρεμβάσεις είναι στη διάθεση του χειριστή στην οθόνη σύνοψης θερμοαραίωσης:

Εικόνα 9-6 Οθόνη σύνοψης θερμοαραίωσης

**Νέο σετ.** Αγγίξτε το κουμπί επιστροφής 🌀 ή την καρτέλα **Νέο** για να εκτελέσετε ένα άλλο σετ θερμοαραίωσης. Η προηγούμενη μέση τιμή CO/CI και οι σχετικές καμπύλες εξομάλυνσης θα αποθηκευτούν ως καρτέλα στην οθόνη σύνοψης θερμοαραίωσης.

Επισκόπηση. Κάντε ανασκόπηση των καμπυλών θερμικής εξομάλυνσης από το σετ έγχυσης bolus. Αγγίζτε οποιαδήποτε καρτέλα για να κάνετε ανασκόπηση των καμπυλών θερμικής εξομάλυνσης από άλλα σετ έγχυσης bolus.

Παρακολούθηση CO. Εάν το σύστημα έχει συνδεθεί σωστά για συνεχή παρακολούθηση CO, αγγίζτε το

εικονίδιο έναρξης παρακολούθησης 📑 για να ξεκινήσει η παρακολούθηση CO ανά πάσα στιγμή.

## 9.4 Παρακολούθηση EDV/RVEF

Η παρακολούθηση τελοδιαστολικού όγκου (EDV) δεξιάς κοιλίας είναι διαθέσιμη σε συνδυασμό με τον τρόπο λειτουργίας παρακολούθησης CO όταν χρησιμοποιείται καθετήρας Swan-Ganz CCOmbo V και είσοδος σήματος ΗΚΓ. Κατά την παρακολούθηση EDV, το προηγμένο μόνιτορ HemoSphere εμφανίζει συνεχώς μετρήσεις EDV και κλάσματος εξώθησης δεξιάς κοιλίας (RVEF). Οι τιμές EDV και RVEF είναι χρονοσταθμισμένες τιμές που μπορούν να εμφανίζονται αριθμητικά σε σφαίρες παραμέτρων, ενώ το γράφημα τάσης τους εμφανίζεται με την πάροδο του χρόνου στην οθόνη προβολής γραφήματος τάσης.

Επιπλέον, εκτιμήσεις των τιμών EDV και RVEF υπολογίζονται και εμφανίζονται ανά διαστήματα των 60 δευτερολέπτων επιλέγοντας sEDV και sRVEF ως βασικές παραμέτρους.

#### 9.4.1 Σύνδεση των καλωδίων ασθενούς

- Συνδέστε το καλώδιο CCO ασθενούς στην εισηγμένη μονάδα HemoSphere Swan-Ganz όπως περιγράφηκε προηγουμένως στην ενότητα 9.1.
- 2 Προσαρτήστε το άκρο καθετήρα του καλωδίου ασθενούς στους συνδέσμους της θερμικής αντίστασης και του θερμαινόμενου νήματος που βρίσκονται επάνω στον καθετήρα Swan-Ganz CCOmbo V. Οι συνδέσεις αυτές επισημαίνονται με τους αριθμούς ② και ③ στην εικόνα 9-7.
- 3 Επαληθεύστε ότι ο καθετήρας έχει εισαχθεί σωστά στον ασθενή.

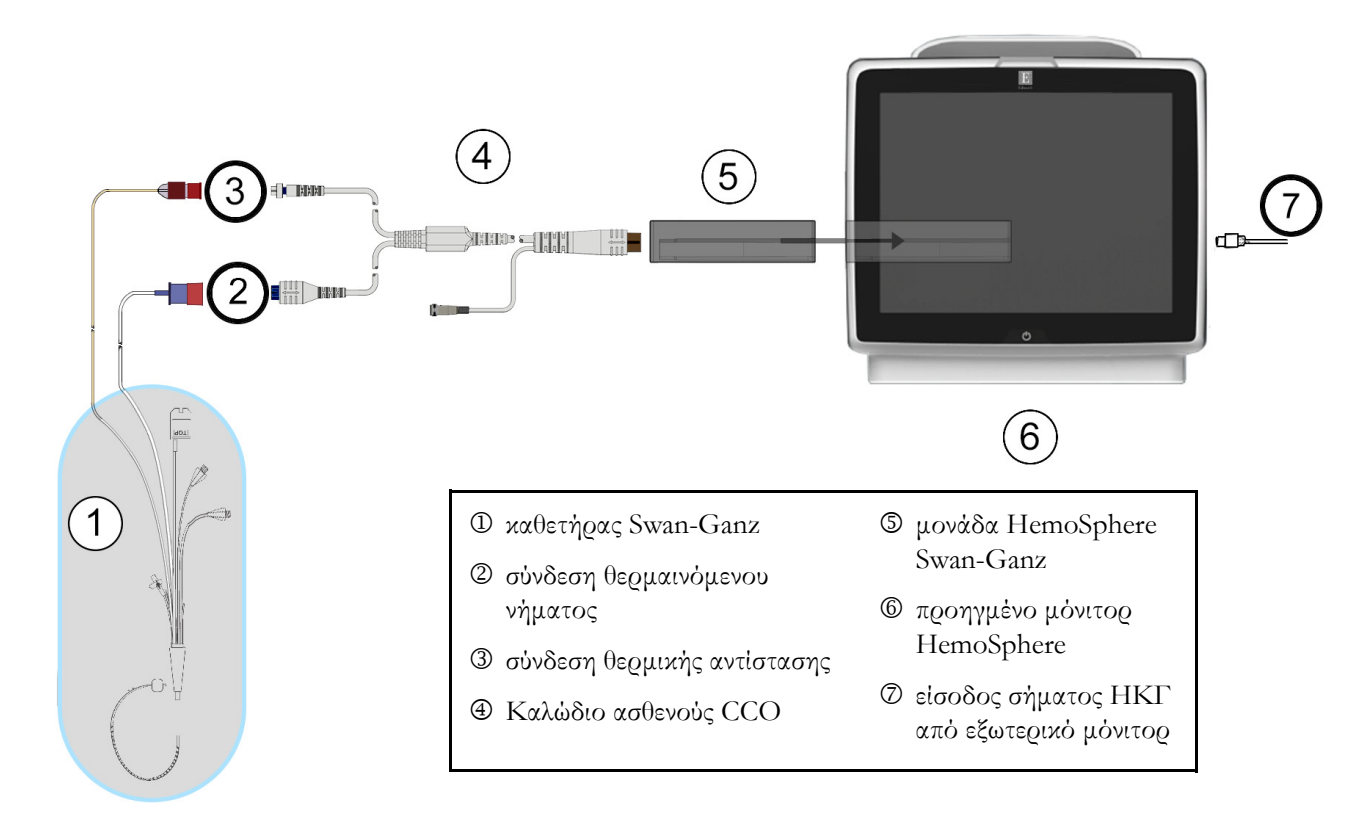

#### Εικόνα 9-7 Επισκόπηση σύνδεσης EDV/RVEF

#### 9.4.2 Σύνδεση καλωδίου διεπαφής ΗΚΓ

Συνδέστε το μίνι τηλεφωνικό βύσμα των 1/4 ιντσών του καλωδίου διεπαφής ΗΚΓ στην είσοδο του μόνιτος ΗΚΓ στον πίνακα της πίσω πλευράς του προηγμένου μόνιτος HemoSphere.

Συνδέστε το άλλο άκρο του καλωδίου διεπαφής στην έξοδο σήματος ΗΚΓ του παρακλίνιου μόνιτορ. Η σύνδεση αυτή θα παράσχει μια μέτρηση μέσης καρδιακής συχνότητας (HR<sub>avg</sub>) στο προηγμένο μόνιτορ HemoSphere για μετρήσεις EDV και RVEF. Για συμβατά καλώδια διεπαφής ΗΚΓ, απευθυνθείτε στον τοπικό αντιπρόσωπο της Edwards.

| <u>ΣΗΜΑΝΤΙΚΗ ΣΗΜΕΙΩΣΗ</u> | <u>Το προηγμένο μόνιτορ HemoSphere είναι συμβατό με μια</u><br>αναλογική εξαρτημένη είσοδο ΗΚΓ από οποιοδήποτε |
|---------------------------|----------------------------------------------------------------------------------------------------|
|                           | εξωτερικό μόνιτορ ασθενούς διαθέτει αναλογική εξαρτημένη                                                       |
|                           | <u>θύρα εξόδου η οποία πληροί τις προδιαγραφές εισόδου σήματος</u>                                             |
|                           | ΗΚΓ που αναγνωρίζονται στο παράρτημα Α, πίνακας Α-5 του                                                        |
|                           | παρόντος εγχειριδίου χρήσης. Το σήμα ΗΚΓ χρησιμοποιείται                                                       |
|                           | <u>για την εξαγωγή καρδιακής συχνότητας η οποία χρησιμοποιείται</u>                                            |
|                           | <u>στη συνέχεια για τον υπολογισμό πρόσθετων αιμοδυναμικών</u>                                                 |
|                           | <u>παραμέτρων προς εμφάνιση. Πρόκειται για προαιρετική</u>                                                     |
|                           | <u>λειτουργία που δεν επηρεάζει την κύρια λειτουργία</u>                                                       |
|                           | <u>παρακολούθησης καρδιακής παροχής (με τη μονάδα</u>                                                          |
|                           | HemoSphere Swan-Ganz) και κορεσμού οξυγόνου φλεβικού                                                           |

αἰματος (με το καλώδιο οξυμετοίας HemoSphere) του ποοηγμένου μόνιτοο HemoSphere. Έγινε δοκιμή απόδοσης συσκευής με χοήση σημάτων εισόδου ΗΚΓ.

| ΠΡΟΕΙΔΟΠΟΙΗΣΗ | <b>ΑΣΘΕΝΕΙΣ ΜΕ ΒΗΜΑΤΟΔΟΤΗ</b> – Οι μετρητές της καρδιακής<br>συχνότητας ενδέχεται να συνεχίσουν να μετρούν τη συχνότητα του βηματοδότη<br>κατά τη διάρκεια περιστατικών καρδιακής ανακοπής ή ορισμένων αρρυθμιών.<br>Μη βασίζεστε αποκλειστικά στην καρδιακή συχνότητα που εμφανίζεται στην<br>οθόνη. Διατηρείτε τους ασθενείς με βηματοδότη υπό στενή επιτήρηση. Βλέπε<br>πίνακας Α-5 στη σελίδα 153 για τη γνωστοποίηση σχετικά με τη δυνατότητα<br>απόρριψης βηματοδοτικού παλμού για αυτό το όργανο.                                                                                                    |
|---------------|----------------------------------------------------------------------------------------------------|
|               | <ul> <li>Για ασθενείς για τους οποίους απαιτείται υποστήριξη με εσωτερική ή εξωτερική βηματοδότηση, η προηγμένη πλατφόρμα HemoSphere δεν θα πρέπει να χρησιμοποιείται για την απόκτηση τιμών καρδιακής συχνότητας και μεταβλητών παραμέτρων καρδιακής συχνότητας κάτω από τις ακόλουθες συνθήκες:</li> <li>η έξοδος συγχρονισμού βηματοδοτικών παλμών από το παρακλίνιο μόνιτορ περιλαμβάνει τον βηματοδοτικό παλμό, ωστόσο τα χαρακτηριστικά βρίσκονται εκτός των προδιαγραφών δυνατοτήτων απόρριψης βηματοδοτικών παλμών, όπως αυτές παρατίθενται στον Πίνακα Α-5.</li> <li>τα χαρακτηριστικά της εξόδου συγχρονισμού βηματοδοτικών καροδιοριστούν.</li> </ul> |
|               | Σημειώστε οποιαδήποτε διαφορά καρδιακής συχνότητας (HRavg) με την<br>προβολή κυματομορφής καρδιακής συχνότητας (HR) και ΗΚΓ στο μόνιτορ<br>του ασθενούς κατά την ερμηνεία μεταβλητών παραμέτρων όπως οι παράμετροι<br>SV, EDV, RVEF και σχετικών δεικτών.                                                                                                    |
|               | Η είσοδος σήματος ΗΚΓ και όλες οι παράμετροι που προκύπτουν από τις<br>μετρήσεις καρδιακής συχνότητας δεν έχουν αξιολογηθεί για παιδιατρικούς<br>ασθενείς και ως εκ τούτου δεν είναι διαθέσιμες για αυτόν τον πληθυσμό ασθενών                                                                                                    |
|               |                                                                                                    |
| ΣΗΜΕΙΩΣΗ      | Όταν ανιχνευθεί για πρώτη φορά σύνδεση ή αποσύνδεση εισόδου ΗΚΓ, ένα<br>σύντομο μήνυμα ειδοποίησης θα εμφανιστεί στη γραμμή κατάστασης.                                                                                                    |
|               | Η παφάμετφος SV είναι διαθέσιμη με οποιονδήποτε συμβατό καθετήφα Swan-<br>Ganz και με ένα σήμα εισόδου ΗΚΓ. Για παφακολούθηση EDV/RVEF,<br>απαιτείται καθετήφας Swan-Ganz CCOmbo V.                                                                                                    |

#### 9.4.3 Έναρξη μέτρησης

| ΠΡΟΕΙΔΟΠΟΙΗΣΗ | Η παρακολούθηση CO πρέπει πάντα να διακόπτεται όταν σταματά η ροή του        |  |  |
|---------------|------------------------------------------------------------------------------|--|--|
|               | αίματος γύρω από το θερμαινόμενο νήμα. Στις κλινικές καταστάσεις στις οποίες |  |  |
|               | θα πρέπει να διακόπτεται η παρακολούθηση CO περιλαμβάνονται, μεταξύ          |  |  |
|               | άλλων, οι εξής:                                                              |  |  |

- Χρονικά διαστήματα όπου ο ασθενής βρίσκεται υπό καρδιοπνευμονική παράκαμψη
- Μερική απόσυρση του καθετήρα ούτως ώστε η θερμική αντίσταση να μη βρίσκεται μέσα στην πνευμονική αρτηρία
- Αφαίζεση του καθετήζα από τον ασθενή

Αφού το σύστημα συνδεθεί σωστά, αγγίζτε το εικονίδιο έναρξης παρακολούθησης για να ξεκινήσει

η παρακολούθηση CO. 🞼 🖞 Το χρονόμετρο αντίστροφης μέτρησης CO θα εμφανιστεί στο εικονίδιο

διακοπής παφακολούθησης. Μετά από πεφίπου 6 με 9 λεπτά, αφού αποκτηθούν αφκετά δεδομένα, θα εμφανιστεί μια τιμή EDV ή/και RVEF στις διαμοφωμένες σφαίφες παφαμέτφων. Οι τιμές EDV και RVEF που εμφανίζονται στην οθόνη θα ενημεφώνονται πεφίπου κάθε 60 δευτεφόλεπτα.

| ΣΗΜΕΙΩΣΗ | Δεν εμφανίζεται καμία τιμή EDV ή RVEF εάν δεν είναι διαθέσιμα αρκετά |
|----------|----------------------------------------------------------------------|
|          | χοονοσταθμισμένα δεδομένα.                                           |

Σε ορισμένες περιστάσεις όπου οι καταστάσεις του ασθενούς δημιουργούν μεγάλες αλλαγές στη θερμοκρασία του αίματος της πνευμονικής αρτηρίας για διάστημα μερικών λεπτών, ενδέχεται το μόνιτορ να χρειαστεί περισσότερο από 9 λεπτά για να αποκτήσει μια πρώτη μέτρηση EDV ή RVEF. Στις περιπτώσεις αυτές, το παρακάτω μήνυμα συναγερμού θα εμφανιστεί 9 λεπτά μετά από την έναρξη της παρακολούθησης:

#### Συναγερμός: EDV – Προσαρμογή σήματος - Συνέχιση διαδικασίας

Το μόνιτος θα συνεχίσει να λειτουςγεί και δεν απαιτείται καμία παςέμβαση του χρήστη. Όταν ληφθούν συνεχείς μετςήσεις EDV και RVEF, το μήνυμα συναγεςμού θα αφαιςεθεί και οι τςέχουσες τιμές θα εμφανιστούν και θα αποτυπωθούν σε διάγςαμμα.

| ΣΗΜΕΙΩΣΗ | Οι τιμές CO μπορεί να εξακολουθούν να είναι διαθέσιμες ακόμα και εάν δεν |
|----------|--------------------------------------------------------------------------|
|          | είναι διαθέσιμες οι τιμές EDV και RVEF.                                  |

#### 9.4.4 Ενεργή παρακολούθηση EDV

Όταν η παρακολούθηση EDV βρίσκεται σε εξέλιξη, η ενημέρωση της συνεχούς μέτρησης EDV και RVEF μπορεί να καθυστερήσει λόγω της ασταθούς θερμοκρασίας του αίματος της πνευμονικής αρτηρίας. Εάν δεν υπάρξει ενημέρωση των τιμών για 8 λεπτά, θα εμφανιστεί το παρακάτω μήνυμα:

#### Συναγερμός: EDV – Προσαρμογή σήματος - Συνέχιση διαδικασίας

Στις περιπτώσεις όπου η μέση καρδιακή συχνότητα βρεθεί εκτός εύρους (δηλαδή κάτω από 30 bpm ή πάνω από 200 bpm) ή εφόσον δεν ανιχνεύεται καρδιακή συχνότητα, θα εμφανιστεί το παρακάτω μήνυμα:

#### Συναγεφμός: EDV – Απώλεια σήματος καφδιακής συχνότητας

Δεν εμφανίζονται πλέον τιμές συνεχούς παφακολούθησης EDV και RVEF. Η κατάσταση αυτή μποφεί να είναι αποτέλεσμα αλλαγών φυσιολογίας στην κατάσταση του ασθενούς ή της απώλειας του εξαφτημένου σήματος ΗΚΓ. Ελέγξτε τις συνδέσεις του καλωδίου διεπαφής ΗΚΓ και συνδέστε ξανά, εφόσον χφειάζεται. Αφού επαληθεύσετε την κατάσταση του ασθενούς και τις συνδέσεις των καλωδίων, η παφακολούθηση EDV και RVEF θα συνεχιστεί αυτόματα.

| ΣΗΜΕΙΩΣΗ | Οι τιμές SV, EDV και RVEF εξαρτώνται από την ορθότητα των υπολογισμών                                                                              |
|----------|----------------------------------------------------------------------------------------------------|
|          | καρδιακής συχνότητας. Απαιτείται προσοχή έτσι ώστε να εμφανίζονται ακριβείς<br>τιμές καρδιακής συχνότητας και να αποφεύγονται οι διπλές μετρήσεις, |
|          | ειδικότερα στην περίπτωση της κολποκοιλιακής βηματοδότησης.                                                                                        |

Εάν ο ασθενής φέρει κολπικό ή κολποκοιλιακό (AV) βηματοδότη, ο χρήστης θα πρέπει να προβεί σε αξιολόγηση προκειμένου να καθορίσει εάν υπάρχει διπλή αίσθηση (για ακριβείς προσδιορισμούς καρδιακής συχνότητας θα πρέπει να υπάρχει αίσθηση μόνο μίας ακίδας ή μίας συστολής ανά καρδιακό κύκλο). Εάν υπάρχει διπλή αίσθηση, ο χρήστης θα πρέπει:

- να αλλάξει τη θέση της απαγωγής αναφοράς ώστε να ελαχιστοποιηθεί η αίσθηση της ακίδας κολπικής βηματοδότησης
- να επιλέξει την κατάλληλη διαμόρφωση απαγωγών για τη μεγιστοποίηση των διεγέρσεων καρδιακής συχνότητας και την ελαχιστοποίηση της αίσθησης της ακίδας κολπικής βηματοδότησης, καθώς και
- να αξιολογήσει την καταλληλότητα της έντασης (mA) για τα επίπεδα της βηματοδότησης.

Η ορθότητα των συνεχών προσδιορισμών EDV και RVEF εξαρτάται από τη συνέπεια του σήματος ΗΚΓ που προέρχεται από το παρακλίνιο μόνιτορ. Για την περαιτέρω αντιμετώπιση προβλημάτων, ανατρέξτε στον πίνακας 11-7, «Βλάβες/συναγερμοί EDV και SV μονάδας HemoSphere Swan-Ganz,» στη σελίδα 143 και στον πίνακας 11-10, «Αντιμετώπιση γενικών προβλημάτων μονάδας HemoSphere Swan-Ganz,» στη σελίδα 146.

Εάν η παρακολούθηση EDV έχει διακοπεί, αγγίζοντας το εικονίδιο διακοπής παρακολούθησης

ο δείκτης ορίου στη σφαίρα παραμέτρου για EDV ή/και RVEF θα γίνει γκρίζος και μια χρονοσφραγίδα θα τοποθετηθεί κάτω από την τιμή υποδεικνύοντας τον χρόνο μέτρησης της τελευταίας τιμής.

| ΣΗΜΕΙΩΣΗ | Πατώντας το εικονίδιο διακοπής παρακολούθησης 😡 θα διακόψετε την |
|----------|------------------------------------------------------------------|
|          | παρακολούθηση EDV, RVEF και CO.                                  |

Εάν η παρακολούθηση EDV συνεχιστεί, θα εμφανιστεί ένα κενό στην αποτυπωμένη γραμμή του γραφήματος τάσης, υποδεικνύοντας τη χρονική περίοδο κατά τη διάρκεια της οποίας η συνεχής παρακολούθηση είχε διακοπεί.

#### 9.4.5 STAT EDV και RVEF

Ένα αιμοδυναμικά ασταθές θερμικό σήμα ενδέχεται να καθυστεφήσει την εμφάνιση μιας τιμής EDV, EDVI ή/ και RVEF από το προηγμένο μόνιτορ HemoSphere μετά από την έναρξη της παρακολούθησης. Ο κλινικός ιατρός μπορεί να χρησιμοποιήσει τις τιμές STAT που παρουσιάζουν εκτιμήσεις τιμών EDV ή EDVI, καθώς και εκτιμήσεις τιμών RVEF που ενημερώνονται περίπου κάθε 60 δευτερόλεπτα. Επιλέξτε sEDV, sEDVI ή sRVEF ως βασική παράμετρο για να βλέπετε τιμές STAT. Το γράφημα τάσης των τιμών EDV, EDVI και RVEF εμφανίζεται με την πάροδο του χρόνου μαζί με τις αριθμητικές τιμές sEDV, sEDVI και sRVEF με χρήση της προβολής παρακολούθησης της διαιρεμένης οθόνης γραφήματος τάσης/τάσης σε μορφή πίνακα. Σε αυτή την οθόνη μπορούν να προβληθούν έως και δύο παράμετροι σε μορφή πίνακα. Βλέπε Διαιρεμένη οθόνη γραφήματος τάσης/τάσης σε μορφή πίνακα στη σελίδα 67.

## 9.5 SVR

Κατά τη διάρκεια της παρακολούθησης CO, το προηγμένο μόνιτορ HemoSphere μπορεί επίσης να υπολογίζει SVR με χρήση εισόδων αναλογικών σημάτων πίεσης MAP και CVP από ένα συνδεδεμένο μόνιτορ ασθενούς. Βλέπε *Είσοδος αναλογικού σήματος πίεσης* στη σελίδα 85.

# 10

# Παρακολούθηση οξυμετρίας

#### Περιεχόμενα

| Ρύθμιση Οξυμετρίας                       | 127 |
|------------------------------------------|-----|
| Βαθμονόμηση in vitro                     | 129 |
| Βαθμονόμηση in vivo                      | 130 |
| Δείκτης ποιότητας σήματος                | 131 |
| Ανάκληση δεδομένων οξυμετρίας            | 132 |
| Ενημέρωση HGB                            | 133 |
| Επαναφορά καλωδίου οξυμετρίας HemoSphere | 134 |
| Νέος καθετήρας                           | 134 |

# 10.1 Ρύθμιση Οξυμετρίας

Ανατρέξτε στις οδηγίες χρήσης που παρέχονται με κάθε καθετήρα για συγκεκριμένες οδηγίες τοποθέτησης και χρήσης του καθετήρα, καθώς και για τις σχετικές προειδοποιήσεις, επισημάνσεις προσοχής και σημειώσεις. Πρέπει να γίνεται βαθμονόμηση του καλωδίου οξυμετρίας HemoSphere πριν από την παρακολούθηση.

Συνδέστε το καλώδιο οξυμετρίας HemoSphere στο προηγμένο μόνιτορ HemoSphere.
 Θα εμφανιστεί το παρακάτω μήνυμα:

#### Εκκίνηση οξυμετρίας, Παρακαλώ περιμένετε

- 2 Εάν το προηγμένο μόνιτορ HemoSphere δεν είναι ενεργοποιημένο, ανοίξτε τον διακόπτη λειτουργίας και ακολουθήστε τα βήματα για την εισαγωγή των δεδομένων του ασθενούς. Βλέπε ∠Ιεδομένα ασθενούς στη σελίδα 79.
- 3 Αφαιρέστε ένα τμήμα του καλύμματος του δίσκου του καθετήρα για να αποκαλυφθεί ο οπτικός σύνδεσμος.
- 4 Εισαγάγετε τον οπτικό σύνδεσμο του καθετήρα με την «ΤΟΡ»(ΕΠΑΝΩ) πλευρά προς τα πάνω στο καλώδιο οξυμετρίας και κλείστε το περίβλημα.

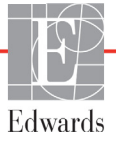

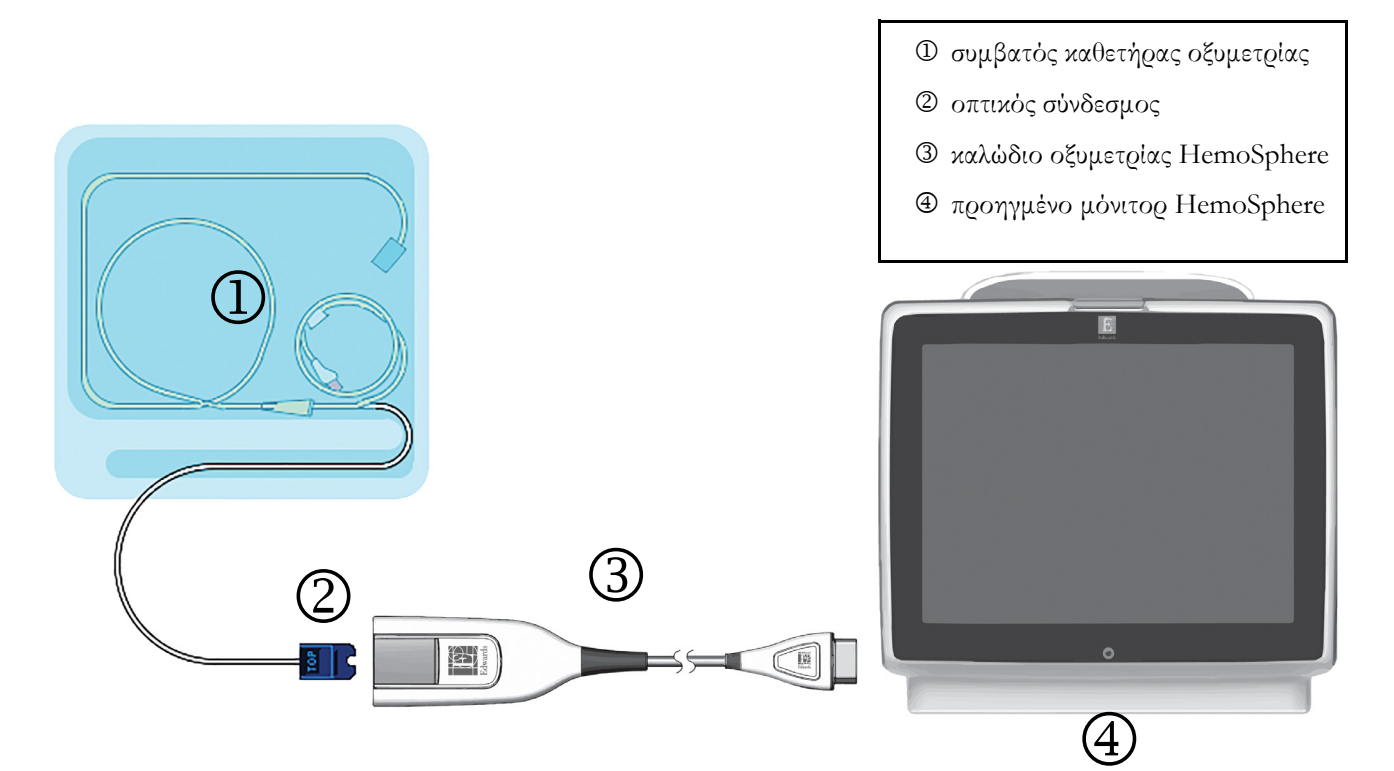

#### Εικόνα 10-1 Επισκόπηση σύνδεσης οξυμετρίας

| ΣΗΜΕΙΩΣΗ      | Η εμφάνιση του καθετήρα όπως παρουσιάζεται στην εικόνα 10-1 δίνεται μόνο<br>ως παράδειγμα. Η πραγματική εμφάνιση μπορεί να διαφέρει ανάλογα με<br>το μοντέλο του καθετήρα.<br>Το καλώδιο οξυμετρίας HemoSphere και οποιοσδήποτε συνδεδεμένος<br>συμβατός καθετήρας συνιστούν ένα ΕΦΑΡΜΟΣΜΕΝΟ ΕΞΑΡΤΗΜΑ.                                                                                                    |
|---------------|----------------------------------------------------------------------------------------------------|
|               |                                                                                                    |
| ΠΡΟΣΟΧΗ       | Βεβαιωθείτε πως το καλώδιο οζυμετρίας έχει σταθεροποιηθεί καλά έτσι ώστε να<br>αποτρέπεται κάθε περιττή κίνηση του καθετήρα.                                                                                                    |
|               |                                                                                                    |
| ΠΡΟΕΙΔΟΠΟΙΗΣΗ | Μην τυλίγετε το κύριο σώμα του καλωδίου οξυμετρίας με ύφασμα και μην το<br>τοποθετείτε απευθείας επάνω στο δέρμα του ασθενούς για μεγάλα χρονικά<br>διαστήματα (>10 λεπτά). Η επιφάνεια θερμαίνεται (έως και 45 °C) και<br>χρειάζεται να απάγει θερμότητα προκειμένου να διατηρήσει το επίπεδο της<br>εσωτερικής της θερμοκρασίας. Εάν η εσωτερική θερμοκρασία υπερβεί τα όριά<br>της, θα ενεργοποιηθεί βλάβη λογισμικού. |

# 10.2 Βαθμονόμηση in vitro

Η βαθμονόμηση in vitro πραγματοποιείται πριν από την εισαγωγή του καθετήρα στον ασθενή, με χρήση του κυπέλλου βαθμονόμησης που παρέχεται στη συσκευασία του καθετήρα.

| ΠΡΟΣΟΧΗ             | Ο καθετήρας και το κύπελλο βαθμονόμησης πρέπει να είναι στεγνά για την<br>ακριβή βαθμονόμηση οξυμετρίας in vitro. Εκπλύνετε τον αυλό του καθετήρα<br>μόνο αφού ολοκληρωθεί η βαθμονόμηση in vitro. |
|---------------------|----------------------------------------------------------------------------------------------------|
|                     | Η εκτέλεση βαθμονόμησης in vitro μετά την εισαγωγή του καθετήρα<br>οξυμετρίας στον ασθενή θα δώσει ανακριβή βαθμονόμηση.                                                                           |
| <b>1</b> Αγγίζτε το | ο εικονίδιο κλινικών παρεμβάσεων 👩 → εικονίδιο Βαθμονόμηση οξυμετρίας 🌠                                                                                                    |

- 2 Στο επάνω μέρος της οθόνης Βαθμονόμηση οξυμετρίας, επιλέξτε Τύπος οξυμετρίας: ScvO<sub>2</sub> ή SvO<sub>2</sub>.
- **3** Αγγίξτε το κουμπί **Βαθμονόμηση in vitro**.
- 4 Στην οθόνη Βαθμονόμηση in vitro, εισαγάγετε είτε την τιμή της αιμοσφαιρίνης του ασθενούς (HGB) είτε την τιμή του αιματοκρίτη (Hct) του. Η αιμοσφαιρίνη μπορεί να εισαχθεί είτε σε g/dL είτε σε mmol/L με το αριθμητικό πληκτρολόγιο. Βλέπε πίνακας 10-1 για τα επιτρεπόμενα εύρη.

| Επιλογή      | Περιγραφή    | Εύρος επιλογής |
|--------------|--------------|----------------|
| HGB (g/dL)   | Αιμοσφαιρίνη | 4,0 έως 20,0   |
| HGB (mmol/L) |              | 2,5 έως 12,4   |
| Hct (%)      | Αιματοκρίτης | 12 έως 60      |

#### Πίνακας 10-1 Επιλογές βαθμονόμησης in vitro

- **5** Αγγίξτε το κουμπί **Βαθμονόμηση** για να εκκινήσετε τη διαδικασία βαθμονόμησης.
- 6 Μετά την επιτυχή ολοκλήρωση της βαθμονόμησης, εμφανίζεται το παρακάτω μήνυμα: Βαθμονόμηση in vitro OK, εισάγετε νέο καθετήρα
- 7 Εισαγάγετε τον καθετήρα όπως περιγράφεται στις οδηγίες χρήσης του καθετήρα.
- 8 Αγγίξτε το κουμπί Ένα ξη.

#### 10.2.1 Σφάλμα βαθμονόμησης in vitro

Εάν το προηγμένο μόνιτορ HemoSphere δεν είναι σε θέση να εκτελέσει βαθμονόμηση in vitro, θα εμφανιστεί μια αναδυόμενη οθόνη σφάλματος.

Αγγίξτε το κουμπί **Βαθμονόμηση in vitro** για να επαναλάβετε τη διαδικασία της βαθμονόμησης οξυμετ<u>ρ</u>ίας.

Ή

Αγγίξτε το κουμπί Άκυφο για να επιστρέψετε στο μενού βαθμονόμησης οξυμετρίας.

# 10.3 Βαθμονόμηση in vivo

Χοησιμοποιήστε τη βαθμονόμηση in vivo για να εκτελέσετε βαθμονόμηση μετά την εισαγωγή του καθετήρα στον ασθενή.

| ΣΗΜΕΙΩΣΗ | Για τη διαδικασία αυτή απαιτείται εγκεκριμένο προσωπικό για τη λήψη του<br>αίματος αποβλήτων (όγκος εκκαθάρισης) και για τη λήψη δείγματος αίματος<br>για εργαστηριακή επεξεργασία. Πρέπει να αποκτηθεί μια μετρηθείσα τιμή<br>οξυμετρίας από ένα οξύμετρο CO. |
|----------|----------------------------------------------------------------------------------------------------|
|          | Για βέλτιστη ορθότητα, η βαθμονόμηση in vivo πρέπει να εκτελείται<br>τουλάχιστον ανά 24 ώρες.                                                                                                    |
|          | Η ποιότητα του σήματος εμφανίζεται κατά τη διάρκεια της βαθμονόμησης<br>in vivo. Συνιστάται η βαθμονόμηση να εκτελείται μόνο όταν το επίπεδο SQI<br>είναι 1 ή 2. Βλέπε <i>Δείκτης ποιότητας σήματος</i> στη σελίδα 131.                                        |
|          |                                                                                                    |

Αγγίζτε το εικονίδιο κλινικών παρεμβάσεων ο εικονίδιο Βαθμονόμηση οξυμετρίας

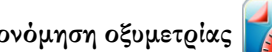

- 2 Στο επάνω μέρος της οθόνης Βαθμονόμηση οξυμετρίας, επιλέξτε Τύπος οξυμετρίας: ScvO<sub>2</sub> ή SvO<sub>2</sub>.
- 3 Αγγίξτε το κουμπί Βαθμονόμηση in vivo.

Εάν η ούθμιση δεν είναι επιτυχής, θα εμφανιστεί ένα από τα παρακάτω μηνύματα:

#### Προειδοποίηση: Ανιχνεύθηκε επαφή με τοίχωμα ή ενσφήνωση καθετήρα. Επανατοποθετήστε καθετήρα. Ή

#### Προειδοποίηση: Ασταθές σήμα.

4 Εάν εμφανιστεί το μήνυμα «Ανιχνεύθηκε επαφή με τοίχωμα ή ενσφήνωση καθετήρα» ή «Ασταθές σήμα», προσπαθήστε να επιλύσετε το πρόβλημα ακολουθώντας τις οδηγίες στον πίνακας 11-12, «Προειδοποιήσεις οξυμετρίας,» στη σελίδα 149 και αγγίξτε το κουμπί Επαναβαθμονόμηση για να επανεκκινήσετε τη ρύθμιση αναφοράς.

Ή

αγγίξτε το κουμπί Συνέχεια για να συνεχίσετε με τη λειτουργία λήψης.

- 5 Εφόσον η βαθμονόμηση αναφοράς ήταν επιτυχής, αγγίζτε το κουμπί Λήψη και στη συνέχεια πραγματοποιήστε τη λήψη του δείγματος αίματος.
- 6 Κάντε αργή λήψη του δείγματος αίματος (2 mL ή 2 cc σε 30 δευτερόλεπτα) και αποστείλετε το δείγμα αίματος στο εργαστήριο για μετρηθείσα ανάλυση με οξύμετρο CO.

7 Μόλις λάβετε τις τιμές του εργαστηρίου, αγγίζτε το κουμπί HGB για να εισαγάγετε την τιμή της αιμοσφαιρίνης του ασθενούς και αγγίζτε g/dL ή mmol/L ή το κουμπί Hct για να εισαγάγετε την τιμή του αιματοκρίτη του ασθενούς. Βλέπε πίνακας 10-2 για τα επιτρεπόμενα εύρη.

| Επιλογή      | Περιγραφή    | Εύρος επιλογής |
|--------------|--------------|----------------|
| HGB (g/dL)   | Αιμοσφαιρίνη | 4,0 έως 20,0   |
| HGB (mmol/L) |              | 2,5 έως 12,4   |
| Hct (%)      | Αιματοκρίτης | 12 έως 60      |

#### Πίνακας 10-2 Επιλογές βαθμονόμησης in vivo

#### ΣΗΜΕΙΩΣΗ Μόλις εισαχθεί μια τιμή HGB ή Hct, το σύστημα υπολογίζει αυτόματα την άλλη τιμή. Εάν επιλεχθούν και οι δύο τιμές, γίνεται αποδεκτή η τελευταία εισαχθείσα τιμή.

- 8 Εισαγάγετε την τιμή οξυμετρίας του εργαστηρίου ( $ScvO_2$  ή  $SvO_2$ ).
- 9 Αγγίξτε το πουμπί Βαθμονόμηση.

# 10.4 Δείκτης ποιότητας σήματος

1

Ο δείκτης ποιότητας σήματος (SQI) είναι μια αντανάκλαση της ποιότητας του σήματος βάσει της κατάστασης του καθετήρα και της θέσης του μέσα στο αγγείο. Τα τετραγωνάκια της γραμμής SQI γεμίζουν βάσει του επιπέδου της ποιότητας του σήματος οξυμετρίας, όπου ο αριθμός επιπέδου εμφανίζεται στο αριστερό τετραγωνάκι. Το επίπεδο του SQI ενημερώνεται ανά δύο δευτερόλεπτα μετά την ολοκλήρωση της βαθμονόμησης οξυμετρίας και εμφανίζει ένα από τέσσερα επίπεδα σήματος, όπως περιγράφεται στον πίνακας 10-3.

| Επίπεδο         | Χρώμα   | Περιγραφή                                                                                        |
|-----------------|---------|--------------------------------------------------------------------------------------------------|
| 1 - Κανονικό    | Πράσινο | Όλες οι πτυχές του σήματος είναι βέλτιστες                                                       |
| 2 - Ενδιάμεσο   | Πράσινο | Υποδεικνύει ένα μετρίως υποβαθμισμένο σήμα                                                       |
| 3 - Ασθενές     | Κίτρινο | Υποδεικνύει κακή ποιότητα σήματος                                                                |
| 4 - Μη αποδεκτό | Κόκκινο | Υποδεικνύει σοβαρό πρόβλημα σε μία<br>ή περισσότερες από μία πτυχές της<br>ποιότητας του σήματος |

#### Πίνακας 10-3 Επίπεδα δείκτη ποιότητας σήματος

Η ποιότητα του σήματος μπορεί να υποβαθμιστεί από τα παρακάτω:

- Παλμικότητα (για παράδειγμα, ενσφήνωση του άκρου του καθετήρα)
- Ένταση σήματος (για παράδειγμα, στρέβλωση του καθετήρα, θρόμβος αίματος, αιμοδιάλυση)
- Διαλείπουσα επαφή του καθετήρα με ένα τοίχωμα του αγγείου

Η ποιότητα του σήματος εμφανίζεται κατά τη διάρκεια της βαθμονόμησης in vivo και των λειτουργιών ενημέρωσης HGB. Συνιστάται η βαθμονόμηση να εκτελείται μόνο όταν το επίπεδο SQI είναι 1 ή 2. Όταν το επίπεδο SQI είναι 3 ή 4, βλέπε Μηνύματα σφάλματος οξυμετρίας στη σελίδα 147 για να προσδιορίσετε και να επιλύσετε το πρόβλημα.

| ΠΡΟΣΟΧΗ | Το σήμα SQI επηρεάζεται ορισμένες φορές από τη χρήση ηλεκτροχειρουργικών<br>μονάδων. Προσπαθήστε να διασφαλίζετε πως υπάρχει απόσταση ανάμεσα στον<br>εξοπλισμό και τα καλώδια ηλεκτροκαυτηρίασης και το προηγμένο μόνιτορ<br>HemoSphere και συνδέετε τα καλώδια τροφοδοσίας σε διαφορετικά κυκλώματα<br>εναλλασσόμενου ρεύματος εάν αυτό είναι δυνατό. Εάν τα προβλήματα<br>ποιότητας σήματος συνεχίζονται, επικοινωνήστε με τον τοπικό αντιπρόσωπο<br>της Edwards για βοήθεια. |
|---------|----------------------------------------------------------------------------------------------------|
|---------|----------------------------------------------------------------------------------------------------|

# 10.5 Ανάκληση δεδομένων οξυμετρίας

Η **Ανάκληση δεδομένων οξυμετgiaς** μποgei να χρησιμοποιηθεί για την ανάκληση δεδομένων από το καλώδιο οξυμετρίας αφού ο ασθενής απομακρυνθεί από το προηγμένο μόνιτορ HemoSphere. Η λειτουργία αυτή επιτρέπει την ανάκληση της τελευταίας βαθμονόμησης του ασθενούς μαζί με τα δημογραφικά δεδομένα του ασθενούς για άμεση παρακολούθηση οξυμετρίας. Τα δεδομένα βαθμονόμησης εντός του καλωδίου οξυμετρίας πρέπει να μην έχουν καταχωρηθεί περισσότερο από 24 ώρες πριν για να μπορεί να γίνει χρήση της λειτουργίας αυτής.

| ΣΗΜΕΙΩΣΗ                                                        |                                                                                                    | Εάν έχουν ήδη εισαχθεί δεδομένα ασθενούς στο προηγμένο μόνιτορ<br>HemoSphere, γίνεται ανάκληση μόνο των πληροφοριών βαθμονόμησης<br>συστήματος. Το καλώδιο οξυμετρίας HemoSphere ενημερώνεται με τα<br>τρέχοντα δεδομένα ασθενούς.                                                             |  |
|-----------------------------------------------------------------|----------------------------------------------------------------------------------------------------|----------------------------------------------------------------------------------------------------|--|
| 1                                                               | Με τον καθετήρα συνδεδεμένο στο καλώδιο οξυμετρίας HemoSphere, αποσυνδέστε το καλώδιο από<br>το προηγμένο μόνιτορ HemoSphere και μεταφέρετέ το μαζί με τον ασθενή. Ο καθετήρας δεν πρέπε<br>να αποσυνδέεται από το καλώδιο οξυμετρίας. |                                                                                                    |  |
| 2                                                               | Εάν το καλώδιο οξυμετρίας συνδέεται σε άλλο προηγμένο μόνιτορ HemoSphere, βεβαιωθείτε πως<br>έχει γίνει απαλοιφή των δεδομένων του προηγούμενου ασθενούς.                                                                              |                                                                                                    |  |
| 3                                                               | Αφού ο ασθενής μεταφερθεί, επανασυνδέστε το καλώδιο οζυμετρίας στο προηγμένο μόνιτορ<br>HemoSphere και ενεργοποιήστε το.                                                                                                    |                                                                                                    |  |
| 4                                                               | 4 Αγγίξτε το εικονίδιο κλινικών παρεμβάσεων 💽 🗲 εικονίδιο Βαθμονόμηση οξυμετρίας 🎼                                                                                                    |                                                                                                    |  |
| 5                                                               | Αγγίζτε το κουμπί Ανάκληση δεδομένων οζυμετρίας.                                                                                                    |                                                                                                    |  |
| 6                                                               | 6 Εάν τα δεδομένα του καλωδίου οξυμετρίας έχουν καταχωρηθεί λιγότερο από 24 ώρες πριν, αγγίζτ<br>το κουμπί Ναι για να εκκινήσετε την παρακολούθηση οξυμετρίας χρησιμοποιώντας τις ανακληθείσε<br>πληροφορίες βαθμονόμησης.             |                                                                                                    |  |
| Αγγίξτε το κουμπί <b>Όχι</b> και εκτελέστε βαθμονόμηση in vivo. |                                                                                                    |                                                                                                    |  |
| ΠΡΟΕΙΔΟΠΟΙΗΣΗ                                                   |                                                                                                    | Προτού αγγίζετε <b>Ναι</b> για να ανακαλέσετε δεδομένα οζυμετρίας, επιβεβαιώστε<br>ότι τα δεδομένα που εμφανίζονται αντιστοιχούν στον τρέχοντα ασθενή.<br>Η ανάκτηση λανθασμένων δεδομένων βαθμονόμησης οζυμετρίας και<br>δημογραφικών στοιχείων ασθενούς θα οδηγήσει σε ανακριβείς μετρήσεις. |  |

| <b>ΠΡΟΣΟΧΗ</b><br>7 Από το μενού β<br>εκτελέσετε επαν |              | Μην αποσυνδέετε το καλώδιο οξυμετρίας ενώ βρίσκεται σε εξέλιξη<br>η βαθμονόμηση ή η ανάκληση δεδομένων.                                                                                                    |  |  |
|-------------------------------------------------------|--------------|----------------------------------------------------------------------------------------------------|--|--|
|                                                       |              | ού βαθμονόμησης οξυμετοίας, αγγίξτε το κουμπί <b>Βαθμονόμηση in vivo</b> για να<br>παναβαθμονόμηση του καλωδίου.                                                                                                    |  |  |
|                                                       | οξυμετοίας,  | αγγίζτε το ειχονίδιο ουθμίσεων 🥡.                                                                                                    |  |  |
| 8                                                     | Αγγίξτε το κ | αουμπί <b>Δεδομένα ασθενούς</b> .                                                                                                    |  |  |
| ΠΡΟΣΟ                                                 | ОХН          | Εάν το καλώδιο οξυμετοίας μεταφέρεται από το προηγμένο μόνιτορ<br>HemoSphere σε ένα άλλο προηγμένο μόνιτορ HemoSphere, ελέγξτε εάν<br>το ύψος, το βάρος και το BSA του ασθενούς είναι σωστά πριν ξεκινήσετε<br>την παρακολούθηση. Εισαγάγετε εκ νέου τα δεδομένα του ασθενούς<br>εφόσον χρειάζεται.                                                                                                    |  |  |
| ΣΗΜΕΙΩΣΗ                                              |              | Διατηρήστε ενήμερη την ώρα και την ημερομηνία σε όλα τα προηγμένα<br>μόνιτορ HemoSphere. Εάν η ημερομηνία ή/και η ώρα του προηγμένου<br>μόνιτορ HemoSphere από το οποίο γίνεται η μεταφορά διαφέρει από εκείνη<br>του προηγμένου μόνιτορ HemoSphere στο οποίο γίνεται η μεταφορά,<br>ενδέχεται να εμφανιστεί το παρακάτω μήνυμα:<br>«Έχουν παρέλθει περισσότερες από 24 ώρες από τη λήψη των δεδομένων<br>του ασθενούς στο καλώδιο οξυμετρίας - Κάντε νέα βαθμονόμηση». |  |  |
|                                                       |              | Εάν χρειάζεται να γίνει επαναβαθμονόμηση του συστήματος, ενδέχεται<br>να χρειαστούν 10 λεπτά προθέρμανσης για το καλώδιο οζυμετρίας.                                                                                                    |  |  |

# 10.6 Ενημέρωση HGB

Χρησιμοποιήστε την επιλογή **Ενημέφωση HGB** για να προσαρμόσετε την τιμή HGB ή Hct μιας προηγούμενης βαθμονόμησης. Η λειτουργία ενημέρωσης μπορεί να χρησιμοποιηθεί μόνο εάν έχει εκτελεστεί μια προηγούμενη βαθμονόμηση ή εάν έχει γίνει ανάκληση των δεδομένων βαθμονόμησης από το καλώδιο οξυμετρίας.

- 1 Αγγίζτε το εικονίδιο κλινικών παρεμβάσεων ο το εικονίδιο βαθμονόμησης οξυμετρίας
- 2 Αγγίζτε το πουμπί Ενημέρωση HGB.
- 3 Μπορείτε να χρησιμοποιήσετε τις εμφανιζόμενες τιμές HGB και Hct ή να αγγίζετε τα κουμπιά HGB ή Hct για να εισαγάγετε μια νέα τιμή.
- **4** Αγγίξτε το κουμπί **Βαθμονόμηση**.
- 5 Για να διακόψετε τη διαδικασία βαθμονόμησης, αγγίζτε το εικονίδιο ακύρωσης 🚫

| ΣΗΜΕΙΩΣΗ | Για την επίτευξη της βέλτιστης ακρίβειας, συνιστάται να γίνεται ενημέρωση<br>των τιμών HGB και Hct όταν υπάρχει αλλαγή 6% και πάνω στην τιμή<br>Hct ή 1,8 g/dL (1,1 mmol/L) και πάνω στην τιμή HGB. Μια αλλαγή<br>στην αιμοσφαιρίνη μπορεί επίσης να επηρεάσει τον SQI. Χρησιμοποιήστε<br>τη λειτουργία <b>Ενημέρωση HGB</b> για να επιλύσετε προβλήματα<br>ποιότητας σήματος. |
|----------|----------------------------------------------------------------------------------------------------|
|----------|----------------------------------------------------------------------------------------------------|

## 10.7 Επαναφορά καλωδίου οξυμετρίας HemoSphere

Χρησιμοποιήστε την επαναφορά του καλωδίου οξυμετρίας όταν το επίπεδο του SQI είναι συνεχώς υψηλό. Η επαναφορά του καλωδίου οξυμετρίας μπορεί να σταθεροποιήσει την ποιότητα του σήματος. Πρέπει να εκτελείται μόνο αφού επιχειρηθούν άλλες ενέργειες για την επίλυση του προβλήματος του υψηλού SQI, όπως ορίζεται στην ενότητα Αντιμετώπιση προβλημάτων.

#### ΣΗΜΕΙΩΣΗ

Το προηγμένο μόνιτορ HemoSphere δεν δίνει τη δυνατότητα εκτέλεσης επαναφοράς του καλωδίου οζυμετρίας εάν δεν γίνει πρώτα βαθμονόμηση ή ανάκληση βαθμονόμησης από το καλώδιο οζυμετρίας.

- 1 Αγγίζτε το εικονίδιο κλινικών παρεμβάσεων 🚺 → εικονίδιο βαθμονόμησης οξυμετρίας 📷
- 2 Αγγίξτε το πουμπί Επαναφορά παλωδίου οξυμετρίας.
- 3 Θα εμφανιστεί μια γραμμή προόδου. Μην αποσυνδέετε το καλώδιο οξυμετρίας.

## 10.8 Νέος καθετήρας

Χρησιμοποιήστε την επιλογή **Νέος καθετήρας** κάθε φορά που χρησιμοποιείται ένας νέος καθετήρας για έναν ασθενή. Αφού επιβεβαιωθεί η επιλογή **Νέος καθετήρας**, πρέπει να γίνει επαναβαθμονόμηση της οζυμετρίας. Ανατρέξτε στις οδηγίες χρήσης που παρέχονται με κάθε καθετήρα για συγκεκριμένες οδηγίες σχετικά με την τοποθέτηση του καθετήρα, τον τύπο βαθμονόμησης και τη χρήση του καθετήρα, καθώς και για τις σχετικές προειδοποιήσεις, επισημάνσεις προσοχής και σημειώσεις.

Αγγίζτε το εικονίδιο κλινικών παρεμβάσεων

→ ειπονίδιο βαθμονόμησης οξυμετρίας

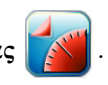

- 2 Αγγίξτε το κουμπί Νέος καθετήρας.
- **3** Αγγίξτε το πουμπί **Ναι**.

# 11

# Αντιμετώπιση προβλημάτων

#### Περιεχόμενα

| Βοήθεια στην οθόνη                               | 135 |
|--------------------------------------------------|-----|
| Λυχνίες κατάστασης μόνιτος                       | 136 |
| Μηνύματα σφάλματος προηγμένου μόνιτορ HemoSphere | 137 |
| Μηνύματα σφάλματος μονάδας HemoSphere Swan-Ganz  | 141 |
| Μηνύματα σφάλματος οξυμετρίας                    | 147 |

# 11.1 Βοήθεια στην οθόνη

Η κύρια οθόνη βοήθειας επιτρέπει στον χρήστη να πλοηγηθεί σε συγκεκριμένα θέματα βοήθειας σχετικά με την προηγμένη πλατφόρμα παρακολούθησης HemoSphere. Βλάβες, συναγερμοί και προειδοποιήσεις ενημερώνουν τον χρήστη σε περίπτωση καταστάσεων σφάλματος που επηρεάζουν τις μετρήσεις παραμέτρων. Οι βλάβες είναι καταστάσεις τεχνικού συναγερμού που αναστέλλουν τη μέτρηση παραμέτρων. Η οθόνη βοήθειας κατηγορίας παρέχει ειδική υποστήριξη για βλάβες, προειδοποιήσεις, συναγερμούς και αντιμετώπιση προβλημάτων.

Αγγίζτε το εικονίδιο ουθμίσεων

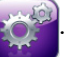

- 2 Αγγίξτε το κουμπί **Βοήθεια** για να αποκτήσετε πρόσβαση στην κύρια οθόνη βοήθειας.
- **3** Αγγίζτε το κουμπί βοήθειας κατηγορίας που αντιστοιχεί στην τεχνολογία για την οποία χρειάζεστε βοήθεια: **Μόνιτορ, Μονάδα Swan-Ganz** ή **Οξυμετρία**.
- 4 Αγγίζτε τον τύπο βοήθειας που χρειάζεστε βάσει του τύπου μηνύματος: Βλάβες, Συναγερμοί, Προειδοποιήσεις ή Αντιμετώπιση προβλημάτων.
- 5 Εμφανίζεται μια νέα οθόνη με μια λίστα των επιλεγμένων μηνυμάτων.
- 6 Αγγίζτε ένα μήνυμα ή στοιχείο αντιμετώπισης προβλημάτων στη λίστα και αγγίζτε Επιλογή για να αποκτήσετε πρόσβαση σε πληροφορίες γι' αυτό το μήνυμα ή στοιχείο αντιμετώπισης προβλημάτων. Για να δείτε την πλήρη λίστα, χρησιμοποιήστε τα κουμπιά με τα βέλη για να μετακινήσετε την επισήμανση επιλογής πάνω ή κάτω μέσα στη λίστα. Στην επόμενη οθόνη εμφανίζεται το μήνυμα μαζί με πιθανές αιτίες και προτεινόμενες ενέργειες.

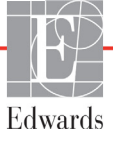

# 11.2 Λυχνίες κατάστασης μόνιτορ

Το προηγμένο μόνιτος HemoSphere διαθέτει δείκτη οπτικού συναγεςμού που προειδοποιεί τον χρήστη σχετικά με τις καταστάσεις συναγεςμού. Βλέπε Προτεραιότητες συναγεςμού στη σελίδα 167 για πεςαιτέςω πληροφορίες σχετικά με τις καταστάσεις συναγεςμού φυσιολογίας μεσαίας και υψηλής προτεςαιότητας. Το κουμπί λειτουργίας του μόνιτος διαθέτει ενσωματωμένη λυχνία LED που υποδεικνύει ανά πάσα στιγμή την κατάσταση ισχύος του μόνιτος.

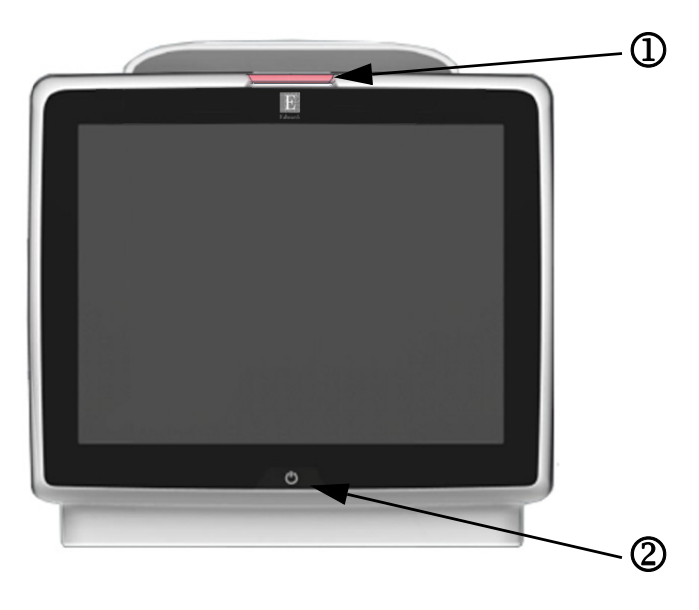

#### Εικόνα 11-1 Δείκτες LED προηγμένου μόνιτορ HemoSphere

- Φ δείκτης οπτικού συναγερμού
- ② κατάσταση ισχύος μόνιτορ

| Πίνακας 11-1 Δεί | κτης οπτικού συναγ | ερμού προηγμένοι | υμόνιτορ HemoSphere |
|------------------|--------------------|------------------|---------------------|
|------------------|--------------------|------------------|---------------------|

| Κατάσταση συναγερμού                                     | Χρώμα   | Μοτίβο λυχνίας   | Προτεινόμενη ενέργεια                                                                                                    |
|----------------------------------------------------------|---------|------------------|----------------------------------------------------------------------------------------------------|
| Συναγερμός φυσιολογίας υψηλής<br>προτεραιότητας          | Κόκκινο | Αναβοσβήνει      | Αυτή η κατάσταση συναγερμού φυσιολογίας απαιτεί<br>άμεση προσοχή<br>Ανατρέξτε στη γραμμή κατάστασης για συγκεκριμένη<br>κατάσταση συναγερμού |
| Τεχνικές βλάβες και συναγερμοί υψηλής                    | Κόκκινο | Αναβοσβήνει      | Αυτή η κατάσταση συναγερμού απαιτεί άμεση προσοχή                                                                                            |
| προτεραιότητας                                           |         |                  | Εάν μια κατάσταση τεχνικού συναγερμού δεν μπορεί να<br>αποκατασταθεί, κάντε επανεκκίνηση του συστήματος                                      |
|                                                          |         |                  | Εάν το πρόβλημα συνεχίζεται, επικοινωνήστε με<br>το Τμήμα Τεχνικής Υποστήριξης της Edwards                                                   |
| Τεχνικές βλάβες και συναγερμοί μεσαίας<br>προτεραιότητας | Κίτρινο | Αναβοσβήνει      | Αυτή η κατάσταση συναγερμού απαιτεί έγκαιρη προσοχή<br>Ανατρέξτε στη γραμμή κατάστασης για συγκεκριμένη<br>κατάσταση συναγερμού              |
| Συναγερμός φυσιολογίας μεσαίας<br>προτεραιότητας         | Κίτρινο | Αναβοσβήνει      | Αυτή η κατάσταση συναγερμού απαιτεί έγκαιρη προσοχή<br>Ανατρέξτε στη γραμμή κατάστασης για συγκεκριμένη<br>κατάσταση συναγερμού              |
| Τεχνικός συναγερμός χαμηλής<br>προτεραιότητας            | Κίτρινο | Σταθερά αναμμένη | Αυτή η κατάσταση συναγερμού απαιτεί μη επείγουσα<br>προσοχή<br>Ανατρέξτε στη γραμμή κατάστασης για συγκεκριμένη<br>κατάσταση συναγερμού      |

| Κατάσταση μόνιτορ                                                                                       | Χρώμα     | Μοτίβο λυχνίας   | Προτεινόμενη ενέργεια                                                                     |
|----------------------------------------------------------------------------------------------------|-----------|------------------|-------------------------------------------------------------------------------------------|
| Ενεργοποιημένο μόνιτορ (ΟΝ)                                                                             | Πράσινο   | Σταθερά αναμμένη | Καμία                                                                                     |
| Μόνιτορ απενεργοποιημένο<br>Μόνιτορ συνδεδεμένο στο δίκτυο<br>τροφοδοσίας ΑC<br>Η μπαταρία φορτίζει     | Κίτρινο   | Αναβοσβήνει      | Περιμένετε να φορτίσει η μπαταρία προτού<br>το αποσυνδέσετε από το δίκτυο τροφοδοσίας AC. |
| Μόνιτορ απενεργοποιημένο<br>Μόνιτορ συνδεδεμένο στο δίκτυο<br>τροφοδοσίας ΑC<br>Η μπαταρία δεν φορτίζει | Κίτρινο   | Σταθερά αναμμένη | Καμία                                                                                     |
| Απενεργοποιημένο μόνιτορ (OFF)                                                                          | Χωρίς φως | Σταθερά σβηστή   | Καμία                                                                                     |

Πίνακας 11-2 Λυχνία λειτουργίας προηγμένου μόνιτορ HemoSphere

# 11.3 Μηνύματα σφάλματος προηγμένου μόνιτορ HemoSphere

#### 11.3.1 Βλάβες/συναγερμοί συστήματος

| Μήνυμα                                           | Πιθανές αιτίες                                                                   | Προτεινόμενες ενέργειες                                                                    |
|--------------------------------------------------|----------------------------------------------------------------------------------|--------------------------------------------------------------------------------------------|
| Βλάβη: Υποδοχή μονάδας 1 –<br>Αστοχία υλικού     | Η μονάδα 1 δεν έχει εισαχθεί σωστά                                               | Εισαγάγετε ξανά τη μονάδα                                                                  |
|                                                  | Τα σημεία σύνδεσης στην υποδοχή ή στη                                            | Ελέγξτε για ακίδες που έχουν καμφθεί ή που έχουν σπάσει                                    |
|                                                  | μονάδα έχουν υποστεί φθορά                                                       | Δοκιμάστε να μεταφέρετε τη μονάδα στην υποδοχή<br>μονάδας 2                                |
|                                                  |                                                                                  | Εάν το πρόβλημα συνεχίζεται, επικοινωνήστε με το Τμήμα<br>Τεχνικής Υποστήριξης της Edwards |
| Βλάβη: Υποδοχή μονάδας 2 –                       | Η μονάδα 2 δεν έχει εισαχθεί σωστά                                               | Εισαγάγετε ξανά τη μονάδα                                                                  |
| Αστοχία υλικού                                   | Τα σημεία σύνδεσης στην υποδοχή ή στη                                            | Ελέγξτε για ακίδες που έχουν καμφθεί ή που έχουν σπάσει                                    |
|                                                  | μονάδα έχουν υποστεί φθορά                                                       | Δοκιμάστε να μεταφέρετε τη μονάδα στην υποδοχή<br>μονάδας 1                                |
|                                                  |                                                                                  | Εάν το πρόβλημα συνεχίζεται, επικοινωνήστε με το Τμήμα<br>Τεχνικής Υποστήριξης της Edwards |
| Βλάβη: Θύρα καλωδίου 1 –                         | Το καλώδιο δεν έχει εισαχθεί σωστά                                               | Εισαγάγετε ξανά το καλώδιο                                                                 |
| Αστοχία υλικού                                   | Τα σημεία σύνδεσης στο καλώδιο ή στη<br>θύρα έχουν υποστεί φθορά                 | Ελέγξτε για ακίδες που έχουν καμφθεί ή που έχουν σπάσει                                    |
|                                                  |                                                                                  | Δοκιμάστε να μεταφέρετε το καλώδιο στη θύρα 2                                              |
|                                                  |                                                                                  | Εάν το πρόβλημα συνεχίζεται, επικοινωνήστε με το Τμήμα<br>Τεχνικής Υποστήριξης της Edwards |
| Βλάβη: Θύρα καλωδίου 2 –                         | Το καλώδιο δεν έχει εισαχθεί σωστά                                               | Εισαγάγετε ξανά το καλώδιο                                                                 |
| Αστοχία υλικού                                   | Τα σημεία σύνδεσης στο καλώδιο ή στη<br>θύρα έχουν υποστεί φθορά                 | Ελέγξτε για ακίδες που έχουν καμφθεί ή που έχουν σπάσει                                    |
|                                                  |                                                                                  | Δοκιμάστε να μεταφέρετε το καλώδιο στη θύρα 1                                              |
|                                                  |                                                                                  | Εάν το πρόβλημα συνεχίζεται, επικοινωνήστε με το Τμήμα<br>Τεχνικής Υποστήριξης της Edwards |
| Βλάβη: Υποδοχή μονάδας 1 –<br>Αστοχία λογισμικού | Υπάρχει σφάλμα λογισμικού στη μονάδα<br>που έχει εισαχθεί στην υποδοχή μονάδας 1 | Επικοινωνήστε με το Τμήμα Τεχνικής Υποστήριξης<br>της Edwards                              |
| Βλάβη: Υποδοχή μονάδας 2 –<br>Αστοχία λογισμικού | Υπάρχει σφάλμα λογισμικού στη μονάδα<br>που έχει εισαχθεί στην υποδοχή μονάδας 2 | Επικοινωνήστε με το Τμήμα Τεχνικής Υποστήριξης<br>της Edwards                              |
| Βλάβη: Θύρα καλωδίου 1 –<br>Αστοχία λογισμικού   | Υπάρχει σφάλμα λογισμικού στο καλώδιο<br>που έχει εισαχθεί στη θύρα καλωδίου 1   | Επικοινωνήστε με το Τμήμα Τεχνικής Υποστήριξης<br>της Edwards                              |
| Βλάβη: Θύρα καλωδίου 2 –<br>Αστοχία λογισμικού   | Υπάρχει σφάλμα λογισμικού στο καλώδιο<br>που έχει εισαχθεί στη θύρα καλωδίου 2   | Επικοινωνήστε με το Τμήμα Τεχνικής Υποστήριξης<br>της Edwards                              |

#### Πίνακας 11-3 Βλάβες/συναγερμοί συστήματος

| Μήνυμα                                                        | Πιθανές αιτίες                                                                    | Προτεινόμενες ενέργειες                                                                    |
|---------------------------------------------------------------|-----------------------------------------------------------------------------------|--------------------------------------------------------------------------------------------|
| Βλάβη: Υποδοχή μονάδας 1 –<br>Σφάλμα επικοινωνίας             | Η μονάδα 1 δεν έχει εισαχθεί σωστά                                                | Εισαγάγετε ξανά τη μονάδα                                                                  |
|                                                               | Τα σημεία σύνδεσης στην υποδοχή ή στη                                             | Ελέγξτε για ακίδες που έχουν καμφθεί ή που έχουν σπάσει                                    |
|                                                               | μονάδα έχουν υποστεί φθορά                                                        | Δοκιμάστε να μεταφέρετε τη μονάδα στην υποδοχή<br>μονάδας 2                                |
|                                                               |                                                                                   | Εάν το πρόβλημα συνεχίζεται, επικοινωνήστε με το Τμήμα<br>Τεχνικής Υποστήριξης της Edwards |
| Βλάβη: Υποδοχή μονάδας 2 –                                    | Η μονάδα 2 δεν έχει εισαχθεί σωστά                                                | Εισαγάγετε ξανά τη μονάδα                                                                  |
| Σφάλμα επικοινωνίας                                           | Τα σημεία σύνδεσης στην υποδοχή ή στη                                             | Ελέγξτε για ακίδες που έχουν καμφθεί ή που έχουν σπάσει                                    |
|                                                               | μονάδα έχουν υποστεί φθορά                                                        | Δοκιμάστε να μεταφέρετε τη μονάδα στην υποδοχή<br>μονάδας 1                                |
|                                                               |                                                                                   | Εάν το πρόβλημα συνεχίζεται, επικοινωνήστε με το Τμήμα<br>Τεχνικής Υποστήριξης της Edwards |
| Βλάβη: Θύρα καλωδίου 1 –                                      | Το καλώδιο δεν έχει εισαχθεί σωστά                                                | Εισαγάγετε ξανά το καλώδιο                                                                 |
| Σφάλμα επικοινωνίας                                           | Τα σημεία σύνδεσης στο καλώδιο ή στη                                              | Ελέγξτε για ακίδες που έχουν καμφθεί ή που έχουν σπάσει                                    |
|                                                               | θύρα έχουν υποστεί φθορά                                                          | Δοκιμάστε να μεταφέρετε το καλώδιο στη θύρα 2                                              |
|                                                               |                                                                                   | Εάν το πρόβλημα συνεχίζεται, επικοινωνήστε με το Τμήμα<br>Τεχνικής Υποστήριξης της Edwards |
| Βλάβη: Θύρα καλωδίου 2 –                                      | Το καλώδιο δεν έχει εισαχθεί σωστά                                                | Εισαγάγετε ξανά το καλώδιο                                                                 |
| Σφάλμα επικοινωνίας                                           | Τα σημεία σύνδεσης στο καλώδιο ή στη                                              | Ελέγξτε για ακίδες που έχουν καμφθεί ή που έχουν σπάσει                                    |
|                                                               | θύρα έχουν υποστεί φθορά                                                          | Δοκιμάστε να μεταφέρετε το καλώδιο στη θύρα 1                                              |
|                                                               |                                                                                   | Εάν το πρόβλημα συνεχίζεται, επικοινωνήστε με το Τμήμα<br>Τεχνικής Υποστήριξης της Edwards |
| Βλάβη: Μόνιτορ – Μη συμβατή<br>έκδοση λογισμικού              | Εντοπίστηκε ανεπιτυχής αναβάθμιση<br>λογισμικού ή μη συμβατή έκδοση<br>λογισμικού | Επικοινωνήστε με το Τμήμα Τεχνικής Υποστήριξης<br>της Edwards                              |
| Βλάβη: Υποδοχή μονάδας 1 –<br>Μη συμβατή έκδοση<br>λογισμικού | Εντοπίστηκε ανεπιτυχής αναβάθμιση<br>λογισμικού ή μη συμβατή έκδοση<br>λογισμικού | Επικοινωνήστε με το Τμήμα Τεχνικής Υποστήριξης<br>της Edwards                              |
| Βλάβη: Υποδοχή μονάδας 2 –<br>Μη συμβατή έκδοση<br>λογισμικού | Εντοπίστηκε ανεπιτυχής αναβάθμιση<br>λογισμικού ή μη συμβατή έκδοση<br>λογισμικού | Επικοινωνήστε με το Τμήμα Τεχνικής Υποστήριξης<br>της Edwards                              |
| Βλάβη: Θύρα καλωδίου 1 – Μη<br>συμβατή έκδοση λογισμικού      | Εντοπίστηκε ανεπιτυχής αναβάθμιση<br>λογισμικού ή μη συμβατή έκδοση<br>λογισμικού | Επικοινωνήστε με το Τμήμα Τεχνικής Υποστήριξης<br>της Edwards                              |
| Βλάβη: Θύρα καλωδίου 2 – Μη<br>συμβατή έκδοση λογισμικού      | Εντοπίστηκε ανεπιτυχής αναβάθμιση<br>λογισμικού ή μη συμβατή έκδοση<br>λογισμικού | Επικοινωνήστε με το Τμήμα Τεχνικής Υποστήριξης<br>της Edwards                              |
| Βλάβη: Εντοπίστηκε δεύτερη<br>μονάδα Swan-Ganz                | Εντοπίστηκαν πολλαπλές συνδέσεις<br>μονάδων Swan-Ganz                             | Αποσυνδέστε μία από τις μονάδες Swan-Ganz                                                  |
| Βλάβη: Η μονάδα Swan-Ganz                                     | Η μονάδα HemoSphere Swan-Ganz                                                     | Βεβαιωθείτε ότι η μονάδα έχει εισαχθεί σωστά                                               |
| αποσυνδέθηκε                                                  | αφαιρέθηκε κατά τη διάρκεια της                                                   | Αφαιρέστε και εισαγάγετε ξανά τη μονάδα                                                    |
|                                                               | παρακολουθησης                                                                    | Ελέγξτε τη μονάδα για ακίδες που έχουν καμφθεί ή που                                       |
|                                                               | Swan-Ganz                                                                         | έχουν σπάσει                                                                               |
|                                                               | Τα σημεία σύνδεσης στην υποδοχή ή στη                                             | Δοκιμάστε να μεταφέρετε τη μονάδα σε άλλη υποδοχή                                          |
|                                                               | μονάδα έχουν υποστεί φθορά                                                        | Εάν το πρόβλημα συνεχίζεται, επικοινωνήστε με το Τμήμα<br>Τεχνικής Υποστήριξης της Edwards |
| Βλάβη: Εντοπίστηκε δεύτερο<br>καλώδιο οξυμετρίας              | Εντοπίστηκαν πολλαπλές συνδέσεις<br>καλωδίων οξυμετρίας                           | Αποσυνδέστε ένα από τα καλώδια οξυμετρίας                                                  |
| Βλάβη: Το καλώδιο οξυμετρίας                                  | Δεν ανιχνεύτηκε σύνδεση καλωδίου                                                  | Επαληθεύστε την καλή σύνδεση καλωδίου οξυμετρίας/                                          |
| αποσυνδέθηκε                                                  | HemoSphere.                                                                       | κασε πρω<br>Ελένετε του σύνδεσμο του καλυδίου οδυμετοίας για συίδος                        |
|                                                               | Ακίδες στον σύνδεσμο του καλωδίου<br>οξυμετρίας έχουν καμφθεί ή λείπουν.          | που έχουν καμφθεί ή που λείπουν                                                            |

#### Πίνακας 11-3 Βλάβες/συναγερμοί συστήματος (συνέχεια)

| Μήνυμα                                           | Πιθανές αιτίες                                                                                                    | Προτεινόμενες ενέργειες                                                                                                    |
|--------------------------------------------------|----------------------------------------------------------------------------------------------------|----------------------------------------------------------------------------------------------------|
| Βλάβη: Εσωτερική αστοχία<br>συστήματος           | Εσωτερική δυσλειτουργία συστήματος                                                                                | Απενεργοποιήστε και ενεργοποιήστε το σύστημα<br>Εάν το πρόβλημα συνεχίζεται, επικοινωνήστε με το Τμήμα<br>Τεχνικής Υποστήριξης της Edwards         |
| Βλάβη: Η μπαταρία<br>εξαντλήθηκε                 | Η μπαταρία έχει εξαντληθεί και το σύστημα<br>θα απενεργοποιηθεί σε 1 λεπτό εάν δεν<br>συνδεθεί σε παροχή ρεύματος | Συνδέστε το προηγμένο μόνιτορ HemoSphere σε μια<br>εναλλακτική πηγή ισχύος ώστε να αποτραπεί η απώλεια<br>ισχύος και να συνεχιστεί η παρακολούθηση |
| Βλάβη: Θερμοκρασία<br>συστήματος πολύ υψηλή -    | Η εσωτερική θερμοκρασία του μόνιτορ<br>βρίσκεται σε κρίσιμα υψηλό επίπεδο                                         | Αλλάξτε τη θέση του μόνιτορ και τοποθετήστε το μακριά<br>από πηγές θερμότητας                                                                      |
| Επικείμενη απενεργοποίηση                        | Οι οπές αερισμού του μόνιτορ είναι<br>φραγμένες                                                                   | Βεβαιωθείτε ότι οι οπές αερισμού του μόνιτορ δεν είναι<br>φραγμένες και δεν έχουν σκόνη                                                            |
|                                                  |                                                                                                    | Εάν το πρόβλημα συνεχίζεται, επικοινωνήστε με το Τμήμα<br>Τεχνικής Υποστήριξης της Edwards                                                         |
| Συναγερμός: Θερμοκρασία<br>συστήματος πολύ υψηλή | Η εσωτερική θερμοκρασία του μόνιτορ<br>πλησιάζει σε κρίσιμα υψηλό επίπεδο                                         | Αλλάξτε τη θέση του μόνιτορ και τοποθετήστε το μακριά<br>από πηγές θερμότητας                                                                      |
|                                                  | Οι οπές αερισμού του μόνιτορ είναι<br>φραγμένες                                                                   | Βεβαιωθείτε ότι οι οπές αερισμού του μόνιτορ δεν είναι<br>φραγμένες και δεν έχουν σκόνη                                                            |
|                                                  |                                                                                                    | Εάν το πρόβλημα συνεχίζεται, επικοινωνήστε με το Τμήμα<br>Τεχνικής Υποστήριξης της Edwards                                                         |
| Συναγερμός: Δείκτες LED                          | Σφάλμα υλικού ή επικοινωνίας δείκτη                                                                               | Απενεργοποιήστε και ενεργοποιήστε το σύστημα                                                                                                    |
| συστήματος μη λειτουργικοί                       | οπτικού συναγερμού<br>Δυσλειτουργία δείκτη οπτικού συναγερμού                                                     | Εάν το πρόβλημα συνεχίζεται, επικοινωνήστε με το Τμήμα<br>Τεχνικής Υποστήριξης της Edwards                                                         |
| Συναγερμός: Βομβητής                             | Σφάλμα επικοινωνίας υλικού ή λογισμικού                                                                           | Απενεργοποιήστε και ενεργοποιήστε το σύστημα                                                                                                    |
| συστήματος μη λειτουργικός                       | ηχείου<br>Δυσλειτουργία ηχείου μητρικής κάρτας                                                                    | Εάν το πρόβλημα συνεχίζεται, επικοινωνήστε με το Τμήμα<br>Τεχνικής Υποστήριξης της Edwards                                                         |
| Συναγερμός: Χαμηλή μπαταρία                      | Το ποσοστό φόρτισης μπαταρίας<br>που απομένει είναι κάτω από 20%<br>ή η μπαταρία θα εξαντληθεί σε 8 λεπτά         | Συνδέστε το προηγμένο μόνιτορ HemoSphere σε μια<br>εναλλακτική πηγή ισχύος ώστε να αποτραπεί η απώλεια<br>ισχύος και να συνεχιστεί η παρακολούθηση |
| Συναγερμός: Η μπαταρία<br>αποσυνδέθηκε           | Δεν εντοπίστηκε η μπαταρία που<br>εισήχθηκε προηγουμένως                                                          | Επαληθεύστε ότι η μπαταρία έχει τοποθετηθεί σωστά στον<br>χώρο μπαταρίας                                                                           |
|                                                  | Κακή σύνδεση μπαταρίας                                                                                            | Αφαιρέστε και εισαγάγετε ξανά το πακέτο μπαταριών                                                                                                  |
|                                                  |                                                                                                    | Αλλάξτε πακέτο μπαταριών HemoSphere                                                                                                    |
|                                                  |                                                                                                    | Εάν το πρόβλημα συνεχίζεται, επικοινωνήστε με το Τμήμα<br>Τεχνικής Υποστήριξης της Edwards                                                         |
| Συναγερμός: Αστοχία<br>ασύρματης μονάδας         | Υπήρξε εσωτερική αστοχία υλικού στην<br>ασύρματη μονάδα                                                           | Απενεργοποιήστε και ενεργοποιήστε ξανά την<br>ασύρματη σύνδεση.                                                                                    |
| Συναγερμός: Απώλεια                              | Υπήρξε απώλεια επικοινωνίας HL7                                                                                   | Ελέγξτε τη σύνδεση Ethernet                                                                                                    |
| συνδεσιμότητας HIS                               | Κακή σύνδεση ethernet                                                                                             | Ελέγξτε τη σύνδεση Wi-Fi                                                                                                    |
|                                                  | Κακή σύνδεση Wi-Fi                                                                                                | Εάν το πρόβλημα συνεχίζεται, επικοινωνήστε με το Τμήμα<br>Τεχνικής Υποστήριξης της Edwards                                                         |

#### Πίνακας 11-3 Βλάβες/συναγερμοί συστήματος (συνέχεια)

#### 11.3.2 Προειδοποιήσεις συστήματος

| Μήνυμα                                                    | Πιθανές αιτίες                                                                                         | Προτεινόμενες ενέργειες                                                                                                    |
|-----------------------------------------------------------|----------------------------------------------------------------------------------------------------|----------------------------------------------------------------------------------------------------|
| Η μπαταρία χρειάζεται<br>βαθμονόμηση                      | Ο μετρητής αερίου δεν είναι<br>συγχρονισμένος με την τρέχουσα<br>κατάσταση χωρητικότητας της μπαταρίας | Προκειμένου να διασφαλίσετε την αδιάλειπτη μέτρηση,<br>βεβαιωθείτε ότι το προηγμένο μόνιτορ HemoSphere<br>είναι συνδεδεμένο σε πρίζα παροχής ρεύματος                                                                                                    |
|                                                           |                                                                                                    | Προβείτε σε βαθμονόμηση της μπαταρίας (βεβαιωθείτε<br>ότι δεν υπάρχει ενεργή μέτρηση):                                                                                                    |
|                                                           |                                                                                                    | <ul> <li>Συνδέστε το μόνιτορ σε μια πρίζα παροχής ρεύματος για να φορτίσετε πλήρως την μπαταρία</li> <li>Αφήστε την μπαταρία σε κατάσταση πλήρους φόρτισης για τουλάχιστον δύο ώρες</li> <li>Αποσυνδέστε το μόνιτορ από την πρίζα παροχής ρεύματος και συνεχίστε να λειτουργείτε το σύστημα με την μπαταρία</li> <li>Το προηγμένο μόνιτορ HemoSphere θα απενεργοποιηθεί αυτόματα όταν η μπαταρία εξαντληθεί πλήρως</li> <li>Αφήστε την μπαταρία σε κατάσταση πλήρους απόφόρτισης για τουλαία το ματαρία</li> <li>Συνδέστε το μόνιτορ το μαιτόματα σταν η μπαταρία εξαντληθεί πλήρως</li> <li>Αφήστε την μπαταρία σε κατάσταση πλήρους αποφόρτισης για πέντε ή περισσότερες ώρες</li> <li>Συνδέστε το μόνιτορ σε μια πρίζα παροχής ρεύματος για να φορτίσετε πλήρως την μπαταρία</li> </ul> |
| Επισκευάστε τη μπαταρία                                   | Προέκυψε εσωτερική βλάβη μπαταρίας                                                                     | Απενεργοποιήστε και ενεργοποιήστε το σύστημα                                                                                                    |
|                                                           |                                                                                                    | Εάν το πρόβλημα παραμένει, αντικαταστήστε το πακέτο μπαταριών                                                                                                    |
| Η ρύθμιση έντασης συναγερμού<br>ενδέχεται να είναι σίγαση | Η ένταση συναγερμού έχει οριστεί<br>σε χαμηλή                                                          | Ορίστε την ένταση συναγερμού υψηλότερα από την<br>χαμηλή ώστε να διασφαλίζεται η σωστή παρακολούθηση<br>των συναγερμών                                                                                                    |

#### Πίνακας 11-4 Προειδοποιήσεις προηγμένου μόνιτορ HemoSphere

#### 11.3.3 Σφάλματα αριθμητικού πληκτρολογίου

#### Πίνακας 11-5 Σφάλματα αριθμητικού πληκτρολογίου

| Μήνυμα                       | Πιθανές αιτίες                                                                                                    | Προτεινόμενες ενέργειες                                                                                                    |
|------------------------------|----------------------------------------------------------------------------------------------------|----------------------------------------------------------------------------------------------------|
| Τιμή εκτός εύρους (xx-yy)    | Η τιμή που εισήχθηκε είναι είτε υψηλότερη<br>είτε χαμηλότερη από το επιτρεπόμενο<br>εύρος.                                                                     | Εμφανίζεται όταν ο χρήστης εισάγει μια τιμή που βρίσκεται<br>εκτός εύρους. Το εύρος εμφανίζεται ως μέρος της<br>ειδοποίησης στη θέση των γραμμάτων xx και yy. |
| Η τιμή πρέπει να είναι ≤ xx  | Η τιμή που εισήχθηκε είναι εντός εύρους<br>αλλά είναι υψηλότερη από τη ρύθμιση<br>υψηλής τιμής, όπως η ρύθμιση υψηλής<br>κλίμακας. Η σχετική τιμή είναι xx.    | Εισαγάγετε μια χαμηλότερη τιμή.                                                                                                    |
| Η τιμή πρέπει να είναι ≥ xx  | Η τιμή που εισήχθηκε είναι εντός εύρους<br>αλλά είναι χαμηλότερη από τη ρύθμιση<br>χαμηλής τιμής, όπως η ρύθμιση χαμηλής<br>κλίμακας. Η σχετική τιμή είναι xx. | Εισαγάγετε μια υψηλότερη τιμή.                                                                                                    |
| Λανθασμένος κωδικός          | Ο κωδικός που εισήχθηκε είναι<br>λανθασμένος.                                                                                                    | Εισαγάγετε τον σωστό κωδικό.                                                                                                    |
| Εισαγάγετε έγκυρη ώρα        | Η ώρα που εισήχθηκε δεν είναι έγκυρη,<br>όπως 25:70.                                                                                                    | Εισαγάγετε τη σωστή ώρα σε μορφή 12 ή 24 ωρών.                                                                                                    |
| Εισαγάγετε έγκυρη ημερομηνία | Η ημερομηνία που εισήχθηκε δεν είναι<br>έγκυρη, όπως 33.13.009.                                                                                                | Εισαγάγετε τη σωστή ημερομηνία.                                                                                                    |

# 11.4 Μηνύματα σφάλματος μονάδας HemoSphere Swan-Ganz

### 11.4.1 Βλάβες/συναγερμοί CO

|                                                                                           |                                                                                                    | -                                                                                                    |
|-------------------------------------------------------------------------------------------|----------------------------------------------------------------------------------------------------|----------------------------------------------------------------------------------------------------|
| Μήνυμα                                                                                    | Πιθανές αιτίες                                                                                                    | Προτεινόμενες ενέργειες                                                                                                    |
| Βλάβη: CO – Θερμοκρασία<br>αίματος εκτός εύρους<br>(<31 °C ή >41 °C)                      | Η παρακολουθούμενη θερμοκρασία<br>αίματος είναι <31 °C ή >41 °C                                                                                                    | <ul> <li>Επαληθεύστε τη σωστή τοποθέτηση του καθετήρα στην πνευμονική αρτηρία:</li> <li>Επιβεβαιώστε τον όγκο διόγκωσης μπαλονιού πίεσης ενσφήνωσης των 1,25 - 1,50 mL</li> <li>Επιβεβαιώστε τη σωστή τοποθέτηση του καθετήρα για το ύψος και το βάρος του ασθενούς, καθώς και για το σημείο εισαγωγής</li> <li>Εξετάστε το ενδεχόμενο λήψης ακτινογραφίας θώρακος για να εκτιμήσετε τη σωστή τοποθέτηση Συνεχίστε την παρακολούθηση CO όταν η θερμοκρασία του αίματος βρεθεί εντός εύρους</li> </ul> |
| Βλάβη: CO – Καρδιακή παροχή<br>< 1,0 L/min                                                | Μετρηθείσα CO < 1,0 L/min                                                                                                    | Ακολουθήστε το πρωτόκολλο του νοσοκομείου για την<br>αύξηση της CO                                                                                                    |
| Βλάβη: CO – Μνήμη καθετήρα,<br>χρησιμοποιήστε τον τρόπο<br>λειτουργίας έγχυσης bolus      | Κακή σύνδεση θερμαινόμενου νήματος<br>καθετήρα<br>Δυσλειτουργία καλωδίου CCO ασθενούς<br>Σφάλμα καθετήρα CO<br>Το καλώδιο CCO ασθενούς είναι<br>συνδεδεμένο με το καλώδιο θύρες δοκιμής | <ul> <li>Συνεχίστε την παρακολουθηση CO</li> <li>Επαληθεύστε την καλή σύνδεση του θερμαινόμενου<br/>νήματος.</li> <li>Ελέγξτε τις συνδέσεις του θερμαινόμενου νήματος του<br/>καθετήρα/καλωδίου CCO ασθενούς για ακίδες που έχουν<br/>καμφθεί ή που λείπουν</li> <li>Κάντε μια δοκιμή του καλωδίου CCO ασθενούς</li> <li>Αλλάξτε το καλώδιο CCO ασθενούς</li> <li>Χρησιμοποιήστε τον τρόπο λειτουργίας Bolus CO</li> </ul>                                                                            |
| Βλάβη: CO – Επαλήθευση<br>καθετήρα, χρησιμοποιήστε τον<br>τρόπο λειτουργίας έγχυσης bolus | Δυσλειτουργία καλωδίου CCO ασθενούς<br>Σφάλμα καθετήρα CO<br>Ο συνδεδεμένος καθετήρας δεν είναι<br>καθετήρας CCO της Edwards                                                            | Κάντε μια δοκιμή του καλωδίου CCO ασθενούς<br>Αλλάξτε το καλώδιο CCO ασθενούς<br>Χρησιμοποιήστε τον τρόπο λειτουργίας Bolus CO<br>Επαληθεύστε ότι ο καθετήρας είναι καθετήρας CCO<br>της Edwards                                                                                                    |
| Βλάβη: CO – Ελέγξτε τις<br>συνδέσεις του καθετήρα και<br>του καλωδίου                     | Δεν ανιχνεύτηκαν συνδέσεις<br>θερμαινόμενου νήματος και θερμικής<br>αντίστασης καθετήρα<br>Δυσλειτουργία καλωδίου CCO ασθενούς                                                          | Επαληθεύστε τις συνδέσεις του καλωδίου CCO ασθενούς<br>και του καθετήρα CCO<br>Αποσυνδέστε τις συνδέσεις της θερμικής αντίστασης και<br>του θερμαινόμενου νήματος και ελέγξτε για ακίδες που<br>έχουν καμφθεί ή που λείπουν<br>Κάντε μια δοκιμή του καλωδίου CCO ασθενούς<br>Αλλάξτε το καλώδιο CCO ασθενούς                                                                                                    |
| Βλάβη: CO – Ελέγξτε τη<br>σύνδεση του θερμαινόμενου<br>νήματος                            | Δεν ανιχνεύτηκε σύνδεση θερμαινόμενου<br>νήματος καθετήρα<br>Δυσλειτουργία καλωδίου CCO ασθενούς<br>Ο συνδεδεμένος καθετήρας δεν είναι<br>καθετήρας CCO της Edwards                     | Επαληθεύστε ότι το θερμαινόμενο νήμα του καθετήρα<br>είναι καλά συνδεδεμένο με το καλώδιο CCO ασθενούς<br>Αποσυνδέστε τη σύνδεση του θερμαινόμενου νήματος και<br>ελέγξτε για ακίδες που έχουν καμφθεί ή που λείπουν<br>Κάντε μια δοκιμή του καλωδίου CCO ασθενούς<br>Αλλάξτε το καλώδιο CCO ασθενούς<br>Επαληθεύστε ότι ο καθετήρας είναι καθετήρας CCO<br>της Edwards                                                                                                    |

#### Πίνακας 11-6 Βλάβες/συναγερμοί CO μονάδας HemoSphere Swan-Ganz

Χρησιμοποιήστε τον τρόπο λειτουργίας Bolus CO

| Μήνυμα                                                                                        | Πιθανές αιτίες                                                                                                    | Προτεινόμενες ενέργειες                                                                                                    |
|-----------------------------------------------------------------------------------------------|----------------------------------------------------------------------------------------------------|----------------------------------------------------------------------------------------------------|
| Βλάβη: CO – Ελέγξτε τη θέση<br>του θερμαινόμενου νήματος                                      | Η ροή γύρω από το θερμαινόμενο νήμα<br>είναι ενδεχομένως μειωμένη<br>Το θερμαινόμενο νήμα ακουμπάει<br>ενδεχομένως στο τοίχωμα του αγγείου<br>Ο καθετήρας δεν βρίσκεται μέσα στον<br>ασθενή            | <ul> <li>Εκπλύνετε τους αυλούς του καθετήρα</li> <li>Επαληθεύστε τη σωστή τοποθετήσεις του καθετήρα στην πνευμονική αρτηρία:</li> <li>Επιβεβαιώστε τον όγκο διόγκωσης μπαλονιού πίεσης ενσφήνωσης των 1,25 - 1,50 mL</li> <li>Επιβεβαιώστε τη σωστή τοποθέτηση του καθετήρα για το ύψος και το βάρος του ασθενούς, καθώς και για το σημείο εισαγωγής</li> <li>Εξετάστε την ακτινογραφία θώρακος για να εκτιμήσετε τη σωστή τοποθέτηση</li> <li>Συνεχίστε την παρακολούθηση CO</li> </ul>                                                                                                    |
| Βλάβη: CO – Ελέγξτε<br>τη σύνδεση της θερμικής<br>αντίστασης                                  | Δεν ανιχνεύτηκε σύνδεση θερμικής<br>αντίστασης καθετήρα<br>Η παρακολουθούμενη θερμοκρασία<br>αίματος είναι <15 °C ή >45 °C<br>Δυσλειτουργία καλωδίου CCO ασθενούς                                      | Επαληθεύστε ότι η θερμική αντίσταση του καθετήρα είναι<br>καλά συνδεδεμένη με το καλώδιο CCO ασθενούς<br>Επαληθεύστε ότι η θερμοκρασία αίματος βρίσκεται μεταξύ<br>15 και 45 °C<br>Αποσυνδέστε τη σύνδεση της θερμικής αντίστασης και<br>ελέγξτε για ακίδες που έχουν καμφθεί ή που λείπουν<br>Κάντε μια δοκιμή του καλωδίου CCO ασθενούς<br>Αλλάξτε το καλώδιο CCO ασθενούς                                                                                                    |
| Βλάβη: CO – Επεξεργαστής<br>σήματος, χρησιμοποιήστε τον<br>τρόπο λειτουργίας έγχυσης<br>bolus | Σφάλμα επεξεργασίας δεδομένων                                                                                                    | Συνεχίστε την παρακολούθηση CO<br>Απενεργοποιήστε και ενεργοποιήστε το μόνιτορ για<br>επαναφορά του συστήματος<br>Χρησιμοποιήστε τον τρόπο λειτουργίας Bolus CO                                                                                                    |
| Βλάβη: CO – Απώλεια θερμικού<br>σήματος                                                       | Το θερμικό σήμα που ανιχνεύεται από το<br>μόνιτορ είναι πολύ ασθενές για να υποστεί<br>επεξεργασία<br>Παρεμβολές από συσκευή διαδοχικής<br>συμπίεσης                                                   | <ul> <li>Επαληθεύστε τη σωστή τοποθέτηση του καθετήρα στην πνευμονική αρτηρία:</li> <li>Επιβεβαιώστε τον όγκο διόγκωσης μπαλονιού πίεσης ενσφήνωσης των 1,25 - 1,50 mL</li> <li>Επιβεβαιώστε τη σωστή τοποθέτηση του καθετήρα για το ύψος και το βάρος του ασθενούς, καθώς και για το σημείο εισαγωγής</li> <li>Εξετάστε την ακτινογραφία θώρακος για να εκτιμήσετε τη σωστή τοποθέτηση</li> <li>Απενεργοποιήστε προσωρινά τη συσκευή διαδοχικής συμπίεσης σύμφωνα με τη διαδικασία του νοσοκομείου Συνεχίστε την παρακολούθηση CO</li> </ul>                                                                                                    |
| Βλάβη: Μονάδα Swan-Ganz                                                                       | Παρεμβολές από μονάδα<br>ηλεκτροκαυτηρίασης<br>Εσωτερική δυσλειτουργία συστήματος                                                                                                    | Αποσυνδέστε το καλώδιο CCO ασθενούς κατά τη χρήση<br>της μονάδας ηλεκτροκαυτηρίασης<br>Αφαιρέστε και εισαγάγετε ξανά τη μονάδα για να γίνει<br>επαναφορά<br>Εάν το πρόβλημα συνεχίζεται, επικοινωνήστε με το Τμήμα<br>Τεχνικής Υποστήριξης της Edwards                                                                                                    |
| Συναγερμός: CO – Προσαρμογή<br>σήματος - Συνέχιση διαδικασίας                                 | Ανιχνεύτηκαν μεγάλες διακυμάνσεις<br>θερμοκρασίας αίματος πνευμονικής<br>αρτηρίας<br>Παρεμβολές από συσκευή διαδοχικής<br>συμπίεσης<br>Το θερμαινόμενο νήμα του καθετήρα<br>δεν έχει τοποθετηθεί σωστά | <ul> <li>Αφήστε περισσότερο χρόνο στο μόνιτορ για τη μέτρηση και την προβολή της CO</li> <li>Επαληθεύστε τη σωστή τοποθέτηση του καθετήρα στην πνευμονική αρτηρία:</li> <li>Επιβεβαιώστε τον όγκο διόγκωσης μπαλονιού πίεσης ενσφήνωσης των 1,25 - 1,50 mL</li> <li>Επιβεβαιώστε τη σωστή τοποθέτηση του καθετήρα για το ύψος και το βάρος του ασθενούς, καθώς και για το σημείο εισαγωγής</li> <li>Εξετάστε την ακτινογραφία θώρακος για να εκτιμήσετε τη σωστή τοποθέτηση</li> <li>Η ελαχιστοποίηση της δυσφορίας του ασθενούς μπορεί να μειώσει τις διακυμάνσεις της θερμοκρασίας</li> <li>Απενεργοποιήστε προσωρινά τη συσκευή διαδοχικής συμπίεσης σύμφωνα με τη διαδικασία του νοσοκομείου</li> </ul> |

#### Πίνακας 11-6 Βλάβες/συναγερμοί CO μονάδας HemoSphere Swan-Ganz (συνέχεια)

| Μήνυμα                                                                    | Πιθανές αιτίες                                                                                                    | Προτεινόμενες ενέργειες                                                                                                    |
|---------------------------------------------------------------------------|----------------------------------------------------------------------------------------------------|----------------------------------------------------------------------------------------------------|
| Συναγερμός: CO – Ασταθής<br>θερμοκρασία αίματος - Συνέχιση<br>διαδικασίας | Ανιχνεύτηκαν μεγάλες διακυμάνσεις<br>θερμοκρασίας αίματος πνευμονικής<br>αρτηρίας<br>Παρεμβολές από συσκευή διαδοχικής<br>συμπίεσης | Περιμένετε έως ότου γίνει ενημέρωση της μέτρησης CO<br>Η ελαχιστοποίηση της δυσφορίας του ασθενούς μπορεί<br>να μειώσει τις διακυμάνσεις της θερμοκρασίας<br>Απενεργοποιήστε προσωρινά τη συσκευή διαδοχικής<br>συμπίεσης σύμφωνα με τη διαδικασία του νοσοκομείου |

#### Πίνακας 11-6 Βλάβες/συναγερμοί CO μονάδας HemoSphere Swan-Ganz (συνέχεια)

#### 11.4.2 Βλάβες/συναγερμοί EDV και SV

| Μήνυμα                                                                                                    | Πιθανές αιτίες                                                                                                    | Προτεινόμενες ενέργειες                                                                                                    |
|----------------------------------------------------------------------------------------------------|----------------------------------------------------------------------------------------------------|----------------------------------------------------------------------------------------------------|
| Συναγερμός: EDV – Απώλεια<br>σήματος καρδιακής συχνότητας<br>Συναγερμός: EDV – Υπέρβαση<br>ορίου κατωφλίου HR | Η μέση τιμή της καρδιακή συχνότητα<br>του ασθενούς είναι εκτός εύρους<br>(HR <sub>avg</sub> <30 ή >200 bpm)<br>Δεν ανιχνεύτηκε καρδιακή συχνότητα<br>Δεν ανιχνεύτηκε σύνδεση καλωδίου<br>διεπαφής ΗΚΓ<br>Η μέση τιμή της καρδιακή συχνότητα<br>του ασθενούς είναι εκτός εύρους<br>(HR <sub>avg</sub> <30 ή >200 bpm) | Περιμένετε έως ότου η μέση καρδιακή συχνότητα βρεθεί<br>εντός εύρους<br>Επιλέξτε την κατάλληλη διαμόρφωση απαγωγών για<br>τη μεγιστοποίηση των διεγέρσεων της καρδιακής<br>συχνότητας<br>Επαληθεύστε ότι η σύνδεση του καλωδίου μεταξύ του<br>προηγμένου μόνιτορ HemoSphere και του παρακλίνιου<br>μόνιτορ είναι καλή<br>Αλλάξτε το καλώδιο διεπαφής ΗΚΓ<br>Περιμένετε έως ότου η μέση καρδιακή συχνότητα βρεθεί<br>εντός εύρους<br>Επιλέξτε την κατάλληλη διαμόρφωση απαγωγών για<br>τη μεγιστοποίηση των διεγέρσεων της καρδιακής<br>συχνότητας<br>Επαληθεύστε ότι η σύνδεση του καλωδίου μεταξύ του<br>προηγμένου μόνιτορ HemoSphere και του παρακλίνιου<br>μόνιτορ είναι καλή |
| Συναγερμός: EDV –<br>Προσαρμογή σήματος -<br>Συνέχιση διαδικασίας                                             | Το αναπνευστικό πρότυπο του ασθενούς<br>ενδεχομένως άλλαξε<br>Παρεμβολές από συσκευή διαδοχικής<br>συμπίεσης<br>Το θερμαινόμενο νήμα του καθετήρα<br>δεν έχει τοποθετηθεί σωστά                                                                                                    | <ul> <li>Ανλαζίε το καλώσιο σιεπαψης τη π</li> <li>Αφήστε περισσότερο χρόνο στο μόνιτορ για τη μέτρηση και την προβολή του EDV</li> <li>Απενεργοποιήστε προσωρινά τη συσκευή διαδοχικής συμπίεσης σύμφωνα με τη διαδικασία του νοσοκομείου</li> <li>Επαληθεύστε τη σωστή τοποθέτηση του καθετήρα στην πνευμονική αρτηρία:</li> <li>Επιβεβαιώστε τον όγκο διόγκωσης μπαλονιού πίεσης ενσφήνωσης των 1,25 - 1,50 mL</li> <li>Επιβεβαιώστε τη σωστή τοποθέτηση του καθετήρα για το ύψος και το βάρος του ασθενούς, καθώς και για το σημείο εισαγωγής</li> <li>Εξετάστε την ακτινογραφία θώρακος για να εκτιμήσετε τη σωστή τοποθέτηση</li> </ul>                                     |
| Συναγερμός: SV – Απώλεια<br>σήματος καρδιακής συχνότητας                                                      | Η μέση τιμή της καρδιακή συχνότητα<br>του ασθενούς είναι εκτός εύρους<br>(HR <sub>avg</sub> < 30 ή >200 bpm)<br>Δεν ανιχνεύτηκε καρδιακή συχνότητα<br>Δεν ανιχνεύτηκε σύνδεση καλωδίου<br>διεπαφής ΗΚΓ                                                                                                    | Περιμένετε έως ότου η μέση καρδιακή συχνότητα βρεθεί<br>εντός εύρους<br>Επιλέξτε την κατάλληλη διαμόρφωση απαγωγών για<br>τη μεγιστοποίηση των διεγέρσεων της καρδιακής<br>συχνότητας<br>Επαληθεύστε ότι η σύνδεση του καλωδίου μεταξύ του<br>προηγμένου μόνιτορ HemoSphere και του παρακλίνιου<br>μόνιτορ είναι καλή<br>Αλλάξτε το καλώδιο διεπαφής ΗΚΓ                                                                                                    |

Πίνακας 11-7 Βλάβες/συναγερμοί EDV και SV μονάδας HemoSphere Swan-Ganz

#### 11.4.3 Βλάβες/συναγερμοί iCO

| Μήνυμα                                                                                   | Πιθανές αιτίες                                                                                                    | Προτεινόμενες ενέργειες                                                                                                    |
|------------------------------------------------------------------------------------------|----------------------------------------------------------------------------------------------------|----------------------------------------------------------------------------------------------------|
| Βλάβη: iCO – Ελέγξτε τη<br>σύνδεση του ανιχνευτή<br>εγχεόμενου διαλύματος                | Δεν ανιχνεύτηκε ανιχνευτής θερμοκρασίας<br>εγχεόμενου διαλύματος<br>Δυσλειτουργία ανιχνευτή θερμοκρασίας<br>εγχεόμενου διαλύματος<br>Δυσλειτουργία καλωδίου CCO ασθενούς                   | Επαληθεύστε τη σύνδεση μεταξύ του καλωδίου CCO<br>ασθενούς και του ανιχνευτή θερμοκρασίας εγχεόμενου<br>διαλύματος<br>Αλλάξτε τον ανιχνευτή θερμοκρασίας εγχεόμενου<br>διαλύματος<br>Αλλάξτε το καλώδιο CCO ασθενούς                                                                                                    |
| Βλάβη: iCO – Ελέγξτε τη<br>σύνδεση της θερμικής<br>αντίστασης                            | Δεν ανιχνεύτηκε σύνδεση θερμικής<br>αντίστασης καθετήρα<br>Η παρακολουθούμενη θερμοκρασία<br>αίματος είναι <15 °C ή >45 °C<br>Δυσλειτουργία καλωδίου CCO ασθενούς                          | Επαληθεύστε ότι η θερμική αντίσταση του καθετήρα είναι<br>καλά συνδεδεμένη με το καλώδιο CCO ασθενούς<br>Επαληθεύστε ότι η θερμοκρασία του αίματος βρίσκεται<br>μεταξύ 15 και 45 °C<br>Αποσυνδέστε τη σύνδεση της θερμικής αντίστασης και<br>ελέγξτε για ακίδες που έχουν καμφθεί ή που λείπουν<br>Αλλάξτε το καλώδιο CCO ασθενούς                                                                                                    |
| Βλάβη: iCO – Μη έγκυρος όγκος<br>εγχεόμενου διαλύματος                                   | Ο όγκος εγχεόμενου διαλύματος του<br>συνδεόμενου στη γραμμή ανιχνευτή<br>πρέπει να είναι 5 mL ή 10 mL                                                                                      | Αλλάξτε τον όγκο του εγχεόμενου διαλύματος στα 5 mL<br>ή στα 10 mL<br>Χρησιμοποιήστε εμβαπτιζόμενο ανιχνευτή για όγκο<br>εγχεόμενου διαλύματος 3 mL                                                                                                    |
| Βλάβη: iCO – Θερμοκρασία<br>εγχεόμενου διαλύματος εκτός<br>εύρους, ελέγξτε τον ανιχνευτή | Θερμοκρασία εγχεόμενου διαλύματος<br><0 °C, >30 °C ή > θερμοκρασία<br>αίματος (BT)<br>Δυσλειτουργία ανιχνευτή θερμοκρασίας<br>εγχεόμενου διαλύματος<br>Δυσλειτουργία καλωδίου CCO ασθενούς | Επαληθεύστε τη θερμοκρασία του εγχεόμενου υγρού<br>Ελέγξτε τις συνδέσεις του ανιχνευτή εγχεόμενου<br>διαλύματος για ακίδες που έχουν καμφθεί ή που λείπουν<br>Αλλάξτε τον ανιχνευτή θερμοκρασίας εγχεόμενου<br>διαλύματος<br>Αλλάξτε το καλώδιο CCO ασθενούς                                                                                                    |
| Βλάβη: iCO – Θερμοκρασία<br>αίματος εκτός εύρους                                         | Η παρακολουθούμενη θερμοκρασία<br>αίματος είναι <31 °C ή >41 °C                                                                                                    | <ul> <li>Επαληθεύστε τη σωστή τοποθέτηση του καθετήρα στην πνευμονική αρτηρία:</li> <li>επιβεβαιώστε τον όγκο διόγκωσης μπαλονιού πίεσης ενσφήνωσης των 1,25 - 1,50 mL</li> <li>επιβεβαιώστε τη σωστή τοποθέτηση του καθετήρα για το ύψος και το βάρος του ασθενούς, καθώς και για το σημείο εισαγωγής</li> <li>εξετάστε την ακτινογραφία θώρακος για να εκτιμήσετε τη σωστή τοποθέτηση</li> <li>Συνεχίστε τις εγχύσεις bolus όταν η θερμοκρασία του αίματος βρεθεί εντός εύρους</li> </ul> |
| Συναγερμός: iCO – Ασταθής<br>θερμοκρασία αναφοράς                                        | Ανιχνεύθηκαν μεγάλες μεταβολές<br>θερμοκρασίας αίματος πνευμονικής<br>αρτηρίας                                                                                                    | Αφήστε να περάσει περισσότερος χρόνος ώστε να<br>σταθεροποιηθεί η τιμή αναφοράς της θερμοκρασίας<br>αίματος<br>Χρησιμοποιήστε τον μη αυτόματο τρόπο λειτουργίας                                                                                                    |
| Συναγερμός: iCO – Δεν<br>ανιχνεύεται καμπύλη                                             | Δεν ανιχνεύθηκε έγχυση βλωμού (bolus)<br>για >4 λεπτά (Αυτόματη κατάσταση)<br>ή 30 δευτερόλεπτα (Χειροκίνητη<br>κατάσταση)                                                                 | Ξεκινήστε πάλι την παρακολούθηση CO bolus και<br>προβείτε στις εγχύσεις                                                                                                    |

#### Πίνακας 11-8 Βλάβες/συναγερμοί iCO μονάδας HemoSphere Swan-Ganz
| Μήνυμα                                       | Πιθανές αιτίες                                                                                                    | Προτεινόμενες ενέργειες                                                                                                    |
|----------------------------------------------|----------------------------------------------------------------------------------------------------|----------------------------------------------------------------------------------------------------|
| Συναγερμός: iCO – Εκτεταμένη<br>καμπύλη      | Η καμπύλη θερμοαραίωσης αργεί να<br>επιστρέψει στην τιμή αναφοράς<br>Η θύρα εγχεόμενου διαλύματος βρίσκεται<br>στο θηκάρι εισαγωγέα<br>Πιθανή καρδιακή παράκαμψη                                                                       | <ul> <li>Επαληθεύστε τη σωστή τεχνική έγχυσης</li> <li>Επαληθεύστε τη σωστή τοποθέτηση του καθετήρα στην πνευμονική αρτηρία:</li> <li>Επιβεβαιώστε τον όγκο διόγκωσης μπαλονιού πίεσης ενσφήνωσης των 1,25 - 1,50 mL</li> <li>Επιβεβαιώστε τη σωστή τοποθέτηση του καθετήρα για το ύψος και το βάρος του ασθενούς, καθώς και για το σημείο εισαγωγής</li> <li>Εξετάστε την ακτινογραφία θώρακος για να εκτιμήσετε τη σωστή τοποθέτηση</li> <li>Βεβαιωθείτε ότι η θέση της θύρας εγχεόμενου διαλύματος βρίσκεται έξω από το θηκάρι εισαγωγέα</li> <li>Χρησιμοποιήστε «παγωμένο» εγχεόμενο διάλυμα ή/και 10 mL εγχεόμενου διαλύματος για να δημιουργήσετε ένα μεγάλο θερμικό σήμα</li> </ul> |
| Συναγερμός: iCO – Ακανόνιστη<br>καμπύλη      | Η καμπύλη θερμοαραίωσης έχει<br>πολλαπλές κορυφές                                                                                                    | <ul> <li>Επαληθεύστε τη σωστή τεχνική έγχυσης</li> <li>Επαληθεύστε τη σωστή τοποθέτηση του καθετήρα στην πνευμονική αρτηρία:</li> <li>Επιβεβαιώστε τον όγκο διόγκωσης μπαλονιού πίεσης ενσφήνωσης των 1,25 - 1,50 mL</li> <li>Επιβεβαιώστε τη σωστή τοποθέτηση του καθετήρα για το ύψος και το βάρος του ασθενούς, καθώς και για το σημείο εισαγωγής</li> <li>Εξετάστε την ακτινογραφία θώρακος για να εκτιμήσετε τη σωστή τοποθέτηση</li> <li>Χρησιμοποιήστε «παγωμένο» εγχεόμενο διάλυμα ή/και 10 mL εγχεόμενου διαλύματος για να δημιουργήσετε ένα μεγάλο θερμικό σήμα</li> </ul>                                                                                                    |
| Συναγερμός: iCO – Θερμό<br>εγχεόμενο διάλυμα | Η διαφορά μεταξύ της θερμοκρασίας του<br>εγχεόμενου διαλύματος και της<br>θερμοκρασίας του αίματος δεν υπερβαίνει<br>τους 8 °C<br>Δυσλειτουργία ανιχνευτή θερμοκρασίας<br>εγχεόμενου διαλύματος<br>Δυσλειτουργία καλωδίου CCO ασθενούς | Χρησιμοποιήστε ψυχρότερο εγχεόμενο υγρό<br>Αλλάξτε τον ανιχνευτή θερμοκρασίας εγχεόμενου<br>διαλύματος<br>Αλλάξτε το καλώδιο CCO ασθενούς                                                                                                    |

#### Πίνακας 11-8 Βλάβες/συναγερμοί iCO μονάδας HemoSphere Swan-Ganz (συνέχεια)

## 11.4.4 Βλάβες/συναγερμοί SVR

| Πίνακας 11-9 | Βλάβες/συναγερμοί | SVR μονάδας | HemoSphere | Swan-Ganz |
|--------------|-------------------|-------------|------------|-----------|
|--------------|-------------------|-------------|------------|-----------|

| Μήνυμα                                                                      | Πιθανές αιτίες                                                                                                    | Προτεινόμενες ενέργειες                                                                                                    |
|-----------------------------------------------------------------------------|----------------------------------------------------------------------------------------------------|----------------------------------------------------------------------------------------------------|
| Συναγερμός: SVR – Απώλεια<br>εξαρτημένου σήματος πιέσεων                    | Η αναλογική θύρα εισόδου του<br>προηγμένου μόνιτορ HemoSphere δεν<br>έχει διαμορφωθεί έτσι ώστε να δέχεται                            | Επαληθεύστε το σωστό εύρος τάσης ή/και τις σωστές<br>τιμές χαμηλής/υψηλής τάσης στο προηγμένο μόνιτορ<br>HemoSphere για το εξωτερικό μόνιτορ                           |
|                                                                             | ΜΑΡ και CVP<br>Δεν ανιχνεύτηκαν συνδέσεις καλωδίου<br>αναλογικής διεπαφής εισόδου                                                     | Επαληθεύστε ότι η σύνδεση του καλωδίου μεταξύ του<br>προηγμένου μόνιτορ HemoSphere και του παρακλίνιου<br>μόνιτορ είναι καλή                                           |
|                                                                             | Ανακριβές σήμα εισόδου<br>Δυσλειτουργία εξωτερικού μόνιτορ                                                                            | Επαληθεύστε τις σωστές καταχωρίσεις ύψους/βάρους<br>και μονάδες μέτρησης για το BSA του ασθενούς                                                                       |
|                                                                             |                                                                                                    | Ελέγξτε εάν έχει σήμα η αναλογική συσκευή εξόδου<br>του εξωτερικού μόνιτορ                                                                                             |
|                                                                             |                                                                                                    | Αλλάξτε μονάδα εξωτερικής συσκευής, εφόσον<br>χρησιμοποιείται                                                                                                    |
| Συναγερμός: SVR – Διαμόρφωση<br>αναλογικών εισόδων για<br>παρακολούθηση SVR | Οι αναλογικές θύρες εισόδου του<br>προηγμένου μόνιτορ HemoSphere δεν<br>έχουν διαμορφωθεί έτσι ώστε να δέχονται<br>σήματα MAP και CVP | Χρησιμοποιήστε την οθόνη ρυθμίσεων αναλογικής<br>εισόδου για τη διαμόρφωση των αναλογικών θυρών<br>εισόδου 1 και 2 για έξοδο σήματος ΜΑΡ και CVP<br>εξωτερικού μόνιτορ |

### 11.4.5 Αντιμετώπιση γενικών προβλημάτων

| -                                                                        |                                                                                                    |                                                                                                    |
|--------------------------------------------------------------------------|----------------------------------------------------------------------------------------------------|----------------------------------------------------------------------------------------------------|
| Μήνυμα                                                                   | Πιθανές αιτίες                                                                                                    | Προτεινόμενες ενέργειες                                                                                                    |
| Σύνδεση μονάδας HemoSphere<br>Swan-Ganz για<br>παρακολούθηση CO          | Δεν εντοπίστηκε σύνδεση με τη μονάδα<br>HemoSphere Swan-Ganz                                                                                                    | Εισαγάγετε τη μονάδα HemoSphere Swan-Ganz<br>στην υποδοχή 1 ή στην υποδοχή 2 του μόνιτορ<br>Αφαιρέστε και εισαγάγετε ξανά τη μονάδα                                                                                                    |
| Συνδέστε το καλώδιο<br>CCO ασθενούς για<br>παρακολούθηση CO              | Δεν εντοπίστηκε σύνδεση μεταξύ της<br>μονάδας HemoSphere Swan-Ganz και<br>του καλωδίου CCO ασθενούς                                                                                                    | Ελέγξτε τη σύνδεση μεταξύ του καλωδίου CCO ασθενούς<br>και της εισηγμένης μονάδας HemoSphere Swan-Ganz<br>Αποσυνδέστε το καλώδιο CCO ασθενούς και ελέγξτε για<br>ακίδες που έχουν καμφθεί ή που λείπουν<br>Αλλάξτε το καλώδιο CCO ασθενούς                                                                                                    |
| Συνδέστε τη θερμική αντίσταση<br>για παρακολούθηση CO                    | Δεν εντοπίστηκε σύνδεση μεταξύ του<br>καλωδίου CCO ασθενούς και της θερμικής<br>αντίστασης του καθετήρα<br>Δυσλειτουργία καλωδίου CCO ασθενούς                                                                                 | Επαληθεύστε ότι η θερμική αντίσταση του καθετήρα είναι<br>καλά συνδεδεμένη με το καλώδιο CCO ασθενούς<br>Αποσυνδέστε τη σύνδεση της θερμικής αντίστασης και<br>ελέγξτε για ακίδες που έχουν καμφθεί ή που λείπουν<br>Κάντε δοκιμή του καλωδίου CCO ασθενούς<br>Αλλάξτε το καλώδιο CCO ασθενούς                                                                      |
| Συνδέστε το θερμαινόμενο νήμα<br>για παρακολούθηση CO                    | Δεν εντοπίστηκε σύνδεση μεταξύ του<br>καλωδίου CCO ασθενούς και του<br>θερμαινόμενου νήματος του καθετήρα<br>Δυσλειτουργία καλωδίου CCO ασθενούς<br>Ο συνδεδεμένος καθετήρας δεν είναι<br>καθετήρας CCO της Edwards            | Επαληθεύστε ότι το θερμαινόμενο νήμα του καθετήρα<br>είναι καλά συνδεδεμένο με το καλώδιο CCO ασθενούς<br>Αποσυνδέστε τη σύνδεση του θερμαινόμενου νήματος και<br>ελέγξτε για ακίδες που έχουν καμφθεί ή που λείπουν<br>Κάντε δοκιμή του καλωδίου CCO ασθενούς<br>Αλλάξτε το καλώδιο CCO ασθενούς<br>Επαληθεύστε ότι ο καθετήρας είναι καθετήρας CCO της<br>Edwards |
| Συνδέστε τον ανιχνευτή<br>εγχεόμενου διαλύματος για<br>παρακολούθηση iCO | Δεν εντοπίστηκε σύνδεση μεταξύ του<br>καλωδίου CCO ασθενούς και του<br>ανιχνευτή θερμοκρασίας εγχεόμενου<br>διαλύματος<br>Δυσλειτουργία ανιχνευτή θερμοκρασίας<br>εγχεόμενου διαλύματος<br>Δυσλειτουργία καλωδίου CCO ασθενούς | Επαληθεύστε τη σύνδεση μεταξύ του καλωδίου CCO<br>ασθενούς και του ανιχνευτή θερμοκρασίας εγχεόμενου<br>διαλύματος<br>Αλλάξτε τον ανιχνευτή θερμοκρασίας εγχεόμενου<br>διαλύματος<br>Αλλάξτε το καλώδιο CCO ασθενούς                                                                                                    |
| Συνδέστε τις αναλογικές<br>εισόδους για παρακολούθηση<br>SVR             | Δεν ανιχνεύτηκαν συνδέσεις καλωδίου<br>αναλογικής διεπαφής εισόδου                                                                                                    | Επαληθεύστε ότι η σύνδεση του καλωδίου μεταξύ της<br>πλατφόρμας παρακολούθησης και του παρακλίνιου<br>μόνιτορ είναι καλή<br>Ελέγξτε εάν έχει σήμα η αναλογική συσκευή εξόδου του<br>εξωτερικού μόνιτορ                                                                                                    |
| Διαμορφώστε αναλογικές<br>εισόδους για παρακολούθηση<br>SVR              | Οι αναλογικές θύρες εισόδου του<br>προηγμένου μόνιτορ HemoSphere δεν<br>έχουν διαμορφωθεί έτσι ώστε να δέχονται<br>σήματα MAP και CVP                                                                                          | Χρησιμοποιήστε την οθόνη ρυθμίσεων αναλογικής<br>εισόδου για τη διαμόρφωση των αναλογικών θυρών<br>εισόδου 1 και 2 για έξοδο σήματος ΜΑΡ και CVP<br>εξωτερικού μόνιτορ                                                                                                    |
| Συνδέστε είσοδο ΗΚΓ για<br>παρακολούθηση EDV ή SV                        | Δεν ανιχνεύτηκε σύνδεση καλωδίου<br>διεπαφής ΗΚΓ                                                                                                    | Επαληθεύστε ότι η σύνδεση του καλωδίου μεταξύ του<br>προηγμένου μόνιτορ HemoSphere και του παρακλίνιου<br>μόνιτορ είναι καλή<br>Αλλάξτε το καλώδιο διεπαφής ΗΚΓ                                                                                                    |
| CI > CO                                                                  | Λανθασμένο BSA ασθενούς<br>BSA <1                                                                                                    | Ελέγξτε τις μονάδες μέτρησης και τις τιμές του ύψους και<br>βάρους του ασθενούς.                                                                                                    |

#### Πίνακας 11-10 Αντιμετώπιση γενικών προβλημάτων μονάδας HemoSphere Swan-Ganz

BSA <1

| Μήνυμα                                                                                 | Πιθανές αιτίες                                                                                                    | Προτεινόμενες ενέργειες                                                                                                    |
|----------------------------------------------------------------------------------------|----------------------------------------------------------------------------------------------------|----------------------------------------------------------------------------------------------------|
| CO ≠ iCO                                                                               | Εσφαλμένη διαμόρφωση πληροφοριών<br>έγχυσης bolus<br>Ελαττωματική θερμική αντίσταση<br>ή ανιχνευτής εγχεόμενου διαλύματος<br>Ασταθής θερμοκρασία αναφοράς που<br>επηρεάζει τις μετρήσεις CO έγχυσης bolus                                                                                                    | Επαληθεύστε ότι η σταθερά αναφοράς, ο όγκος<br>εγχεόμενου διαλύματος και το μέγεθος καθετήρα<br>έχουν επιλεγεί σωστά<br>Χρησιμοποιήστε «παγωμένο» εγχεόμενο διάλυμα ή/και<br>όγκο εγχεόμενου διαλύματος 10 mL για να δημιουργήσετε<br>ένα μεγάλο θερμικό σήμα<br>Επαληθεύστε τη σωστή τεχνική έγχυσης<br>Αλλάξτε τον ανιχνευτή θερμοκρασίας εγχεόμενου<br>διαλύματος                                                                                                    |
| SVR > SVRI                                                                             | Λανθασμένο BSA ασθενούς<br>BSA <1                                                                                                    | Ελέγξτε τις μονάδες μέτρησης και τις τιμές του ύψους και<br>βάρους του ασθενούς                                                                                                    |
| Δεδομένα HRavg προηγμένου<br>μόνιτορ HemoSphere ≠<br>Δεδομένα HR εξωτερικού<br>μόνιτορ | Δεν έχει γίνει βέλτιστη διαμόρφωση του<br>εξωτερικού μόνιτορ για έξοδο σήματος ΗΚΓ<br>Δυσλειτουργία εξωτερικού μόνιτορ<br>Δυσλειτουργία καλωδίου διεπαφής ΗΚΓ<br>Αυξημένη καρδιακή συχνότητα ασθενούς<br>Το HemoSphere προηγμένο μόνιτορ<br>χρησιμοποιεί έως και 3 λεπτά δεδομένων<br>καρδιακής συχνότητας (HR) για τον<br>υπολογισμό της μέσης καρδιακής<br>συχνότητας (HRavg) | Διακόψτε την παρακολούθηση CO και βεβαιωθείτε ότι<br>η καρδιακή συχνότητα είναι η ίδια για το προηγμένο<br>μόνιτορ HemoSphere και για το εξωτερικό μόνιτορ<br>Επιλέξτε την κατάλληλη διαμόρφωση απαγωγών για τη<br>μεγιστοποίηση των διεγέρσεων καρδιακής συχνότητας και<br>την ελαχιστοποίηση της αίσθησης της ακίδας κολπικής<br>βηματοδότησης<br>Επαληθεύστε την έξοδο του σήματος της εξωτερικής<br>συσκευής παρακολούθησης<br>Περιμένετε να σταθεροποιηθεί η καρδιακή συχνότητα του<br>ασθενούς<br>Αλλάξτε το καλώδιο διεπαφής ΗΚΓ |
| Εμφάνιση ΜΑΡ και CVP<br>προηγμένου μόνιτορ<br>HemoSphere ≠ εξωτερικό<br>μόνιτορ        | Έγινε λανθασμένη διαμόρφωση της<br>πλατφόρμας προηγμένης<br>παρακολούθησης HemoSphere<br>Ανακριβές σήμα εισόδου<br>Δυσλειτουργία εξωτερικού μόνιτορ                                                                                                    | Επαληθεύστε το σωστό εύρος τάσης ή/και τις σωστές<br>τιμές χαμηλής/υψηλής τάσης στο προηγμένο μόνιτορ<br>HemoSphere για το εξωτερικό μόνιτορ<br>Επικυρώστε τις σωστές μονάδες μέτρησης για τις τιμές<br>τάσης θύρας αναλογικής εισόδου (mmHg ή kPa)<br>Επαληθεύστε τις σωστές καταχωρίσεις ύψους/βάρους και<br>μονάδες μέτρησης για το BSA του ασθενούς<br>Ελέγξτε εάν έχει σήμα η αναλογική συσκευή εξόδου του<br>εξωτερικού μόνιτορ<br>Αλλάξτε το καλώδιο διεπαφής αναλογικής εισόδου                                                 |

#### Πίνακας 11-10 Αντιμετώπιση γενικών προβλημάτων μονάδας HemoSphere Swan-Ganz (συνέχεια)

## 11.5 Μηνύματα σφάλματος οξυμετρίας

## 11.5.1 Βλάβες/συναγερμοί οξυμετρίας

#### Πίνακας 11-11 Βλάβες/συναγερμοί οξυμετρίας

| Μήνυμα                            | Πιθανές αιτίες                                                                                                    | Προτεινόμενες ενέργειες                                                                                                    |
|-----------------------------------|----------------------------------------------------------------------------------------------------|----------------------------------------------------------------------------------------------------|
| Βλάβη: Οξυμετρία –<br>Εύρος φωτός | Κακή σύνδεση καλωδίου οξυμετρίας/<br>καθετήρα                                                                                   | Επαληθεύστε την καλή σύνδεση καλωδίου οξυμετρίας/<br>καθετήρα                                                                                                    |
|                                   | Υπολείμματα ή μεμβράνες φράσσουν<br>τον φακό του συνδέσμου καλωδίου<br>οξυμετρίας/καθετήρα<br>Δυσλειτουογία καλωδίου οξυμετοίας | Καθαρίστε τους συνδέσμους καλωδίου οξυμετρίας/<br>καθετήρα με 70% ισοπροπυλική αλκοόλη και μπατονέτα,<br>αφήστε τους να στεγνώσουν στον αέρα και κάντε νέα<br>βαθμονόμηση |
|                                   | Στρέβλωση ή ζημιά καθετήρα                                                                                                    | Αλλάξτε το καλώδιο οξυμετρίας και κάντε νέα<br>βαθμονόμηση                                                                                                    |
|                                   |                                                                                                    | Αντικαταστήστε τον καθετήρα εάν υποπτεύεστε ότι<br>έχει υποστεί ζημιά και κάντε νέα βαθμονόμηση                                                                           |

| Μήνυμα                                           | Πιθανές αιτίες                                                                                                    | Προτεινόμενες ενέργειες                                                                                                    |
|--------------------------------------------------|----------------------------------------------------------------------------------------------------|----------------------------------------------------------------------------------------------------|
| Βλάβη: Οξυμετρία – Κόκκινο/<br>υπέρυθρο σήμα     | Υπολείμματα ή μεμβράνες φράσσουν<br>τον φακό του συνδέσμου καλωδίου<br>οξυμετρίας/καθετήρα<br>Δυσλειτουργία καλωδίου οξυμετρίας | Καθαρίστε τους συνδέσμους καλωδίου οξυμετρίας/<br>καθετήρα με 70% ισοπροπυλική αλκοόλη και μπατονέτα,<br>αφήστε τους να στεγνώσουν στον αέρα και κάντε νέα<br>βαθμονόμηση                     |
|                                                  |                                                                                                    | Απενεργοποιήστε και ενεργοποιήστε το μόνιτορ για<br>επαναφορά της πλατφόρμας                                                                                                    |
|                                                  |                                                                                                    | Αλλάξτε το καλώδιο οξυμετρίας και κάντε νέα<br>βαθμονόμηση                                                                                                    |
| Βλάβη: Οξυμετρία – Τιμή<br>εκτός εύρους          | Λανθασμένη εισαγωγή τιμών ScvO <sub>2</sub> /SvO <sub>2</sub> ,<br>HGB ή Hct                                                    | Επιβεβαιώστε ότι οι τιμές ScvO <sub>2</sub> /SvO <sub>2</sub> , HGB και Hct<br>καταχωρήθηκαν σωστά                                                                                            |
|                                                  | Λανθασμένες μονάδες μέτρησης HGB                                                                                                | Βεβαιωθείτε ότι η μονάδα μέτρησης HGB είναι σωστή                                                                                                    |
|                                                  | Η τιμή ScvO <sub>2</sub> /SvO <sub>2</sub> που υπολογίστηκε<br>είναι εκτός της εμβέλειας 0-99%                                  | Λάβετε ενημερωμένες εργαστηριακές τιμές ScvO <sub>2</sub> /SvO <sub>2</sub><br>και κάντε νέα βαθμονόμηση                                                                                      |
| Βλάβη: Οξυμετρία – Ασταθές<br>σήμα εισόδου       | Κακή σύνδεση καλωδίου οξυμετρίας/<br>καθετήρα                                                                                   | Επαληθεύστε την καλή σύνδεση καλωδίου οξυμετρίας/<br>καθετήρα                                                                                                    |
|                                                  | Υπολείμματα ή μεμβράνες φράσσουν τον<br>φακό του συνδέσμου καλωδίου<br>οξυμετρίας/καθετήρα                                      | Καθαρίστε τους συνδέσμους καλωδίου οξυμετρίας/<br>καθετήρα με 70% ισοπροπυλική αλκοόλη και μπατονέτα,<br>αφήστε τους να στεγνώσουν στον αέρα και κάντε νέα<br>βαθμονόμηση                     |
|                                                  | Στρέβλωση ή ζημιά καθετήρα                                                                                                    | Αλλάξτε το καλώδιο οξυμετρίας και κάντε νέα<br>βαθμονόμηση                                                                                                    |
|                                                  |                                                                                                    | Αντικαταστήστε τον καθετήρα εάν υποπτεύεστε ότι έχει<br>υποστεί ζημιά και κάντε νέα βαθμονόμηση                                                                                               |
| Βλάβη: Οξυμετρία –<br>Δυσλειτουργία επεξεργασίας | Δυσλειτουργία καλωδίου οξυμετρίας                                                                                               | Απενεργοποιήστε και ενεργοποιήστε το μόνιτορ για<br>επαναφορά της πλατφόρμας                                                                                                    |
| σήματος                                          |                                                                                                    | Αλλάξτε το καλώδιο οξυμετρίας και κάντε νέα<br>βαθμονόμηση                                                                                                    |
|                                                  |                                                                                                    | Εάν το πρόβλημα συνεχίζεται, επικοινωνήστε με το Τμήμα<br>Τεχνικής Υποστήριξης της Edwards                                                                                                    |
| Βλάβη: Μνήμη καλωδίου                            | Δυσλειτουργία μνήμης καλωδίου                                                                                                   | Αποσυνδέστε και έπειτα επανασυνδέστε το καλώδιο                                                                                                    |
|                                                  | οςομετρίας                                                                                                    | Αλλάξτε το καλώδιο οξυμετρίας και κάντε νέα<br>βαθμονόμηση                                                                                                    |
| Βλάβη: Θερμοκρασία καλωδίου<br>οξυμετρίας        | Δυσλειτουργία καλωδίου οξυμετρίας                                                                                               | Απενεργοποιήστε και ενεργοποιήστε το μόνιτορ για<br>επαναφορά της πλατφόρμας                                                                                                    |
|                                                  |                                                                                                    | Αλλάξτε το καλώδιο οξυμετρίας και κάντε νέα<br>βαθμονόμηση                                                                                                    |
|                                                  |                                                                                                    | Εάν το καλώδιο είναι τυλιγμένο με ύφασμα ή ακουμπάει<br>σε μονωτική επιφάνεια όπως ένα μαξιλάρι, τοποθετήστε<br>το επάνω σε λεία επιφάνεια που του επιτρέπει την εύκολη<br>απαγωγή θερμότητας |
|                                                  |                                                                                                    | Εάν το καλώδιο είναι θερμό, αφήστε το να κρυώσει<br>προτού το χρησιμοποιήσετε ξανά                                                                                                    |
|                                                  |                                                                                                    | Εάν το πρόβλημα συνεχίζεται, επικοινωνήστε με το Τμήμα<br>Τεχνικής Υποστήριξης της Edwards                                                                                                    |
| Βλάβη: Δυσλειτουργία καλωδίου<br>οξυμετρίας      | Εσωτερική δυσλειτουργία συστήματος                                                                                              | Απενεργοποιήστε και ενεργοποιήστε το μόνιτορ για<br>επαναφορά της πλατφόρμας                                                                                                    |
|                                                  |                                                                                                    | Εάν το πρόβλημα συνεχίζεται, επικοινωνήστε με το Τμήμα<br>Τεχνικής Υποστήριξης της Edwards                                                                                                    |

| Πίνακας 11-11 | Βλάβες/συνα | αγερμοί οξυμετρί | ας (συνέχεια) |
|---------------|-------------|------------------|---------------|
|---------------|-------------|------------------|---------------|

| Μήνυμα                                              | Πιθανές αιτίες                                                                                                    | Προτεινόμενες ενέργειες                                                                                                    |
|-----------------------------------------------------|----------------------------------------------------------------------------------------------------|----------------------------------------------------------------------------------------------------|
| <b>Μήνυμα</b><br>Συναγερμός: Οξυμετρία –<br>SQI = 4 | Πιθανές αιτίες<br>Χαμηλή ροή αίματος στο άκρο του<br>καθετήρα ή το άκρο του καθετήρα<br>ενσφηνώθηκε στο τοίχωμα του αγγείου<br>Σημαντική αλλαγή στις τιμές HGB/Hct<br>Θρόμβοι στο άκρο του καθετήρα<br>Συστραμμένος ή κατεστραμμένος<br>καθετήρας | <ul> <li>Προτεινόμενες ενέργειες</li> <li>Εάν το καλώδιο είναι τυλιγμένο με ύφασμα ή ακουμπάει σε μονωτική επιφάνεια όπως ένα μαξιλάρι, τοποθετήστε το επάνω σε λεία επιφάνεια που του επιτρέπει την εύκολη απαγωγή θερμότητας</li> <li>Εάν το καλώδιο είναι θερμό, αφήστε το να κρυώσει προτού το χρησιμοποιήσετε ξανά</li> <li>Επαληθεύστε τη σωστή τοποθέτηση του καθετήρα (για SvO<sub>2</sub>, επαληθεύστε το σωστή τοποθέτηση του καθετήρα στην πνευμονική αρτηρία):</li> <li>Επιβεβαιώστε τον όγκο διόγκωσης μπαλονιού πίεσης</li> </ul> |
|                                                     |                                                                                                    | <ul> <li>ενσφήνωσης των 1,25 - 1,50 mL (μόνο για SvO<sub>2</sub>)</li> <li>Επιβεβαιώστε τη σωστή τοποθέτηση του καθετήρα για το ύψος και το βάρος του ασθενούς, καθώς και για το σημείο εισαγωγής</li> <li>Εξετάστε την ακτινογραφία θώρακος για να εκτιμήσετε τη σωστή τοποθέτηση</li> <li>Αναρροφήστε και στη συνέχεια εκπλύνετε τον περιφερικό αυλό σύμφωνα με το πρωτόκολλο του νοσοκομείου</li> <li>Ενημερώστε τις τιμές HGB/Hct χρησιμοποιώντας τη λειτουργία ενημέρωσης</li> </ul>                                                       |
|                                                     |                                                                                                    | βαθμονόμηση<br>Αντικαταστήστε τον καθετήρα εάν υποπτεύεστε πως έχει<br>υποστεί ζημιά και κάντε νέα βαθμονόμηση                                                                                                    |

#### Πίνακας 11-11 Βλάβες/συναγερμοί οξυμετρίας (συνέχεια)

## 11.5.2 Προειδοποιήσεις οξυμετρίας

### Πίνακας 11-12 Προειδοποιήσεις οξυμετρίας

| Μήνυμα                                                                 | Πιθανές αιτίες                                                                                                    | Προτεινόμενες ενέργειες                                                                                                    |
|------------------------------------------------------------------------|----------------------------------------------------------------------------------------------------|----------------------------------------------------------------------------------------------------|
| Σφάλμα βαθμονόμησης in vitro                                           | Κακή σύνδεση καλωδίου οξυμετρίας και<br>καθετήρα ScvO <sub>2</sub> /SvO <sub>2</sub>                                                                                           | Επαληθεύστε την καλή σύνδεση καλωδίου<br>οξυμετρίας/καθετήρα                                                                                                    |
|                                                                        | Υγρό καπάκι βαθμονόμησης<br>Στρέβλωση ή ζημιά καθετήρα<br>Δυσλειτουργία καλωδίου οξυμετρίας<br>Το άκρο του καθετήρα δεν βρίσκεται μέσα<br>στο καπάκι βαθμονόμησης του καθετήρα | Ισιώστε κάθε εμφανή συστροφή. Αντικαταστήστε τον<br>καθετήρα εάν υποπτεύεστε πως έχει υποστεί ζημιά<br>Αλλάξτε το καλώδιο οξυμετρίας και κάντε νέα<br>βαθμονόμηση<br>Επαληθεύστε ότι το άκρο του καθετήρα είναι τοποθετημένο<br>σταθερά μέσα στο κύπελλο βαθμονόμησης<br>Εκτελέστε βαθμονόμηση in vivo                                                                                                    |
| Προειδοποίηση: Ασταθές σήμα                                            | Μεταβαλλόμενες τιμές ScvO <sub>2</sub> /SvO <sub>2</sub> , HGB/<br>Hct ή ασυνήθιστες αιμοδυναμικές τιμές                                                                       | Σταθεροποιήστε τον ασθενή σύμφωνα με το πρωτόκολλο<br>του νοσοκομείου και εκτελέστε βαθμονόμηση in vivo                                                                                                    |
| Προειδοποίηση: Ανιχνεύθηκε<br>επαφή με τοίχωμα<br>ή ενσφήνωση καθετήρα | Χαμηλή ροή αίματος στο άκρο του<br>καθετήρα.<br>Θρόμβοι στο άκρο του καθετήρα.<br>Το άκρο του καθετήρα ενσφηνώθηκε στο<br>αγγείο ή στο τοίχωμα του αγγείου.                    | <ul> <li>Αναρροφήστε και στη συνέχεια εκπλύνετε τον περιφερικό αυλό σύμφωνα με το πρωτόκολλο του νοσοκομείου.</li> <li>Επαληθεύστε τη σωστή τοποθέτηση του καθετήρα (για SvO<sub>2</sub>, επαληθεύστε τη σωστή τοποθέτηση του καθετήρα στην πνευμονική αρτηρία):</li> <li>Επιβεβαιώστε τον όγκο διόγκωσης μπαλονιού πίεσης ενσφήνωσης των 1,25 - 1,50 mL (μόνο για SvO<sub>2</sub>)</li> <li>Επιβεβαιώστε τη σωστή τοποθέτηση του καθετήρα για το ύψος και το βάρος του ασθενούς, καθώς και για το σημείο εισαγωγής</li> <li>Εξετάστε την ακτινογραφία θώρακος για να εκτιμήσετε τη σωστή τοποθέτηση</li> <li>Εκτελέστε βαθμονόμηση in vivo.</li> </ul> |

### 11.5.3 Αντιμετώπιση γενικών προβλημάτων οξυμετρίας

| Μήνυμα                                                                                                    | Πιθανές αιτίες                                                                                                    | Προτεινόμενες ενέργειες                                                                                                    |
|----------------------------------------------------------------------------------------------------|----------------------------------------------------------------------------------------------------|----------------------------------------------------------------------------------------------------|
| Δεν έγινε βαθμονόμηση του<br>καλωδίου οξυμετρίας – Επιλέξτε<br>Οξυμετρία για βαθμονόμηση                                                  | Δεν έγινε βαθμονόμηση του καλωδίου<br>οξυμετρίας (in vivo ή in vitro)<br>Δεν εκτελέστηκε λειτουργία ανάκλησης<br>δεδομένων οξυμετρίας<br>Δυσλειτουργία καλωδίου οξυμετρίας | Εκτελέστε βαθμονόμηση in vitro<br>Εκτελέστε βαθμονόμηση in vivo<br>Τιμές ανάκλησης βαθμονόμησης                                                    |
| Έχουν παρέλθει περισσότερες<br>από 24 ώρες από τη λήψη των<br>δεδομένων του ασθενούς στο<br>καλώδιο οξυμετρίας - Κάντε<br>νέα βαθμονόμηση | Τελευταία βαθμονόμηση καλωδίου<br>οξυμετρίας >24 ώρες<br>Η εργαστηριακή ημερομηνία και ώρα στα<br>μόνιτορ της Edwards διαφέρουν                                            | Εκτελέστε βαθμονόμηση in vivo<br>Συγχρονίστε την ημερομηνία και την ώρα σε όλα τα<br>μόνιτορ Edwards στις εργοστασιακές ρυθμίσεις                  |
| Συνδέστε το καλώδιο<br>οξυμετρίας για παρακολούθηση<br>οξυμετρίας                                                                         | Δεν ανιχνεύτηκε σύνδεση καλωδίου<br>οξυμετρίας στην πλατφόρμα<br>παρακολούθησης HemoSphere<br>Ακίδες στον σύνδεσμο του καλωδίου<br>οξυμετρίας έχουν καμφθεί ή λείπουν      | Επαληθεύστε την καλή σύνδεση του καλωδίου οξυμετρίας<br>Ελέγξτε τον σύνδεσμο του καλωδίου οξυμετρίας για<br>ακίδες που έχουν καμφθεί ή που λείπουν |

#### Πίνακας 11-13 Αντιμετώπιση γενικών προβλημάτων οξυμετρίας

# Παράρτημ Α

## Ποοδιαγραφές

## Περιεχόμενα

| Χαρακτηριστικά θεμελιώδους απόδοσης         | 51 |
|---------------------------------------------|----|
| Προδιαγραφές προηγμένου μόνιτορ HemoSphere  | 52 |
| Προδιαγραφές πακέτου μπαταριών HemoSphere   | 54 |
| Προδιαγραφές μονάδες HemoSphere Swan-Ganz   | 55 |
| Προδιαγραφές καλωδίου οξυμετρίας HemoSphere | 56 |

## Α.1 Χαρακτηριστικά θεμελιώδους απόδοσης

Υπό κανονικές συνθήκες και συνθήκες απλής βλάβης παρέχεται η θεμελιώδης απόδοση που παρατίθεται στον πίνακας Α-1 παρακάτω ή η αποτυχία παροχής αυτής της απόδοσης αναγνωρίζεται εύκολα από τον χρήστη (π.χ. απουσία εμφάνισης των τιμών παραμέτρων, τεχνικός συναγερμός, παραμορφωμένες κυματομορφές ή καθυστέρηση ενημέρωσης τιμής παραμέτρου, πλήρης αποτυχία του μόνιτορ, κ.λπ.).

Ο Πίνακας Α-1 αντιπροσωπεύει την ελάχιστη απόδοση κατά τη λειτουργία κάτω από μη παροδικά ηλεκτρομαγνητικά φαινόμενα, όπως ραδιοσυχνότητες μέσω ακτινοβολίας και μέσω αγωγών, σύμφωνα με το πρότυπο IEC 60601-1-2.

| Πίνακας Α-1 Θεμελιώδης απόδοση του προηγμένου μόνιτορ HemoSphere – μη παρο | δικά |
|----------------------------------------------------------------------------|------|
| ηλεκτρομαγνητικά φαινόμενα                                                 |      |

| Μονάδα<br>ή καλώδιο                   | Παράμετρος                 | Θεμελιώδης απόδοση                                                                                                    |
|---------------------------------------|----------------------------|----------------------------------------------------------------------------------------------------|
| Γενικά: όλες οι λει<br>παρακολούθησης | τουργίες και οι παράμετροι | Καμία διακοπή της τρέχουσας λειτουργίας παρακολούθησης.<br>Καμία αναπάντεχη επανεκκίνηση ή διακοπή λειτουργίας.<br>Καμία αυθόρμητη ενεργοποίηση συμβάντων που απαιτεί την<br>αλληλεπίδραση του χρήστη για την εκκίνηση. |
|                                       |                            | Οι συνδέσεις του ασθενούς παρέχουν προστασία από απινιδωτή.<br>Μετά την έκθεση σε τάσεις απινίδωσης, το σύστημα θα<br>επιστρέψει σε λειτουργική κατάσταση εντός 15 δευτερολέπτων.                                       |

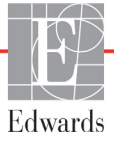

| Μονάδα<br>ή καλώδιο                 | Παράμετρος                                                                                                    | Θεμελιώδης απόδοση                                                                                                    |
|-------------------------------------|----------------------------------------------------------------------------------------------------|----------------------------------------------------------------------------------------------------|
| Movάδα<br>HemoSphere<br>Swan-Ganz   | Συνεχής καρδιακή<br>παροχή (CO) και<br>σχετιζόμενες παράμετροι,<br>τόσο με δείκτη όσο και<br>χωρίς δείκτη (SV, SVR,<br>RVEF, EDV) | Παρακολουθεί τη θερμοκρασία επιφάνειας του νήματος και τον<br>χρόνο στη θερμοκρασία. Εάν γίνει υπέρβαση ενός κατωφλίου<br>χρόνου και θερμοκρασίας (άνω των 45 °C), η παρακολούθηση<br>διακόπτεται και ενεργοποιείται συναγερμός.<br>Μέτρηση θερμοκρασίας του αίματος εντός της καθορισμένης<br>ακρίβειας (±0,3 °C). Συναγερμός εάν η θερμοκρασία του<br>αίματος είναι εκτός τους εύρους παρακολούθησης.<br>Συναγερμός εάν η CO και οι σχετιζόμενοι παράμετροι είναι<br>εκτός των ευρών συναγερμού. |
|                                     | Διαλείπουσα καρδιακή<br>παροχή (iCO) και<br>σχετιζόμενες παράμετροι,<br>τόσο με δείκτη όσο και<br>χωρίς δείκτη (SV, SVR)          | Μέτρηση θερμοκρασίας του αίματος εντός της καθορισμένης<br>ακρίβειας (±0,3 °C).<br>Συναγερμός εάν η θερμοκρασία του αίματος είναι εκτός τους<br>εύρους παρακολούθησης.                                                                                                    |
| Καλώδιο<br>οξυμετρίας<br>HemoSphere | κορεσμός οξυγόνου<br>(μικτού φλεβικού αίματος<br>SvO <sub>2</sub> ή κεντρικού<br>αλεβικού σίματος SouQ                            | Μέτρηση του κορεσμού οξυγόνου εντός της καθορισμένης ακρίβειας (±2 % κορεσμός οξυγόνου).                                                                                                    |
|                                     | φλερικού αιμάτος 3002)                                                                                                    | συναγερμού.                                                                                                    |

## Πίνακας Α-1 Θεμελιώδης απόδοση του προηγμένου μόνιτορ HemoSphere – μη παροδικά ηλεκτρομαγνητικά φαινόμενα (συνέχεια)

Ο Πίνακας Α-2 προσδιορίζει την ελάχιστη απόδοση για παροδικά ηλεκτρομαγνητικά φαινόμενα, όπως ταχεία ηλεκτρική μετάβαση και υπερτάσεις, σύμφωνα με το πρότυπο IEC 60601-1-2.

#### Πίνακας Α-2 Θεμελιώδης απόδοση του προηγμένου μόνιτορ HemoSphere – παροδικά ηλεκτρομαγνητικά φαινόμενα

| Παράμετρος | Θεμελιώδης απόδοση                                                                                                    |
|------------|----------------------------------------------------------------------------------------------------|
| Όλες       | Μετά τα παροδικά ηλεκτρομαγνητικά φαινόμενα, το σύστημα<br>επιστρέφει σε λειτουργική κατάσταση εντός 10 δευτερολέπτων.<br>Εάν η συνεχής καρδιακή παροχή (CO) ήταν ενεργή κατά τη<br>διάρκεια του συμβάντος, το σύστημα θα πραγματοποιήσει<br>αυτόματα επανεκκίνηση της παρακολούθησης. Το σύστημα<br>δεν θα υποστεί καμία απώλεια αποθηκευμένων δεδομένων<br>μετά τα παροδικά ηλεκτρομαγνητικά φαινόμενα. |

## A.2 Προδιαγραφές προηγμένου μόνιτορ HemoSphere

Πίνακας Α-3 Φυσικές και μηχανικές προδιαγραφές προηγμένου μόνιτορ HemoSphere

| Προηγμένο μόνιτορ HemoSphere |                        |                  |
|------------------------------|------------------------|------------------|
| Βάρος                        | (4,5 kg) 10 lbs        |                  |
| Διαστάσεις                   | Ύψος                   | 297 mm (11,7 in) |
|                              | Πλάτος                 | 315 mm (12,4 in) |
|                              | Βάθος                  | 141 mm (5,56 in) |
| Αποτύπωμα                    | Πλάτος                 | 269 mm (10,6 in) |
|                              | Βάθος                  | 122 mm (4,8 in)  |
| Οθόνη                        | Ενεργή περιοχή         | 307 mm (12,1 in) |
|                              | Ανάλυση                | 1024 x 768 LCD   |
| Λειτουργικό σύστημα          | Windows 7 ενσωματωμένα |                  |
| Αριθμός ηχείων               | 1                      |                  |

| Περιβαλλοντική π | ροδιαγραφή      | Τιμή                             |
|------------------|-----------------|----------------------------------|
|                  | Λειτουργική     | 10 έως 32,5 °C                   |
| Θερμοκράσια      | Μη λειτουργική* | -18 έως 45 °C                    |
|                  | Λειτουργική     | 20 έως 90% χωρίς συμπύκνωση      |
| Ζχετική υγρασία  | Μη λειτουργική  | 90% χωρίς συμπύκνωση στους 45 °C |
| Villéveree       | Λειτουργική     | 0 έως 10.000 πόδια (3048 m)      |
| τψομετρο         | Μη λειτουργική  | 0 έως 20.000 πόδια (6096 m)      |

#### Πίνακας Α-4 Περιβαλλοντικές προδιαγραφές προηγμένου μόνιτορ HemoSphere

\*ΣΗΜΕΙΩΣΗ Η χωρητικότητα της μπαταρίας αρχίζει να υποβαθμίζεται με την παρατεταμένη έκθεση πάνω από τους 35 °C.

| Είσοδος/έξοδος           |                                                                                                    |
|--------------------------|----------------------------------------------------------------------------------------------------|
| Οθόνη αφής               | Προβολική χωρητική αφή                                                                                                    |
| Σειριακή θύρα RS-232 (1) | Ιδιοταγές πρωτόκολλο της Edwards, μέγιστη ταχύτητα μεταφοράς<br>δεδομένων = 57,6 kilo baud                                                                                                    |
| Θύρες USB (2)            | μία USB 2.0 (πίσω) και μία USB 3.0 (πλάι)                                                                                                    |
| Θύρα Ethernet RJ-45      | Μία                                                                                                    |
| Θύρα HDMI                | Μία                                                                                                    |
| Αναλογικές είσοδοι (2)   | Εύρος τάσης εισόδου: 0 έως 10V, Επιλέξιμη πλήρης κλίμακα: 0 έως<br>1V, 0 έως 5V, 0 έως 10V, εμπέδηση εισόδου >100 kΩ,<br>στερεοφωνικό βύσμα 1/8 in., εύρος ζώνης: 0 έως 5,2 Hz, ανάλυση:<br>12 bit ±1 LSB πλήρους κλίμακας                                                                                                    |
| Έξοδος πίεσης DPT (1)    | Έξοδος πίεσης DPT                                                                                                    |
| Είσοδος μόνιτορ ΗΚΓ      | Μετατροπή γραμμής συγχρονισμού ΗΚΓ από σήμα ΗΚΓ: 1V/mV,<br>εύρος τάσης εισόδου ±10V πλήρους κλίμακας, ανάλυση = ±1 BPM,<br>ορθότητα = ±10% ή 5 BPM της εισόδου, όποιο είναι υψηλότερο,<br>εύρος = 30 έως 200 BPM, στερεοφωνικό βύσμα 1/4 in., άκρο στον<br>θετικό πόλο, αναλογικό καλώδιο                                                                                                    |
|                          | <b>Δυνατότητες απόρριψης βηματοδοτικών παλμών.</b> Το όργανο<br>απορρίπτει όλους τους βηματοδοτικούς παλμούς με πλάτη τάσης<br>από ±2 mV έως ±5 mV (υποθέτει μετατροπή γραμμής<br>συγχρονισμού HKΓ 1V/mV) και πλάτη παλμού από 0,1 ms έως<br>5,0 ms, τόσο με φυσιολογική όσο και με αναποτελεσματική<br>βηματοδότηση. Οι βηματοδοτικοί παλμοί με υπερέξαρση ≤7% του<br>πλάτους τάσης παλμού (μέθοδος Α της EN 60601-2-27:2014,<br>σημείο 201.12.1.101.13) και σταθερές χρόνου υπερέξαρσης από<br>4 ms έως 100 ms, απορρίπτονται.<br><b>Δυνατότητα απόρριψης μέγιστου κύματος Τ.</b> Μέγιστο πλάτος<br>τάσης του κύματος Τ που μπορεί να απορριφθεί από το όργανο:<br>1,0 mV (υποθέτει μετατροπή γραμμής συγχρονισμού HKΓ 1V/mV).<br><b>Ακανόνιστος ρυθμός</b> . Εικόνα 201.101 της EN 60601-2-27:2014. |
|                          | <ul> <li>Συμπλεγμα Α1: Κοιλιακή διδυμία, το σύστημα εμφανίζει<br/>80 BPM</li> <li>Σύμπλεγμα Α2: Αργά εναλλασσόμενη κοιλιακή διδυμία,<br/>το σύστημα εμφανίζει 60 BPM</li> <li>Σύμπλεγμα Α3: Γρήγορα εναλλασσόμενη κοιλιακή διδυμία:<br/>το σύστημα εμφανίζει 60 BPM</li> <li>Σύμπλεγμα Α4: Αμφίδρομες συστολές: το σύστημα εμφανίζει<br/>104 BPM</li> </ul>                                                                                                    |

#### Πίνακας Α-5 Τεχνικές προδιαγραφές προηγμένου μόνιτορ HemoSphere

| Είσοδος/έξοδος (συνέχεια)      |                                                                                                    |
|--------------------------------|----------------------------------------------------------------------------------------------------|
| Οθόνη HRavg                    | Απενεργοποίηση παρακολούθησης CO. Χρόνος υπολογισμού<br>μέσης τιμής: 57 δευτερόλεπτα, Ρυθμός ενημέρωσης: Ανά παλμό,<br>Χρόνος απόκρισης: 40 δευτερόλεπτα για αύξηση βήματος από<br>80 σε 120 BPM, 29 δευτερόλεπτα για μείωση βήματος από<br>80 σε 40 BPM.                                   |
|                                | Ενεργοποίηση παρακολούθησης CO. Χρόνος υπολογισμού<br>μέσης τιμής: Χρόνος μεταξύ μετρήσεων CO (3 έως 21 λεπτά),<br>Ρυθμός ενημέρωσης: Περίπου 1 λεπτό, Χρόνος απόκρισης:<br>175 δευτερόλεπτα για αύξηση βήματος από 80 σε 120 BPM,<br>176 δευτερόλεπτα για μείωση βήματος από 80 σε 40 BPM. |
| Ηλεκτρική σύνδεση              |                                                                                                    |
| Ονομαστική τάση<br>τροφοδοσίας | 100 έως 240 Vac, 50/60 Hz                                                                                                    |
| Ονομαστική είσοδος             | 1,5 έως 2,0 Amps                                                                                                    |
| Ασφάλειες                      | T 2.5AH, 250V, μεγάλη ικανότητα διακοπής, κεραμικό                                                                                                    |
| Συναγερμός                     |                                                                                                    |
| Στάθμη ηχητικής πίεσης         | 45 έως 85 dB(A)                                                                                                    |
| Ασύρματο δίκτυο                |                                                                                                    |
| Τύπος                          | Σύνδεση με ασύρματα δίκτυα συμβατά με 802.11b/g/n, τουλάχιστον                                                                                                    |

Πίνακας A-5 Τεχνικές προδιαγραφές προηγμένου μόνιτορ HemoSphere (συνέχεια)

## A.3 Προδιαγραφές πακέτου μπαταριών HemoSphere

#### Πίνακας Α-6 Φυσικές προδιαγραφές πακέτου μπαταριών HemoSphere

| Πακέτο μπαταριών HemoSphere |                  |                 |
|-----------------------------|------------------|-----------------|
| Βάρος                       | (0,4 kg) 0,9 lbs |                 |
| Διαστάσεις                  | Ύψος             | 35 mm (1,38 in) |
|                             | Πλάτος           | 80 mm (3,15 in) |
|                             | Βάθος            | 126 mm (5,0 in) |

| Πίνακας Α-7 Περιβαλλοντικές προδιαγραφές πακέ | έτου μπαταριών HemoSphere |
|-----------------------------------------------|---------------------------|
|-----------------------------------------------|---------------------------|

| Περιβαλλοντική π | ροδιαγραφή                          | Τιμή                                   |
|------------------|-------------------------------------|----------------------------------------|
|                  | Λειτουργική                         | 10 έως 37 °C                           |
| Θεομοκοασία      | Προτεινόμενη αποθήκευση             | 21 °C                                  |
| Copporpuola      | Μέγιστη μακροπρόθεσμη<br>αποθήκευση | 35 °C                                  |
| Σχετική υγρασία  | Λειτουργική                         | 5 έως 95% χωρίς συμπύκνωση στους 40 °C |

#### Πίνακας Α-8 Τεχνικές προδιαγραφές πακέτου μπαταριών HemoSphere

| Προδιαγραφή              | Τιμή                                                            |
|--------------------------|-----------------------------------------------------------------|
| Τάση εξόδου (ονομαστική) | 12,8 V                                                          |
| Μέγιστο ρεύμα εκφόρτισης | 5 A                                                             |
| Κυψέλες                  | 4 x LiFePO <sub>4</sub> (λιθίου - φωσφορικού<br>άλατος σιδήρου) |
| Χωρητικότητα             | 3150 mAh                                                        |

## Α.4 Προδιαγραφές μονάδες HemoSphere Swan-Ganz

| Movάδα HemoSphere Swan-Ganz |                   |                   |
|-----------------------------|-------------------|-------------------|
| Βάρος                       | 0,45 kg (1,0 lbs) |                   |
| Διαστάσεις                  | Ύψος              | 3,45 cm (1,36 in) |
|                             | Πλάτος            | 8,96 cm (3,53 in) |
|                             | Βάθος             | 13,6 cm (5,36 in) |

| Παράμετρος                                                               | Προδιαγραφή                         |                                         |
|--------------------------------------------------------------------------|-------------------------------------|-----------------------------------------|
| Συνεχής καρδιακή παροχή<br>(CO)                                          | Εύρος                               | 1 έως 20 L/min                          |
|                                                                          | Αναπαραγωγιμότητα <sup>1</sup>      | ±6% ή 0,1 L/min, όποιο είναι μεγαλύτερο |
|                                                                          | Μέσος χρόνος απόκρισης <sup>2</sup> | <10 λεπτά (για καθετήρες CCO)           |
| Διαλείπουσα καρδιακή παροχή                                              | Εύρος                               | 1 έως 20 L/min                          |
| (iCO) (Bolus)                                                            | Αναπαραγωγιμότητα <sup>1</sup>      | ±3% ή 0,1 L/min, όποιο είναι μεγαλύτερο |
| Θερμοκρασία αίματος (BT)                                                 | Εύρος                               | 15 έως 45 °C<br>(59 έως 113 °F)         |
|                                                                          | Ορθότητα                            | ±0,3 °C                                 |
| Θερμοκρασία εγχεόμενου<br>διαλύματος (ΙΤ)                                | Εύρος                               | 0 έως 30 °C<br>(32 έως 86 °F)           |
|                                                                          | Ορθότητα                            | ±1 °C                                   |
| Μέση καρδιακή συχνότητα για<br>τον προσδιορισμό του EDV/<br>RVEF (HRavg) | Αποδεκτό εύρος εισόδου              | 30 έως 200 bpm                          |
| Κλάσμα συνεχούς εξώθησης                                                 | Εύρος                               | 10 έως 60%                              |
| δεξιάς κοιλίας (RVEF)                                                    | Αναπαραγωγιμότητα <sup>1</sup>      | ±6% ή 3 efu, όποιο είναι μεγαλύτερο     |
| 1                                                                        |                                     |                                         |

<sup>1</sup> Συντελεστής διακύμανσης - μετρήθηκε με ηλεκτρονικώς παραγόμενα δεδομένα

<sup>2</sup> Μεταβολή 10 έως 90% υπό συνθήκες σταθερής θερμοκρασίας αίματος

## Α.5 Προδιαγραφές καλωδίου οξυμετρίας HemoSphere

Πίνακας Α-11 Προδιαγραφές καλωδίου οξυμετρίας HemoSphere

| Καλώδιο οξυμετρίας HemoSphere |                          |  |
|-------------------------------|--------------------------|--|
| Βάρος                         | 0,45 kg (1,0 lbs)        |  |
| Διαστάσεις                    | σεις Μήκος (2,9 m) 9,6 f |  |

#### Πίνακας Α-12 Προδιαγραφές μέτρησης παραμέτρων καλωδίου οξυμετρίας HemoSphere

| Παράμετρος                                                       | Προδιαγραφή           |                    |  |
|------------------------------------------------------------------|-----------------------|--------------------|--|
| Οξυμετρία ScvO <sub>2</sub> /SvO <sub>2</sub>                    | Εύρος                 | 0 έως 99%          |  |
| (Κορεσμός οξυγόνου)                                              | Ακρίβεια <sup>1</sup> | ±2% στο 30 έως 99% |  |
|                                                                  | Ρυθμός ενημέρωσης     | 2 δευτερόλεπτα     |  |
| <sup>1</sup> Η ακρίβεια έχει δοκιμαστεί σε συνθήκες εργαστηρίου. |                       |                    |  |

# Παφάφτημα **B**

## Βοηθητικός εξοπλισμός

## Περιεχόμενα

| Λίστα βοηθητικού εξοπλισμού              | 7 |
|------------------------------------------|---|
| Περιγραφή επιπλέον βοηθητικού εξοπλισμού | 3 |

## Β.1 Λίστα βοηθητικού εξοπλισμού

ΠΡΟΕΙΔΟΠΟΙΗΣΗ

Χρησιμοποιείτε μόνο εγκεκριμένο βοηθητικό εξοπλισμό, καλώδια ή/και εξαρτήματα του προηγμένου μόνιτορ HemoSphere που παρέχονται και φέρουν σήμανση από την Edwards. Η χρήση μη εγκεκριμένου βοηθητικού εξοπλισμού, καλωδίων ή/και εξαρτημάτων ενδέχεται να επηρεάσει την ασφάλεια του ασθενούς και την ορθότητα των μετρήσεων.

| HemoSphere                                                        |                  |  |
|-------------------------------------------------------------------|------------------|--|
| Περιγραφή                                                         | Αριθμός μοντέλου |  |
| Προηγμένο μόνιτορ HemoSphere                                      |                  |  |
| Προηγμένο μόνιτορ HemoSphere                                      | HEM1             |  |
| Μπαταρία HemoSphere                                               | HEMBAT10         |  |
| Movάδα HemoSphere                                                 | HEMEXPM10        |  |
| Μονάδα επέκτασης L-Tech<br>HemoSphere                             | HEMLTECHM10      |  |
| Τροχήλατο στατό προηγμένου<br>μόνιτορ HemoSphere                  | HEMRLSTD1000     |  |
| Προηγμένο σύστημα<br>παρακολούθησης (βασικό κιτ)                  | HEMKITBASE2      |  |
| Προηγμένο μόνιτορ HemoSphere<br>με μονάδα HemoSphere<br>Swan-Ganz | HEMKITSG2        |  |
| Προηγμένο μόνιτορ HemoSphere<br>με καλώδιο οξυμετρία HemoSphere   | HEMKITOX2        |  |
| Προηγμένη πλατφόρμα<br>παρακολούθησης HemoSphere                  | HEMKITSGOX2      |  |

Πίνακας Β-1 Εξαρτήματα προηγμένου μόνιτορ

#### Πίνακας Β-1 Εξαρτήματα προηγμένου μόνιτορ HemoSphere (Συνέχεια)

| Περιγραφή                                                                                                    | Αριθμός μοντέλου |  |
|----------------------------------------------------------------------------------------------------|------------------|--|
| Παρακολούθηση HemoSphere Swan-Ganz                                                                                |                  |  |
| Movάδα HemoSphere Swan-Ganz                                                                                       | HEMSGM10         |  |
| Καλώδιο ασθενούς CCO                                                                                              | 70CC2            |  |
| Καθετήρες Swan-Ganz<br>της Edwards                                                                                | *                |  |
| Ανιχνευτής θερμοκρασίας<br>συνδεόμενος στη γραμμή<br>(CO-SET+ Κλειστό σύστημα<br>χορήγησης εγχεόμενου διαλύματος) | 93522            |  |
| Εμβαπτιζόμενος ανιχνευτής<br>θερμοκρασίας εγχεόμενου<br>διαλύματος                                                | 9850A            |  |
| Παρακολούθηση οξυμετρίας HemoSphere                                                                               |                  |  |
| Καλώδιο οξυμετρίας HemoSphere                                                                                     | HEMOXSC100       |  |
| Βάση οξυμετρίας HemoSphere                                                                                        | HEMOXCR1000      |  |
| Καθετήρας οξυμετρίας της<br>Edwards                                                                               | *                |  |

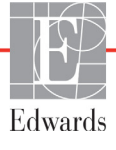

#### **B** Βοηθητικός εξοπλισμός

#### Πίνακας Β-1 Εξαρτήματα προηγμένου μόνιτορ HemoSphere (Συνέχεια)

| Περιγραφή                                                                                                    | Αριθμός μοντέλου |  |  |
|----------------------------------------------------------------------------------------------------|------------------|--|--|
| Καλώδια προηγμένου μόνιτορ HemoSphere                                                                                                    |                  |  |  |
| Καλώδιο εξαρτημένης<br>συσκευής πίεσης                                                                                                    | **               |  |  |
| Εξαρτημένα καλώδια μόνιτορ ΗΚΓ                                                                                                    | **               |  |  |
| Επιπλέον πρόσθετος βοηθητικός εξοπλισμός<br>HemoSphere                                                                                                    |                  |  |  |
| Εγχειρίδιο χρήσης προηγμένου<br>μόνιτορ HemoSphere                                                                                                    | ***              |  |  |
| Εγχειρίδιο σέρβις προηγμένου ***<br>μόνιτορ HemoSphere                                                                                                    |                  |  |  |
| Σύντομος οδηγός προηγμένου<br>μόνιτορ HemoSphere                                                                                                    | HEMQG1000        |  |  |
| περιλαμβάνει το εγχειρίδιο χρήσης<br>προηγμένου μόνιτορ HemoSphere                                                                                                    |                  |  |  |
| <ul> <li>Για πληροφορίες μοντέλων και παραγγελιών,<br/>επικοινωνήστε με τον αντιπρόσωπο της Edwards.</li> <li>** Τα καλώδια σύνδεσης εξαρτημένης συσκευής της<br/>Edwards Lifesciences λειτουργούν με συγκεκριμένα<br/>παρακλίνια μόνιτορ. Είναι διαθέσιμα για μια οικογένεια<br/>εταιρειών παρακλίνιων μόνιτορ, όπως η Philips<br/>(Agilent), η GE (Marquette) και η Spacelabs<br/>(OSI Systems). Για πληροφορίες συγκεκριμένων<br/>μοντέλων και παραγγελιών, επικοινωνήστε<br/>με τον αντιπρόσωπο της Edwards.</li> </ul> |                  |  |  |
| *** Για την πλέον πρόσφατη έκδοση, επικοινωνήστε                                                                                                    |                  |  |  |

με τον αντιπρόσωπο της Edwards.

## Β.2 Περιγραφή επιπλέον βοηθητικού εξοπλισμού

## Β.2.1 Τροχήλατο στατό

Το τροχήλατο στατό του προηγμένου μόνιτορ HemoSphere προορίζεται για χρήση με το προηγμένο μόνιτορ HemoSphere. Ακολουθήστε τις οδηγίες για τη συναρμολόγηση και τις προειδοποιήσεις σχετικά με το τροχήλατο στατό. Τοποθετήστε το συναρμολογημένο τροχήλατο στατό στο δάπεδο, διασφαλίζοντας ότι όλοι οι τροχοί έρχονται σε επαφή με το δάπεδο, και προσαρτήστε με ασφάλεια το μόνιτορ στον δίσκο του τροχήλατου στατό ακολουθώντας τις οδηγίες.

# Παράρτημα C

## ξισώσεις για υπολογιζόμενες παραμέτρους ασθενούς

Στην παρούσα ενότητα περιγράφονται οι εξισώσεις που χρησιμοποιούνται για τον υπολογισμό των συνεχών και διαλειπουσών παραμέτρων ασθενούς που εμφανίζονται στο προηγμένο μόνιτορ HemoSphere.

| ΣΗΜΕΙΩΣΗ | Οι παράμετροι ασθενούς υπολογίζονται με περισσότερα δεκαδικά ψηφία από<br>όσα προβάλλονται στην οθόνη. Για παράδειγμα, η τιμή CO 2,4 στην οθόνη<br>μπορεί στην πραγματικότητα να αντιστοιχεί σε τιμή CO 2,4492. Συνεπώς,<br>οι απόπειρες επαλήθευσης της ακρίβειας όσων προβάλλονται στο μόνιτορ με<br>χρήση των ακόλουθων εξισώσεων μπορεί να οδηγήσει σε ελαφρώς διαφορετικά<br>αποτελέσματα σε σύγκριση με τα δεδομένα που υπολογίζονται από το μόνιτορ. |
|----------|----------------------------------------------------------------------------------------------------|
|          | Για όλους τους υπολογισμούς που περιλαμβάνουν την παράμετρο SvO <sub>2</sub> ,<br>η παράμετρος ScvO <sub>2</sub> θα υποκαθίσταται όταν ο χρήστης επιλέγει την<br>παράμετρο ScvO <sub>2</sub> .                                                                                                    |

Κάτω δείκτης SI = τυπικές διεθνείς μονάδες

| Παράμετρος       | Περιγραφή και τύπος                                                                                                    | Μονάδες        |
|------------------|----------------------------------------------------------------------------------------------------|----------------|
| BSA              | Εμβαδόν επιφανείας σώματος (τύπος του DuBois)                                                                                |                |
|                  | BSA = 71,84 x (WT <sup>0,425</sup> ) x (HT <sup>0,725</sup> ) / 10.000                                                       | m <sup>2</sup> |
|                  | όπου:                                                                                                    |                |
|                  | WT – Βάρος ασθενούς, kg                                                                                                    |                |
|                  | ΗΤ – Ύψος ασθενούς, cm                                                                                                    |                |
| CaO <sub>2</sub> | Περιεκτικότητα σε οξυγόνο του αρτηριακού αίματος                                                                             |                |
|                  | CaO <sub>2</sub> = (0,0138 x HGB x SpO <sub>2</sub> ) + (0,0031 x PaO <sub>2</sub> ) (mL/dL)                                 | mL/dL          |
|                  | CaO <sub>2</sub> = [0,0138 x (HGB <sub>SI</sub> x 1,611) x SpO <sub>2</sub> ] + [0,0031 x (PaO <sub>2SI</sub> x7,5)] (mL/dL) |                |
|                  | όπου:                                                                                                    |                |
|                  | HGB – Ολική αιμοσφαιρίνη, g/dL                                                                                               |                |
|                  | HGB <sub>SI</sub> – Ολική αιμοσφαιρίνη, mmol/L                                                                               |                |
|                  | SpO <sub>2</sub> – Κορεσμός αρτηριακού Ο <sub>2</sub> , %                                                                    |                |
|                  | PaO <sub>2</sub> – Μερική πίεση οξυγόνου αρτηριακού αίματος, mmHg                                                            |                |
|                  | ΡαΟ <sub>2SI</sub> – Μερική πίεση οξυγόνου αρτηριακού αίματος, kPa                                                           |                |

#### Πίνακας C-1 Εξισώσεις καρδιακού προφίλ και προφίλ οξυγόνωσης

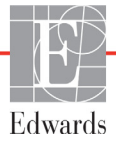

| Παράμετρος         | Περιγραφή και τύπος                                                                                                    | Μονάδες                               |
|--------------------|----------------------------------------------------------------------------------------------------|---------------------------------------|
| CvO <sub>2</sub>   | Περιεκτικότητα σε οξυγόνο του φλεβικού αίματος<br>CvO <sub>2</sub> = (0,0138 x HGB x SvO <sub>2</sub> ) + (0,0031 x PvO <sub>2</sub> ) (mL/dL) | mL/dL                                 |
|                    | CvO <sub>2</sub> = [0,0138 x (HGB <sub>SI</sub> x 1,611) x SvO <sub>2</sub> ] + [0,0031 x (PvO <sub>2SI</sub> x7,5)] (mL/dL)                   |                                       |
|                    | όπου:<br>HGB – Ολική αιμοσφαιρίνη, g/dL<br>HGB <sub>CL</sub> – Ολική αιμοσφαιρίνη, mmol/l                                                      |                                       |
|                    | $SvO_2 - Kopεσμός φλεβικού O_2, %$                                                                                                    |                                       |
|                    | ΡνΟ <sub>2</sub> – Μερική πίεση φλεβικού οξυγόνου, mmHg                                                                                        |                                       |
|                    | ΡνΟ <sub>2SI</sub> – Μερική πίεση φλεβικού οξυγόνου, kPa                                                                                       |                                       |
|                    | και ο ΡνΟ <sub>2</sub> θεωρείται ότι είναι 0                                                                                                   |                                       |
| Ca-vO <sub>2</sub> | Αρτηριοφλεβική διαφορά περιεκτικότητας σε οξυγόνο                                                                                              |                                       |
|                    | $Ca-vO_2 = CaO_2 - CvO_2 (mL/dL)$                                                                                                    | mL/dL                                 |
|                    | 0ΠΟΟ:<br>CaO <sub>2</sub> – Περιεκτικότητα σε οξυγώνο του αρτηριακού αίματος (ml /dl )                                                         |                                       |
|                    | CvO <sub>2</sub> – Περιεκτικότητα σε οξυγόνο του φλεβικού αίματος (mL/dL)                                                                      |                                       |
| CI                 | Καρδιακός δείκτης                                                                                                    |                                       |
|                    | CI = CO/BSA                                                                                                    | L/min/m <sup>2</sup>                  |
|                    | όπου:                                                                                                    |                                       |
|                    | CO – Καρδιακή παροχή, L/min                                                                                                    |                                       |
|                    | BSA – Εμβαδόν επιφανείας σώματος, m²                                                                                                    |                                       |
| $DO_2$             | $DO_2 = CaO_2 \times CO \times 10$                                                                                                    | ml O <sub>2</sub> /min                |
|                    | όπου:                                                                                                    |                                       |
|                    | CaO <sub>2</sub> – Περιεκτικότητα σε οξυγόνο του αρτηριακού αίματος, mL/dL                                                                     |                                       |
|                    | CO – Καρδιακή παροχή, L/min                                                                                                    |                                       |
| DO <sub>2</sub> I  | Δείκτης παροχής οξυγόνου                                                                                                    | 2                                     |
|                    | $DO_2 I = CaO_2 \times CI \times 10$                                                                                                    | mL O <sub>2</sub> /min/m <sup>2</sup> |
|                    | CaO <sub>2</sub> – Περιεκτικότητα σε οξυγόνο του αρτηριακού αίματος, mL/dL                                                                     |                                       |
|                    | CI – Καρδιακή παροχή, L/min/m <sup>2</sup>                                                                                                    |                                       |
| EDV                | Τελοδιαστολικός όγκος                                                                                                    | mL                                    |
|                    | EDV = SV/EF                                                                                                    |                                       |
|                    | όπου:                                                                                                    |                                       |
|                    | SV – Όγκος παλμού (mL)                                                                                                    |                                       |
|                    | EF - Κλασμα εςωθήσης, % (eiu)                                                                                                    |                                       |
| EDVI               | EDVI = SVI/EF                                                                                                    | mL/m²                                 |
|                    | όπου:                                                                                                    |                                       |
|                    | SVI – Δείκτης όγκου παλμού (mL/m <sup>2</sup> )                                                                                                |                                       |
|                    | ΕF – Κλάσμα εξώθησης, % (efu)                                                                                                    |                                       |
| ESV                | Τελοσυστολικός όγκος                                                                                                    | mL                                    |
|                    | ESV = EDV – SV                                                                                                    |                                       |
|                    |                                                                                                    |                                       |
|                    | SV – Όγκος παλμού (mL)                                                                                                    |                                       |

#### Πίνακας C-1 Εξισώσεις καρδιακού προφίλ και προφίλ οξυγόνωσης (Συνέχεια)

| Παράμετρος        | Περιγραφή και τύπος                                                                                                    | Μονάδες                                                           |
|-------------------|----------------------------------------------------------------------------------------------------|-------------------------------------------------------------------|
| ESVI              | Δείκτης τελοσυστολικού όγκου<br>ESVI = EDVI – SVI                                                                                                    | mL/m <sup>2</sup>                                                 |
|                   | όπου:                                                                                                    |                                                                   |
|                   | EDVI – Δείκτης τελοδιαστολικού όγκου(mL/m²)                                                                                                    |                                                                   |
|                   | SVI – Δείκτης ογκου παλμού (mL/m-)                                                                                                    | . 2                                                               |
| LVSVVI            | $LVSWI = SVI \times (MAP - PAWP) \times 0.0136$<br>$LVSWI = SVI \times (MAP_{SI} - PAWP_{SI}) \times 0.0136 \times 7.5$                                                                                                    | g-m/m²/beat                                                       |
|                   | όπου:<br>SVI – Δείκτης όγκου παλμού, mL/beat/m <sup>2</sup><br>MAP – Μέση αρτηριακή πίεση, mmHg<br>MAP <sub>SI</sub> – Μέση αρτηριακή πίεση, kPa<br>PAWP – Πίεση ενσφήνωσης πνευμονικής αρτηρίας, mmHg<br>PAWP <sub>SI</sub> – Πίεση ενσφήνωσης πνευμονικής αρτηρίας, kPa                                                                                                    |                                                                   |
| O <sub>2</sub> EI | Δείκτης εξαγωγής οξυγόνου<br>Ο <sub>2</sub> EI = {(SaO <sub>2</sub> – SvO <sub>2</sub> ) / SaO <sub>2</sub> } x100 (%)<br>όπου:<br>SaO <sub>2</sub> – Κορεσμός αρτηριακού Ο <sub>2</sub> , %                                                                                                    | %                                                                 |
|                   | SvO <sub>2</sub> – Κορεσμός Ο <sub>2</sub> μικτού φλεβικού αίματος, %                                                                                                    |                                                                   |
| O <sub>2</sub> ER | Λόγος εξαγωγής οξυγόνου<br>O <sub>2</sub> ER = (Ca-vO <sub>2</sub> / CaO <sub>2</sub> ) x 100 (%)<br>όπου:<br>CaO <sub>2</sub> – Περιεκτικότητα σε οξυγόνο του αρτηριακού αίματος, mL/dL<br>Ca-vO <sub>2</sub> – Αρτηριοφλεβική διαφορά περιεκτικότητας σε οξυγόνο, mL/dL                                                                                                    | %                                                                 |
| PVR               | Πνευμονικές αγγειακές αντιστάσεις<br>PVR = {(MPAP – PAWP) x 80} /CO<br>PVR = {(MPAP <sub>SI</sub> – PAWP <sub>SI</sub> ) x 60} /CO<br>όπου:<br>MPAP – Μέση πίεση πνευμονικής αρτηρίας, mmHg<br>MPAP <sub>SI</sub> – Μέση πίεση πνευμονικής αρτηρίας, kPa<br>PAWP – Πίεση ενσφήνωσης πνευμονικής αρτηρίας, mmHg<br>PAWP <sub>SI</sub> – Πίεση ενσφήνωσης πνευμονικής αρτηρίας, kPa<br>CO – Καρδιακή παροχή, L/min                            | dyne-s/cm <sup>5</sup><br>kPa-s/L                                 |
| PVRI              | Δείκτης πνευμονικών αγγειακών αντιστάσεων<br>PVRI = {(MPAP – PAWP) x 80} /CI<br>PVRI = {(MPAP <sub>SI</sub> – PAWP <sub>SI</sub> ) x 60} /CI<br>όπου:<br>MPAP – Μέση πίεση πνευμονικής αρτηρίας, mmHg<br>MPAP <sub>SI</sub> – Μέση πίεση πνευμονικής αρτηρίας, kPa<br>PAWP – Πίεση ενσφήνωσης πνευμονικής αρτηρίας, mmHg<br>PAWP <sub>SI</sub> – Πίεση ενσφήνωσης πνευμονικής αρτηρίας, kPa<br>CO – Καρδιακός δείκτης, I/min/m <sup>2</sup> | dyne-s-m <sup>2</sup> /cm <sup>5</sup><br>kPa-s-m <sup>2</sup> /L |

| <b>m</b> í |             | ·          |        | <br>· / · · · · · · · · · · · · · · · · · · | () - (              | • · · · · · · · · · · · · · | / <b>T</b>    |
|------------|-------------|------------|--------|---------------------------------------------|---------------------|-----------------------------|---------------|
| 1111/19/07 | · C _ 1 E 2 | יותנואתכור |        | <b>ΝΙΛ ΚΩΙ Π</b>                            |                     | $r_{11}$                    | 1) 11/2/21/01 |
| IIIVUKUS   | , O-I LU    |            | Kupulu |                                             | $p_0 \psi_{in} v_0$ |                             |               |
|            |             |            |        |                                             |                     |                             |               |

| Παράμετρος        | Περιγραφή και τύπος                                                                                                    | Μονάδες                                           |
|-------------------|----------------------------------------------------------------------------------------------------|---------------------------------------------------|
| RVSWI             | Δείκτης έργου παλμού δεξιάς κοιλίας<br>RVSWI = SVI x (MPAP – CVP) x 0,0136<br>RVSWI = SVI x (MPAP <sub>SI</sub> – CVP <sub>SI</sub> ) x 0,0136 x 7,5                     | g-m/m <sup>2</sup> /beat                          |
|                   | όπου:<br>SVI – Δείκτης όγκου παλμού, mL/beat/m <sup>2</sup><br>MPAP – Μέση πίεση πνευμονικής αρτηρίας, mmHg<br>MPAP <sub>SI</sub> – Μέση πίεση πνευμονικής αρτηρίας, kPa |                                                   |
|                   | CVP <sub>SI</sub> – Κεντρική φλεβική πίεση, kPa                                                                                                    |                                                   |
| SV                | Όγκος παλμού<br>SV = (CO/PR) x 1000                                                                                                    | mL/beat                                           |
|                   | όπου:<br>CO – Καρδιακή παροχή, L/min<br>PR – Συχνότητα παλμών, beats/min                                                                                                 |                                                   |
| SVI               | Δείκτης όγκου παλμού<br>SVI = (CI/PR) x 1000                                                                                                    | mL/beat/m <sup>2</sup>                            |
|                   | όπου:<br>CI – Καρδιακός δείκτης, I/min/m <sup>2</sup><br>PR – Συχνότητα παλμών, beats/min                                                                                |                                                   |
| SVR               | Συστηματικές αγγειακές αντιστάσεις<br>SVR = {(MAP – CVP) x 80} /CO (dyne-sec/cm <sup>5</sup> )<br>SVR = {(MAP <sub>SI</sub> – CVP <sub>SI</sub> ) x 60} /CO              | dyne-s/cm <sup>5</sup><br>(kPa-s/I) <sub>SI</sub> |
|                   | όπου:<br>ΜΑΡ – Μέση αρτηριακή πίεση, mmHg<br>ΜΑΡ <sub>SI</sub> – Μέση αρτηριακή πίεση, kPa                                                                               |                                                   |
|                   | CVP – Κεντρική φλεβική πίεση, mmHg<br>CVP <sub>SI</sub> – Κεντρική φλεβική πίεση, kPa<br>CO – Καρδιακή παροχή, L/min                                                     |                                                   |
| SVRI              | Δείκτης συστηματικών αγγειακών αντιστάσεων<br>SVRI = {(MAP – CVP) x 80} /CI                                                                                              | dyne-s-m <sup>2</sup> /cm <sup>5</sup>            |
|                   | MAP – Μέση αρτηριακή πίεση, mmHg<br>MAP <sub>SI</sub> – Μέση αρτηριακή πίεση, kPa                                                                                        | (KP'a-S-III-71) <sub>SI</sub>                     |
|                   | CVP – Κεντρική φλεβική πίεση, mmHg<br>CVP <sub>SI</sub> – Κεντρική φλεβική πίεση, kPa                                                                                    |                                                   |
| VO <sub>2</sub>   | CI – Καρδιακός δεικτης, Ι/min/m <sup>4</sup><br>Κατανάλωση οξυγόνου                                                                                                    |                                                   |
| L                 | $VO_2 = Ca - vO_2 \times CO \times 10 \text{ (mL } O_2/\text{min)}$                                                                                                    | mL O <sub>2</sub> /min                            |
|                   | όπου:<br>Ca-vO <sub>2</sub> – Αρτηριοφλεβική διαφορά περιεκτικότητας σε οξυγόνο, mL/dL<br>CO – Καρδιακή παροχή, I/min                                                    |                                                   |
| VO <sub>2</sub> e | Δείκτης εκτιμώμενης κατανάλωσης οξυγόνου όταν παρακολουθείται το $ScvO_2$<br>VO <sub>2</sub> e = Ca-vO <sub>2</sub> x CO x 10 (mL O <sub>2</sub> /min)                   | mL O <sub>2</sub> /min                            |
|                   | όπου:<br>Ca-vO <sub>2</sub> – Αρτηριοφλεβική διαφορά περιεκτικότητας σε οξυγόνο, mL/dL<br>CO – Καρδιακή παροχή, I/min                                                    |                                                   |

#### Πίνακας C-1 Εξισώσεις καρδιακού προφίλ και προφίλ οξυγόνωσης (Συνέχεια)

| Παράμετρος         | Περιγραφή και τύπος                                                                                                    | Μονάδες                               |
|--------------------|----------------------------------------------------------------------------------------------------|---------------------------------------|
| VO <sub>2</sub> I  | Δείκτης κατανάλωσης οξυγόνου                                                                                                    |                                       |
|                    | V027 B3A                                                                                                    | mL O <sub>2</sub> /min/m <sup>2</sup> |
| VO <sub>2</sub> le | Δείκτης εκτιμώμενης κατανάλωσης οξυγόνου                                                                                                    |                                       |
|                    | VO <sub>2</sub> e/ BSA                                                                                                    | mL O <sub>2</sub> /min/m <sup>2</sup> |
| VQI                | Δείκτης αερισμού/αιμάτωσης                                                                                                    | %                                     |
|                    | {1,38 x HGB x (1,0 – (SaO <sub>2</sub> /100}+ (0,0031 x PAO <sub>2</sub> })                                                                                                    |                                       |
|                    | $\frac{1}{\{1,38 \text{ x HGB x } (1,0 - (\text{SvO}_2/100) + (0,0031 \text{ x PAO}_2))\}} \times 100}$                                                                                            |                                       |
|                    | {1,38 x HGB <sub>SI</sub> x 1,611344 x (1,0 – (SaO <sub>2</sub> /100} + (0,0031 x PAO <sub>2</sub> ))                                                                                              |                                       |
|                    | $\sqrt{(1-1)^{2}} \left\{ \frac{1,38 \times \text{HGB}_{\text{SI}} \times 1,611344 \times (1,0 - (\text{SvO}_{2}/100) + (0,0031 \times \text{PAO}_{2})}{(0,0031 \times \text{PAO}_{2})} \right\} $ |                                       |
|                    | όπου:                                                                                                    |                                       |
|                    | HGB – Ολική αιμοσφαιρίνη, g/dL                                                                                                    |                                       |
|                    | HGB <sub>SI</sub> – Ολική αιμοσφαιρινή, mmoi/L                                                                                                    |                                       |
|                    | $SaO_2 - Kopeopog apinpiakou O_2, %$                                                                                                    |                                       |
|                    | SVO <sub>2</sub> – Κορεσμος Ο2 μικτου φλεβικου αιματος, %                                                                                                    |                                       |
|                    | ΡΑΟ <sub>2</sub> – Μερική πίεση κυψελιδικού Ο <sub>2</sub> , mmHg                                                                                                    |                                       |
|                    | και:                                                                                                    |                                       |
|                    | $PAO_2 = (PBAR - PH_20) \times FiO_2 - PaCO_2 \times (FiO_2 + (1,0 - FiO_2)/0,8)$                                                                                                    |                                       |
|                    | όπου:                                                                                                    |                                       |
|                    | FiO <sub>2</sub> – Κλάσμα εισπνεόμενου οξυγόνου                                                                                                    |                                       |
|                    | PBAR – 760 mmHg                                                                                                    |                                       |
|                    | PH <sub>2</sub> O – 47 mmHg                                                                                                    |                                       |
|                    | PaCO <sub>2</sub> – 40 mmHg                                                                                                    |                                       |

Πίνακας C-1 Εξισώσεις καρδιακού προφίλ και προφίλ οξυγόνωσης (Συνέχεια)

# Παράρτημα D

## Ρυθμίσεις και προεπιλογές μόνιτορ

## **D.1 Εύρος εισόδου δεδομένων ασθενούς**

| Παράμετρος | Ελάχιστο                          | Μέγιστο               | Διαθέσιμες μονάδες |  |  |  |  |  |
|------------|-----------------------------------|-----------------------|--------------------|--|--|--|--|--|
| Φύλο       | <b>Α</b> (Άρρεν)/ <b>Θ</b> (Θήλυ) | Δ/Ι                   | Δ/Ι                |  |  |  |  |  |
| Ηλικία     | 2                                 | 120                   | χρόνια             |  |  |  |  |  |
| Ύψος       | 12 in / 30 cm                     | 98 in / 250 cm        | ίντσες (in) ή cm   |  |  |  |  |  |
| Βάρος      | 2 λίβρες / 1,0 kg                 | 880 λίβρες / 400,0 kg | λίβρες ή kg        |  |  |  |  |  |
| BSA        | 0,08                              | 5,02                  | m <sup>2</sup>     |  |  |  |  |  |
| Ταυτότητα  | Ο ψηφία                           | 12 ψηφία              | Καμία              |  |  |  |  |  |

Πίνακας D-1 Πληροφορίες ασθενούς

## D.2 Προεπιλεγμένα όρια κλίμακας τάσης

Πίνακας D-2 Προεπιλεγμένες κλίμακες παραμέτρων γραφήματος τάσης

| Παράμετρος                          | Μονάδες                                | Ελάχιστη<br>προεπιλεγμένη τιμή | Μέγιστη<br>προεπιλεγμένη τιμή | Προσαύξηση<br>ρύθμισης |
|-------------------------------------|----------------------------------------|--------------------------------|-------------------------------|------------------------|
| CO/iCO/sCO                          | L/min                                  | 0.0                            | 12.0                          | 1.0                    |
| CI/iCI/sCI                          | L/min/m <sup>2</sup>                   | 0.0                            | 12.0                          | 1.0                    |
| SV                                  | mL/b                                   | 0                              | 160                           | 20                     |
| SVI                                 | mL/b/m <sup>2</sup>                    | 0                              | 80                            | 20                     |
| ScvO <sub>2</sub> /SvO <sub>2</sub> | %                                      | 0                              | 99                            | 10                     |
| SVR/iSVR                            | dyne-s/cm <sup>5</sup>                 | 500                            | 1500                          | 100                    |
| SVRI/iSVRI                          | dyne-s-m <sup>2</sup> /cm <sup>5</sup> | 500                            | 3000                          | 200                    |
| EDV/sEDV                            | mL                                     | 0                              | 800                           | 20                     |
| EDVI/sEDVI                          | mL/m <sup>2</sup>                      | 0                              | 400                           | 20                     |
| RVEF/sRVEF                          | %                                      | 0                              | 100                           | 10                     |

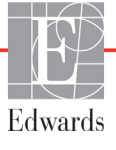

ΣΗΜΕΙΩΣΗ Το προηγμένο μόνιτορ HemoSphere δεν κάνει δεκτές τις ρυθμίσεις όπου η ρύθμιση της ανώτερης κλίμακας είναι μικρότερη από τη ρύθμιση της κατώτερης κλίμακας. Ομοίως, δεν κάνει δεκτές τις ρυθμίσεις κατώτερης κλίμακας που είναι μεγαλύτερες από τις ρυθμίσεις ανώτερης κλίμακας.

## D.3 Προβολή παραμέτρων και διαμορφώσιμα εύρη ορίων/συναγερμών

Πίνακας D-3 Διαμορφώσιμα εύρη συναγερμών και προβολής παραμέτρων

| Παράμετρος                                        | Μονάδες                                | Εύρος        |  |  |
|---------------------------------------------------|----------------------------------------|--------------|--|--|
| СО                                                | L/min                                  | 1,0 έως 20,0 |  |  |
| iCO                                               | L/min                                  | 0,0 έως 20,0 |  |  |
| sCO                                               | L/min                                  | 1,0 έως 20,0 |  |  |
| CI                                                | L/min/m <sup>2</sup>                   | 0,0 έως 20,0 |  |  |
| iCl                                               | L/min/m <sup>2</sup>                   | 0,0 έως 20,0 |  |  |
| sCl                                               | L/min/m <sup>2</sup>                   | 0,0 έως 20,0 |  |  |
| SV                                                | mL/b                                   | 0 έως 300    |  |  |
| SVI                                               | mL/b/m <sup>2</sup>                    | 0 έως 200    |  |  |
| SVR                                               | dyne-s/cm <sup>5</sup>                 | 0 έως 5000   |  |  |
| SVRI                                              | dyne-s-m <sup>2</sup> /cm <sup>5</sup> | 0 έως 9950   |  |  |
| iSVR                                              | dyne-s/cm <sup>5</sup>                 | 0 έως 5000   |  |  |
| iSVRI                                             | dyne-s-m <sup>2</sup> /cm <sup>5</sup> | 0 έως 9950   |  |  |
| Οξυμετρία (ScvO <sub>2</sub> / SvO <sub>2</sub> ) | %                                      | 0 έως 99     |  |  |
| Παρακολούθηση EDV                                 | mL                                     | 0 έως 800    |  |  |
| sEDV                                              | mL                                     | 0 έως 800    |  |  |
| EDVI                                              | mL/m <sup>2</sup>                      | 0 έως 400    |  |  |
| sEDVI                                             | mL/m <sup>2</sup>                      | 0 έως 400    |  |  |
| RVEF                                              | %                                      | 0 έως 100    |  |  |
| sRVEF                                             | %                                      | 0 έως 100    |  |  |
| CVP                                               | mmHg                                   | 0 έως 50     |  |  |
| MAP                                               | mmHg                                   | 0 έως 300    |  |  |
| HRavg                                             | bpm                                    | 0 έως 220    |  |  |

## D.4 Προεπιλογές συναγερμών και ορίων

|         | D 4  |           |         |        | 7 /           |            |      |        |            |
|---------|------|-----------|---------|--------|---------------|------------|------|--------|------------|
| Πινακας | 1)-4 | ΙΙΟΟΣΠΙΛΟ | υνες κα | KKIVNC | <i>(</i> wvnc | συνανεομου | καιο | ິນເບັນ | παραμετρομ |
|         |      |           | 102 100 |        | 200 112       |            |      | p      |            |

| Παράμετρος                           | Μονάδες                                  | Προεπιλεγμένη<br>κατώτερη<br>ρύθμιση<br>συναγερμού<br>(κόκκινη ζώνη)<br>ΕW | Προεπιλεγμένη<br>κατώτερη<br>ρύθμιση ορίου<br>EW | Προεπιλεγμένη<br>ανώτερη<br>ρύθμιση ορίου<br>ΕW | Προεπιλεγμένη<br>ανώτερη<br>ρύθμιση<br>συναγερμού<br>(κόκκινη ζώνη)<br>ΕW |
|--------------------------------------|------------------------------------------|----------------------------------------------------------------------------|--------------------------------------------------|-------------------------------------------------|---------------------------------------------------------------------------|
| CI/iCI/sCI                           | L/min/m <sup>2</sup>                     | 1.0                                                                        | 2.0                                              | 4.0                                             | 6.0                                                                       |
| SVI                                  | mL/b/m <sup>2</sup>                      | 20                                                                         | 30                                               | 50                                              | 70                                                                        |
| SVRI/iSVRI                           | dyne-s-m <sup>2</sup> /cm <sup>5</sup>   | 1000                                                                       | 1970                                             | 2390                                            | 3000                                                                      |
| ScvO <sub>2</sub> /SvO <sub>2</sub>  | %                                        | 50                                                                         | 65                                               | 75                                              | 85                                                                        |
| EDVI/sEDVI                           | mL/m <sup>2</sup>                        | 40                                                                         | 60                                               | 100                                             | 200                                                                       |
| RVEF/sRVEF                           | %                                        | 20                                                                         | 40                                               | 60                                              | 60                                                                        |
| DO <sub>2</sub> I                    | mL<br>O <sub>2</sub> /min/m <sup>2</sup> | 300                                                                        | 500                                              | 600                                             | 800                                                                       |
| VO <sub>2</sub> I/VO <sub>2</sub> Ie | mL<br>O <sub>2</sub> /min/m <sup>2</sup> | 80                                                                         | 120                                              | 160                                             | 250                                                                       |
| CVP                                  | mmHg                                     | 2                                                                          | 2                                                | 8                                               | 10                                                                        |
| MAP                                  | mmHg                                     | 60                                                                         | 70                                               | 100                                             | 120                                                                       |
| HRavg                                | bpm                                      | 60                                                                         | 70                                               | 90                                              | 100                                                                       |
| HGB                                  | g/dL                                     | 7.0                                                                        | 11.0                                             | 17.0                                            | 19.0                                                                      |
|                                      | mmol/L                                   | 4.3                                                                        | 6.8                                              | 10.6                                            | 11.8                                                                      |
| SpO <sub>2</sub>                     | %                                        | 90                                                                         | 94                                               | 100                                             | 100                                                                       |

#### ΣΗΜΕΙΩΣΗ

Τα εύρη χωρίς δείκτη βασίζονται στα εύρη με δείκτη και στις τιμές BSA που έχουν εισαχθεί.

## **D.5 Προτεραιότητες συναγερμού**

| Παράμετρος                          | Κατώτερη<br>προτεραιότητα<br>συναγερμού<br>(κόκκινη ζώνη) | Ανώτερη<br>προτεραιότητα<br>συναγερμού<br>(κόκκινη ζώνη) |
|-------------------------------------|-----------------------------------------------------------|----------------------------------------------------------|
| CO/CI/sCO/sCI                       | Υψηλή                                                     | Μεσαία                                                   |
| SV/SVI                              | Υψηλή                                                     | Μεσαία                                                   |
| SVR/SVRI                            | Μεσαία                                                    | Μεσαία                                                   |
| ScvO <sub>2</sub> /SvO <sub>2</sub> | Υψηλή                                                     | Μεσαία                                                   |
| EDV/EDVI/sEDV/sEDVI                 | Μεσαία                                                    | Μεσαία                                                   |
| RVEF/sRVEF                          | Μεσαία                                                    | Μεσαία                                                   |

Πίνακας D-5 Προτεραιότητες κόκκινης ζώνης συναγερμού παραμέτρου

#### ΣΗΜΕΙΩΣΗ

Η τιμή της παραμέτρου θα αναβοσβήνει με υψηλότερη συχνότητα για έναν συναγερμό φυσιολογίας υψηλής προτεραιότητας σε σύγκριση με έναν συναγερμό φυσιολογίας μεσαίας προτεραιότητας. Εάν ηχούν ταυτόχρονα συναγερμοί μεσαίας και υψηλής προτεραιότητας, θα ακούγεται ο ήχος του συναγερμού φυσιολογίας υψηλής προτεραιότητας. Εάν υπάρχει ενεργός συναγερμός χαμηλής προτεραιότητας και παραχθεί ένας συναγερμός μεσαίας ή υψηλής προτεραιότητας, το μήνυμα και ο οπτικός δείκτης του συναγερμού χαμηλής προτεραιότητας θα αντικατασταθούν από το μήνυμα ή τα μηνύματα του συναγερμού υψηλότερης προτεραιότητας και τον σχετικό οπτικό δείκτη.

Οι περισσότερες τεχνικές βλάβες είναι μεσαίας προτεραιότητας. Οι ειδοποιήσεις και τα λοιπά μηνύματα συστήματος είναι χαμηλής προτεραιότητας.

## D.6 Προεπιλεγμένες ρυθμίσεις γλώσσας\*

|              | Προεπιλεγμένες μονάδες προβολής |        |      |       |            |               | Χρόνος                                 |
|--------------|---------------------------------|--------|------|-------|------------|---------------|----------------------------------------|
| Γλώσσα       | PaO <sub>2</sub>                | HGB    | Ύψος | Βάρος | Μορφή ώρας | Μορφή ημ/νίας | υπολογισμου<br>μέσης τιμής<br>τάσης CO |
| English (US) | mmHg                            | g/dL   | in   | lbs   | 12 ώρες    | MM/HH/EEEE    | 20 δευτ.                               |
| English (UK) | kPa                             | mmol/L | cm   | kg    | 24 ώρες    | HH.MM.EEEE    | 20 δευτ.                               |
| Français     | kPa                             | mmol/L | cm   | kg    | 24 ώρες    | HH.MM.EEEE    | 20 δευτ.                               |
| Deutsch      | kPa                             | mmol/L | cm   | kg    | 24 ώρες    | HH.MM.EEEE    | 20 δευτ.                               |
| Italiano     | kPa                             | mmol/L | cm   | kg    | 24 ώρες    | HH.MM.EEEE    | 20 δευτ.                               |
| Español      | kPa                             | mmol/L | cm   | kg    | 24 ώρες    | HH.MM.EEEE    | 20 δευτ.                               |
| Svenska      | kPa                             | mmol/L | cm   | kg    | 24 ώρες    | HH.MM.EEEE    | 20 δευτ.                               |
| Nederlands   | kPa                             | mmol/L | cm   | kg    | 24 ώρες    | HH.MM.EEEE    | 20 δευτ.                               |
| Ελληνικά     | kPa                             | mmol/L | cm   | kg    | 24 ώρες    | HH.MM.EEEE    | 20 δευτ.                               |
| Português    | kPa                             | mmol/L | cm   | kg    | 24 ώρες    | HH.MM.EEEE    | 20 δευτ.                               |
| 日本語          | mmHg                            | g/dL   | cm   | kg    | 24 ώρες    | MM/HH/EEEE    | 20 δευτ.                               |
| 中文           | kPa                             | mmol/L | cm   | kg    | 24 ώρες    | HH.MM.EEEE    | 20 δευτ.                               |
| Čeština      | kPa                             | mmol/L | cm   | kg    | 24 ώρες    | HH.MM.EEEE    | 20 δευτ.                               |
| Polski       | kPa                             | mmol/L | cm   | kg    | 24 ώρες    | HH.MM.EEEE    | 20 δευτ.                               |
| Suomi        | kPa                             | mmol/L | cm   | kg    | 24 ώρες    | HH.MM.EEEE    | 20 δευτ.                               |
| Norsk        | kPa                             | mmol/L | cm   | kg    | 24 ώρες    | HH.MM.EEEE    | 20 δευτ.                               |
| Dansk        | kPa                             | mmol/L | cm   | kg    | 24 ώρες    | HH.MM.EEEE    | 20 δευτ.                               |
| Eesti        | mmHg                            | mmol/L | cm   | kg    | 24 ώρες    | HH.MM.EEEE    | 20 δευτ.                               |
| Lietuvių     | mmHg                            | g/dL   | cm   | kg    | 24 ώρες    | HH.MM.EEEE    | 20 δευτ.                               |
| Latviešu     | kPa                             | mmol/L | cm   | kg    | 24 ώρες    | HH.MM.EEEE    | 20 δευτ.                               |

#### Πίνακας D-6 Προεπιλεγμένες ρυθμίσεις γλώσσας

Σημείωση: Η προεπιλογή της θερμοκρασίας είναι σε βαθμούς Κελσίου για όλες τις γλώσσες.

#### ΣΗΜΕΙΩΣΗ

Οι γλώσσες που παρατίθενται παραπάνω είναι μόνο για αναφορά και ενδέχεται να μην είναι διαθέσιμες για επιλογή.

## Σταθερές υπολογισμού

## Ε.1 Τιμές σταθερών υπολογισμού

Στον τρόπο λειτουργίας iCO, η μονάδα HemoSphere Swan-Ganz υπολογίζει την καρδιακή παροχή χρησιμοποιώντας είτε μια διάταξη εμβαπτιζόμενου ανιχνευτή είτε έναν ανιχνευτή θερμοκρασίας συνδεόμενου στη γραμμή, με χρήση των σταθερών υπολογισμού που παρατίθενται στους παρακάτω πίνακες. Η μονάδα HemoSphere Swan-Ganz ανιχνεύει αυτόματα τον τύπο ανιχνευτή θερμοκρασίας εγχεόμενου διαλύματος που χρησιμοποιείται και η αντίστοιχη θερμοκρασία εγχεόμενου διαλύματος, το αντίστοιχο μέγεθος καθετήρα και ο αντίστοιχος όγκος εγχεόμενου διαλύματος καθορίζουν τη σταθερά υπολογισμού που θα χρησιμοποιηθεί.

#### ΣΗΜΕΙΩΣΗ

Οι σταθερές υπολογισμού που παρατίθενται στη συνέχεια είναι ονομαστικές και ισχύουν γενικά για τα μεγέθη καθετήρων που διευκρινίζονται. Για τις σταθερές υπολογισμού για τον συγκεκριμένο καθετήρα που χρησιμοποιείται, ανατρέξτε στις οδηγίες χρήσης του καθετήρα.

Οι ειδικές βάσει μοντέλου σταθερές υπολογισμού εισάγονται μη αυτόματα στο μενού ρύθμισης για τον τρόπο λειτουργίας iCO.

| -                                              |                                  |                           | • •• •                  |                         |                         | . ,                     |
|------------------------------------------------|----------------------------------|---------------------------|-------------------------|-------------------------|-------------------------|-------------------------|
| Εύρος                                          | Όγκος                            | Μέγεθος καθετήρα (French) |                         |                         |                         |                         |
| θερμοκρασιας<br>εγχεόμενου<br>διαλύματος* (°C) | εγχεομενου<br>διαλύματος<br>(mL) | 8                         | 7,5                     | 7                       | 6                       | 5,5                     |
| Θερμοκρασία<br>δωματίου 22,5-27 °C             | 10<br>5<br>3                     | 0,612<br>0,301<br>0,177   | 0,594<br>0,283<br>0,159 | 0,595<br>0,287<br>0,165 | 0,607<br>0,304<br>0,180 | 0,616<br>0,304<br>0,180 |
| Θερμοκρασία<br>δωματίου 18-22,5 °C             | 10<br>5<br>3                     | 0,588<br>0,283<br>0,158   | 0,582<br>0,277<br>0,156 | 0,578<br>0,274<br>0,154 | 0,597<br>0,297<br>0,174 | 0,606<br>0,298<br>0,175 |
| Ψυχρό (παγωμένο)<br>5-18 °C                    | 10<br>5<br>3                     | 0,563<br>0,267<br>0,148   | 0,575<br>0,267<br>0,150 | 0,562<br>0,262<br>0,144 | 0,573<br>0,278<br>0,159 | 0,581<br>0,281<br>0,161 |
| Ψυχρό (παγωμένο)<br>0-5 °C                     | 10<br>5<br>3                     | 0,564<br>0,262<br>0,139   | 0,564<br>0,257<br>0,143 | 0,542<br>0,247<br>0,132 | 0,547<br>0,259<br>0,144 | 0,555<br>0,264<br>0,148 |

#### Πίνακας Ε-1 Σταθερές υπολογισμού για εμβαπτιζόμενο ανιχνευτή θερμοκρασίας

\* Για τη βελτιστοποίηση της καρδιακής μέτρησης, συνιστάται η θερμοκρασία του εγχεόμενου διαλύματος να αντιστοιχεί σε ένα από τα εύρη θερμοκρασίας που παρατίθενται στις οδηγίες χρήσης του καθετήρα.

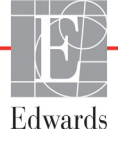

| Εύρος                                             | -                                         | Μέγεθος καθετήρα (French) |                |                |                |                |
|---------------------------------------------------|-------------------------------------------|---------------------------|----------------|----------------|----------------|----------------|
| θερμοκρασίας<br>εγχεόμενου<br>διαλύματος*<br>(°C) | Όγκος<br>εγχεόμενου<br>διαλύματος<br>(mL) | 8                         | 7,5            | 7              | 6              | 5,5            |
| Θερμοκρασία<br>δωματίου<br>22,5-27 °C             | 10<br>5                                   | 0,601<br>0,294            | 0,599<br>0,301 | 0,616<br>0,311 | 0,616<br>0,307 | 0,624<br>0,310 |
| Θερμοκρασία<br>δωματίου<br>18-22,5 °C             | 10<br>5                                   | 0,593<br>0,288            | 0,593<br>0,297 | 0,603<br>0,295 | 0,602<br>0,298 | 0,612<br>0,304 |
| Ψυχρό<br>(παγωμένο)<br>5-18 °C                    | 10<br>5                                   | 0,578<br>0,272            | 0,578<br>0,286 | 0,570<br>0,257 | 0,568<br>0,276 | 0,581<br>0,288 |
| Ψυχρό<br>(παγωμένο)<br>0-5 °C                     | 10<br>5                                   | 0,562<br>0,267            | 0,563<br>0,276 | 0,537<br>0,217 | 0,533<br>0,253 | 0,549<br>0,272 |

### Πίνακας Ε-2 Σταθερές υπολογισμού για ανιχνευτή θερμοκρασίας στη γραμμή

\* Για τη βελτιστοποίηση της καφδιακής μέτρησης, συνιστάται η θερμοκρασία του εγχεόμενου διαλύματος να αντιστοιχεί σε ένα από τα εύρη θερμοκρασίας που παρατίθενται στις οδηγίες χρήσης του καθετήρα.

## Παράρτημα F

# Φοοντίδα, σέοβις και τεχνική υποστήριξη συστήματος

## Περιεχόμενα

| -<br>Γενιχή συντήρηση                  | .171 |
|----------------------------------------|------|
| Καθαρισμός του μόνιτορ και των μονάδων | .172 |
| Καθαρισμός των καλωδίων της πλατφόρμας | .172 |
| Σέρβις και τεχνική υποστήριξη          | .174 |
| Τοπικές έδρες της Edwards Lifesciences | .175 |
| Απόροιψη του μόνιτος                   | .176 |
| Προληπτική συντήρηση                   | .176 |
| Δοκιμή σημάτων συναγερμού              | .177 |
| Εγγύηση                                | .177 |

## F.1 Γενική συντήρηση

Το προηγμένο μόνιτος HemoSphere δεν απαιτεί τακτικό σέςβις ή προληπτική συντήρηση για να διατηςεί το βέλτιστο επίπεδο απόδοσής του. Δεν πεςιέχει εξαρτήματα που επισκευάζονται από τον χρήστη και θα πςέπει να επισκευάζεται μόνο από εξουσιοδοτημένους αντιπςόσωπους σέςβις. Στο παςόν παςάςτημα παςέχονται οδηγίες για τον καθαςισμό του μόνιτος και του βοηθητικού εξοπλισμού του μόνιτος και πεςιλαμβάνονται πληροφορίες σχετικά με τον τςόπο επικοινωνίας με τον τοπικό αντιπςόσωπο της Edwards για τεχνική υποστήριξη και πληροφορίες επισκευός ή/και αντικατάστασης.

| ΠΡΟΕΙΔΟΠΟΙΗΣΗ | Το προηγμένο μόνιτορ HemoSphere δεν περιέχει εξαρτήματα που<br>επισκευάζονται από τον χρήστη. Με την αφαίρεση του καλύμματος<br>ή οποιαδήποτε άλλη αποσυναρμολόγηση εκτίθεστε σε επικίνδυνες τάσεις. |
|---------------|----------------------------------------------------------------------------------------------------|
|               |                                                                                                    |
| ΠΡΟΣΟΧΗ       | Καθαφίζετε και αποθηκεύετε τη συσκευή και τον βοηθητικό εξοπλισμό μετά<br>από κάθε χφήση.                                                                                                    |
|               |                                                                                                    |

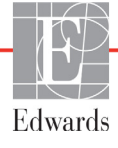

## F.2 Καθαρισμός του μόνιτορ και των μονάδων

**ΠΡΟΕΙΔΟΠΟΙΗΣΗ** Κίνδυνος ηλεκτροπληξίας ή πυρκαγιάς! Μη βυθίζετε το προηγμένο μόνιτορ HemoSphere, τις μονάδες ή τα καλώδια της πλατφόρμας σε οποιοδήποτε υγρό διάλυμα. Μην επιτρέπετε την εισροή οποιονδήποτε υγρών στη συσκευή.

Μπορείτε να καθαρίσετε το προηγμένο μόνιτορ HemoSphere και τις μονάδες με ένα πανί που δεν αφήνει χνούδι εμποτισμένο με απορρυπαντικά που βασίζονται στο εξής χημικό περιεχόμενο:

- 70% ισοπροπυλική αλκοόλη
- 2% γλουταραλδεΰδη
- διάλυμα χλωρίνης ένα προς δέκα
- διάλυμα τεταρτοταγούς αμμωνίου.

Μη χρησιμοποιείτε κανένα άλλο απορουπαντικό. Εκτός εάν ορίζεται διαφορετικά, τα απορουπαντικά αυτά είναι εγκεκριμένα για το σύνολο του βοηθητικού εξοπλισμού, των καλωδίων και των μονάδων προηγμένης παρακολούθησης HemoSphere.

| ΠΡΟΣΟΧΗ | Μη χύνετε και μην ψεκάζετε υγρά σε κανένα μέρος του προηγμένου μόνιτορ,<br>του βοηθητικού εζοπλισμού, των μονάδων ή των καλωδίων HemoSphere.                                                                                                    |  |  |  |
|---------|----------------------------------------------------------------------------------------------------|--|--|--|
|         | Μη χρησιμοποιείτε απολυμαντικά διαλύματα εκτός των τύπων που<br>διευκρινίζονται.                                                                                                    |  |  |  |
|         | MHN:<br>Επιτρέπετε την επαφή του συνδέσμου τροφοδοσίας με οποιοδήποτε υγρό<br>Επιτρέπετε τη διείσδυση οποιουδήποτε υγρού στους συνδέσμους ή στα                                                                                                    |  |  |  |
|         | Σε περίπτωση που οποιοδήποτε από τα παραπάνω στοιχεία έρθει σε επαφή<br>με οποιοδήποτε υγρό, MHN επιχειρήσετε να θέσετε το μόνιτορ σε λειτουργία.<br>Διακόψτε αμέσως την τροφοδοσία και καλέστε το τμήμα βιοϊατρικής<br>τεχνολογίας του ιδρύματός σας ή τον τοπικό αντιπρόσωπο της Edwards. |  |  |  |

## F.3 Καθαρισμός των καλωδίων της πλατφόρμας

Μπορείτε να καθαρίσετε τα καλώδια της πλατφόρμας χρησιμοποιώντας τα απορρυπαντικά που είναι εγκεκριμένα για το μόνιτορ.

| ΠΡΟΣΟΧΗ | Εκτελείτε περιοδικούς ελέγχους όλων των καλωδίων για ελαττώματα. Κατά τη |
|---------|--------------------------------------------------------------------------|
|         | φύλαξη, μην τυλίγετε σφιχτά τα καλώδια.                                  |

- 1 Υγράνετε ένα πανί που δεν αφήνει χνούδι με απολυμαντικό και σκουπίστε τις επιφάνειες.
- 2 Αφού σκουπίσετε τις επιφάνειες με το απολυμαντικό, ξεπλύνετε τες σκουπίζοντας τες με βαμβακερή γάζα εμποτισμένη με αποστειρωμένο νερό. Σκουπίστε αρκετές φορές έτσι ώστε να αφαιρέσετε όλα τα υπολείμματα απολυμαντικού.
- **3** Στεγνώστε την επιφάνεια με ένα καθαρό στεγνό πανί.

#### F.3.1 Καθαρισμός του καλωδίου οξυμετρίας HemoSphere

Η διεπαφή οπτικών ινών του καλωδίου οξυμετρίας πρέπει να διατηρείται καθαρή. Οι οπτικές ίνες εντός του συνδέσμου οπτικών ινών του καθετήρα οξυμετρίας ταιριάζουν με τις οπτικές ίνες του καλωδίου οξυμετρίας. Χρησιμοποιήστε αποστειρωμένα επιθέματα αλκοόλης με διάλυμα ισοπροπυλικής αλκοόλης 70% για να καθαρίσετε το περίβλημα του καλωδίου οξυμετρίας και το καλώδιο σύνδεσης.

Υγράνετε έναν εφαρμογέα με βαμβακερό άκρο που δεν αφήνει χνούδι με αλκοόλη καθαρισμού και ασκήστε ελαφρά πίεση για να καθαρίσετε τις οπτικές ίνες που βρίσκονται σε εσοχή στο μπροστινό μέρος του περιβλήματος του καλωδίου οξυμετρίας.

| ΠΡΟΣΟΧΗ | Μην αποστειρώνετε το καλώδιο οξυμετρίας με ατμό, ακτινοβολία ή οξείδιο |  |
|---------|------------------------------------------------------------------------|--|
|         | του αιθυλενίου. Μη βυθίζετε το καλώδιο οξυμετρίας HemoSphere σε υγρά.  |  |

### F.3.2 Καθαρισμός του καλωδίου CCO ασθενούς και του συνδέσμου

Το καλώδιο CCO ασθενούς περιέχει ηλεκτρικά και μηχανικά εξαρτήματα και επομένως υπόκειται σε φυσιολογική φθορά κατά τη χρήση. Ελέγχετε οπτικά το κάλυμμα μόνωσης, το ανακουφιστικό καταπόνησης και τους συνδέσμους του καλωδίου πριν από κάθε χρήση. Εάν ισχύουν οποιεσδήποτε από τις παρακάτω συνθήκες, διακόψτε τη χρήση του καλωδίου.

- Σπασμένη μόνωση
- Ξεφτίσματα
- Οι ακίδες του συνδέσμου φέρουν εγκοπές ή είναι λυγισμένες
- Ο σύνδεσμος είναι κομμένος ή/και θαγισμένος
  - 1 Το καλώδιο CCO ασθενούς δεν προστατεύεται από την εισροή υγρών. Καθαρίστε το καλώδιο με ένα υγρό μαλακό πανί χρησιμοποιώντας διάλυμα με 10% χλωρίνη και 90% νερό, εφόσον απαιτείται.
  - 2 Στεγνώστε τον σύνδεσμο στον αέρα.

| ΠΡΟΣΟΧΗ | Σε πεφίπτωση που κάποιο ηλεκτφολυτικό διάλυμα, όπως για παφάδειγμα το<br>γαλακτικό διάλυμα Ringer, εισχωφήσει στους συνδέσμους του καλωδίου ενώ<br>είναι συνδεδεμένοι στο μόνιτοφ και το μόνιτοφ είναι ενεφγοποιημένο, η τάση<br>διέγεφσης μποφεί να πφοκαλέσει ηλεκτφολυτική διάβφωση και ταχεία<br>υποβάθμιση των ηλεκτφικών επαφών. |  |  |
|---------|----------------------------------------------------------------------------------------------------|--|--|
|         | Μη βυθίζετε κανέναν σύνδεσμο καλωδίου σε απορρυπαντικό, ισοπροπυλική<br>αλκοόλη ή γλουταραλδεΰδη.                                                                                                    |  |  |
|         | Μη χρησιμοποιείτε πιστόλι θερμού αέρα για να στεγνώσετε συνδέσμους<br>καλωδίου.                                                                                                    |  |  |

**3** Για περαιτέρω υποστήριξη, απευθυνθείτε στο Τμήμα Τεχνικής Υποστήριξης ή στον τοπικό αντιπρόσωπο της Edwards.

## F.4 Σέρβις και τεχνική υποστήριξη

Βλέπε κεφάλαιο 11: Αντιμετώπιση προβλημάτων για τους διαγνωστικούς ελέγχους και την αντιμετώπιση των προβλημάτων. Εάν το πρόβλημα δεν μπορεί να επιλυθεί με τις πληροφορίες αυτές, επικοινωνήστε με την Edwards Lifesciences.

Η Edwards παρέχει υποστήριξη για τις λειτουργίες του προηγμένου μόνιτορ HemoSphere:

- Εντός Ηνωμένων Πολιτειών και Καναδά, καλέστε 1.800.822.9837.
- Εκτός Ηνωμένων Πολιτειών και Καναδά, επικοινωνήστε με τον τοπικό αντιπρόσωπο της Edwards Lifesciences.
- Για ερωτήσεις υποστήριξης λειτουργιών, στείλτε e-mail στη διεύθυνση tech\_support@edwards.com.

Έχετε διαθέσιμα τα παρακάτω στοιχεία πριν από την κλήση:

- Τον αριθμό σειράς του προηγμένου μόνιτορ HemoSphere, ο οποίος βρίσκεται στον πίνακα της πίσω πλευράς,
- Το κείμενο οποιουδήποτε μηνύματος σφάλματος και αναλυτικές πληροφορίες σχετικά με τη φύση του προβλήματος.

## F.5 Τοπικές έδρες της Edwards Lifesciences

| Н.П.А.:   | Edwards Lifesciences LLC<br>One Edwards Way<br>Irvine, CA 92614 Н.П.А.<br>949.250.2500<br>800.424.3278<br>www.edwards.com                                                                                                    | Κίνα:      | Edwards (Shanghai) Medical<br>Products Co., Ltd.<br>Unit 2602-2608, 2 Grand Gateway,<br>3 Hong Qiao Road, Xu Hui<br>District<br>Shanghai, 200030<br>Δημοκρατία της Κίνας<br>Αριθμός τηλεφώνου<br>86.21.5389.1888 |
|-----------|----------------------------------------------------------------------------------------------------|------------|----------------------------------------------------------------------------------------------------|
| Ελβετία:  | Edwards Lifesciences S.A.<br>Route de l'Etraz 70<br>1260 Nyon, Ελβετία<br>Αριθμός τηλεφώνου<br>41.22.787.4300                                                                                                    | Ινδία:     | Edwards Lifesciences (India) Pvt.<br>Ltd.<br>Techniplex II, 7th floor,<br>Unit no 1 & 2, off. S.V.Road<br>Goregaon west-Mumbai<br>400062<br>Ινδία<br>Αριθμός τηλεφώνου<br>+91.022.66935701 04                    |
| Ιαπωνία:  | Edwards Lifesciences Ltd.<br>Nittochi Nishi-Shinjuku Bldg.<br>6-10-1, Nishi-Shinjuku,<br>Shinjuku-ku,<br>Tokyo 160-0023 Ιαπωνία<br>Αριθμός τηλεφώνου<br>81.3.6894.0500                                                         | Αυστραλία: | Edwards Lifesciences Pty Ltd<br>Unit 2 40 Talavera Road<br>North Ryde<br>NSW 2113<br>PO Box 137, North Ryde BC<br>NSW 1670<br>Αυστφαλία<br>Αφιθμός τηλεφώνου<br>+61(2)8899 6300                                  |
| Βραζιλία: | Edwards Lifesciences Comércio<br>de Produtos Médico-<br>Cirúrgicos Ltda.<br>Rua Verbo Divino, 1547 - 1º<br>andar - Chácara Santo Antônio<br>São Paulo - SP - Βραζιλία<br>CEP 04719-002<br>Αριθμός τηλεφώνου<br>55.11.5567.5337 |            |                                                                                                    |

## F.6 Απόρριψη του μόνιτορ

Για την αποφυγή μόλυνσης ή λοίμωξης του προσωπικού, του περιβάλλοντος ή άλλου εξοπλισμού, βεβαιωθείτε ότι το προηγμένο μόνιτος ή/και τα καλώδια HemoSphere είναι κατάλληλα απολυμασμένα και απομολυσμένα πριν από την απόρριψη, σύμφωνα με τη νομοθεσία της χώρας σας σχετικά με τον εξοπλισμό που περιέχει ηλεκτρικά και ηλεκτρονικά εξαρτήματα.

Για εξαρτήματα και βοηθητικό εξοπλισμό μίας χρήσης, εφόσον δεν ορίζεται διαφορετικά, ακολουθείτε τους τοπικούς κανονισμούς σχετικά με την απόρριψη νοσοκομειακών αποβλήτων.

### F.6.1 Ανακύκλωση μπαταρίας

Αντικαταστήστε το πακέτο μπαταρίας HemoSphere όταν δεν είναι πλέον σε θέση να διατηρήσει μια φόρτιση. Μετά την αφαίρεση, ακολουθήστε τις τοπικές κατευθυντήριες γραμμές σχετικά με την ανακύκλωση.

**ΠΡΟΣΟΧΗ** Ανακυκλώνετε ή απορρίπτετε την μπαταρία ιόντων λιθίου σύμφωνα με όλους τους ομοσπονδιακούς, πολιτειακούς και τοπικούς νόμους.

## F.7 Προληπτική συντήρηση

Εξετάζετε περιοδικά το εξωτερικό του προηγμένου μόνιτορ HemoSphere ως προς τη γενική φυσική του κατάσταση. Βεβαιωθείτε ότι το περίβλημα δεν είναι ραγισμένο, σπασμένο ή χτυπημένο και ότι δεν λείπει τίποτα. Βεβαιωθείτε ότι δεν υπάρχουν ίχνη χυμένων υγρών ή σημάδια κατάχρησης.

Επιθεωρείτε τακτικά τα καλώδια για ξεφτίσματα και ρωγμές και επιβεβαιώνετε ότι δεν υπάρχουν εκτεθειμένοι αγωγοί.

## **F.7.1 Συντήρηση μπαταρίας**

### F.7.1.1 Βαθμονόμηση μπαταρίας

Γι' αυτό το πακέτο μπαταριών ενδέχεται να απαιτείται περιοδική εκτέλεση βαθμονόμησης. Η διαδικασία αυτή πρέπει να εκτελείται μόνον από εκπαιδευμένο προσωπικό του νοσοκομείου ή εκπαιδευμένους τεχνικούς. Ανατρέξετε στο εγχειρίδιο σέρβις του προηγμένου μόνιτορ HemoSphere για οδηγίες σχετικά με τη βαθμονόμηση.

**ΠΡΟΕΙΔΟΠΟΙΗΣΗ** Κίνδυνος έκρηξης! Μην ανοίγετε την μπαταρία, μην την απορρίπτετε στη φωτιά, μην τη φυλάσσετε σε υψηλή θερμοκρασία και μην τη βραχυκυκλώνετε. Μπορεί να αναφλεγεί ή να εκραγεί, να προκύψει διαρροή ή να θερμανθεί με αποτέλεσμα να προκληθεί σοβαρός προσωπικός τραυματισμός ή θάνατος.

## F.7.1.2 Φύλαξη μπαταρίας

Το πακέτο μπαταρίας μπορεί να παραμείνει φυλαγμένο μέσα στο προηγμένο μόνιτορ HemoSphere. Ανατρέξτε στην ενότητα «Προδιαγραφές προηγμένου μόνιτορ HemoSphere» στη σελίδα 152 για τις περιβαλλοντικές προδιαγραφές για τη φύλαξη.

#### ΣΗΜΕΙΩΣΗ

Η μακροχρόνια φύλαξη σε υψηλές θερμοκρασίες μπορεί να μειώσει τη διάρκεια ζωής του πακέτου μπαταρίας.

## F.8 Δοκιμή σημάτων συναγερμού

Κάθε φορά που τίθεται σε λειτουργία το προηγμένο μόνιτορ HemoSphere, εκτελείται αυτόματα ένας αυτοδιαγνωστικός έλεγχος. Κατά τον έλεγχο αυτόν εκπέμπεται ένας ήχος συναγερμού. Αυτό δείχνει ότι οι δείκτες των ηχητικών συναγερμών λειτουργούν σωστά. Για περαιτέρω δοκιμές των επιμέρους συναγερμών μετρήσεων, να ρυθμίζετε περιοδικά τα όρια συναγερμών και να ελέγχετε εάν παρατηρείται η κατάλληλη συμπεριφορά συναγερμού.

## **F.9 Εγγύηση**

Η Edwards Lifesciences (Edwards) εγγυάται ότι το προηγμένο μόνιτορ HemoSphere είναι κατάλληλο για τους σκοπούς και τις ενδείξεις που περιγράφονται στη σήμανση για χρονικό διάστημα ενός (1) έτους από την ημερομηνία αγοράς εφόσον χρησιμοποιείται σύμφωνα με τις οδηγίες χρήσης. Εάν ο εξοπλισμός δεν χρησιμοποιείται σύμφωνα με αυτές τις οδηγίες, η παρούσα εγγύηση καθίσταται άκυρη και χωρίς ισχύ. Δεν υφίσταται άλλη ρητή ή υπονοούμενη εγγύηση, συμπεριλαμβανομένης οποιασδήποτε εγγύησης εμπορευσιμότητας ή καταλληλότητας για έναν συγκεκριμένο σκοπό. Η εγγύηση αυτή δεν καλύπτει καλώδια, μπαταρίες, ανιχνευτές ή καλώδια οξυμετρίας που χρησιμοποιούνται με το προηγμένο μόνιτορ HemoSphere. Η μοναδική υποχρέωση της Edwards και το αποκλειστικό δικαίωμα αποζημίωσης του αγοραστή για παραβίαση οποιασδήποτε εγγύησης περιορίζεται στην επισκευή ή αντικατάσταση του προηγμένου μόνιτορ HemoSphere κατ' επιλογή της Edwards.

Η Edwards δεν θα θεωρηθεί υπεύθυνη για πιθανές, τυχαίες ή επακόλουθες ζημιές. Η Edwards δεν θα υποχρεούται στο πλαίσιο της παρούσας εγγύησης να επισκευάσει ή να αντικαταστήσει ένα προηγμένο μόνιτορ HemoSphere με βλάβη ή δυσλειτουργία εάν η εν λόγω βλάβη ή δυσλειτουργία έχει προκληθεί από τη χρήση από την πλευρά του πελάτη, καθετήρων που δεν έχουν κατασκευαστεί από την Edwards.

# Παράρτημ G

## Καθοδήγηση και δήλωση κατασκευαστή

## Περιεχόμενα

| Ηλεκτρομαγνητική συμβατότητα      |
|-----------------------------------|
| Οδηγίες χρήσης                    |
| Πληξοφορίες ασύρματης τεχνολογίας |

## G.1 Ηλεκτρομαγνητική συμβατότητα

Паралоµлή: IEC/EN 60601-1-2:2007 кан IEC 60601-2-49:2011-02

IEC/EN 60601-1-2:2014-02 xat IEC 60601-2-49:2011-02

Το προηγμένο μόνιτορ HemoSphere προορίζεται για χρήση στο ηλεκτρομαγνητικό περιβάλλον που διευκρινίζεται στη συνέχεια. Ο πελάτης ή ο χρήστης του προηγμένου μόνιτορ HemoSphere πρέπει να διασφαλίζει ότι το προηγμένο μόνιτορ χρησιμοποιείται σε τέτοιο περιβάλλον.

| Περιγραφή                        | Μήκος                                               |    |
|----------------------------------|-----------------------------------------------------|----|
| Καλώδιο οξυμετρίας<br>HemoSphere | 9,6 πόδια<br>2,9 m                                  |    |
| καλώδιο τροφοδοσίας              | <u>Η.Π.Α. ΕΕ</u><br>10 πόδια 8,2 πόδ<br>3,1 m 2,5 m | ια |
| Καλώδιο CCO ασθενούς             | 8 πόδια<br>2,44 m                                   |    |

| Πίνακας G-1 Λίστα βοηθητικού εξοπλισμού, καλωδίων και αισθητήρων που α | απαιτούνται |
|------------------------------------------------------------------------|-------------|
| για τη συμμόρφωση                                                      |             |

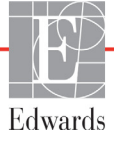

## G.2 Οδηγίες χρήσης

Οι ιατοικές ηλεκτοικές συσκευές απαιτούν ειδικές προφυλάξεις όσον αφορά την ηλεκτορμαγνητική συμβατότητα και πρέπει να εγκαθίστανται και να τίθενται σε λειτουργία σύμφωνα με τις πληροφορίες ηλεκτορμαγνητικής συμβατότητας που παρέχονται στις παρακάτω πληροφορίες και στους παρακάτω πίνακες.

| ΠΡΟΕΙΔΟΠΟΙΗΣΗ | Η χρήση βοηθητικού εξοπλισμού, αισθητήρων και καλωδίων εκτός των<br>προδιαγραφών ενδέχεται να προκαλέσει αυξημένες ηλεκτρομαγνητικές<br>εκπομπές ή μειωμένη ηλεκτρομαγνητική ατρωσία.                                                                                                    |
|---------------|----------------------------------------------------------------------------------------------------|
|               | Δεν επιτρέπεται καμία τροποποίηση του προηγμένου μόνιτορ HemoSphere.                                                                                                    |
|               | Ο φορητός και κινητός εξοπλισμός επικοινωνιών ραδιοσυχνοτήτων ενδέχεται<br>να επηρεάζει όλες τις ιατρικές ηλεκτρικές συσκευές, συμπεριλαμβανομένου<br>του προηγμένου μόνιτορ HemoSphere. Καθοδήγηση για τον κατάλληλο<br>διαχωρισμό μεταξύ του εξοπλισμού επικοινωνιών και του προηγμένου μόνιτορ<br>HemoSphere παρέχεται στον πίνακας G-4. |
|               |                                                                                                    |

**ΠΡΟΣΟΧΗ** Η συσκευή έχει δοκιμαστεί και συμμορφώνεται με τα όρια του προτύπου IEC 60601-1-2. Τα όρια αυτά έχουν σχεδιαστεί για να παρέχουν εύλογη προστασία από τις βλαβερές παρεμβολές μέσα σε μια τυπική ιατρική εγκατάσταση. Ο εξοπλισμός αυτός παράγει, χρησιμοποιεί και μπορεί να ακτινοβολεί ενέργεια ραδιοσυχνοτήτων και, εάν δεν εγκατασταθεί και χρησιμοποιηθεί σύμφωνα με τις οδηγίες, μπορεί να προκαλέσει βλαβερές παρεμβολές σε άλλες γειτονικές συσκευές. Ωστόσο, δεν παρέχεται καμία εγγύηση πως δεν θα προκύψουν παρεμβολές σε μια συγκεκριμένη εγκατάσταση. Εάν ο εξοπλισμός αυτός προκούψουν παρεμβολές σε μια συγκεκριμένη εγκατάσταση. Εάν ο εξοπλισμός αυτός προκούψουν παρεμβολές σε μια συγκεκριμένη εγκατάσταση. Εάν ο εξοπλισμός αυτός προκολεί πράγματι βλαβερές παρεμβολές σε άλλες συσκευές, κάτι που μπορεί να διαπιστωθεί ενεργοποιώντας κι απενεργοποιώντας τον εξοπλισμό, συνιστάται στον χρήστη να επιχειρήσει να διορθώσει τις παρεμβολές με ένα ή περισσότερα από τα παρακάτω μέτρα:

- · Αλλάξτε τον προσανατολισμό ή τη θέση της συσκευής που δέχεται τις παρεμβολές.
- Αυξήστε την απόσταση διαχωρισμού μεταξύ του εξοπλισμού.
- Συμβουλευτείτε τον κατασκευαστή για βοήθεια.

#### Πίνακας G-2 Ηλεκτρομαγνητικές εκπομπές

#### Καθοδήγηση και δήλωση κατασκευαστή - Ηλεκτρομαγνητικές εκπομπές

#### Το προηγμένο μόνιτορ HemoSphere προορίζεται για χρήση στο ηλεκτρομαγνητικό περιβάλλον που διευκρινίζεται στη συνέχεια. Ο πελάτης ή χρήστης του προηγμένου μόνιτορ HemoSphere πρέπει να διασφαλίζει ότι το προηγμένο μόνιτορ χρησιμοποιείται σε τέτοιο περιβάλλον.

| Εκπομπές                                                      | Συμμόρφωση    | Περιγραφή                                                                                                    |
|---------------------------------------------------------------|---------------|----------------------------------------------------------------------------------------------------|
| Εκπομπές<br>ραδιοσυχνοτήτων<br>CISPR 11                       | Ομάδα 1       | Το προηγμένο μόνιτορ HemoSphere χρησιμοποιεί ενέργεια<br>ραδιοσυχνοτήτων μόνο για την εσωτερική του λειτουργία.<br>Επομένως, οι εκπομπές ραδιοσυχνοτήτων του είναι<br>πολύ χαμηλές και δεν είναι πιθανό να προκαλέσουν<br>οποιεσδήποτε παρεμβολές σε κοντινό ηλεκτρονικό<br>εξοπλισμό. |
| Εκπομπές<br>ραδιοσυχνοτήτων<br>CISPR 11                       | Κατηγορία Α   | Το προηγμένο μόνιτορ HemoSphere ενδείκνυται για χρήση<br>σε όλες τις εγκαταστάσεις πλην των οικιακών και αυτών<br>που είναι άμεσα συνδεδεμένες με το δημόσιο δίκτυο<br>παροχής ρεύματος χαμηλής τάσης που τροφοδοτεί κτίρια<br>που χρησιμοποιούνται για οικιακούς σκοπούς.             |
| Εκπομπές αρμονικών<br>συχνοτήτων<br>ΙΕC 61000-3-2             | Κατηγορία Α   |                                                                                                    |
| Εκπομπές διακυμάνσεων<br>τάσης/τρεμοσβήματος<br>ΙΕC 61000-3-3 | Συμμορφώνεται |                                                                                                    |
### Πίνακας G-3 Καθοδήγηση και δήλωση κατασκευαστή - Ατρωσία σε εξοπλισμό ραδιοσυχνοτήτων ασύρματων επικοινωνιών

| Έλεγχος<br>συχνότητας                                                                                                    | Ζώνη <sup>1</sup>                                                                                                    | Υπηρεσία <sup>1</sup>                                                          | Διαμόρφωση <sup>2</sup>                  | Μέγιστη<br>ισχύς | Απόσταση | Επίπεδο<br>δοκιμής<br>ατρωσίας |
|----------------------------------------------------------------------------------------------------|----------------------------------------------------------------------------------------------------|--------------------------------------------------------------------------------|------------------------------------------|------------------|----------|--------------------------------|
| MHz                                                                                                    | MHz                                                                                                    |                                                                                |                                          | w                | Μέτρα    | (V/m)                          |
| Το προι<br>περιβάλλον<br>HemoSphe                                                                                                    | Το προηγμένο μόνιτορ HemoSphere προορίζεται για χρήση στο ηλεκτρομαγνητικό<br>περιβάλλον που διευκρινίζεται στη συνέχεια. Ο πελάτης ή χρήστης του προηγμένου μόνιτορ<br>HemoSphere πρέπει να διασφαλίζει ότι το προηγμένο μόνιτορ χρησιμοποιείται σε τέτοιο<br>περιβάλλον. |                                                                                |                                          |                  |          |                                |
| 385                                                                                                    | 380 - 390                                                                                                    | TETRA 400                                                                      | Διαμόρφωση<br>παλμών²<br>18 Hz           | 1,8              | 0,3      | 27                             |
| 450                                                                                                    | 430 - 470                                                                                                    | GMRS 460,<br>FRS 460                                                           | FM³<br>απόκλιση ± 5 kHz<br>ημίτονο 1 kHz | 2                | 0,3      | 28                             |
| 710<br>745<br>780                                                                                                    | 704 - 787                                                                                                    | LTE Ζώνη<br>13, 17                                                             | Διαμόρφωση<br>παλμών²<br>217 Hz          | 0,2              | 0,3      | 9                              |
| 810<br>870<br>930                                                                                                    | 800 - 960                                                                                                    | GSM 800/900,<br>TETRA 800,<br>iDEN 820,<br>CDMA 850,<br>LTE Ζώνη 5             | Διαμόρφωση<br>παλμών²<br>18 Hz           | 2                | 0,3      | 28                             |
| 1720<br>1845<br>1970                                                                                                    | 1700 -<br>1900                                                                                                    | GSM 1800,<br>CDMA 1900,<br>GSM 1900,<br>DECT,<br>LTE Ζώνη 1, 3,<br>4, 25, UMTS | Διαμόρφωση<br>παλμών²<br>217 Ηz          | 2                | 0,3      | 28                             |
| 2450                                                                                                    | 2400 -<br>2570                                                                                                    | Bluetooth,<br>WLAN,<br>802,11 b/g/n,<br>RFID 2450,<br>LTE Ζώνη 7               | Διαμόρφωση<br>παλμών²<br>217 Hz          | 2                | 0,3      | 28                             |
| 5240<br>5500<br>5785                                                                                                    | 5100 -<br>5800                                                                                                    | WLAN<br>802.11a/n                                                              | Διαμόρφωση<br>παλμών²<br>217 Hz          | 0,2              | 0,3      | 9                              |
| <b>ΣΗΜΕΙΩΣΗ</b> Εφόσον είναι απαραίτητο για την επίτευξη του ΕΠΙΠΕΔΟΥ ΔΟΚΙΜΗΣ ΑΤΡΩΣΙΑΣ, η απόσταση<br>μεταξύ της κεραίας μετάδοσης και του ΕΞΟΠΛΙΣΜΟΥ ΜΕ ή του ΣΥΣΤΗΜΑΤΟΣ ΜΕ μπορεί να μειωθεί στο 1 m.<br>Η απόσταση δοκιμής του 1 m επιτρέπεται από την Οδηγία IEC 61000-4-3. |                                                                                                    |                                                                                |                                          |                  |          |                                |
| <sup>1</sup> Για ορισμένες υπηρεσίες, περιλαμβάνονται μόνο οι συχνότητες ανερχόμενης ζεύξης. <sup>2</sup> Η διαμόρφωση του φορέα πρέπει να γίνεται με χρήση σήματος τετραγωνικού κύματος κύκλου λειτουργίας 50%.                                                                |                                                                                                    |                                                                                |                                          |                  |          |                                |

<sup>3</sup> Ως εναλλακτική στη διαμόρφωση FM, μπορεί να χρησιμοποιηθεί διαμόρφωση παλμού 50 % στα 18 Hz αφού μολονότι δεν αντιπροσωπεύει πραγματική διαμόρφωση, μπορεί να είναι στη χειρότερη περίπτωση.

#### Πίνακας G-4 Συνιστώμενες Αποστάσεις διαχωρισμού ανάμεσα σε φορητό και κινητό εξοπλισμό επικοινωνιών ραδιοσυχνοτήτων και το προηγμένο μόνιτορ HemoSphere

Το προηγμένο μόνιτορ HemoSphere προορίζεται για χρήση σε ηλεκτρομαγνητικό περιβάλλον όπου οι διαταραχές των ραδιοσυχνοτήτων μέσω ακτινοβολίας είναι ελεγχόμενες. Για να συμβάλλετε στην αποφυγή ηλεκτρομαγνητικών παρεμβολών, διατηρείτε μια ελάχιστη απόσταση ανάμεσα στο φορητό και κινητό εξοπλισμό επικοινωνιών ραδιοσυχνοτήτων (πομποί) και το προηγμένο μόνιτορ HemoSphere, όπως συνιστάται παρακάτω, ανάλογα με τη μέγιστη ισχύ εξόδου του εξοπλισμού επικοινωνιών.

| Συχνότητα<br>πομπού                                 | 150 kHz έως 80<br>MHz              | 80 έως 800 MHz                     | 800 έως 2500 MHz                   | 2,5 έως 5,0 GHz                    |
|-----------------------------------------------------|------------------------------------|------------------------------------|------------------------------------|------------------------------------|
| Εξίσωση                                             | $d = 1, 2\sqrt{P}$                 | <b>d</b> = 1,2 √P                  | <b>d</b> = 2,3 √P                  | $d=2,3\sqrt{P}$                    |
| Μέγιστη ονομαστική<br>ισχύς εξόδου<br>πομπού (watt) | Απόσταση<br>διαχωρισμού<br>(μέτρα) | Απόσταση<br>διαχωρισμού<br>(μέτρα) | Απόσταση<br>διαχωρισμού<br>(μέτρα) | Απόσταση<br>διαχωρισμού<br>(μέτρα) |
| 0,01                                                | 0,12                               | 0,12                               | 0,24                               | 0,24                               |
| 0,1                                                 | 0,37                               | 0,37                               | 0,74                               | 0,74                               |
| 1                                                   | 1,2                                | 1,2                                | 2,3                                | 2,3                                |
| 10                                                  | 3,7                                | 3,8                                | 7,4                                | 7,4                                |
| 100                                                 | 12                                 | 12                                 | 23                                 | 23                                 |

Για πομπούς με μέγιστη ονομαστική ισχύ εξόδου που δεν αναφέρεται παραπάνω, η συνιστώμενη απόσταση διαχωρισμού d μπορεί να εκτιμηθεί με τη χρήση της εξίσωσης στην αντίστοιχη στήλη, όπου P είναι η μέγιστη ονομαστική ισχύς εξόδου του πομπού σε watt σύμφωνα με τον κατασκευαστή του πομπού.

ΣΗΜΕΙΩΣΗ 1: Στα 80 MHz και στα 800 MHz, ισχύει η απόσταση διαχωρισμού για το υψηλότερο εύρος συχνοτήτων.

ΣΗΜΕΙΩΣΗ 2: Αυτές οι οδηγίες ενδέχεται να μην ισχύουν σε όλες τις περιπτώσεις. Η ηλεκτρομαγνητική διάδοση επηρεάζεται από την απορρόφηση και αντανάκλαση από κατασκευές, αντικείμενα και άτομα.

#### Πίνακας G-5 Ηλεκτρομαγνητική ατρωσία (ηλεκτροστατική εκφόρτιση, ταχεία ηλεκτρική μετάβαση, υπέρταση, βυθίσεις και μαγνητικό πεδίο)

| Δοκιμή ατρωσίας                                                                                                    | Επίπεδο δοκιμής<br>ΙΕC 60601-1-2                                                                                                    | Επίπεδο<br>συμμόρφωσης                                                                                    | Ηλεκτρομαγνητικό περιβάλλον -<br>Καθοδήγηση                                                                                                    |
|----------------------------------------------------------------------------------------------------|----------------------------------------------------------------------------------------------------|----------------------------------------------------------------------------------------------------|----------------------------------------------------------------------------------------------------|
| Το προηγμένο μό<br>διευκρινίζεται στr<br>διασφ                                                                           | ονιτορ HemoSphere προορίζετα<br>η συνέχεια. Ο πελάτης ή χρήστι<br>αλίζει ότι το προηγμένο μόνιτο                                                                                                    | ι για χρήση στο ηλε<br>ις του προηγμένου<br>ρ χρησιμοποιείται c                                           | εκτρομαγνητικό περιβάλλον που<br>μόνιτορ HemoSphere πρέπει να<br>σε τέτοιο περιβάλλον.                                                                                                    |
| Ηλεκτροστατική<br>εκφόρτιση (ESD)<br>IEC 61000-4-2                                                                       | Επαφή ±8 kV<br>Αέρας ±15 kV                                                                                                    | ±8 kV<br>±15 kV                                                                                           | Τα δάπεδα θα πρέπει να είναι<br>κατασκευασμένα από ξύλο, σκυρόδεμα<br>ή κεραμικά πλακάκια. Εάν τα δάπεδα<br>είναι καλυμμένα με συνθετικό υλικό,<br>η σχετική υγρασία πρέπει να είναι<br>τουλάχιστον 30%. |
| Ταχεία ηλεκτρική<br>μετάβαση/ριπή<br>ΙΕC 61000-4-4                                                                       | ±2 kV για γραμμές δικτύου<br>τροφοδοσίας<br>±1 kV για 1 kV για γραμμές<br>εισόδου/εξόδου > 3 μέτρα                                                                                                    | ±2 kV για γραμμές<br>δικτύου<br>τροφοδοσίας<br>±1 kV για 1 kV για<br>γραμμές εισόδου/<br>εξόδου > 3 μέτρα | Η ποιότητα ρεύματος του δικτύου<br>τροφοδοσίας θα πρέπει να είναι<br>επιπέδου τυπικού εμπορικού ή/και<br>νοσοκομειακού περιβάλλοντος.                                                                    |
| Υπέρταση<br>ΙΕC 61000-4-5                                                                                                | ±1 kV γραμμή(-ές) σε γραμμή(-ές)<br>±2 kV γραμμή(-ές) στη γείωση                                                                                                    | ±1 kV γραμμή(-ές)<br>σε γραμμή(-ές)<br>±2 kV γραμμή(-ές)<br>στη γείωση                                    |                                                                                                    |
| Βυθίσεις τάσης,<br>σύντομες διακοπές και<br>διακυμάνσεις τάσης<br>σε γραμμές εισόδου<br>τροφοδοσίας ΑC<br>IEC 61000-4-11 | <5% <i>U</i> <sub>T</sub> (βύθιση >95% σε <i>U</i> <sub>T</sub> )<br>για 0,5 κύκλο<br>40% <i>U</i> <sub>T</sub> (βύθιση 60% σε <i>U</i> <sub>T</sub> )<br>για 5 κύκλους<br>70% <i>U</i> <sub>T</sub> (βύθιση 30% σε <i>U</i> <sub>T</sub> ) | <5% U <sub>T</sub><br>40% U <sub>T</sub><br>70% U <sub>T</sub>                                            | Η ποιότητα ρεύματος του δικτύου<br>τροφοδοσίας θα πρέπει να είναι<br>επιπέδου τυπικού εμπορικού<br>ή νοσοκομειακού περιβάλλοντος.<br>Εάν ο χρήστης του προηγμένου<br>μόνιτορ HemoSphere απαιτεί συνεχή   |
|                                                                                                    | για 25 κύκλους<br><5% <i>U</i> <sub>T</sub> (βύθιση >95% σε <i>U</i> <sub>T</sub> )<br>για 5 δευτερόλεπτα                                                                                                    | <5% U <sub>T</sub>                                                                                        | λειτουργία κατά τη διάρκεια διακοπών<br>του δικτύου τροφοδοσίας, συνιστάται<br>η τροφοδοσία του προηγμένου μόνιτορ<br>HemoSphere από τροφοδοτικό<br>αδιάλειπτης παροχής ή μπαταρία.                      |
| Συχνότητα ισχύος<br>(50/60 Hz) μαγνητικό<br>πεδίο<br>IEC 61000-4-8                                                       | 30 A(rms)/m                                                                                                    | 30 A/m                                                                                                    | Τα μαγνητικά πεδία συχνότητας<br>ισχύος θα πρέπει να βρίσκονται σε<br>χαρακτηριστικά επίπεδα τυπικής<br>τοποθεσίας σε τυπικό εμπορικό<br>ή νοσοκομειακό περιβάλλον.                                      |
|                                                                                                    | ιαση του οικτύου τροφοσοσίας ΑC π                                                                                                    | ριν απο την εφαρμογη                                                                                      | του επιπεύου ουκιμής.                                                                                                    |

| 11170120-0-0                                                                                                    | στιλεκτρομαγνητική                         |                        |                                                                                                    |
|----------------------------------------------------------------------------------------------------|--------------------------------------------|------------------------|----------------------------------------------------------------------------------------------------|
| Δοκιμή<br>ατρωσίας                                                                                                    | ΙΕC 60601-1-2<br>Επίπεδο<br>δοκιμής        | Επίπεδο<br>συμμόρφωσης | Ηλεκτρομαγνητικό περιβάλλον - Καθοδήγηση                                                                                                    |
| Το προηγμένο μόνιτορ HemoSphere προορίζεται για χρήση στο ηλεκτρομαγνητικό περιβάλλον πο<br>διευκρινίζεται στη συνέχεια. Ο πελάτης ή χρήστης του προηγμένου μόνιτορ HemoSphere πρέπει<br>να διασφαλίζει ότι το προηγμένο μόνιτορ χρησιμοποιείται σε τέτοιο περιβάλλον. |                                            |                        |                                                                                                    |
| Ραδιοσυχνότητες<br>μέσω αγωγών                                                                                                    | 3 Vrms 150 kHz<br>έως 80 MHz               | 3 Vrms                 | Ο φορητός και κινητός εξοπλισμός επικοινωνιών<br>ραδιοσυχνοτήτων δεν θα πρέπει να χρησιμοποιείται σε<br>απόσταση από οποιοδήποτε εξάρτημα του προηγμένου<br>μόνιτορ HemoSphere, συμπεριλαμβανομένων καλωδίων,<br>μικρότερη από τη συνιστώμενη απόσταση διαχωρισμού<br>που υπολογίζεται βάσει της κατάλληλης εξίσωσης για τη<br>συχνότητα του πομπού.                                                                                                    |
| ΙΕC 61000-4-6<br>Ραδιοσυχνότητες<br>μέσω αγωγών<br>ΙΕC 61000-4-6                                                                                                    | 6 Vrms (ζώνη ISM)<br>150 kHz έως<br>80 MHz | 6 Vrms                 | $d = [1,2] \ge \sqrt{P}$ , 150 kHz έως 80 MHz<br>$d = [1,2] \ge \sqrt{P}$ , 80 MHz έως 800 MHz                                                                                                    |
| Ραδιοσυχνότητες<br>μέσω ακτινοβολίας<br>ΙΕC 61000-4-3                                                                                                    | 3 V/m 80 έως 2700<br>MHz                   | 3 V/m                  | $d = [2,3] \ge \sqrt{P}$ , 800 MHz έως 2500 MHz<br>Όπου P είναι η μέγιστη ονομαστική ισχύς εξόδου του<br>πομπού σε watt (W) σύμφωνα με τον κατασκευαστή<br>του πομπού και d είναι η συνιστώμενη απόσταση<br>διαχωρισμού σε μέτρα (m).<br>Οι δυνάμεις πεδίου από σταθερούς πομπούς<br>ραδιοσυχνοτήτων, όπως καθορίζονται από μια<br>επιτόπια ηλεκτρομαγνητική έρευνα, <sup>α</sup> θα πρέπει να<br>είναι χαμηλότερες από το επίπεδο συμμόρφωσης<br>σε κάθε εύρος συχνοτήτων. <sup>β</sup><br>Ενδέχεται να προκαλούνται παρεμβολές κοντά σε<br>εξοπλισμό με το ακόλουθο σύμβολο: |
|                                                                                                    |                                            |                        |                                                                                                    |

Πίνακας G 6 Ηλεκτρομανικητική ατοιωσία (ραδιοσμινιώτητες μέσω ακτινοβολίας και μέσω αγωνών)

<sup>α</sup> Οι δυνάμεις πεδίου από σταθερούς πομπούς, όπως σταθμοί βάσης για ασύρματα (κινητά/φορητά) τηλέφωνα και επίγειες ασύρματες συσκευές, ερασιτεχνικές ραδιοεκπομπές, ραδιοφωνικές μεταδόσεις AM και FM και τηλεοπτικές μεταδόσεις, δεν μπορούν να προβλεφθούν θεωρητικά με ακρίβεια. Για την αξιολόγηση του ηλεκτρομαγνητικού περιβάλλοντος που προκαλείται από σταθερούς πομπούς ραδιοσυχνοτήτων, θα πρέπει πάντα να λαμβάνεται υπόψη μια επιτόπια ηλεκτρομαγνητική έρευνα. Εάν η μετρηθείσα δύναμη πεδίου στη θέση στην οποία χρησιμοποιείται το προηγμένο μόνιτορ HemoSphere υπερβαίνει το ισχύον επίπεδο συμμόρφωσης ραδιοσυχνοτήτων που προαναφέρθηκε, το προηγμένο μόνιτορ HemoSphere θα πρέπει να παρακολουθείται προκειμένου να επαληθεύεται η κανονική λειτουργία του. Εάν παρατηρηθεί μη κανονική απόδοση, ενδέχεται να απαιτούνται πρόσθετα μέτρα, όπως η αλλαγή προσανατολισμού ή θέσης του προηγμένου μόνιτορ HemoSphere..

<sup>β</sup> Πάνω από το εύρος συχνοτήτων από 150 kHz έως 80 MHz, οι τιμές ισχύος πεδίου πρέπει να είναι κάτω από 3 V/m. ΣΗΜΕΙΩΣΗ 1: Στα 80 MHz και στα 800 MHz, ισχύει το υψηλότερο εύρος συχνοτήτων.

ΣΗΜΕΙΩΣΗ 2: Αυτές οι οδηγίες ενδέχεται να μην ισχύουν σε όλες τις περιπτώσεις. Η ηλεκτρομαγνητική διάδοση επηρεάζεται από την απορρόφηση και αντανάκλαση από κατασκευές, αντικείμενα και άτομα.

#### G.3 Πληροφορίες ασύρματης τεχνολογίας

Το προηγμένο μόνιτορ HemoSphere περιλαμβάνει τεχνολογία ασύρματης επικοινωνίας που παρέχει συνδεσιμότητα Wi-Fi εταιρικής κατηγορίας. Η ασύρματη τεχνολογία του προηγμένου μόνιτορ HemoSphere υποστηρίζει το πρότυπο IEEE 802.11a/b/g/n με ένα πλήρως ενσωματωμένο σύστημα υποδοχής ασφάλειας που παρέχει εταιρικό έλεγχο ταυτότητας 802.11i/WPA2 και κρυπτογράφηση δεδομένων.

Τεχνικές λεπτομέζειες της ασύζματης τεχνολογίας που είναι ενσωματωμένη στο προηγμένο μόνιτος HemoSphere παζέχονται στον παζακάτω πίνακα.

| Λειτουργία                                                | Περιγραφή                                                                                                    |
|-----------------------------------------------------------|----------------------------------------------------------------------------------------------------|
| Πρότυπα Wi-Fi                                             | IEEE 802.11a, 802.11b, 802.11g, 802.11n                                                                                                    |
| Μέσα Wi-Fi                                                | Εξάπλωση φάσματος άμεσης ακολουθίας (DSSS)<br>Συμπληρωματική διαμόρφωση κώδικα (CCK)<br>Ορθογωνική πολυπλεξία διαίρεσης συχνοτήτων (OFDM)                                                                                                    |
| Πρωτόκολλο<br>πρόσβασης<br>μέσων Wi-Fi                    | Πολλαπλή πρόσβαση με ακρόαση φέροντος και ανίχνευση συγκρούσεων<br>(CSMA/CA)                                                                                                    |
| Υποστηριζόμενες<br>ταχύτητες μεταφοράς<br>δεδομένων Wi-Fi | 802.11a (OFDM): 6, 9, 12, 18, 24, 36, 48, 54 Mbps<br>802.11b (DSSS, CCK): 1, 2, 5,5, 11 Mbps<br>802.11g (OFDM): 6, 9, 12, 18, 24, 36, 48, 54 Mbps<br>802.11n (OFDM, HT20, MCS 0-7): 6,5,13,19,5, 26, 39, 52, 58,5, 72,2 Mbps<br>7,2,14,4, 21,7, 28,9, 43,3, 57,8, 65 Mbps |
| Διαμόρφωση                                                | BPSK στα 1, 6, 6,5, 7,2 και 9 Mbps<br>QPSK στα 2, 12, 13, 14,4,18, 19,5 και 21,7 Mbps CCK στα 5,5 και 11 Mbps<br>16-QAM στα 24, 26, 28,9, 36, 39 και 43,3 Mbps<br>64-QAM στα 48, 52, 54, 57,8, 58,5, 65 και 72,2 Mbps                                                     |
| Χωρικές ροές 802.11n                                      | 1Χ1 SISO (Μονή είσοδος, Μονή έξοδος)                                                                                                    |
| Υποστήριξη<br>ρυθμιστικής περιοχής                        | FCC (Αμερική, μέρη της Ασίας και Μέση Ανατολή)<br>ETSI (Ευρώπη, Μέση Ανατολή, Αφρική και μέρη της Ασίας)<br>MIC (Ιαπωνία) (πρώην TELEC)<br>KC (Κορέα) (πρώην KCC)                                                                                                    |
| Ζώνες συχνοτήτων<br>2,4 GHz                               | ETSI: 2,4 GHz έως 2,483 GHz         FCC: 2,4 GHz έως 2,483 GHz           MIC: 2,4 GHz έως 2,495 GHz         KC: 2,4 GHz έως 2,483 GHz                                                                                                    |
| Δίαυλοι λειτουργίας<br>2,4 GHz                            | ETSI: 13 (3 μη επικαλυπτόμενοι)FCC: 11 (3 μη επικαλυπτόμενοι)MIC: 14 (4 μη επικαλυπτόμενοι)KC: 13 (3 μη επικαλυπτόμενοι)                                                                                                    |
| Ζώνες συχνοτήτων<br>5 GHz                                 | ETSI: 5,15 GHz έως 5,35 GHz       FCC: 5,15 GHz έως 5,35 GHz         5,47 GHz έως 5,725 GHz       5,47 GHz έως 5,725 GHz         5,725 GHz έως 5,825 GHz       5,725 GHz έως 5,825 GHz         MIC: 5 15 GHz έως 5,35 GHz       KC: 5 15 GHz έως 5,25 GHz                 |
|                                                           | 5,47 GHz έως 5,725 GHz 5,725 GHz 5,725 GHz 5,725 GHz                                                                                                    |
| Δίαυλοι λειτουργίας<br>5 GHz                              | ΕΤSΙ: 19 μη επικαλυπτόμενοιFCC: 24 μη επικαλυπτόμενοιΜΙC: 19 μη επικαλυπτόμενοιΚC: 19 μη επικαλυπτόμενοι                                                                                                    |

Πίνακας G-7 Πληροφορίες της ασύρματης τεχνολογίας του προηγμένου μόνιτορ HemoSphere

| Πίνακας G-7 | Πληροφορίες | της ασύρματης | τεγνολονίας του  | ποοηνμένου μόνιτο | o HemoSphere   | (συνέχεια) |
|-------------|-------------|---------------|------------------|-------------------|----------------|------------|
|             |             |               | 10,10,10,100,100 |                   | o nome epitere |            |

| Λειτουργία                 | Περιγραφή          |                      |
|----------------------------|--------------------|----------------------|
| Μέγιστη ισχύς              | 802.11a            |                      |
| μετάδοσης                  | 6 Mbps             | 15 dBm (31,623 mW)   |
|                            | 54 Mbps            | 12 dBm (19,953 mW)   |
| Σημείωση: <i>Η μέγιστη</i> | 802.11b            |                      |
| ισχύς μετάδοσης            | 1 Mbps             | 16 dBm (39,81 mW)    |
| διαφέρει ανάλογα           | 11 Mbps            | 16 dBm (39,81mW)     |
| με τους κανονισμούς        | 802.11g            |                      |
| της εκάστοτε χώρας.        | 6 Mbps             | 16 dBm (39,81 mW)    |
| Όλες οι τιμές είναι        | 54 Mbps            | 12 dBm (25,12 mW)    |
| ονομαστικές, ±2 dBm.       | 802.11n (2,4 GHz)  |                      |
| Στα 2,4 GHz,               | 6,5 Mbps (MCS0)    | 16 dBm (39,81 mW)    |
| υποστηρίζεται μια          | 65 Mbps (MCS7)     | 12 dBm (15,85 mW)    |
| χωρική ροή και             | 802.11n (5 GHz HT2 | 0)                   |
| εύρος ζώνης διαύλου        | 6,5 Mbps (MCS0)    | 15 dBm (31,62mW)     |
| 20 MHz.                    | 65 Mbps (MCS7)     | 12 dBm (15,85mW)     |
| Ευαισθησία τυπικού         | 802.11a            |                      |
| δέκτη                      | 6 Mbps             | -90 dBm              |
|                            | 54 Mbps            | -73 dBm (PER <= 10%) |
| Σημείωση:                  | 802.11b            |                      |
| Όλες οι τιμές              | 1 Mbps             | -89 dBm              |
| είναι ονομαστικές,         | 11 Mbps            | -82 dBm (PER <= 8%)  |
| +/-3 dBm. Παραλλαγή        | 802.11g            |                      |
| ανά δίαυλο.                | 6 Mbps             | -85 dBm              |
|                            | 54 Mbps            | -68 dBm (PER <= 10%) |
|                            | 802.11n (2,4 GHz)  |                      |
|                            | MCS0 Mbps          | -86 dBm              |
|                            | MCS7 Mbps          | -65 dBm              |
|                            | 802.11n (5 GHz HT2 | 0)                   |
|                            | MCS0 Mbps          | -90 dBm              |
|                            | MCS7 Mbps          | -70 dBm              |

| Λειτουργία    | Περιγραφή                                                                                                    |
|---------------|----------------------------------------------------------------------------------------------------|
| Ασφάλεια      | Πρότυπα<br>Εμπιστευτικότητα αντίστοιχη με ασύρματο δίκτυο (WEP)<br>Προστατευόμενη πρόσβαση Wi-Fi (WPA)<br>IEEE 802.11i (WPA2)<br><b>Κρυπτογράφηση</b><br>Εμπιστευτικότητα αντίστοιχη με ασύρματο δίκτυο (WEP, Αλγόριθμος RC4)<br>Πρωτόκολλο ακεραιότητας προσωρινού κλειδιού (TKIP, Αλγόριθμος RC4)<br>Προηγμένο πρότυπο κρυπτογράφησης (AES, Αλγόριθμος Rijndael)<br>Παροχή κλειδιού κρυπτογράφησης<br>Στατική (μήκη 40-bit και 128-bit)<br>Ήδη κοινόχρηστη (PSK)<br>Δυναμική<br>802.1X Τύποι επεκτάσιμων πρωτοκόλλων ελέγχου ταυτότητας<br>ΕΑΡ-FAST, EAP-TLS, EAP-TTLS<br>PEAP-GTC, PEAP-MSCHAPv2, PEAP-TLS<br>LEAP<br>Λειτουργία FIPS 140-2<br>Δειτουργία Teorogration σε WPA2 ΔΕS με ΕΔΡ.ΤLS και WPA2 PSK/ΔΕS                                                                                                    |
|               | Λειτουργία περιορισμένη σε WPA2-AES με EAP-TLS και WPA2-PSK/AES<br><b>Σημείωση:</b> Εάν δεν έχει καθοριστεί κανένα κλειδί κρυπτογράφησης (π.χ. κατά<br>τη διάρκεια της επαλήθευσης ταυτότητας), τα πακέτα επαλήθευσης<br>ταυτότητας 802.1x/EAPOL μεταδίδονται και λαμβάνονται μη<br>κρυπτογραφημένα. Όλα τα άλλα πακέτα μετάδοσης και λήψης<br>δεδομένων απορρίπτονται.                                                                                                    |
| Συμμόρφωση    | Ρυθμιστική περιοχή ETSI         ΕΝ 300 328       ΕΝ 55022:2006, Κατηγορία Β         ΕΝ 300 328 έκδ1.8.1 (BT 2.1)       ΕΝ 55024:1998 +A1:2001, A2:2003         ΕΝ 301 489-1       ΕΝ 61000-3-2:2006         ΕΝ 301 489-17       ΕΝ 61000-3-2:2006         ΕΝ 301 489-17       ΕΝ 61000-3-3:1995 +A1:2001, A2:2005         ΕΝ 301 893       ΕU 2002/95/EC (RoHS)         ΕΝ 60950-1       ΕΝ 60950-1 <b>Ρυθμιστική περιοχή FCC (Αναγνωριστικό πιστοποιητικού:</b> SQG-WB45NBT)         FCC 15.247 DTS – 802.11b/g (Wi-Fi): 2,4 GHz και 5,8 GHz         FCC 15.407 UNII – 802.11a (Wi-Fi): 2,4 GHz και 5,4 GHz         FCC Μέρος 15 Κατηγορία Β UL 60950         Industry Canada (Αναγνωριστικό πιστοποιητικού: 3147A-WB45NBT)         RSS-210 – 802.11a/b/g/n (Wi-Fi) – 2,4 GHz, 5,8 GHz, 5,2 GHz και 5,4 GHz         ICES-003, Κατηγορία Β         MIC (Ιαπωνία) (Αναγνωριστικό πιστοποιητικού: 🗲 R201-140137 ) |
|               | STD-T71 Άρθρο 2 Στοιχείο 19, Κατηγορία WW (2,4 GHz Δίαυλοι 1-13)<br>Άρθρο 2, Στοιχείο 19-2, Κατηγορία GZ (2,4 GHz Δίαυλος 14)<br>Άρθρο 2, Στοιχείο 19-3 Κατηγορία XW (5150-5250 W52 και 5250-5350 W53)<br><b>ΚC (Κορέα) (Αναγνωριστικό πιστοποιητικού:</b> MSIP-CRM-LAI-WB45NBT)                                                                                                    |
| Πιστοποιητικά | <ul> <li>Wi-Fi Alliance</li> <li>802.11a, 802.11b, 802.11g, 802.11n</li> <li>WPA Enterprise</li> <li>WPA2 Enterprise</li> <li>Επεκτάσεις συμβατές με Cisco (Έκδοση 4)</li> <li>FIPS 140-2 Επίπεδο 1</li> <li>Linux 3.8 που εκτελείται σε μονάδα Wi-Fi σειράς 45 με ARM926 (ARMv5TEJ) - Μονάδα αντικειμένου OpenSSL FIPS έκδ2.0 (αρ. πιστοποιητικού επικύρωσης 1747)</li> </ul>                                                                                                    |

Πίνακας G-7 Πληροφορίες της ασύρματης τεχνολογίας του προηγμένου μόνιτορ HemoSphere (συνέχεια)

#### Πίνακας G-7 Πληροφορίες της ασύρματης τεχνολογίας του προηγμένου μόνιτορ HemoSphere (συνέχεια)

| Λειτουργία         | Περιγραφή              |
|--------------------|------------------------|
| Τύπος κεραίας      | Δίπολο ΡCΒ             |
| Διαστάσεις κεραίας | 36 mm x 12 mm x 0,1 mm |

#### G.3.1 Ποιότητα υπηρεσίας για την ασύρματη τεχνολογία

Η ασύρματη τεχνολογία του προηγμένου μόνιτορ HemoSphere επιτρέπει τη μετάδοση δεδομένων φυσιολογίας, συναγερμών και ειδοποιήσεων συσκευής σε υποστηριζόμενα Νοσοκομειακά πληροφοριακά συστήματα (HIS) μόνο για σκοπούς ηλεκτρονικής χαρτογράφησης και αρχειοθέτησης. Τα δεδομένα που μεταδίδονται ασύρματα δεν προορίζονται για συστήματα απομακρυσμένης διαχείρισης συναγερμών ή συστήματα απομακρυσμένης οπτικοποίησης δεδομένων σε πραγματικό χρόνο. Η ποιότητα υπηρεσίας (QoS) ορίζεται βάσει συνολικής απώλειας δεδομένων για μια κανονική σύνδεση όπου το προηγμένο μόνιτορ HemoSphere λειτουργεί με μεσαία ισχύ ασύρματου σήματος ή μεγαλύτερη (πίνακας 8-1) και με καλή σύνδεση HIS (πίνακας 8-2). Έχει επιβεβαιωθεί ότι η συνολική απώλεια δεδομένων της ασύρματης μετάδοσης δεδομένων του προηγμένου μόνιτορ HemoSphere είναι μικρότερη από 5% κάτω από αυτές τις συνθήκες. Η ασύρματη τεχνολογία του προηγμένου μόνιτορ HemoSphere έχει αποτελεσματικό εύρος 150 ποδιών εντός οπτικού πεδίου και 75 ποδιών εκτός οπτικού πεδίου. Το αποτελεσματικό εύρος μπορεί να επηρεαστεί από την παρουσία άλλων ασύρματων πομπών.

Το προηγμένο μόνιτορ HemoSphere υποστηρίζει τη μετάδοση δεδομένων χρησιμοποιώντας το πρότυπο ανταλλαγής μηνυμάτων του οργανισμού Health Level 7 (HL7). Όλα τα δεδομένα που μεταδίδονται αναμένεται ότι θα αναγνωριστούν από το σύστημα λήψης. Τα δεδομένα αποστέλλονται εκ νέου εάν δεν αποσταλούν με επιτυχία. Το προηγμένο μόνιτορ HemoSphere επιχειρεί αυτόματα να επαναπραγματοποιήσει τυχόν συνδέσεις HIS που έχουν διακοπεί. Εάν δεν είναι δυνατή η επαναπραγματοποίηση προϋπάρχουσας(προϋπαρχουσών) σύνδεσης(συνδέσεων) HIS, το προηγμένο μόνιτορ HemoSphere ειδοποιεί τον χρήστη με έναν ηχητικό συναγερμό και μήνυμα (Συναγερμός: Απώλεια συνδεσιμότητας HIS, βλ. πίνακας 11-3).

#### G.3.2 Μέτρα ασύρματης ασφάλειας

Τα ασύρματα σήματα ασφαλίζονται με τη χρήση πρωτοκόλλων ασύρματης ασφάλειας βιομηχανικού πρότυπου (πίνακας G-7). Τα πρότυπα ασύρματης ασφάλειας WEP και WPA έχουν αποδειχθεί ευάλωτα σε εισβολές και δεν συνιστώνται. Η Edwards συνιστά την ασφάλιση της ασύρματης μετάδοσης δεδομένων μέσω της ενεργοποίησης του πρότυπου ασφάλειας IEEE 802.11i (WPA2) και της λειτουργίας FIPS. Η Edwards επίσης συνιστά την εφαρμογή μέτρων ασφάλειας δικτύου, όπως εικονικά LAN με τείχη προστασίας για την περαιτέρω ασφάλιση των δεδομένων της προηγμένης πλατφόρμας παρακολούθησης HemoSphere κατά τη μετάβαση στο σύστημα HIS.

# G.3.3 Αντιμετώπιση προβλημάτων που αφορούν ζητήματα συνύπαρξης ασύρματων δικτύων

Η συσκευή έχει δοκιμαστεί και συμμορφώνεται με τα όρια του προτύπου IEC 60601-1-2. Εάν αντιμετωπίσετε ζητήματα επικοινωνίας με την ασύρματη τεχνολογία του προηγμένου μόνιτορ HemoSphere, διασφαλίστε τη διατήρηση μιας ελάχιστης απόστασης ανάμεσα στον φορητό και κινητό εξοπλισμό επικοινωνιών ραδιοσυχνοτήτων (πομποί) και το προηγμένο μόνιτορ HemoSphere. Ανατρέξτε στην πίνακας G-4 για περαιτέρω λεπτομέρειες σχετικά με τις αποστάσεις διαχωρισμού.

#### G.3.4 Δηλώσεις της Ομοσπονδιακής Επιτροπής Επικοινωνιών (FCC) για τις παρεμβολές

| ΣΗΜΑΝΤΙΚΗ ΣΗΜΕΙΩΣΗ | Προκειμένου να τηρούνται οι απαιτήσεις συμμόρφωσης της FCC         |
|--------------------|--------------------------------------------------------------------|
|                    | που αφορούν στην έκθεση σε ραδιοσυχνότητες, η κεραία που           |
|                    | χρησιμοποιείται για αυτόν τον πομπό πρέπει να εγκατασταθεί έτσι    |
|                    | ώστε να παρέχει απόσταση διαχωρισμού τουλάχιστον 20 cm από         |
|                    | όλους τους ανθρώπους και δεν πρέπει να εγκατασταθεί στον ίδιο χώρο |
|                    | ή να λειτουργεί σε συνδυασμό με άλλη κεραία ή πομπό.               |

#### Δήλωση της Ομοσπονδιακής Επιτροπής Επικοινωνιών (FCC) για τις παρεμβολές

Αυτός ο εξοπλισμός έχει ελεγχθεί και διαπιστώθηκε ότι πληροί τα όρια για ψηφιακή συσκευή κατηγορίας B, σύμφωνα με το Μέρος 15 των κανονισμών της FCC. Τα όρια αυτά έχουν σχεδιαστεί για να παρέχουν εύλογη προστασία από τις βλαβερές παρεμβολές μέσα σε οικιακές εγκαταστάσεις. Ο εξοπλισμός αυτός παράγει, χρησιμοποιεί και μπορεί να ακτινοβολεί ενέργεια ραδιοσυχνοτήτων και, εάν δεν εγκατασταθεί και χρησιμοποιηθεί σύμφωνα με τις οδηγίες, μπορεί να προκαλέσει βλαβερές παρεμβολές σε άλλες ραδιοεπικοινωνίες. Ωστόσο, δεν παρέχεται καμία εγγύηση πως δεν θα προκύψουν παρεμβολές σε μια συγκεκριμένη εγκατάσταση. Εάν ο εξοπλισμός αυτός προκαλεί πράγματι βλαβερές παρεμβολές στη λήψη ραδιοφωνικών ή τηλεοπτικών σημάτων, κάτι που μπορεί να διαπιστωθεί ενεργοποιώντας κι απενεργοποιώντας τον εξοπλισμό, συνιστάται στον χρήστη να επιχειρήσει να διορθώσει τις παρεμβολές με ένα από τα παρακάτω μέτρα:

- 1 Αλλάξτε τον προσανατολισμό ή τη θέση της κεραίας λήψης.
- 2 Αυξήστε την απόσταση διαχωρισμού μεταξύ του εξοπλισμού και του δέκτη.
- 3 Συνδέστε τον εξοπλισμό σε πρίζα που βρίσκεται σε κύκλωμα διαφορετικό από το κύκλωμα στο οποίο έχει συνδεθεί ο δέκτης.
- 4 Συμβουλευτείτε τον αντιπρόσωπο ή κάποιον πεπειραμένο τεχνικό ραδιοφώνου/τηλεόρασης για βοήθεια.

| ΕΠΙΣΗΜΑΝΣΗ ΠΡΟΣΟΧΗΣ ΤΗΣ FCC | Τυχόν αλλαγές ή τροποποιήσεις που δεν έχουν<br>εγκριθεί ρητά από το μέρος που είναι υπεύθυνο για<br>τη συμμόρφωση ενδέχεται να ακυρώσουν το δικαίωμα<br>του χρήστη να λειτουργεί αυτόν τον εξοπλισμό. |
|-----------------------------|----------------------------------------------------------------------------------------------------|
|                             |                                                                                                    |

Αυτή η συσκευή συμμορφώνεται με το Μέρος 15 των Κανονισμών FCC. Η λειτουργία υπόκειται στις ακόλουθες δύο συνθήκες: (1) Αυτή η συσκευή δεν μπορεί να προκαλέσει επιβλαβείς παρεμβολές και (2) η συσκευή αυτή πρέπει να αποδέχεται οποιεσδήποτε παρεμβολές ληφθούν, συμπεριλαμβανομένων των παρεμβολών που μπορεί να προκαλέσουν ανεπιθύμητη λειτουργία.

Αυτή η συσκευή περιορίζεται για χρήση σε *εσωτερικούς χώρους* όταν λειτουργεί σε εύρος συχνοτήτων από 5,15 έως 5,25 GHz.

Η FCC απαιτεί το προϊόν αυτό να χρησιμοποιείται σε εσωτερικούς χώρους για το εύρος συχνοτήτων από 5,15 έως 5,25 GHz για τη μείωση της πιθανότητας επιβλαβών παρεμβολών σε δορυφορικά συστήματα κινητής επικοινωνίας με τον ίδιο δίαυλο συχνότητας.

Αυτή η συσκευή δεν επιτρέπει λειτουργίες σε διαύλους 116-128 (5580 – 5640 MHz) για 11na και σε διαύλους 120-128 (5600-5640 MHz) για 11a που επικαλύπτουν τη ζώνη 5600-5650 MHz.

ΣΗΜΑΝΤΙΚΗ ΣΗΜΕΙΩΣΗ Δήλωση της FCC σχετικά με την έκθεση σε ακτινοβολία: Αυτός ο εξοπλισμός συμμορφώνεται με τα όρια έκθεσης σε ακτινοβολία της FCC που έχουν ορισθεί για μη ελεγχόμενο περιβάλλον. Αυτός ο εξοπλισμός πρέπει να εγκατασταθεί και να λειτουργεί σε σημείο τέτοιο ώστε να υπάρχει απόσταση τουλάχιστον 20 cm μεταξύ του πομπού ακτινοβολίας και του σώματός σας.

#### Αυτή η συσκευή προορίζεται μόνο για υπεύθυνους ολοκλήρωσης κατασκευαστών πρωτότυπου εξοπλισμού (ΚΠΕ) κάτω από τις ακόλουθες συνθήκες:

- Η κεραία πρέπει να εγκατασταθεί έτσι ώστε να διατηρείται απόσταση 20 cm μεταξύ της κεραίας και των χρηστών, και
- Η μονάδα του πομπού δεν πρέπει να βρίσκεται στην ίδια τοποθεσία με άλλον πομπό ή κεραία
- Για όλα τα προϊόντα που κυκλοφορούν στις Ηνωμένες Πολιτείες, ο ΚΠΕ πρέπει να περιορίζει τους διαύλους λειτουργίας από CH1 έως CH11 για ζώνη 2,4 GHz από το παρεχόμενο εργαλείο προγραμματισμού υλικολογισμικού. Ο ΚΠΕ δεν πρέπει να παρέχει κανένα εργαλείο ή πληροφορίες στον τελικό χρήστη σχετικά με την αλλαγή ρυθμιστικής περιοχής.

Εφόσον πληρούνται οι τρεις παραπάνω συνθήκες, δεν απαιτείται περαιτέρω έλεγχος του πομπού. Ωστόσο, ο υπεύθυνος ολοκλήρωσης του ΚΠΕ εξακολουθεί να έχει την ευθύνη για τον έλεγχο των τελικών προϊόντων τους όσον αφορά τυχόν πρόσθετες προϋποθέσεις συμμόρφωσης που απαιτούνται για αυτή την εγκατεστημένη μονάδα.

| ΣΗΜΑΝΤΙΚΗ ΣΗΜΕΙΩΣΗ | Εάν δεν μπορούν να ικανοποιηθούν αυτές οι συνθήκες (για παράδειγμα,<br>σε ορισμένες διαμορφώσεις φορητού υπολογιστή ή σε περίπτωση<br>εγκατάστασης στον ίδιο χώρο με άλλον πομπό), η άδεια της FCC<br>δεν θεωρείται πλέον έγκυρη και το αναγνωριστικό της FCC δεν<br>μπορεί να χρησιμοποιηθεί στο τελικό προϊόν. Κάτω από αυτές τις<br>συνθήκες, ο υπεύθυνος ολοκλήρωσης του ΚΠΕ έχει την ευθύνη της<br>επαναξιολόγησης του τελικού προϊόντος (συμπεριλαμβανομένου του |
|--------------------|----------------------------------------------------------------------------------------------------|
|                    | επαναξιολογησης του τελικου προτοντος (συμπεριλαμρανομενου του πομπού) και της λήψης ξεχωριστής άδειας από την FCC.                                                                                                    |

#### G.3.5 Δηλώσεις του οργανισμού Industry Canada

#### Προειδοποίηση κινδύνου ακτινοβολίας ραδιοσυχνοτήτων

Για τη διασφάλιση της συμμόρφωσης με τις απαιτήσεις περί έκθεσης σε ραδιοσυχνότητες της FCC και του οργανισμού Industry Canada, αυτή η συσκευή πρέπει να εγκατασταθεί σε τοποθεσία όπου οι κεραίες της συσκευής θα βρίσκονται σε ελάχιστη απόσταση τουλάχιστον 20 cm από κάθε άνθρωπο. Δεν επιτρέπεται η χρήση κεραιών υψηλότερου κέρδους και τύπων κεραίας που δεν έχουν πιστοποιηθεί για χρήση με αυτό το προϊόν. Η συσκευή αυτή δεν πρέπει να τοποθετηθεί στον ίδιο χώρο με άλλον πομπό.

### Μέγιστο κέφδος κεφαίας – Εάν ο υπεύθυνος ολοκλήφωσης διαμοφφώσει τη συσκευή έτσι ώστε η κεφαία να είναι ανιχνεύσιμη από το κεντφικό πφοϊόν.

Αυτός ο φαδιοπομπός (IC ID: 3147A-WB45NBT) έχει εγκριθεί από τον οργανισμό Industry Canada για λειτουργία με τους τύπους κεραιών που παρατίθενται παρακάτω, όπου υποδεικνύεται το μέγιστο επιτρεπτό κέρδος και η απαιτούμενη εμπέδηση κεραίας για κάθε τύπο κεραίας. Οι τύποι κεραιών που δεν περιλαμβάνονται στη λίστα, οι οποίοι έχουν κέρδος μεγαλύτερο από το μέγιστο κέρδος που υποδεικνύεται για αυτόν τον τύπο, απαγορεύονται αυστηρά για χρήση με αυτή τη συσκευή.

"Για τη μείωση της πιθανότητας φαδιοφωνικών παφεμβολών σε άλλους χφήστες, ο τύπος κεφαίας και το κέφδος του πφέπει να επιλέγονται έτσι ώστε η ισοδύναμη ισότφοπα ακτινοβολούμενη ισχύς (EIRP) να μην είναι μεγαλύτεφη από την απαιτούμενη για επιτυχή επικοινωνία"

"Αυτή η συσκευή έχει σχεδιαστεί ώστε να λειτουργεί με κεραία που έχει μέγιστο κέρδος [4] dBi. Κεραία με υψηλότερο κέρδος απαγορεύεται αυστηρά σύμφωνα με τους κανονισμούς του οργανισμού Industry Canada. Η απαιτούμενη εμπέδηση κεραίας είναι 50 ohm."

Αυτή η συσκευή συμμοφφώνεται με το(-α) πρότυπο(-α) RSS του οργανισμού Industry Canada που εξαιρείται (-ούνται) αδειοδότησης. Η λειτουργία υπόκειται στις ακόλουθες δύο συνθήκες: (1) αυτή η συσκευή δεν μπορεί να προκαλέσει παρεμβολές και (2) η συσκευή αυτή πρέπει να αποδέχεται οποιεσδήποτε παρεμβολές ληφθούν, συμπεριλαμβανομένων των παρεμβολών που μπορεί να προκαλέσουν ανεπιθύμητη λειτουργία της συσκευής.

# G.3.6 Δηλώσεις περί ραδιοφωνικού και τηλεπικοινωνιακού τερματικού εξοπλισμού (R&TTE) της Ευρωπαϊκής Ένωσης

Αυτή η συσκευή συμμοφφώνεται με τις βασικές απαιτήσεις της Οδηγίας 1999/5/ΕΚ πεφί R&TTE. Οι ακόλουθες μέθοδοι έχουν εφαφμοστεί για να αποδειχθεί το τεκμήφιο συμμόφφωσης με τις βασικές απαιτήσεις της Οδηγίας 1999/5/ΕΚ πεφί R&TTE:

#### • EN60950-1:2001 A11:2004

Ασφάλεια εξοπλισμού τεχνολογίας πληροφοριών

#### • EN 300 328 V1.8.1: (2006-10)

Ηλεκτρομαγνητική συμβατότητα και θέματα ραδιοφάσματος (ERM), Ευρυζωνικά συστήματα μετάδοσης, Συσκευή μετάδοσης δεδομένων που λειτουργεί στη ζώνη 2,4 GHz ISM και χρησιμοποιεί τεχνικές διαμόρφωσης φασματικής εξάπλωσης, Εναρμονισμένο EN για την κάλυψη των ουσιωδών απαιτήσεων του άρθρου 3 παράγραφος 2 της οδηγίας R&TTE

#### • EN 301 489-1 V1.6.1: (2005-09)

Ηλεκτρομαγνητική συμβατότητα και θέματα ραδιοφάσματος (ERM), Πρότυπο ηλεκτρομαγνητικής συμβατότητας (EMC) για ραδιοσυσκευές και ραδιοϋπηρεσίες, Μέρος 1: Κοινές τεχνικές απαιτήσεις

#### • EN 301 489-17 V1.2.1 (2002-08)

Ηλεκτρομαγνητική συμβατότητα και θέματα ραδιοφάσματος (ERM), Πρότυπο ηλεκτρομαγνητικής συμβατότητας (EMC) για ραδιοσυσκευές και ραδιοϋπηρεσίες, Μέρος 17: Ειδικές συνθήκες για ευρυζωνικά συστήματα μετάδοσης δεδομένων στα 2,4 GHz και υψηλής επίδοσης RLAN συσκευών στα 5 GHz

#### • EN 301 893 V1.5.1 (2008-12)

Ηλεκτρομαγνητική συμβατότητα και θέματα ραδιοφάσματος (ERM), Ευρυζωνικά δίκτυα ραδιοπρόσβασης (BRAN), Ειδικές συνθήκες για υψηλής επίδοσης RLAN συσκευές στα 5 GHz

#### • EU 2002/95/EC (RoHS)

Δήλωση συμμόρφωσης – Οδηγία 2003/95/ΕΚ της ΕΕ, Μείωση των επικίνδυνων ουσιών (RoHS)

Αυτή η συσκευή είναι ένα ευουζωνικό σύστημα μετάδοσης δεδομένων (πομποδέκτης) στα 2,4 GHz που προορίζεται για χρήση σε όλα τα κράτη μέλη της ΕΕ και τις χώρες της ΕΖΕΣ, εκτός από τη Γαλλία και την Ιταλία όπου ισχύουν περιοριστικά μέτρα για τη χρήση.

Στην Ιταλία, ο τελικός χρήστης πρέπει να υποβάλει αίτηση στις εθνικές αρχές φάσματος για τη λήψη άδειας, ώστε να αποκτήσει εξουσιοδότηση για τη χρήση της συσκευής για την εγκατάσταση εξωτερικών ραδιοσυνδέσεων ή/και για την παροχή δημόσιας πρόσβασης σε υπηρεσίες τηλεπικοινωνιών ή/και δικτύου.

Αυτή η συσκευή δεν πρέπει να χρησιμοποιείται για την εγκατάσταση εξωτερικών ραδιοσυνδέσεων στη Γαλλία και σε ορισμένες περιοχές όπου η ισχύς εξόδου RF περιορίζεται στα 10 mW EIRP στο εύρος συχνοτήτων 2454 – 2483,5 MHz. Για λεπτομερείς πληροφορίες, ο τελικός χρήστης θα πρέπει να επικοινωνήσει με την εθνική αρχή φάσματος της Γαλλίας.

Δια του παφόντος, η Edwards Lifesciences, δηλώνει ότι αυτό το μόνιτορ συμμορφώνεται με τις θεμελιώδεις απαιτήσεις και άλλες διατάξεις της Οδηγίας 1999/5/ΕΚ.

# Παράρτημα Η

# Γλωσσάοι

#### Αιματοκοίτης (Hct)

Ποσοστό του όγκου του αίματος που περιέχει ερυθρά αιμοσφαίρια.

#### Αιμοσφαιϱίνη (HGB)

Συστατικό των ερυθρών αιμοσφαιρίων που μεταφέρει οξυγόνο. Όγκος ερυθρών αιμοσφαιρίων που μετράται σε γραμμάρια ανά δεκατόλιτρο.

#### Δείκτης διαλείπουσας καφδιακής παφοχής (iCI)

Η διαλείπουσα καρδιακή παροχή, όπως προσαρμόζεται στο μέγεθος του σώματος.

#### Δείκτης όγκου παλμού (SVI)

Ο όγκος παλμού, όπως προσαρμόζεται στο μέγεθος του σώματος.

#### Δείκτης παροχής οξυγόνου (DO<sub>2</sub>I)

Ποσότητα οξυγόνου σε χιλιοστόλιτρα ανά λεπτό (mL/min/m<sup>2</sup>) που παρέχεται στους ιστούς, όπως προσαρμόζεται στο μέγεθος του σώματος.

#### Δείκτης συστηματικών αγγειακών αντιστάσεων (SVRI)

Οι συστηματικές αγγειακές αντιστάσεις, όπως προσαρμόζονται στο μέγεθος του σώματος.

#### Δείκτης ποιότητας σήματος (SQI)

Η ποιότητα του σήματος οξυμετρίας με βάση την κατάσταση του καθετήρα και τη θέση του στο αγγείο.

#### Δείκτης τελοδιαστολικού όγκου (EDVI)

Ο τελοδιαστολικός όγκος της δεξιάς καρδιάς, όπως προσαρμόζεται στο μέγεθος του σώματος.

#### Δοκιμή καλωδίου CCO ασθενούς

Δοκιμή για την επαλήθευση της ακεφαιότητας του καλωδίου CCO ασθενούς.

#### Εγχεόμενο διάλυμα

Υγρό που χρησιμοποιείται για τη μέτρηση iCO (καρδιακή παροχή με τη μέθοδο θερμοαραίωσης με έγχυση bolus).

#### Έγχυση bolus

Ένας γνωστός όγκος υγρού, παγόψυχρου ή σε θερμοκρασία δωματίου, ο οποίος εγχέεται σε μια θύρα του καθετήρα πνευμονικής αρτηρίας και χρησιμεύει ως δείκτης για τη μέτρηση της καρδιακής παροχής.

#### Ειχονίδιο

Μια εικόνα στην οθόνη που αντιπροσωπεύει μια συγκεκριμένη οθόνη, μια κατάσταση πλατφόρμας ή ένα στοιχείο μενού. Αγγίζοντας τα ενεργοποιημένα εικονίδια εκκινείται μια ενέργεια ή παρέχεται πρόσβαση σε ένα μενού.

#### Εκτιμώμενη κατανάλωση οξυγόνου (VO2e)

Εκτιμώμενη συχνότητα χρήσης του οξυγόνου από ιστούς, εκφρασμένη συνήθως σε mL/min οξυγόνου που καταναλώνονται ανά 1 ώρα από ιστό ξηρού βάρους 1 χιλιοστογράμμου. Υπολογίζεται με την παράμετρο ScvO<sub>2</sub>.

#### Εμβαδόν επιφανείας σώματος (BSA)

Το υπολογιζόμενο εμβαδόν επιφανείας ενός ανθρώπινου σώματος.

#### Θερμαινόμενο νήμα

Περιοχή του καθετήρα θερμοαραίωσης CCO που μεταφέρει μικρές ποσότητες ενέργειας στο αίμα που θα χρησιμεύσουν ως δείκτης για τη συνεχή τάση καρδιακής παροχής.

#### Θεομική αντίσταση

Αισθητήρας θερμοκρασίας κοντά στο άκρο του καθετήρα πνευμονικής αρτηρίας.

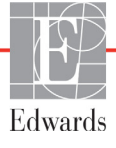

#### Θερμοαραίωση (TD)

Μια παραλλαγή της τεχνικής αραίωσης με δείκτη που χρησιμοποιεί ως δείκτη τη μεταβολή της θερμοκρασίας.

#### Θερμοκρασία αίματος (BT)

Θερμοκρασία του αίματος στην πνευμονική αρτηρία όταν ο καθετήρας έχει τοποθετηθεί σωστά.

#### Θερμοχρασία αίματος αναφοράς

Θερμοκρασία αίματος που χρησιμεύει ως αναφορά για τις μετρήσεις καρδιακής παροχής.

#### Καλώδιο εξαρτημένης συσκευής

Καλώδιο που μεταβιβάζει δεδομένα στο προηγμένο μόνιτορ HemoSphere από ένα άλλο μόνιτορ.

#### Καμπύλη εξομάλυνσης

Καμπύλη της αραίωσης με δείκτη που παράγεται από μια έγχυση bolus. Η καρδιακή παροχή είναι αντιστρόφως ανάλογη του εμβαδού κάτω από την καμπύλη αυτή.

#### Καρδιακή παροχή (CO)

Όγκος αίματος που εξωθείται ανά λεπτό από την καρδιά στη συστηματική κυκλοφορία, μετρημένος σε λίτρα ανά λεπτό.

#### Καρδιακή συχνότητα (HR)

Αριθμός κοιλιακών συστολών ανά λεπτό. Τα δεδομένα HR που λαμβάνονται από ένα εξαρτημένο εξωτερικό μόνιτορ είναι χρονοσταθμισμένα και συμβολίζονται ως HRavg.

#### Καρδιακός δείκτης (CI)

Η καρδιακή παροχή, όπως προσαρμόζεται στο μέγεθος του σώματος.

#### Κατανάλωση οξυγόνου (VO2)

Μια έκφραση της συχνότητας χρήσης του οξυγόνου από ιστούς, εκφρασμένη συνήθως σε mL/min οξυγόνου που καταναλώνονται ανά 1 ώρα από ιστό ξηρού βάρους 1 χιλιοστογράμμου. Υπολογίζεται με την παράμετρο SvO<sub>2</sub>.

#### Κεντρική φλεβική πίεση (CVP)

Η μέση πίεση στην άνω κοίλη φλέβα (δεξιός κόλπος) όπως μετράται από ένα εξωτερικό μόνιτορ. Υποδεικνύει τη φλεβική επιστροφή αίματος στη δεξιά πλευρά της καρδιάς.

#### Κλάσμα εξώθησης δεξιάς κοιλίας (RVEF)

Ποσοστό του όγκου του αίματος που εξωθείται από τη δεξιά κοιλία κατά τη συστολή.

# Κορεσμός οξυγόνου κεντρικού φλεβικού αίματος (ScvO<sub>2</sub>)

Ποσοστό της αιμοσφαιρίνης που είναι κορεσμένη με οξυγόνο στο φλεβικό αίμα, όπως μετράται στην άνω κοίλη φλέβα (SVC). Συμβολίζεται ως ScvO<sub>2</sub>.

# Κορεσμός οξυγόνου μικτού φλεβικού αίματος (SvO<sub>2</sub>)

Ποσοστό της αιμοσφαιρίνης που είναι κορεσμένη με οξυγόνο στο φλεβικό αίμα, όπως μετράται στην πνευμονική αρτηρία. Συμβολίζεται ως SvO<sub>2</sub>.

#### Κουμπί

Μια εικόνα στην οθόνη που περιλαμβάνει κείμενο, το άγγιγμα του οποίου εκκινεί μια ενέργεια ή παρέχει πρόσβαση σε ένα μενού.

#### Λειτουργία έγχυσης bolus (iCO)

Λειτουργική κατάσταση της μονάδας HemoSphere Swan-Ganz κατά την οποία η καρδιακή παροχή μετράται με τη μέθοδο θερμοαραίωσης με έγχυση bolus.

#### Μέση αρτηριακή πίεση (ΜΑΡ)

Μέση συστημική αρτηριακή πίεση αίματος, όπως μετράται από ένα εξωτερικό μόνιτορ.

#### Όγκος παλμού (SV)

Ποσότητα αίματος που εξωθείται από τις κοιλίες με κάθε συστολή.

#### Οξυμετρία (πορεσμός οξυγόνου, $ScvO_2/SvO_2$ )

Ποσοστό αιμοσφαιρίνης που είναι κορεσμένη με οξυγόνο στο αίμα.

#### Όρια συναγερμού

Μέγιστες και ελάχιστες τιμές για παρακολουθούμενες παραμέτρους ασθενούς.

#### Παροχή οξυγόνου (DO<sub>2</sub>)

Ποσότητα οξυγόνου σε χιλιοστόλιτρα ανά λεπτό (mL/min) που παρέχεται στους ιστούς.

#### Ποοεπιλεγμένες ουθμίσεις

Οι αρχικές συνθήκες λειτουργίας που χρησιμοποιούνται από το σύστημα.

#### Σταθερά υπολογισμού

Μια σταθερά που χρησιμοποιείται στην εξίσωση καρδιακής παροχής, η οποία αναλογεί στην πυκνότητα του αίματος και του εγχεόμενου διαλύματος, στον όγκο του εγχεόμενου διαλύματος και στην απώλεια δείκτη στον καθετήρα

#### Συναγερμοί

Ηχητικοί και οπτικοί δείκτες που ειδοποιούν τον χειριστή ότι μια μετρηθείσα παράμετρος ασθενούς βρίσκεται εκτός των ορίων συναγερμού.

#### Συστηματικές αγγειακές αντιστάσεις (SVR)

Μια υπολογιζόμενη μέτρηση της εμπέδησης στη ροή του αίματος από την αριστερή κοιλία (μεταφορτίο).

#### Τελοδιαστολικός όγκος (EDV)

Ο όγκος του αίματος στη δεξιά κοιλία στο τέλος της διαστολής.

#### Τιμή STAT

Μια ταχεία εκτίμηση των τιμών CO/CI, EDV/EDVI και RVEF.

#### USB

Ενιαίος σειριακός δίαυλος.

# Ευρετήριο

A

A/D oq. 23

#### B

bolus καμπύλη εξομάλυνσης 120 BSA εξίσωση 159 BSA, υπολογισμένο 81 BT 23 οg. 23

#### С

cable length oximetry 156  $CaO_2$ εξίσωση 159 oq. 23 Ca-vO<sub>2</sub> εξίσωση 160 CCO oq. 23 CI εξίσωση 160 oo. 23 CISPR 11 180 CO 23 απαιτούμενος βοηθητικός εξοπλισμός 37 χρονόμετρο αντίστροφης μέτρησης 114  $CvO_2$ εξίσωση 160 CVP og. 23

#### D

DO<sub>2</sub> εξίσωση 160 οφ. 23 DO<sub>2</sub>I εξίσωση 160 οφ. 23 DPT οφ. 23

#### Ε

EDV απαιτούμενος βοηθητικός εξοπλισμός 37 οφ. 23 EDVI οφ. 23 efu οφ. 23 electromagnetic emissions 181

#### Η

Hct oq. 23 HGB oq. 23 HIS oq. 23 HR oq. 23 HRavg oq. 23

#### Ι

iCO απαιτούμενος βοηθητικός εξοπλισμός 37 oq. 23 IEC og. 23 IEC 60601-1 2005 / A1 2012 35 IEC 60601-1-2 2007 178 2014 35 IEC 60601-2-49 2011 35 IEC 61000-3-2 εκπομπές αρμονικών συχνοτήτων 180 IEC 61000-3-3 180 IEC 61000-4-11 183 IEC 61000-4-2 183 IEC 61000-4-3 184 IEC 61000-4-4 183 IEC 61000-4-6 184 IEC 61000-4-8 183

IEC/EN 60601-1-2 2007 178 IEEE 802,11 b/g/n 35

#### L

LVSWI oq. 23

#### Μ

МАР од. 23

#### 0

ΟΜ αποσυνδέθηκε 74

#### Р

ΡΑ οφ. 23 POST βλέπε επίσης Αυτόματος έλεγχος ενεφγοποίησης οφ. 23 PvO<sub>2</sub> def. 23 PVPI εξίσωση 161

#### R

RJ-45 Σύνδεσμος Ethernet (μόνιτος) 153 RVEF απαιτούμενος βοηθητικός εξοπλισμός 37 ος. 23 RVSWI ος. 23

#### S

sCI def. 23 sCO def. 23 ScvO<sub>2</sub> απαιτούμενος βοηθητικός εξοπλισμός 38 oq. 23 sEDV def. 23

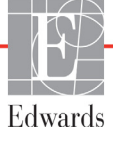

 $SpO_2$ oq. 23 SQI oq. 23 **sRVEF** def. 23 ST oq. 23 STAT CO 114 def. 23 SV απαιτούμενος βοηθητικός εξοπλισμός 37 εξίσωση 162 og. 23 SVI εξίσωση 162 og. 23 SvO<sub>2</sub> απαιτούμενος βοηθητικός εξοπλισμός 38 og. 23 SVR απαιτούμενος βοηθητικός εξοπλισμός 37 εξίσωση 162 og. 23 **SVRI** εξίσωση 162 op. 23

#### Т

TD oq. 23

#### U

USB 00. 23

#### V

VO<sub>2</sub> εξίσωση 162 ορ. 23 VO<sub>2</sub>e εξίσωση 162 ορ. 23 VO<sub>2</sub>I εξίσωση 163 ορ. 23 VO<sub>2</sub>Ie εξίσωση 163 ορ. 23

#### W

Windows 7 ενσωματωμένα 152

#### Ζ

Αλλαγή γλώσσας 83 αλλανή ημερομηνίας 83 ώρας 83 αλλαγή παραμέτρων αλλαγή 59 αλλαγή συναγερμών/ορίων 60 Αλλαγή χρόνου 74 αναλογική είσοδος 85 Ανασκοπηθέντα συμβάντα 73 ανταλλαγή μηνυμάτων HL7 105 αντιμετώπιση προβλημάτων οξυμετρία 150 απόρριψη, μόνιτορ 176 αποστάσεις διαχωρισμού, αποστάσεις συνιστώμενες για εξοπλισμό 182 αριθμητικό πληκτρολόγιο, χρήση 77 αριθμοί μοντέλων 157 αρητικόλεξα 23 ασθενής νέος 80 παράμετροι δεδομένων 164 συνέχιση παρακολούθησης 81 ασύρματο δίκτυο 104 προδιαγραφές 154 ούθμιση 104 ασφάλεια 107 Αυτόματος έλεγχος ενεργοποίησης 46 Αφή og. 23 Βαθμονόμηση in vitro 129 Βαθμονόμηση in vivo 130 βάθος μονάδα HemoSphere Swan-Ganz 155 μόνιτορ 152 βάρος HemoSphere Swan-Ganz μονάδα 155 μόνιτορ 152 βάρος, δεδομένα ασθενούς 81 βασική παράμετρος αλλαγή 59 Βλάβη οξυμετρίας, βλάβες που παρατίθενται 147 βοηθητικός εξοπλισμός καλωδίου 37 Βοηθητικός εξοπλισμός μονάδας 37 γενικές ουθμίσεις μόνιτοο 82

γενικές, ρυθμίσεις μόνιτορ 92 γκρι δείκτης κατάστασης ορίου 93 γλώσσα προεπιλεγμένες ρυθμίσεις 168 γραμμή κατάστασης 76 γραμμή πληροφοριών 74, 78 Χρονόμετρο αντίστροφης μέτρησης CO 114 γραμμή πλοήγησης 57 δεδομένα απαλοιφή 103 ασθενή 80 ασφάλεια 107 εξαγωγή 102 λήψη 102 δεδομένα ασθενούς εισαγωγή 79 ηλικία 81 δεδομένα ασθενούς, προβολή 81 Δείκτης ποιότητας σήματος (SQI) 131 διαρκής μεταβολή % δείκτης 61 σετ 85 διαστάσεις μονάδα HemoSphere Swan-Ganz 155 μόνιτορ 152 μπαταρία 154 διαστάσεις οθόνης προβολής 152 Διάστημα % Αλλαγής Μεταβλητής 85 διαστήματα πίνακα 99 δοκιμή ακεραιότητας καλωδίου 111 Δοκιμή καλωδίου CCO ασθενούς 111 εγγύηση 177 Έγινε παύση παρακολούθησης 74 Εγκατάσταση μπαταρίας 43 εικονίδιο ακύρωσης 77 εικονίδιο αρχικής οθόνης 77 εικονίδιο διακοπής παρακολούθησης CO 57 εικονίδιο επιστροφής 77 ειχονίδιο ουθμίσεων 58 Εισάγετε έγκυρη ημερομηνία 140 Εισάγετε έγκυρη ώρα 140 εισαγωγή τιμής 77 εκπομπές αρμονικών συχνοτήτων IEC 61000-3-2 180 Εκπομπές αρμονικών συχνοτήτων, Κατηγορία Α 180 εκπομπές διακυμάνσεων τάσης/ τρεμοσβήματος 180

Εκπομπές ραδιοσυγνοτήτων 180 Εκπομπές ραδιοσυγνοτήτων, Κατηγορία Α 180 Εκπομπές ραδιοσυχνοτήτων, Ομάδα 1 180 έλεγχος ατρωσίας συχνότητας ισχύος 183 Ενδείξεις χρήσης 16 Ενημέρωση HGB 73 Έντονη γραμματοσειρά og. 22 εξαγωγή δεδομένων 102 Εξισώσεις καρδιακό προφίλ 159 Εξισώσεις καρδιακού προφίλ 159 εξίσωση PVPI 161 εξίσωση SV 162 εξίσωση SVR 162 εξίσωση SVRI 162 εξίσωση SVI 162 έξοδος οθόνης προβολής, HDMI 153 Επαλήθευση υγρών 64 επαναφορά εργοστασιακών προεπιλογών 103 επιλογή σταθεράς υπολογισμού 118 επισημάνσεις προσοχής, λίστα 29 ετικέτες θύρες 34 ποοϊόν 33 συσκευασία 34 ετικέτες αναγνώρισης συνδέσμων 34 ετικέτες συσκευασίας 34 Έχουν παρέλθει περισσότερες από 24 ώρες από τη λήψη των δεδομένων του ασθενούς στο καλώδιο οξυμετρίας - Κάντε νέα βαθμονόμηση 150 Η τιμή πρέπει να είναι υψηλότερη από 140 Η τιμή πρέπει να είναι χαμηλότερη από 140 ηλεκτρομαγνητική εκπομπές 180 συμβατότητα 178 ηλεκτροστατική εκφόρτιση 183 Ημερομηνία/Ώρα, οθόνη 84 θεμελιώδης απόδοση 35 θερμοκρασία περιβαλλοντικές προδιαγραφές 153 θύρα HDMI 153 Θύρες USB, προδιαγραφές 153

Θύρες σύνδεσης 39 καθαρισμός καλώδια 172 καλώδιο και σύνδεσμοι 173 καλώδιο οξυμετρίας 173 μόνιτος 172 κάθετη κύλιση 76 καλώδια καθαρισμός 172 μήκος 178 καλώδιο ΗΚΓ 122 Καλώδιο οξυμετρίας HemoSphere ανάκληση δεδομένων 132 διαθέσιμες παράμετροι 21 επαναφορά 134 καθαρισμός 173 μηνύματα σφάλματος 147 οδηγίες γρήγορης έναρξης 52 προδιαγραφές 156 ούθμιση 127 καμπύλη εξομάλυνσης 120 καταστάσεις θερμικού σήματος Παρακολούθηση CO 114 κίτρινο δείκτης κατάστασης ορίου 93 κλίμακα τάσης προεπιλεγμένα όρια 164 κλίμακες προσαρμογή 98 κόκκινο δείκτης κατάστασης ορίου 93 κουμπί λίστα 77 Κουμπί αποσπάσματος 58 κουμπί έναρξης παρακολούθησης CO 57 κουμπί κλινικών παρεμβάσεων 58 κουμπί λίστας 77 κύλιση 76 λειτουργία ιστορικού 70 λειτουργία ιστορικού, σχέσεις φυσιολογίας 70 λειτουργικό σύστημα 152 Λήψη αίματος 73 λίστα βοηθητικού εξοπλισμού 157 λυχνίες μόνιτορ 136 λυχνίες LED 136 λυχνίες LED του μόνιτορ 136 μέγεθος οθόνης 152

μήκος καλώδια 178 μηνύματα σφάλματος 137 μηγανικές προδιαγραφές 152 Μονάδα HemoSphere Swan-Ganz Αλγόριθμος CO 112 διαθέσιμες παράμετροι 20 επισκόπηση 20 επισκόπηση συνδέσεων 110 καταστάσεις θερμικού σήματος 114 μηνύματα σφάλματος 141 οδηγίες γρήγορης έναρξης 49 Παρακολούθηση CO 112 Παρακολούθηση iCO 115 προδιαγραφές 155 μονάδα επέκτασης 19 μόνιτορ απόρριψη 176 βάρος 152 διαστάσεις 152 εικονίδιο επιλογής οθόνης 57 καθαρισμός 172 λυχνίες ισχύος και επικοινωνίας 136 περιβαλλοντικές προδιαγραφές 153, 154 προδιαγραφές οθόνης προβολής 152 χϱήση 55 μορφή ημ/νίας 84 μορφή ώρας 84 μπαταρία κατάσταση στη γραμμή πληροφοριών 75 συντήρηση 176 φύλαξη 176 Νέος ασθενής 80 Νοσοκομειακά πληροφοριακά συστήματα 105 όγκος εγχεόμενου διαλύματος 118 οθόνη αφής, προδιαγραφές 153 οθόνη παρακολούθησης γραφήματος τάσης 61 οθόνη παρακολούθησης γραφήματος τάσης σε μορφή πίνακα 65 Οθόνη παρακολούθησης πιλοτηρίου 68 οθόνη παρακολούθησης σχέσεων φυσιολογίας 69 Οθόνη παρακολούθησης φυσιολογίας 67 Οξυμετρία προειδοποιήσεις 149

οξυμετρία SQI 131 αντιμετώπιση προβλημάτων 150 ούθμιση 127 og. 23 όρια αλλαγή 60 δείκτες κατάστασης 61 διαμόρφωση για μία παράμετρο 96 σετ 92 παρακλίνιο μόνιτορ Είσοδος ΗΚΓ 122 Παρακολούθηση CO με τη μονάδα HemoSphere Swan-Ganz 112 Παρακολούθηση EDV με τη μονάδα HemoSphere Swan-Ganz 121 Παρακολούθηση iCO με τη μονάδα HemoSphere Swan-Ganz 115 Παρακολούθηση RVEF 121 Παρακολούθηση SVR με τη μονάδα HemoSphere Swan-Ganz 126 παρακολούθηση με έγχυση bolus (iCO) 115 παράμετροι προβολή και εύρη συναγερμών 165 παύση παρακολούθησης 58 παύση, παρακολούθηση 58 περιβαλλοντικές προδιαγραφές 153, 154 περιοχή μηνυμάτων 76 Πίνακας πίσω πλευράς 39 θύρες σύνδεσης 40 πλάτος HemoSphere Swan-Ganz μονάδα 155 μόνιτορ 152 πληκτρολόγιο, χρήση 78 πλοήγηση 55,76 πλοήγηση οθόνης 76 πλοήγηση στην οθόνη παρακολούθησης 76 πράσινο δείκτης κατάστασης ορίου 93 προβολή δεδομένων ασθενούς 81 προδιαγραφές μηχανικές 152 φυσικές 152 προδιαγραφές οθόνης προβολής μόνιτορ 152

Προειδοποιήσεις οξυμετρία 149 προειδοποιήσεις, λίστα 25 Προειδοποίηση Ανιχνεύθηκε επαφή με τοίχωμα ή ενσφήνωση καθετήρα 149 Ασταθές σήμα 149 προειδοποίηση og. 24 προεπιλογές επαναφορά 103 Προηγμένο μόνιτορ HemoSphere απαιτούμενος βοηθητικός εξοπλισμός 37 βασικό κιτ 37 ετικέτες 33 θεμελιώδης απόδοση 35 θύρες σύνδεσης 39 λυχνίες κατάστασης 136 υλικό τεκμηρίωσης και εκπαίδευση 21 προηγμένο μόνιτορ HemoSphere περιβαλλοντικές προδιαγραφές 153, 154 προδιαγραφές 153, 154 προληπτική συντήρηση 176 προσογή op. 24 προτεραιότητες συναγερμών φυσιολογίας 167 ραδιοσυχνότητες μέσω αγωγών IEC 61000-4-6 184 ραδιοσυχνότητες μέσω ακτινοβολίας IEC 61000-4-3 184 ουθμίσεις 104 δεδομένα 103 επισκόπηση 58 τεχνική υποστήριξη 101 ουθμίσεις μόνιτοο 82 γενικές 82 ουθμίσεις μόνιτος, γενικές 92 ούθμιση κλιμάκων 98 Σειριακή θύρα RS-232 153 σέρβις 174 σίγαση ηχητικών συναγερμών 58 σταθερές υπολογισμού μήλη θερμοκρασίας στη γραμμή 170 μήλη θερμοκρασίας τύπου λουτρού 169 πίνακες 169 σύμβολα οθόνη 32 συσκευασία 33 σύμβολα διεπαφής χρήστη 32

συναγερμοί αναδυόμενη οθόνη 60 διαμόρφωση για μία παράμετρο 96 δοκιμή σήματος 177 ένταση 92 og. 90 προτεραιότητες 167 ούθμιση για ξεχωριστή παράμετρο 60 σετ 92 σίγαση 58 Συναγερμός οξυμετρίας, συναγερμοί που παρατίθενται 149 Συναγερμός/όριο αλλαγή 60 προεπιλογές 166 συνδεσιμότητα HIS 105 σύνδεσμοι καθαρισμός 173 Συνέχεια με τον ίδιο ασθενή 81 συνεχής λειτουργία, σχέσεις φυσιολογίας 70 Συνέχιση παρακολούθησης 74 συνέχιση παρακολούθησης ασθενούς 81 συντήρηση 176 συντομογραφίες 23 σφαίρα παραμέτρου 61 σφαίρες παραμέτρων 59 Σφάλμα βαθμονόμησης in vitro 149 σχέσεις φυσιολογίας 70 ούθμιση συναγερμών και ορίων 72 συνεχής λειτουργία 70 σχετική υγρασία περιβαλλοντικές προδιαγραφές 153 τάση μόνιτορ 154 ταυτότητα ασθενούς 81 ταχεία ηλεκτρική μετάβαση/ριπή 183 ταχύτητες κύλισης γράφημα τάσης 62 τάσεις σε μορφή πίνακα 66 ταχύτητες κύλισης γραφήματος τάσης 62 ταχύτητες κύλισης τάσεων σε μορφή πίνακα 66 τεχνική υποστήριξη 101, 174 τεχνολογίες αιμοδυναμικής παρακολούθησης 19 Τιμή εκτός εύρους 140 τιμή, εισαγωγή 77 Τοπικές έδρες της Edwards Lifesciences 175 τροχήλατο στατό 158

υπέ υπέ αση IEC 61000-4-5, IEC 61000-4-5 183 υποδοχή μονάδας 19 Υπολογιστής μεταβλητών 73 υποστήριξη, τεχνική 174 υψόμετρο περιβαλλοντικές προδιαγραφές 153 ύψος HemoSphere Swan-Ganz μονάδα 155 μόνιτος 152 ύψος, δεδομένα ασθενούς 81 φύλο, εισαγωγή 81 φυσικές προδιαγραφές 152 χρήση του μόνιτος 55 Χρόνοι Γραφημάτων 99

Αυτή η σελίδα έχει παραμείνει κενή σκόπιμα

Αυτή η σελίδα έχει παραμείνει κενή σκόπιμα

Αυτή η σελίδα έχει παραμείνει κενή σκόπιμα

Προσοχή: Η ομοσπονδιακή νομοθεσία των Η.Π.Α. επιτρέπει την πώληση της συσκευής αυτής μόνον από ιατρό ή κατόπιν εντολής ιατρού. Βλέπε τις οδηγίες χρήσης για πλήρεις πληροφορίες συνταγογράφησης.

Οι συσκευές της Edwards Lifesciences που διακινούνται στην ευρωπαϊκή αγορά και πληρούν τις απαραίτητες απαιτήσεις που αναφέρονται στο Άρθρο 3 της οδηγίας 93/42/ΕΟΚ περί ιατροτεχνολογικών προϊόντων, φέρουν τη σήμανση συμμόρφωσης CE.

Οι επωνυμίες Edwards και Edwards Lifesciences, το τυποποιημένο λογότυπο Ε, καθώς και οι επωνυμίες CCOmbo, CCOmbo V, CO-Set, CO-Set+, HemoSphere, PediaSat, Swan και Swan-Ganz είναι εμπορικά σήματα της Edwards Lifesciences Corporation. Όλα τα άλλα εμπορικά σήματα αποτελούν ιδιοκτησία των αντίστοιχων κατόχων τους.

© Πνευματικά δικαιώματα 2017 Edwards Lifesciences Corporation. Με την επιφύλαξη παντός δικαιώματος. Α/W κωδ. είδους 10007185002/Α

Edwards Lifesciences • One Edwards Way, Irvine CA 92614 USA • edwards.com

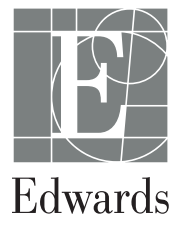